# Редактор печатных плат

The KiCad Team

# **Table of Contents**

| Introduction to the KiCad PCB Editor                       |
|------------------------------------------------------------|
| Первоначальная настройка 2                                 |
| The PCB Editor user interface                              |
| Навигация на холсте редактора                              |
| Клавиши быстрого доступа                                   |
| Средства управления отображением и выделением              |
| Слои платы                                                 |
| Панель внешнего вида                                       |
| Выделение и фильтр выделения7                              |
| Подсветка цепи                                             |
| Выделение из схемы                                         |
| Средства управления отображением левой панели инструментов |
| Создание печатной платы                                    |
| Базовые принципы построения печатных плат 12               |
| Возможности                                                |
| Создание печатной платы на основе схемы 12                 |
| Создание платы с нуля                                      |
| Параметры платы                                            |
| Изменение печатной платы 27                                |
| Команды размещения и черчения 27                           |
| Grids and snapping 28                                      |
| Изменение свойств объекта                                  |
| Контур платы                                               |
| Действия с посадочными местами 34                          |
| Действия с контактными площадками 44                       |
| Действия с зонами                                          |
| Трассировка дорожек                                        |
| Graphics and text                                          |
| Rule areas (keepouts)                                      |
| Блокировка                                                 |
| Groups                                                     |
| Aligning objects                                           |
| Distributing objects                                       |
| Arrays                                                     |
| Multichannel layout                                        |
| Importing vector drawings                                  |
| Using reference images                                     |
| Обозначение в прямой и обратной последовательности 102     |
| Проверка печатной платы                                    |

| Проверка правил проектирования                | 109 |
|-----------------------------------------------|-----|
| Board Statistics                              | 125 |
| Измерительный инструмент                      | 126 |
| Find tool                                     | 127 |
| Search panel                                  | 128 |
| ЗD-просмотрщик                                | 129 |
| Инспектор цепей                               | 132 |
| Формирование выходных файлов                  | 135 |
| Fabrication outputs and plotting              | 135 |
| Drill files                                   | 138 |
| IPC-2581 files                                | 140 |
| ODB++ files                                   | 141 |
| Component placement files                     | 141 |
| Additional fabrication outputs                | 143 |
| Печать                                        | 143 |
| Экспорт файлов                                | 144 |
| Посадочные места и библиотеки посадочных мест | 151 |
| Управление библиотеками посадочных мест       | 151 |
| Создание и изменение посадочных мест          | 154 |
| Browsing footprint libraries                  | 182 |
| Дополнительные темы                           | 185 |
| Конфигурирование и настройка                  | 185 |
| Text variables                                | 190 |
| Custom.design.rules                           | 192 |
| Сценарии                                      | 0   |
| IDF component outlines                        | 0   |
| Справочник команд                             | 0   |
| Редактор печатных плат                        |     |
| ЗD-просмотрщик                                | 0   |
| Common                                        | 0   |

#### Руководство пользователя

#### NOTE

This manual is in the process of being revised to cover the latest stable release version of KiCad. It contains some sections that have not yet been completed. We ask for your patience while our volunteer technical writers work on this task, and we welcome new contributors who would like to help make KiCad's documentation better than ever.

#### Авторские права

This document is Copyright © 2010-2024 by its contributors as listed below. You may distribute it and/or modify it under the terms of either the GNU General Public License (http://www.gnu.org/licenses/gpl.html), version 3 or later, or the Creative Commons Attribution License (http://creativecommons.org/licenses/by/3.0/), version 3.0 or later.

Все торговые знаки этого руководства принадлежат его владельцам.

#### Соавторы

Jean-Pierre Charras, Fabrizio Tappero, Wayne Stambaugh, Cirilo Bernardo, Jon Evans, Graham Keeth

#### Перевод

Барановский Константин <<u>baranovskiykonstantin@gmail.com</u>>, 2017-2021 KiCad Russian Team alex9

#### Обратная связь

The KiCad project welcomes feedback, bug reports, and suggestions related to the software or its documentation. For more information on how to submit feedback or report an issue, please see the instructions at https://www.kicad.org/help/report-an-issue/

# Introduction to the KiCad PCB Editor

# Первоначальная настройка

When the PCB Editor is run for the first time, if the global footprint table file fp-lib-table is not found in the KiCad configuration folder then the KiCad will ask how to create this file:

| Configure Global Footprint Library Table                                                                                                    |  |  |  |  |  |  |  |
|----------------------------------------------------------------------------------------------------|--|--|--|--|--|--|--|
| KiCad has been run for the first time using the new footprint library table for<br>accessing libraries. In order for KiCad to access footprint libraries,<br>you must configure your global footprint library table. Please select from one<br>of the options below. If you are not sure which option to select, please<br>use the default selection. |  |  |  |  |  |  |  |
| Copy default global footprint library table (recommended)                                                                                                    |  |  |  |  |  |  |  |
| O Copy custom global footprint library table                                                                                                    |  |  |  |  |  |  |  |
| Create an empty global footprint library table                                                                                                    |  |  |  |  |  |  |  |
| Select global footprint library table file:                                                                                                    |  |  |  |  |  |  |  |
| (None)                                                                                                    |  |  |  |  |  |  |  |
| ОК                                                                                                    |  |  |  |  |  |  |  |

The first option is recommended (**Copy default global footprint library table (recommended)**). The default footprint library table includes all of the standard footprint libraries that are installed as part of KiCad.

If this option is disabled, KiCad was unable to find the default global footprint library table. This probably means you did not install the standard footprint libraries with KiCad, or they are not installed where KiCad expects to find them. On some systems the KiCad libraries are installed as a separate package.

- If you have installed the standard KiCad footprint libraries and want to use them, but the first option is disabled, select the second option and browse to the fp-lib-table file in the directory where the KiCad libraries were installed.
- If you already have a custom footprint library table that you would like to use, select the second option and browse to your fp-lib-table file.
- If you want to construct a new footprint library table from scratch, select the third option.

Footprint library management, including how to re-run this initial configuration, is described in more detail later.

# The PCB Editor user interface

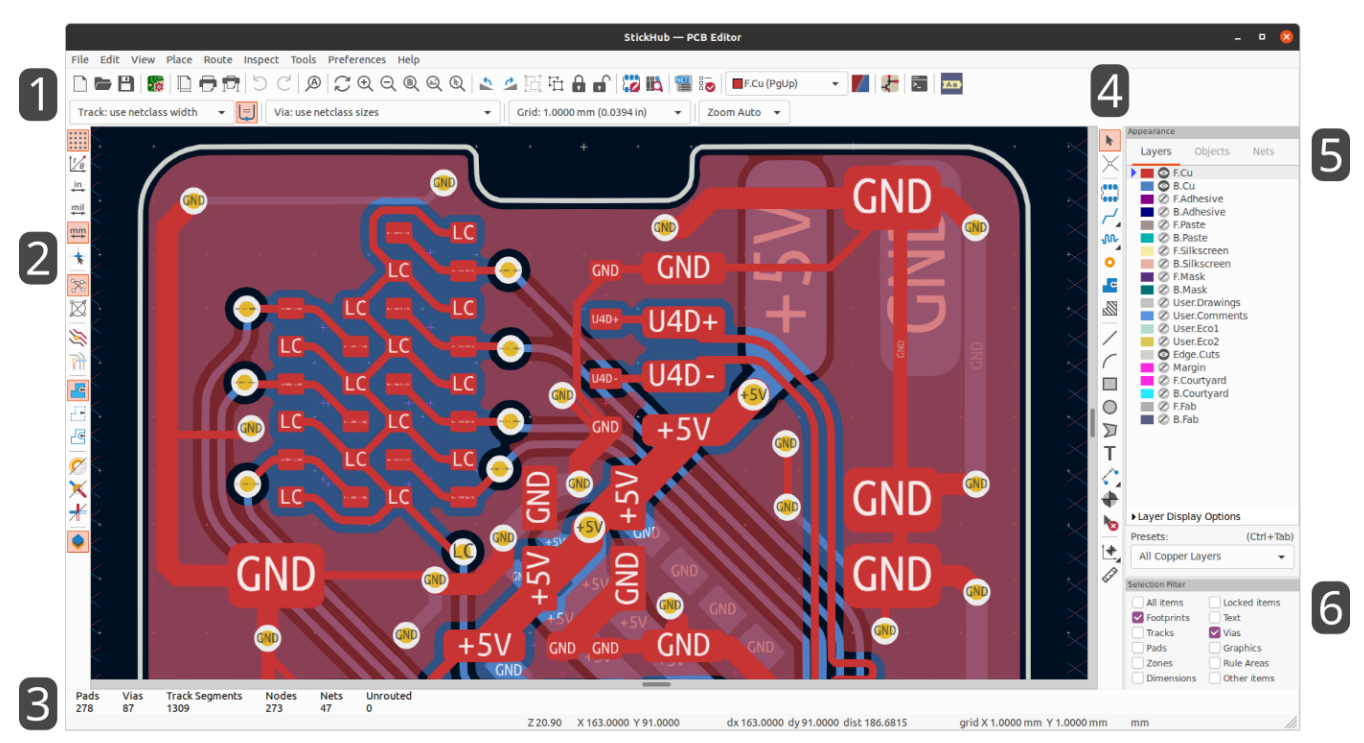

The main PCB Editor user interface is shown above, with some key elements indicated:

- 1. Верхняя панель инструментов (управление файлами, средства масштабирования, инструменты для редактирования)
- 2. Левая панель управления (параметры отображения)
- 3. Панель сообщений и строка состояния
- 4. Правая панель управления (инструменты черчения и проектирования)
- 5. Панель внешнего вида
- 6. Панель фильтра выделения

#### Навигация на холсте редактора

Холст редактора отображает проектируемую плату. Позволяет панорамировать и масштабировать различные её области, а также может отражать отображение для просмотра платы снизу.

By default, dragging with the middle or right mouse button will pan the canvas view and scrolling the mouse wheel will zoom the view in or out. You can change this behavior in the Mouse and Touchpad section of the preferences (see Configuration and Customization for details).

Several other zoom tools are available in the top toolbar:

- 🕀 zooms in on the center of the viewport.
- $\bigcirc$  zooms out from the center of the viewport.
- 🔘 zooms to fit the frame around the drawing sheet.
- 🧕 zooms to fit the items within the drawing sheet.

allows you to draw a box to determine the zoomed area.

The cursor's current position is displayed at the bottom of the window (X and Y), along with the current zoom factor (Z), the cursor's relative position (dx, dy, and dist), the grid setting, and the display units.

The relative coordinates can be reset to zero by pressing Space. This is useful for measuring distance between two points or aligning objects.

# Клавиши быстрого доступа

The Ctrl + F1 shortcut displays the current hotkey list. The default hotkey list is included in the Actions Reference section of the manual.

The hotkeys described in this manual use the key labels that appear on a standard PC keyboard. On an Apple keyboard layout, use the Cmd key in place of Ctrl, and the Option key in place of Alt.

Many actions do not have hotkeys assigned by default, but hotkeys can be assigned or redefined using the hotkey editor (**Preferences**  $\rightarrow$  **Preferences**...  $\rightarrow$  **Hotkeys**).

#### NOTE

Многие команды, запускающиеся клавишами быстрого доступа, доступны через контекстное меню. Открыть контекстное меню можно нажатием правой клавиши мыши в окне редактора. Наличие тех или иных команд в контекстном меню зависит от выделенного объекта и выбранного инструмента.

Hotkeys are stored in the file user.hotkeys in KiCad's configuration directory. The location is platformspecific:

- Windows: %APPDATA%\kicad\8.0\user.hotkeys
- Linux: ~/.config/kicad/8.0/user.hotkeys
- macOS: ~/Library/Preferences/kicad/8.0/user.hotkeys

KiCad can import hotkey settings from a user.hotkeys file using the **Import Hotkeys** button in the hotkey editor.

# Средства управления отображением и выделением

# Слои платы

Layers in the PCB Editor represent physical copper layers on a board, as well as graphical layers used for defining things such as silkscreen, solder mask, and the board edge. There is always one layer that is active in the editor. The active layer is drawn on top of other layers and will be the layer assigned to newly-created objects. The active layer is indicated in the layer selector drop-down box in the top toolbar and is also highlighted in the appearance panel. To change the active layer, you can left-click a layer name in the appearance panel, use the drop-down layer selector in the top toolbar, or use a hotkey. Layers can be hidden to simplify the board view. You can hide a layer even if it is the active layer.

## Порядок отображения слоёв платы

The display order for board layers is dynamic and depends on which layer is selected as the active layer. The active layer is always drawn on top of other layers. In addition, layers that are related to the active layer are drawn on top of layers that are unrelated. For example, if you make B.Silkscreen the active layer, then all of the other back layers (B.Cu, B.Adhesive, B.Paste, B.Mask, B.Fab, and B.Courtyard) will be drawn on top of the front, user, and inner copper layers, with B.Silkscreen topmost. If you make Edge.Cuts active, then it will be drawn on top, and the User.\* layers and Margin will also be be brought to the front.

**NOTE** Selected objects are always drawn on top, even if they are not on the active layer.

# Панель внешнего вида

The appearance panel provides controls to manage the visibility, color, and opacity of objects in the PCB Editor's drawing canvas. It has three tabs: the Layers tab contains controls for the board layers, the Objects tab contains controls for different types of graphical objects, and the Nets tab contains controls for the appearance of the ratsnest and copper items.

#### Средства управления отображением слоёв

На вкладке «Слои» панели «Внешний вид» каждый слой платы выводитсяс цветовым обозначением и состоянием видимости. Активный слой подсвечивается и указывается стрелочкой слева от указателя цвета. Для выбора активного слоя необходимо щёлкнуть по нему левой клавишей мыши. Скрыть или отобразить слой можно щелчком левой клавиши мыши по значку видимости соответствующего слоя. Для изменения цвета слоя щёлкните дважды левой клавишей мыши или один раз средней клавишей мыши по образцу цвета слоя.

#### NOTE

Возможность изменения цвета слоёв на панели внешнего вида возникает только после создания собственной цветовой темы в «Настройках».

Ниже списка слоёв находится раскрывающаяся панель, содержащая параметры отображения слоёв. Первый параметр управляет характером отображения неактивных слоёв: «Нормально», «Тускло» или «Скрыть». Режим отображения можно использовать для упрощения вида и концентрации внимания на отдельном слое. Элементы на неактивных слоях нельзя выбрать, когда в качестве режима отображения неактивных слоёв выбран параметр «Тускло» или «Скрыть». Быстрое циклическое переключение режимов отображения осуществляется с помощью комбинации клавиш Ctrl + H.

**Перевернуть плату** отображает плату так, как при просмотре снизу (то есть отражает вид по оси Y). Это действие можно также выполнить из в меню «Вид».

Отражение вида платы не означает изменения порядка визуального отображения
 NOTE слоёв, активный слой останется сверху, а за ним будут следовать другие слои в обычном порядке.

#### Управление объектами

Вкладка «Объекты» панели внешнего вида похожа на вкладку «Слои». Основным отличием является отсутствие цветовых настроек у некоторых объектов и присутствие движков для настройки прозрачности у четырёх типов объектов (дорожек, переходных отверстий, контактных площадок и зон). Настройка прозрачности при отображении будет помножена на любую настройку прозрачности цвета слоя. По умолчанию все объекты полностью непрозрачны, за исключением зон, которые изначально отображаются полупрозрачными для лучшей видимости объектов сквозь области зон заливки.

#### Наборы слоёв

Наборы слоёв хранят информацию о скрытых и видимых слоях и объектах для удобства повторного выполнения задач. Существует несколько встроенных наборов слоёв, а также существует возможность для создания своих собственных наборов. Наборы, создаваемые пользователями, хранятся в настройках проекта для платы, так как они могут создаваться под конкретную структуру платы.

Загрузить набор можно путём выбора набора в раскрывающемся меню «Наборы слоёв» в нижней части панели внешнего вида или быстрым переключением наборов слоёв при удержании клавиши <sup>Ctrl</sup> и нажатии <sup>Tab</sup>. При появлении окна переключения нажатие клавиш <sup>Tab</sup> и <sup>Shift</sup> + <sup>Tab</sup> выполняет циклический переход по доступным наборам. Выделенный набор загружается при освобождении клавиши <sup>Ctrl</sup>.

To save a custom preset, first use the visibility controls to choose which layers you want visible, then choose **Save preset...** from the Presets drop-down menu. Give your preset a name and it will now be available via the drop-down menu and the quick switcher. To modify a custom preset, follow the same process and save the modified version with the same name to overwrite the existing version. To delete a custom preset, choose the **Delete preset...** option from the drop-down menu and select the preset to be deleted from the list.

#### Viewports

Viewports store the current view location and zoom level so you can quickly switch back to it later, or switch between several saved views.

To load a viewport, choose it from the Viewports drop-down menu at the bottom of the appearance panel or use the quick switcher by holding down Shift and pressing Tab. Once the quick switcher window appears, you can press Tab to cycle through the stored viewports. When you let go of the Shift key, the highlighted viewport will be loaded.

To save a new viewport, scroll and zoom to show the desired area of the board, then choose **Save viewport...** from the Viewports drop-down menu. Give your viewport a name and it will now be available via the drop-down menu and the quick switcher. To modify an existing viewport, save a new viewport with the same name to overwrite the existing version. To delete a viewport, choose the **Delete viewport...** option from the drop-down menu and select the preset to be deleted from the list.

#### Управление цепью и классом цепей

Вкладка «Цепи» панели внешнего вида отображает список всех цепей и классов цепей на плате. Каждая цепь снабжена средством управления видимостью данной цепи в области связей. При скрытии цепей в области связей сами связи платы не изменяются и не влияют на средство проверки правил проектирования; это делается только для упрощения понимания связей на плате.

Each net and net class can also have a color assigned. By default, this color applies to the ratsnest lines for the net (or for all the nets in the net class). Nets have no color by default; this is indicated by a checkerboard pattern in the color swatch. Double-click or right-click a net or net class color swatch to set the color. To give a net class the same color it has in the schematic, right click the net class and select **Use color from schematic**.

#### NOTE

Однако невозможно задать цвет для класса цепей по умолчанию, потому что цепи в этом классе будут использовать цвет по умолчанию для связей, определяемый в цветовой теме.

С помощью панели внешнего вида можно также выделять и подсвечивать цепи и классы цепей: щёлкните правой клавишей мыши по цепи или классу цепей для вывода этих параметров в составе меню.

Под списком классов цепей находится раскрывающаяся панель, содержащая параметры отображения цепей. Первый параметр этой панели регулирует применение цветов цепей. При выборе параметра «Все» все медные элементы (контактные площадки, дорожки, переходные отверстия и зоны), принадлежащие цепи или классу цепей примут выбранный цвет. При выборе «Связи» (значение по умолчанию), цвета цепи или класса цепей распространятся только на связи. При выборе «Нет», цвета цепи или класса цепей будут полностью игнорироваться.

Второй параметр управляет вариантом отображения связей. Вариант«Все слои» отображает все линии связей между всеми несоединёнными элементами. «Видимые слои» не отображает связи с несоединёнными элементами, которые находятся на скрытых слоях.

#### NOTE

You can configure the thickness of ratsnest lines in the PCB Editor Editing Options section of the Preferences dialog, to make the ratsnest more or less visible.

# Выделение и фильтр выделения

Selecting items in the editing canvas is done with the left mouse button. Single-clicking on an object will select it and dragging will perform a box selection. A box selection from left to right will only select items that are fully inside the box. A box selection from right to left will select any items that touch the box. A left-to-right selection box is drawn in yellow, with a cursor that indicates exclusive selection, and a right-to-left selection box is drawn in blue with a cursor that indicates inclusive selection.

Действие выделения можно изменять удерживанием клавиш-модификаторов при щелчке или перетаскивании мышью. Ниже приводится список клавиш-модификаторов, которые могут применяться совместно со щелчком мыши для выбора одиночных элементов:

| Modifier Keys<br>(Windows) | Modifier Keys<br>(Linux) | Modifier Keys<br>(macOS) | Selection Effect                                                                                                    |
|----------------------------|--------------------------|--------------------------|----------------------------------------------------------------------------------------------------|
| Ctrl                       | Ctrl                     | Cmd                      | Toggle selection. Note: $Ctrl$ +click can<br>be remapped to highlight net in<br><b>Preferences</b> $\rightarrow$ <b>PCB Editor</b> $\rightarrow$ <b>Editing</b><br><b>Options</b> . |
| Shift                      | Shift                    | Shift                    | Add the item to the existing selection.                                                                                                    |
| Ctrl + Shift               | Ctrl + Shift             | Cmd + Shift              | Remove the item from the existing selection.                                                                                                    |
| long click                 | long click or Alt        | long click or Option     | Clarify selection from a pop-up menu.                                                                                                    |

Следующие клавиши-модификаторы применяются при перетаскивании мышью для выделения области:

| Modifier Keys<br>(Windows) | Modifier Keys<br>(Linux) | Modifier Keys<br>(macOS) | Selection Effect                            |
|----------------------------|--------------------------|--------------------------|---------------------------------------------|
| Ctrl                       | Ctrl                     | Cmd                      | Toggle selection.                           |
| Shift                      | Shift                    | Shift                    | Add item(s) to the existing selection.      |
| Ctrl + Shift               | Ctrl + Shift             | Cmd + Shift              | Remove item(s) from the existing selection. |

The selection filter panel in the lower right corner of the PCB Editor window controls which types of objects can be selected with the mouse. Turning off selection of unwanted object types makes it easier to select items in a dense board. The "All items" checkbox is a shortcut to turn the other items on and off. The "Locked items" checkbox is independent of the rest, and controls whether or not items that have been locked can be selected. You can right-click any object type in the selection filter to quickly change the filter to only allow selecting that type of object.

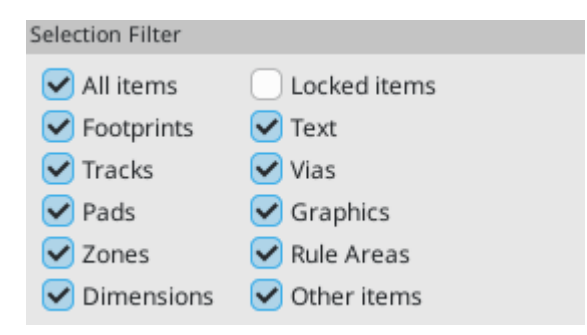

Если выделен медный объект, то это выделение можно распространить на другие медные элементы той же самой цепи с помощью команды «Добавить к выделенному» в контекстном меню,

открывающемся щелчком правой клавиши мыши, а также с помощью комбинации клавиш U. При первом запуске этой команды выделение распространяется до ближайшей контактной площадки. Во второй раз, выделение распространяется на все связанные элементы на всех слоях.

Selecting an object displays information about the object in the message panel at the bottom of the window. Double-clicking an object opens a window to edit the object's properties.

Нажатие Esc всегда приводит к отмене текущего инструмента или операции и возврате к инструменту выделения. Нажатие Esc в активном состоянии инструмента выделения очищает текущее выделение.

# Подсветка цепи

Подсветка электрической цепи (или нескольких цепей) в редакторе платы позволяет визуализировать трассировку цепи по плате. Подсветка цепи активируется путём выбора цепи для подсветки в редакторе платы, либо выбором соответствующей цепи в редакторе схем при включении подсветки выбранных цепей (см. внизу). Если подсветка включена, подсвеченная цепь (цепи) будет отображаться более ярким цветом, при этом все другие элементы будут отображаться в более тусклых, нежели обычно, тонах.

There are several ways to select a net or nets to highlight in the PCB editor:

- Use the hotkey 🗋 after selecting a copper object, or while hovering over a copper object
- Right click a copper object in the editing canvas and select Net Inspection Tools  $\rightarrow$  Highlight Net
- Right click a net in the Nets tab of the Appearance panel and select Highlight
- Double click a net in the Net Inspector

When you press the Highlight Net hotkey, the nets of any selected copper items will be highlighted. If no copper items are selected, the net of the copper item under the editor cursor will be highlighted.

Net highlighting can be cleared by using the Clear Net Highlight action (hotkey  $\overline{\phantom{a}}$ ) or by using the Highlight net tool on an empty region in the board. By default,  $E_{SC}$  also clears net highlighting, but this can be disabled if desired in **Preferences**  $\rightarrow$  **PCB Editor**  $\rightarrow$  **Editing Options**.

При выделении цепи (цепей) для подсветки, на левой панели инструментов активируется команда «Переключить подсветку цепей» (выполняется также с помощью комбинации клавиш, <u>Ctrl</u>+). Эта команда включает или выключает отображение подсветки без выбора новой цепи для подсветки.

#### Выделение из схемы

KiCad позволяет выполнять сквозное выделение между схемой и платой в обоих направлениях. Существует несколько различных типов сквозного выделения.

**Selection cross-probing** allows you to select a symbol or pin in the schematic to select the corresponding footprint or pad in the PCB (if one exists) and vice-versa. By default, cross-probing will result in the display centering on the cross-probed item and zooming to fit. You can disable the centering and zooming behavior, or disable selection cross-probing entirely, in the Display Options section of the Preferences dialog. Even when selection cross-probing is disabled, you can manually cross-probe from the schematic to the PCB by

right-clicking an object and selecting **Select on PCB**, or from the PCB to the schematic by right-clicking an object and choosing **Select**  $\rightarrow$  **Select on Schematic**.

**Сквозная подсветка** позволяет подсветить цепь на схеме и на плате одновременно. При включении параметра «Подсвечивать выбранные цепи» в разделе «Параметры отображения» диалогового окна «Настройки» подсветка цепи или шины в редакторе схемы приведёт к подсветке соответствующей цепи (цепей) в редакторе платы.

# Средства управления отображением левой панели инструментов

The left toolbar provides options to change the display of items in the PCB Editor.

|            | Turns grid display on/off.                                                                                                    |
|------------|----------------------------------------------------------------------------------------------------|
|            | <b>Note:</b> by default, hiding the grid does not disable grid snapping. This behavior can be changed in the Display Options section of Preferences.                                                                                                    |
| ://        | Turns item-specific grid overrides on/off.                                                                                                    |
| 1          | Switch between polar and Cartesian coordinate display in the status bar.                                                                                                    |
| in         | Display/entry of coordinates and dimensions in inches, mils, or millimeters.                                                                                                    |
| mil        |                                                                                                    |
| mm         |                                                                                                    |
| *          | Switches between full-screen and small editing cursor (crosshairs).                                                                                                    |
| k          | Switches between free angle and 45 degree mode for placement of new tracks, zones, graphical shapes, dimensions, and other objects. You can also toggle between free angle and 45 degree mode using Shift + Space.                                                                                        |
| ×          | Turns the ratsnest display on/off.                                                                                                    |
| 3/9        | Switches between straight and curved ratsnest lines.                                                                                                    |
| 2          | Switches the non-active layer display mode between Normal and Dim.                                                                                                    |
|            | <b>Note:</b> this button will be highlighted when the non-active layer display mode is either Dim or Hide.<br>In both cases, pressing the button will change the layer display mode to Normal. The Hide mode can<br>only be accessed via the controls in the Appearance Panel or via the hotkey Ctrl + H. |
| <u>श</u> ी | When a net has been selected for highlighting, switches the highlighting on or off.                                                                                                    |
|            | Note: this button will be disabled when no net has been highlighted. To highlight a net, use the hotkey, right-click any copper object in the net and choose Highlight Net from the Net Tools menu, or right-click the net in the list in the Nets tab of the Appearance panel.                           |
| e          | Show zone filled areas.                                                                                                    |
| d          | Show zone outlines only.                                                                                                    |
| 200        | Switches display of pads between filled and outline mode.                                                                                                    |
| ø          | Switches display of vias between filled and outline mode.                                                                                                    |
| ¥          | Switches display of tracks between filled and outline mode.                                                                                                    |
| ٠          | Shows or hides the Appearance and Selection Filter panels on the right side of the editor.                                                                                                    |
| ☓          | Shows or hides the Properties Manager panel on the left side of the editor.                                                                                                    |

# Создание печатной платы

#### Базовые принципы построения печатных плат

Печатная плата в KiCad обычно состоит из **посадочных мест**,представляющих электронные компоненты и их контактные площадки, **цепей** для соединения контактных площадок друг с другом, **дорожек**, **переходных отверстий** и **зон заливки**, формирующих соединения между контактными площадками в каждой цепи, а также различные графические формы, определяющие контур платы, обозначения шёлкографии и любую другую необходимую информацию.

Информация о цепях на печатных платах в KiCad обычно синхронизируетсяс соответствующей схемой, но цепи также могу создаваться и редактироваться непосредственно в редакторе печатных плат.

## Возможности

KiCad is capable of creating printed circuit boards with up to 32 copper layers, 14 technical layers (silkscreen, solder mask, component adhesive, solder paste, etc), and 13 general-purpose drawing layers.

The internal measurement resolution of all objects in KiCad is 1 nanometer, and measurements are stored as 32-bit integers. This means it is possible to create boards up to approximately 4 meters by 4 meters.

В настоящее время KiCad поддерживает один файл платы на проект / схему.

#### Создание печатной платы на основе схемы

Creating a board from a schematic is the recommended workflow for KiCad. When you create a new project, KiCad will generate an empty board file with the same name as the project. To start designing the board after you have created a schematic, simply open the board file. You can do this either from the KiCad project manager, or by clicking the "Open PCB in board editor" button in the schematic editor. To import the schematic design information into the board editor, including footprints and net connections, use the **Tools**  $\rightarrow$  **Update PCB from Schematic...** action (**F8**). You can also use the **W** icon in the top toolbar.

NOTE

Update PCB from Schematic is the preferred way to transfer design information from the schematic to the PCB. In older versions of KiCad, the equivalent process was to export a netlist from the Schematic Editor and import it into the Board Editor. It is no longer necessary to use a netlist file.

| siin 🗶                                                       |                                                                                                    |                                                                                                    | Update PCB from Sch                                                                                                    | ematic                                                          |                                                              | $\sim$ | ^  | × |  |  |
|--------------------------------------------------------------|----------------------------------------------------------------------------------------------------|----------------------------------------------------------------------------------------------------|----------------------------------------------------------------------------------------------------|-----------------------------------------------------------------|--------------------------------------------------------------|--------|----|---|--|--|
| Option                                                       | 5                                                                                                    |                                                                                                    |                                                                                                    |                                                                 |                                                              |        |    | _ |  |  |
| Re                                                           | -link footprints t                                                                                                    | to schematic symb                                                                                                    | ols based on their refe                                                                                                    | ence designator                                                 | S                                                            |        |    |   |  |  |
| De                                                           | elete footprints                                                                                                    | with no symbols                                                                                                    |                                                                                                    |                                                                 |                                                              |        |    |   |  |  |
| 🖌 Re                                                         | place footprints                                                                                                    | with those specifi                                                                                                    | ed in the schematic                                                                                                    |                                                                 |                                                              |        |    |   |  |  |
| Delete/replace footprints even if locked                     |                                                                                                    |                                                                                                    |                                                                                                    |                                                                 |                                                              |        |    |   |  |  |
| Changes to Be Applied                                        |                                                                                                    |                                                                                                    |                                                                                                    |                                                                 |                                                              |        |    |   |  |  |
| Proc<br>Proc<br>Proc<br>Proc<br>Proc<br>Proc<br>Proc<br>Proc | essing symbol 'R<br>essing symbol 'D<br>essing symbol 'D<br>essing symbol 'D<br>essing symbol 'R<br>essing symbol 'F<br>essing symbol 'F<br>essing symbol 'G<br>essing symbol 'R | 214:Resistor_SME<br>302:Resistor_THT<br>201:Diode_THT:D<br>301:LED_SMD:LE<br>302:LED_SMD:LE<br>301:Resistor_SME<br>201:kit-dev-coldfir<br>B101:Resistor_SME<br>5ND101:Connecto<br>215:Resistor_SME<br>201:kit-dev-coldfir | 2:R_0805_2012Metric'.<br>:R_Axial_DIN0207_L6.3<br>_DO-15_P12.70mm_He<br>D_1206_3216Metric'.<br>D_1206_3216Metric'.<br>0:R_0805_2012Metric'.<br>e:FSUPCMS'.<br>D:R_1206_3216Metric<br>r_PinHeader_2.54mm:<br>0:R_0805_2012Metric'.<br>a:JACK_ALIM'. | mm_D2.5mm_P1<br>prizontal'.<br>_Pad1.30x1.75m<br>PinHeader_1x01 | 0.16mm_Horizontal'.<br>m_HandSolder'.<br>_P2.54mm_Vertical'. |        | (  | ) |  |  |
| Show:                                                        | 🖌 All                                                                                                    | 🖉 Errors 🧿                                                                                                    | 🕑 Warnings  7                                                                                                    | 🕑 Actions                                                       | 🕑 Infos                                                      | Save.  |    |   |  |  |
|                                                              |                                                                                                    |                                                                                                    |                                                                                                    |                                                                 | Close                                                        | date P | СВ | ] |  |  |

For more information about the Update Schematic from PCB tool, see the forward annotation section of the manual.

# Создание платы с нуля

Также можно создать плату без использования схемы, хотя этот рабочий процесс имеет некоторые ограничения и не рекомендован для большинства пользователей. Редактор плат при этом должен быть запущен автономно (не из менеджера проектов KiCad). Перед началом проектирования рекомендуется сохранить файл платы, что приведёт также к созданию файла проекта для сохранения параметров платы. Для выбора места сохранения файла платы выберите пункт «Сохранить как...» из меню «Файл». Файл проекта будет сохранён с тем же именем и в том же месте, которое было выбрано для сохранения файла платы.

# Параметры платы

Перед началом проектирования платы, откройте диалоговое окно «Параметры платы» для настройки её основных параметров. Для открытия диалогового окна щёлкните по значку **b** в верхней панели инструментов или выберите пункт «Параметры платы...» в меню «Файл».

#### Настройка структуры платы и физических параметров

There are two sections of Board Setup used to configure the stackup and layers of the board. The Board Editor Layers section is used to enable or disable technical (non-copper) layers, and give custom names to layers if desired. The Physical Stackup section is used to configure the number of copper layers, as well as the physical parameters of the copper and dielectric layers such as thickness and material type. Dielectric,

soldermask, and silkscreen layers can have colors assigned to them, which affects the board's appearance in the 3D viewer.

Начните настройку параметров структуры платы с раздела «Структура платы»:

| <b>5</b> ×                                                                                        |                     |                                             | Board                    | Setu  | р                   |         |               |   |            |                | ~ ^ X            |
|---------------------------------------------------------------------------------------------------|---------------------|---------------------------------------------|--------------------------|-------|---------------------|---------|---------------|---|------------|----------------|------------------|
| <ul> <li>Board Stackup</li> <li>Board Editor Layers</li> </ul>                                    | Copper layers: 4    | Copper layers: 4 V Impedance controlled     |                          |       |                     |         |               |   | Remove Die | electric Layer |                  |
| Physical Stackup         Board Finish         Solder Mask/Paste         V         Text & Graphics | Layer Id<br>F.SilkS | Type<br>Top Silk Screen<br>Top Solder Paste | Material<br>Liquid Photo |       | Thickness           |         | Color         | ~ | Epsilon R  | Loss Tan       |                  |
| Defaults<br>Formatting<br>Text Variables                                                          | F.Mask              | Top Solder Mask<br>Copper                   | Dry Film                 |       | 0.01 mm<br>0.035 mm |         | Green         | ~ | 3.3        | 0              |                  |
| Constraints<br>Pre-defined Sizes                                                                  | Dielectric 1        | PrePreg ~<br>Copper                         | FR4                      |       | 0.48 mm<br>0.035 mm | ]0<br>] | Not specified | ~ | 4.5        | 0.02           |                  |
| Length-tuning Patterns<br>Net Classes                                                             | Dielectric 2        | Core ~<br>Copper                            | FR4                      |       | 0.48 mm<br>0.035 mm | ]0<br>] | Not specified | ~ | 4.5        | 0.02           |                  |
| Violation Severity<br>V Board Data                                                                | Dielectric 3        | PrePreg ~<br>Copper                         | FR4                      |       | 0.48 mm<br>0.035 mm | ]0<br>] | Not specified | ~ | 4.5        | 0.02           |                  |
| Embedded Files                                                                                    | B.Mask<br>B.Paste   | Bottom Solder Mask<br>Bottom Solder Paste   | Dry Film                 | ]     | 0.01 mm             |         | Green         | ~ | 3.3        | 0              |                  |
|                                                                                                   | B.SilkS             | Bottom Silk Screen                          | Liquid Photo             |       |                     |         | White         | ~ |            |                |                  |
| Import Settings from Another                                                                      | Board thickness fro | om stackup: 1.6 mm                          | Adjust                   | Diele | ectric Thickness    |         |               |   |            | Expo           | ort to Clipboard |

Set the number of copper layers in the upper left corner and then enter the physical parameters of the stackup if desired. These parameters may be left at their default values, but note that the board thickness value will be used when exporting a 3D model of the board, and layer thicknesses will be included in net length calculations for any nets that include vias. If you plan to use these features, it is a good idea to ensure that the stackup thickness is correct.

NOTE

KiCad currently only supports stackups with an even number of copper layers. To create designs with an odd number of layers (for example, flexible printed circuits or metal-core printed circuits), simply choose the next highest even number and ignore the extra layer.

Next, if desired, use the Board Editor Layers section to rename layers or hide non-copper layers that you will not be using in the design. For example, if you will not use a back silkscreen on the design, uncheck the box next to the B.Silkscreen layer. Some layers, like F.Cu / B.Cu or Edge.Cuts, are required layers and therefore cannot be disabled.

| Sin 🗶                                                          |              | Board Setup   |                          | ~ ^ X                  |
|----------------------------------------------------------------|--------------|---------------|--------------------------|------------------------|
| <ul> <li>Board Stackup</li> <li>Board Editor Layers</li> </ul> |              |               |                          | Add User Defined Layer |
| Physical Stackup<br>Board Finish                               | ~            | F.Courtyard   | Off-board, testing       |                        |
| Solder Mask/Paste                                              |              | F.Fab         | Off-board, manufacturing |                        |
| <ul> <li>Text &amp; Graphics</li> <li>Defaults</li> </ul>      |              | F.Adhesive    | On-board, non-copper     |                        |
| Formatting                                                     | $\checkmark$ | F.Paste       | On-board, non-copper     |                        |
| Text Variables <ul> <li>Design Rules</li> </ul>                |              | F.Silkscreen  | On-board, non-copper     |                        |
| Constraints                                                    |              | F.Mask        | On-board, non-copper     |                        |
| Teardrops                                                      | $\checkmark$ | top_copper    | signal                   | ~                      |
| Length-tuning Patterns                                         | $\checkmark$ | In1.Cu        | signal                   | ~                      |
| Custom Rules                                                   | $\checkmark$ | In2.Cu        | signal                   | ~                      |
| Violation Severity                                             | $\checkmark$ | B.Cu          | signal                   | ~                      |
| Embedded Files                                                 | ✓            | B.Mask        | On-board, non-copper     |                        |
|                                                                | ✓            | B.Silkscreen  | On-board, non-copper     |                        |
|                                                                | <            | B.Paste       | On-board, non-copper     |                        |
|                                                                | <            | B.Adhesive    | On-board, non-copper     |                        |
|                                                                | ✓            | B.Fab         | Off-board, manufacturing |                        |
|                                                                | ~            | B.Courtyard   | Off-board, testing       |                        |
|                                                                | ~            | Edge.Cuts     | Board contour            |                        |
|                                                                | ~            | Margin        | Board contour setback    |                        |
|                                                                |              | User.Eco1     | Auxiliary                |                        |
|                                                                |              | User.Eco2     | Auxiliary                |                        |
|                                                                |              | User.Comments | Auxiliary                |                        |
|                                                                |              | User.Drawings | Auxiliary                |                        |
|                                                                |              | User.1        | Off-board, front         | ~                      |
| Import Settings from Another                                   | Boar         | ·d            |                          | ⊗ Cancel ✓ OK          |

#### NOTE

Copper layers can be designated as signal, power plane, mixed, or jumper in the Board Editor Layers section. This designation is intended as a guide for the user only. Tracks and zones can be routed on any copper layer, no matter what the type is configured to in this dialog.

You can add additional user-defined layers (User.1, User.2, etc.) by clicking the Add User Defined Layer... button in the top right. User-defined layers can't be used for routing, but they can contain arbitrary graphics or other information. By default, user layers are **auxiliary** layers, meaning that whatever information they contain does not correspond to either the front or back of the board. User layers can instead be set to **Offboard**, **front** or **Off-board**, **back**, in which case they correspond to the selected side of the board. Items on such layers can be flipped from front to back in the same way as objects on physical front/back layers. Adjacent front/back layers are treated as paired: if User.2 is defined as a front layer and User.3 is defined as a back layer, flipping an object on User.2 will move it to User.3, and vice versa.

Некоторые дополнительные параметры структуры находятся в разделах «Обработка платы» и «Паяльная маска/паста» диалогового окна «Параметры платы». В разделе «Обработка платы» настраиваются параметры, определяющие свойства покрытия меди, а также указываются некоторые конструктивные особенности, такие как создание периферийных полу-отверстий или нанесение покрытия на кромки платы. В настоящее время данные параметры влияют только на вывод атрибутов платы в составе файлов заданий Gerber.

| 5  | *                                                                                                    | Board Setup                                                                                                    | ~ ^ X         |
|----|----------------------------------------------------------------------------------------------------|----------------------------------------------------------------------------------------------------|---------------|
| ~  | Board Stackup<br>Board Editor Layers<br>Physical Stackup<br>Board Finish<br>Solder Mask/Paste<br>Text & Graphics<br>Defaults                                                 | Has castellated pads         Plated board edge         Copper finish:       None         Edge card connectors:       None |               |
| ~  | Formatting<br>Text Variables<br>Design Rules<br>Constraints<br>Pre-defined Sizes<br>Teardrops<br>Length-tuning Patterns<br>Net Classes<br>Custom Rules<br>Violation Saverity |                                                                                                    |               |
| ~  | Board Data<br>Embedded Files                                                                                                    |                                                                                                    |               |
| Ir | nport Settings from Another                                                                                                    | Board                                                                                                    | ⊘ Cancel ✓ OK |

The Solder Mask/Paste section allow global adjustment of the clearance (positive or negative) between the copper shapes and solder mask / solder paste shapes of pads on the board. These values will be added to any clearance overrides set on individual footprints or pads. Positive clearance values will result in the shape of the solder mask or paste opening being *larger* than the copper shape. Negative clearance values will result in the opening being *smaller* than the copper shape.

#### WARNING

Most commercial PCB fabricators expect these values to be zero and make their own adjustments to solder mask and paste openings as part of their CAM process. It is usually best to leave these values at their default of zero unless you are making the PCB yourself or have specific advice from your fabricator to use different values.

| <b>.</b>                                                                                          | *                                                             |                                                                 |                                    | Board Setup                                                           | ~ ^ X |  |  |  |  |
|---------------------------------------------------------------------------------------------------|---------------------------------------------------------------|-----------------------------------------------------------------|------------------------------------|-----------------------------------------------------------------------|-------|--|--|--|--|
| ~                                                                                                 | Board Stackup<br>Board Editor Layers<br>Physical Stackup      | Use your board manufacturer's If none are provided, setting the | recommendation<br>e values to zero | ons for solder mask expansion and minimum web width.<br>is suggested. |       |  |  |  |  |
|                                                                                                   | Board Finish<br>Solder Mask/Paste                             | Solder Mask Settings                                            |                                    |                                                                       |       |  |  |  |  |
| $\sim$                                                                                            | Text & Graphics                                               | Solder mask expansion:                                          | 0                                  | mm                                                                    |       |  |  |  |  |
|                                                                                                   | Defaults<br>Formatting                                        | Solder mask minimum web width:                                  | 0                                  | mm                                                                    |       |  |  |  |  |
|                                                                                                   | Text Variables                                                | Solder mask to copper clearance:                                | 0                                  | mm                                                                    |       |  |  |  |  |
| $\sim$                                                                                            | Design Rules<br>Constraints                                   | Allow bridged solder mask apert                                 | ures between p                     | ads within footprints                                                 |       |  |  |  |  |
|                                                                                                   | Pre-defined Sizes                                             | Tent vias: 🕑 Front 🛛 🗹 Back                                     |                                    |                                                                       |       |  |  |  |  |
|                                                                                                   | Teardrops                                                     |                                                                 |                                    |                                                                       |       |  |  |  |  |
|                                                                                                   | Length-tuning Patterns                                        | Solder Paste Settings                                           |                                    |                                                                       |       |  |  |  |  |
|                                                                                                   | Net Classes<br>Custom Rules                                   | Solder paste absolute clearance:                                | 0                                  | mm                                                                    |       |  |  |  |  |
| $\sim$                                                                                            | Violation Severity<br>Board Data                              | Solder paste relative clearance:                                | 0                                  | %                                                                     |       |  |  |  |  |
|                                                                                                   | Embedded Files                                                |                                                                 |                                    |                                                                       |       |  |  |  |  |
| Note: Solder paste clearances (absolute and relative) are added to determine the final clearance. |                                                               |                                                                 |                                    |                                                                       |       |  |  |  |  |
| Ir                                                                                                | Import Settings from Another Board          Ocancel       VOK |                                                                 |                                    |                                                                       |       |  |  |  |  |

#### Настройка параметров по умолчанию для текста и графики

Раздел параметров по умолчанию для текста и графики в диалоговом окне «Параметры платы» может использоваться для настройки параметров нового текста и графических форм, помещаемых на плату.

| 5                                                  | *                                                                                                    |                                                                      |                  | E          | oard Setup  |                                                                                |                        |              |  | ~ ^ X |
|----------------------------------------------------|----------------------------------------------------------------------------------------------------|----------------------------------------------------------------------|------------------|------------|-------------|--------------------------------------------------------------------------------|------------------------|--------------|--|-------|
| $\sim$                                             | Board Stackup                                                                                                    | Default properties                                                   | for new graphics | and text:  |             |                                                                                |                        |              |  |       |
|                                                    | Board Editor Layers<br>Physical Stackup                                                                                  |                                                                      | Line Thickness   | Text Width | Text Height | Text Thickness                                                                 | Italic                 | Keep Upright |  |       |
|                                                    | Board Finish                                                                                                    | Silk Layers                                                          | 0.12 mm          | 1 mm       | 1 mm        | 0.15 mm                                                                        |                        |              |  |       |
| ~                                                  | Text & Graphics                                                                                                    | Copper Layers                                                        | 0.2 mm           | 1.5 mm     | 1.5 mm      | 0.3 mm                                                                         |                        |              |  |       |
|                                                    | Defaults                                                                                                    | Edge Cuts                                                            | 0.05 mm          |            |             |                                                                                |                        |              |  |       |
|                                                    | Formatting                                                                                                    | Courtyards                                                           | 0.05 mm          |            |             |                                                                                |                        |              |  |       |
| $\sim$                                             | Design Rules                                                                                                    | Fab Layers                                                           | 0.1 mm           | 1 mm       | 1 mm        | 0.15 mm                                                                        |                        |              |  |       |
|                                                    | Constraints                                                                                                    | Other Layers                                                         | 0.1 mm           | 1 mm       | 1 mm        | 0.15 mm                                                                        |                        |              |  |       |
| Prr<br>Te,<br>Le<br>Cu<br>Vic<br>✓ Boar            | Teardrops<br>Length-tuning Patterns<br>Net Classes<br>Custom Rules<br>Violation Severity<br>Board Data<br>Embedded Files | Default properties Units: Units format: Precision: Suppress trailing | for new dimensio | n objects: | T<br>A<br>E | ext position:<br>✓ Keep text aligned<br>arrow length:<br>xtension line offset: | Outside<br>1.27<br>0.5 | mm           |  |       |
| Import Settings from Another Board 🛇 Cancel 🗸 🗸 OK |                                                                                                    |                                                                      |                  |            |             |                                                                                |                        |              |  | √ ОК  |

Толщину линии, размер и внешний вид текста можно настроить для различных категорий слоёв, показанных в диалоговом окне. Также для всех слоёв доступна дополнительная настройка параметров размера объектов. Более подробная информация о свойствах размеров представлена в разделе «Размеры» ниже.

Dashed line appearance is controlled in the Formatting section. **Dash length** controls the length of dashes, while **Gap length** controls the spacing between dashes and dots. The dash and gap lengths are relative to the line width: a gap length of 2 means twice the width of the line.

Text replacement variables can be created in the Text Variables section. These variables allow you to substitute the variable name for any text string. This substitution happens anywhere the variable name is used inside the variable replacement syntax of \${VARIABLENAME}.

For example, you could create a variable named VERSION and set the text substitution to 1.0. Now, in any text object on the PCB, you can enter \${VERSION} and KiCad will substitute 1.0. If you change the substitution to 2.0, every text object that includes \${VERSION} will be updated automatically. You can also mix regular text and variables. For example, you can create a text object with the text Version: \${VERSION} which will be substituted as Version: 1.0.

Text variables can also be created in <u>Schematic Setup</u>. Text variables are project-wide; variables created in the schematic editor are also available in the board editor, and vice versa.

There are also a number of built-in system text variables.

# Настройка правил проектирования

Design rules control the behavior of the interactive router, the filling of copper zones, and the design rule checker. Design rules can be modified at any time, but we recommend that you establish all known design rules at the beginning of the board design process.

#### Ограничения

Basic design rules are configured in the Constraints section of the Board Setup dialog. Constraints in this section apply to the entire board and should be set to the values recommended by your board manufacturer. Any minimum value set here is an *absolute* minimum and cannot be overridden with a more specific design rule. For example, if you need the copper clearance on part of a board to be 0.2mm and in the rest 0.3mm, you must enter 0.2mm for the minimum copper clearance in the Constraints section and use a net class or custom rule to set the larger 0.3mm clearance.

| <b>5</b>                                                  |             |                           | Board   | Setup |                                                     | ~ ^ X |
|-----------------------------------------------------------|-------------|---------------------------|---------|-------|-----------------------------------------------------|-------|
| V Board Stackup                                           | Copper      |                           |         |       | Arc/circle approximated by segments                 |       |
| Physical Stackup                                          | *           | Minimum clearance:        | 0       | mm    | Maximum allowed deviation: 0.005 mm                 |       |
| Board Finish<br>Solder Mask/Paste                         | /‡/         | Minimum track width:      | 0.19812 | mm    | Note: zone filling can be slow when < 0.005 mm.     |       |
| <ul> <li>Text &amp; Graphics</li> <li>Defaults</li> </ul> | <b>}</b> ‡¶ | Minimum connection width: | 0       | mm    | Zone fill strategy                                  |       |
| Formatting<br>Text Variables                              | 7           | Minimum annular width:    | 0.05    | mm    | Allow fillets outside zone outline                  |       |
| <ul> <li>Design Rules</li> </ul>                          | ×           | Minimum via diameter:     | 0.5     | mm    | ☑ Minimum thermal relief spoke count: 1 × +         |       |
| Pre-defined Sizes                                         | 2           | Copper to hole clearance: | 0       | mm    | Length tuning                                       |       |
| Teardrops<br>Length-tuning Patterns<br>Net Classes        | <b>J</b> ++ | Copper to edge clearance: | 0.01    | mm    | Include stackup height in track length calculations |       |
| Custom Rules<br>Violation Severity                        | Holes       |                           |         |       |                                                     |       |
| <ul> <li>Board Data</li> <li>Embedded Files</li> </ul>    | ×           | Minimum through hole:     | 0.4     | mm    |                                                     |       |
|                                                           | 1           | Hole to hole clearance:   | 0.25    | mm    |                                                     |       |
|                                                           | uVias       |                           |         |       |                                                     |       |
|                                                           | ×           | Minimum uVia diameter:    | 0.2     | mm    |                                                     |       |
|                                                           | ×           | Minimum uVia hole:        | 0.1     | mm    |                                                     |       |
| Import Settings from Another                              | Board       |                           |         |       | © Cancel                                            | √ ОК  |

В дополнение к настройками минимального зазора, здесь могут быть заданы и некоторые другие параметры:

| Setting                                                   | Description                                                                                                    |
|-----------------------------------------------------------|----------------------------------------------------------------------------------------------------|
| Arc/circle approximated<br>by segments                    | In some situations, KiCad must use a series of straight line segments to<br>approximate round shapes such as those of arcs and circles. This setting<br>controls the maximum error allowed by this approximation: in other words,<br>the maximum distance between a point on one of these line segments and the<br>true shape of the arc or circle. Setting this to a lower number than the default<br>value of 0.005mm will result in smoother shapes, but can be very slow on<br>larger boards. The default value typically results in arc approximation error<br>that is not detectable in the manufactured board due to manufacturing<br>tolerances. |
| Allow fillets outside<br>zone outline                     | Zones can have fillets (rounded corners) added in the Zone Properties dialog.<br>By default, no zone copper, including fillets, is allowed outside the zone<br>outline. This effectively means that inside corners of the zone outline will not<br>be filleted even when a fillet is configured. By enabling this setting, inside<br>corners of the zone outline will be filleted even though this results in copper<br>from the zone extending outside the zone outline.                                                                                                    |
| Minimum thermal relief spoke count                        | This sets the minimum acceptable number of thermal relief spokes connecting a pad to a zone. A DRC violation will be generated if this constraint is violated.                                                                                                    |
| Include stackup height<br>in track length<br>calculations | By default, the length tuner uses the height of the stackup to calculate the<br>additional length of a track that travels through vias from one layer to<br>another. This calculation relies on the board stackup height being correctly<br>configured. In some situations, it is preferable to ignore the height of vias and<br>just calculate the track length assuming that vias add no length. Disabling this<br>setting will exclude via length from length tuner track length calculations.                                                                                                    |

#### Предустановленные размеры

The pre-defined sizes section allows you to define the track and via dimensions you want to have available while routing tracks. Net classes can be used to define the default dimensions for tracks and vias in different nets (see below) but defining a list of sizes in this section will allow you to step through these sizes while routing. For example, you may want the default track width on a board to be 0.2 mm, but use 0.3 mm for some sections that carry more current, and 0.15 mm for some sections where space is limited. You can define each of these track widths in the Board Setup dialog and then switch between them when routing tracks.

| 🎆 🗶                                                                                                    |                                       |          | *Board  | Setup |                     |     |         | ~ ^ X |
|----------------------------------------------------------------------------------------------------|---------------------------------------|----------|---------|-------|---------------------|-----|---------|-------|
| ✓ Board Stackup                                                                                                    | Tracks:                               | Vias:    |         |       | Differential pairs: |     |         |       |
| Board Editor Layers<br>Physical Stackup                                                                                                | Width                                 | Diameter | Hole    |       | Width               | Gap | Via Gap |       |
| Board Finish                                                                                                    | 0.3 mm                                | 0.45 mm  | 0.2 mm  |       |                     |     |         |       |
| Solder Mask/Paste                                                                                                    | 0.4 mm                                | 0.5 mm   | 0.25 mm |       |                     |     |         |       |
| <ul> <li>Text &amp; Graphics</li> <li>Defaults</li> <li>Formatting</li> <li>Text Variables</li> </ul>                                  |                                       | 0.6 mm   | 0.3 mm  |       |                     |     |         |       |
| ✓ Design Rules                                                                                                    |                                       |          |         |       |                     |     |         |       |
| Constraints Pre-defined Sizes Teardrops Length-tuning Patterns Net Classes Custom Rules Violation Severity V Board Data Embedded Files |                                       |          |         |       |                     |     |         |       |
|                                                                                                    |                                       |          |         |       |                     |     |         |       |
|                                                                                                    | + 1                                   | + =      | 1       |       | + 🛃 🍵               |     |         |       |
| Import Settings from Another                                                                                                    | Import Settings from Another Board OK |          |         |       |                     |     |         |       |

## Teardrops

The teardrops section lets you set default parameters for various types of teardrops. There are different settings for teardrop connections to round objects, rectangular objects, and teardrop connections between tracks. The default teardrop parameters can be overridden when teardrops are added, and also changed in the properties for individual connected items. See the teardrops documentation for more information about each setting.

| <b>5</b>                                                                                               |                                            | *Board Setup                                                                     |                        |                                      | ~ ^ X                                                                                                   |
|----------------------------------------------------------------------------------------------------|--------------------------------------------|----------------------------------------------------------------------------------|------------------------|--------------------------------------|----------------------------------------------------------------------------------------------------|
| ✓ Board Stackup                                                                                        | Default properties for round shapes:       |                                                                                  |                        |                                      |                                                                                                    |
| Board Editor Layers<br>Physical Stackup<br>Board Finish                                                | d                                          | Best length (L):<br>Maximum length (L):                                          | 50 X +                 | %( <i>d</i> )<br>mm                  | <ul> <li>Allow teardrop to span two track segments</li> <li>Prefer zone connection</li> </ul>           |
| Solder Mask/Paste <ul> <li>Text &amp; Graphics</li> <li>Defaults</li> <li>Formatting</li> </ul>        |                                            | Best width (W):<br>Maximum width (W):                                            | 100 X +                | %( <i>d</i> )<br>mm                  | Maximum track width: 90 $\times$ + %(d)                                                                 |
| Text Variables                                                                                         | Default properties for rectangular shapes: |                                                                                  |                        |                                      |                                                                                                    |
| Constraints<br>Pre-defined Sizes<br>Teardrops<br>Length-tuning Patterns<br>Net Classes<br>Custom Rules |                                            | Best length (L):<br>Maximum length (L):<br>Best width (W):<br>Maximum width (W): | 50 X +<br>1<br>100 X + | %( <i>w</i> )<br>mm<br>%( <i>w</i> ) | ✓ Allow teardrop to span track segments<br>✓ Prefer zone connection<br>Maximum track width: 90 × + %(w) |
| Violation Severity<br>V Board Data<br>Embedded Files                                                   | Edges: • Straight lines Curved             | Waximum width (w).                                                               | 2                      |                                      |                                                                                                    |
|                                                                                                    |                                            | Best length (L):<br>Maximum length (L):<br>Best width (W):                       | 50 × +<br>1<br>100 × + | %(w)<br>mm<br>%(w)                   | Allow teardrop to span track segments<br>Maximum track width 90 $\times$ + %(w)                         |
|                                                                                                    | Edges: • Straight lines OCurved            | Maximum width (W):                                                               | 2                      | mm                                   |                                                                                                    |
| Import Settings from Another                                                                           | Board                                      |                                                                                  |                        |                                      | ⊘ Cancel ✓ OK                                                                                           |

# Length-tuning patterns

The length-tuning patterns section lets you set default parameters for each type of length-tuning pattern (single-track length, differential-pair length, and differential-pair skew). These defaults can be overridden in the properties of each tuning pattern added to the board. See the length tuning documentation for more information.

| Si 🖉                                                                          |                                               | *Board Setup           |              |                         |                         |          | ~ ^ X |
|-------------------------------------------------------------------------------|-----------------------------------------------|------------------------|--------------|-------------------------|-------------------------|----------|-------|
| ✓ Board Stackup                                                               | Default properties for single-track tuning:   |                        |              |                         |                         |          |       |
| Board Editor Layers<br>Physical Stackup<br>Board Finish                       | A r                                           | Minimum amplitude (A): | 0.1          | mm                      | Maximum amplitude (A):  | 1        | mm    |
| Solder Mask/Paste                                                             |                                               | Spacing (s):           | 0.6          | mm                      |                         |          |       |
| <ul> <li>Text &amp; Graphics</li> <li>Defaults</li> <li>Formatting</li> </ul> |                                               | Corner style:          | Fillet       | ~                       | Radius (r):             | 100      | %     |
| Text Variables                                                                | ŧ                                             |                        | Single-sided |                         |                         |          |       |
| ✓ Design Rules                                                                | Default properties for differential-pairs:    |                        |              |                         |                         |          |       |
| Constraints                                                                   |                                               | Minimum amplitude (A): | 0.1          |                         | Maximum appalitude (A): | 1        |       |
| Pre-defined Sizes                                                             |                                               | Minimum amplicude (A). | 0.1          | mm                      | Maximum amplitude (A).  |          | Imm   |
| Length-tuning Patterns                                                        |                                               | Spacing (s):           | 0.6          | mm                      |                         |          |       |
| Net Classes                                                                   |                                               | Corner style:          | Fillet       | $\overline{\mathbf{v}}$ | Radius (r):             | 100      | %     |
| Custom Rules                                                                  |                                               |                        | Single-sided |                         |                         |          |       |
| <ul> <li>Board Data</li> </ul>                                                |                                               |                        | Single-sided |                         |                         |          |       |
| Embedded Files                                                                | Default properties for differential-pair skew | s:                     |              |                         |                         |          |       |
|                                                                               | <del>«</del>                                  | Minimum amplitude (A): | 0.1          | mm                      | Maximum amplitude (A):  | 1        | mm    |
|                                                                               | S                                             |                        |              |                         |                         |          |       |
|                                                                               |                                               | Spacing (s):           | 0.6          | mm                      |                         |          |       |
|                                                                               |                                               | Corner style:          | Fillet       | ~                       | Radius (r):             | 100      | %     |
|                                                                               |                                               |                        |              |                         |                         |          |       |
| Import Settings from Another                                                  | r Board                                       |                        |              |                         |                         | © Cancel | ✓ ОК  |

# Классы цепей

The Net Classes section allows you to configure routing and clearance rules for different classes of nets.

More than one net class can be assigned to a net. For nets with multiple net classes assigned, an effective aggregate net class is formed, taking any net class properties from the highest priority net class which has that property set. Net class priority is determined by the ordering in the Schematic or Board Setup dialogs. The Default net class is used as a fallback for any missing properties after all explicit net classes have been considered; this means that nets may be part of the Default net class even if they have other net classes explicitly assigned.

Net classes may be created and edited in either the Schematic or Board Setup dialogs.

| 5      | *                           |                 |                        |             | *Board Setu | ıp           |            |            |                     |              | ~ ^ X             |
|--------|-----------------------------|-----------------|------------------------|-------------|-------------|--------------|------------|------------|---------------------|--------------|-------------------|
| $\sim$ | Board Stackup               | Netclasses:     |                        |             |             |              |            |            |                     |              |                   |
|        | Board Editor Layers         | Name            | Clearance              | Track Width | Via Size    | Via Hole     | uVia       | a Size     | uVia Hole           | DP Width     | DP Gap            |
|        | Physical Stackup            | DOWED           | 0.15                   | 0.4         | 0.0         |              | 0.0        | 3 5120     | 0.1                 | 0.0 mm       | 0.05              |
|        | Solder Mask/Paste           | POWER           | 0.15 mm                | 0.4 mm      | 0.8 mm      | 0.4 mm       | 0.3 mm     | 1          | 0.1 mm              | 0.2 mm       | 0.25 mm           |
| ~      | Text & Graphics             | Default         | 0.15 mm                | 0.2 mm      | 0.6 mm      | 0.4 mm       | 0.3 mm     | 1          | 0.1 mm              | 0.2 mm       | 0.25 mm           |
|        | Defaults                    |                 |                        |             |             |              |            |            |                     |              |                   |
|        | Formatting                  | +               | $\uparrow  \checkmark$ |             |             | Set color to | o transpar | ent to use | layer default color | Import color | rs from schematic |
|        | Text Variables              |                 |                        |             |             |              |            |            |                     |              | j                 |
| $\sim$ | Design Rules                | Netclass assign | ments:                 |             |             |              |            |            |                     |              |                   |
|        | Constraints                 | Pattern         |                        |             |             | Net Class    |            | Nets n     | natching 'GND'      | *':          |                   |
|        | Pre-defined Sizes           | +3.3V           |                        |             |             | POWER        |            | GND        |                     |              |                   |
|        | leardrops                   | GND*            |                        |             |             | POWER        |            | GNDA       |                     |              |                   |
|        | Net Classes                 | GND             |                        |             |             |              | -          |            |                     |              |                   |
|        | Custom Rules                |                 |                        |             |             |              |            |            |                     |              |                   |
|        | Violation Severity          |                 |                        |             |             |              |            |            |                     |              |                   |
| $\sim$ | Board Data                  |                 |                        |             |             |              |            |            |                     |              |                   |
|        | Embedded Files              |                 |                        |             |             |              |            |            |                     |              |                   |
|        |                             |                 |                        |             |             |              |            |            |                     |              |                   |
|        |                             |                 |                        |             |             |              |            |            |                     |              |                   |
|        |                             |                 |                        |             |             |              |            |            |                     |              |                   |
|        |                             |                 |                        |             |             |              |            |            |                     |              |                   |
|        |                             |                 |                        |             |             |              |            |            |                     |              |                   |
|        |                             | +               |                        |             |             |              |            |            |                     |              |                   |
| I      | mport Settings from Another | Board           |                        |             |             |              |            |            |                     | ⊘ Cancel     | √ ОК              |

The upper portion of the Net Classes section contains a table showing the net classes in the design and the design rules that apply to each net class. Every class has values for copper clearance, track width, via sizes, and differential pair sizes. These values will be used when creating tracks and vias unless a more specific rule overrides them (see Custom Rules below).

#### NOTE

No rule may override the minimum values set in the Constraints section of Board Setup. For example, if you set a net class clearance to 0.1 mm, but the Minimum Clearance in the Constraints section is set to 0.2 mm, nets in that class will have a clearance of 0.2 mm.

The track widths and via sizes defined for each net class are used when the track width and via size controls are set to "use netclass values" in the PCB editor. These widths and sizes are considered the default, or optimal, sizes for that net class. They are not minimum or maximum values. Manually changing the track width or via size to a different value from that defined in the Net Classes section will not result in a DRC violation. To restrict track width or via size to specific values, use Custom Rules.

Each net class can also have a color assigned to it. Depending on how net colors are configured in the appearance panel, net class colors can override the default color for ratsnest lines or copper objects. In addition to arbitrary colors for each net class, you can set all net classes to use the same color as configured for them in the schematic editor by clicking the **Import colors from schematic** button. To use a layer's default color instead of overriding it with a custom net class color, set the net class color to transparent.

The lower portion of the Net Classes section lists pattern-based net class assignments. Working with patternbased net class assignments is explained in the <u>Schematic Editor documentation</u>; pattern-based assignments can be edited in either the Board or Schematic Setup windows.

Note that pattern-based assignments can be created directly from the PCB editing canvas by right clicking a copper track or zone and clicking **Assign netclass...** Net classes can also be assigned in the schematic using net class directives or labels instead of pattern-based assignments.

#### Особые правила

The Custom Rules section contains a text editor for creating design rules using the custom rules language. Custom rules are used to create specific design rule checks that are not covered by the basic constraints or net class settings.

Custom rules will only be applied if there are no errors in the custom rules definitions. Use the Check Rule Syntax button to test the definitions and fix any problems before closing Board Setup.

See Custom Design Rules in the Advanced Topics chapter for more information on the custom rules language as well as example rules.

| 5 ×                                                                                                    | *Board Setup                                                                                                    | ~ ^ X         |
|----------------------------------------------------------------------------------------------------|----------------------------------------------------------------------------------------------------|---------------|
| ✓ Board Stackup                                                                                                    | DRC rules:                                                                                                    |               |
| <ul> <li>Board Editor Layers         <ul> <li>Physical Stackup</li> <li>Board Finish</li> <li>Solder Mask/Paste</li> </ul> </li> <li>Text &amp; Graphics         <ul> <li>Defaults</li> <li>Formatting</li> <li>Text Variables</li> </ul> </li> <li>Design Rules         <ul> <li>Constraints</li> <li>Pre-defined Sizes</li> <li>Teardrops</li> <li>Length-tuning Patterns</li> <li>Net Classes</li> <li>Violation Severity</li> </ul> </li> <li>Board Data         <ul> <li>Embedded Files</li> </ul> </li> </ul> | <pre>1 (version 1) 2 [rule HV 3 (layer outer) 4 (constraint clearance (min 1.5mm)) 5 (condition "A.hasNetclass('HV')")) </pre> |               |
| Import Settings from Another                                                                                                    | r Board                                                                                                    | ⊗ Cancel ✓ OK |

# Уровни нарушений

The Violation Severity section allows you to configure the severity of each type of design rule check. Each rule may be set to create an error marker, a warning marker, or no marker (ignored).

NOTE

Individual rule violations may be ignored in the Design Rule Checker. Setting a rule to Ignore in the Violation Severity section will completely disable the corresponding design rule check. Use this setting with caution.

| S 🖉                                   | •                                              | *Boar                                                | d Setup |           |          | ~ ^ × |
|---------------------------------------|------------------------------------------------|------------------------------------------------------|---------|-----------|----------|-------|
| ∨в                                    | oard Stackup                                   | Electrical                                           |         |           |          |       |
|                                       | Board Editor Layers                            | Items shorting two nets:                             | • Error | O Warning | 🔵 Ignore |       |
|                                       | Physical Stackup<br>Roard Einish               | Tracks crossing:                                     | • Error | O Warning | Iqnore   |       |
|                                       | Solder Mask/Paste                              | Clearance violation:                                 | • Error | Warning   | Iqnore   |       |
| V Te                                  | ext & Graphics                                 | Creepage violation:                                  | • Error | O Warning | Iqnore   |       |
|                                       | Defaults                                       | Via is not connected or connected on only one layer: | Error   | Warning   | Iqnore   |       |
|                                       | Formatting                                     | Track has unconnected end:                           | Error   | Warning   | Ignore   |       |
| ~ D                                   | Text Variables                                 | Thermal relief connection to zone incomplete:        | O Error | Warning   | ) Ignore |       |
|                                       | Constraints                                    | Design for Manufacturing                             |         |           | 0.1      |       |
|                                       | Teardrops                                      | Board edge clearance violation:                      | • Error | O Warning | Ignore   |       |
|                                       | Length-tuning Patterns                         | Hole clearance violation:                            | • Error | O Warning | Ignore   |       |
|                                       | Net Classes                                    | Drilled hole too close to other hole:                | O Error | Warning   | Ignore   |       |
|                                       | Custom Rules                                   | Drilled holes co-located:                            | O Error | Warning   | O Ignore |       |
| VP                                    | Violation Severity                             | Track width:                                         | • Error | O Warning | Iqnore   |       |
| Ϋ́́́́́́́́́́́́́́́́́́́́́́́́́́́́́́́́́́́́ | Embedded Files                                 | Track angle:                                         | • Error | Warning   | Ignore   |       |
|                                       |                                                | Track segment length:                                | • Error | Warning   | Iqnore   |       |
|                                       |                                                | Annular width:                                       | • Error | Warning   | Ignore   |       |
|                                       |                                                | Hole size out of range:                              | Error   | Warning   | Ignore   |       |
| Imp                                   | Import Settings from Another Board Scancel VOK |                                                      |         |           |          |       |

For descriptions of each violation type, and how to ignore individual violations without disabling all violations of that type, see the DRC documentation.

# **Embedding files**

External files can be embedded within a board file. Embedding a file stores a copy of the file inside the board file. The design can then refer to the embedded copy of the file instead of the external file, which makes the project more portable as it doesn't rely on an external file. Fonts, datasheets, drawing sheets, and 3D models can be embedded and used within KiCad. Other arbitrary files can also be embedded to store them in the project for later export, but they are not used by any KiCad functionality.

|        | *                           | Board Setup                                  | ~ ^ X                         |
|--------|-----------------------------|----------------------------------------------|-------------------------------|
| $\sim$ | Board Stackup               | Filename                                     | Internal Reference            |
|        | Board Editor Layers         | TDFN-8_1.5x2mm_Fused-Lead_MO-252-W2015D.step | kicad-embed://TDFN-8_1.5x2mn  |
|        | Physical Stackup            | JST_SH_SM04B-SRSS-TB.STEP                    | kicad-embed://JST_SH_SM04B-SF |
|        | Board Finish                | Crystal_SMD_4P_2520.step                     | kicad-embed://Crystal_SMD_4P_ |
| ~      | Text & Graphics<br>Defaults | APHB1608.step                                | kicad-embed://APHB1608.step   |
|        | Formatting                  |                                              |                               |
|        | Text Variables              |                                              |                               |
| Ň      | Constraints                 |                                              |                               |
|        | Teardrops                   |                                              |                               |
|        | Length-tuning Patterns      |                                              |                               |
|        | Net Classes                 |                                              |                               |
|        | Custom Rules                |                                              |                               |
|        | Violation Severity          |                                              |                               |
| $\sim$ | Board Data                  |                                              |                               |
|        | Embedded Files              | Embed fonts                                  | Export                        |
| Ir     | nport Settings from Another | Board                                        | S Cancel ✓ OK                 |

Embedded files are managed in the Embedded Files section of Board Setup. To embed a file inside a board, click the **b** button and select the file. The file is then embedded inside the PCB and is listed in the embedded

files list along with its internal reference. The internal reference is a unique identifier for the embedded file that begins with kicad-embed://. You can use the internal reference elsewhere in the Board Editor to refer to the embedded file as if it were an external file path. You can copy the internal reference by right clicking and selecting **Copy Embedded Reference**. To remove an embedded file, click the **T** button. Any remaining links to the removed file will become invalid.

To embed any fonts used in a board, check the **Embed fonts** checkbox. All fonts used in the board design will be embedded, so text using that font can be edited on any computer regardless of whether the font file is installed.

You can also embed files in a footprint, either in the board copy of a footprint or in a library. Such files will be available within the footprint instance but not within the larger board design or within other footprints. Files embedded in a footprint are deduplicated when the footprint is added to a board: if a file is embedded in a footprint, and multiple instances of that footprint are added to the board, only one copy of the file will be embedded, and all of the footprint instances will refer to the same embedded file.

As an example, to embed a 3D model in a project and use it within several footprints, you could embed the model using the Board Setup dialog, copy the internal reference, and paste the internal reference as a 3D model path in each footprint that uses that model. Alternatively, you could embed the model within a single footprint, either in the board or in the source footprint library. In this case, the footprint itself is portable if you export the footprints from the board, and the model embedding is managed in the footprint's properties rather than Board Setup.

Files can also be embedded in schematics.

#### Импорт настроек

Часть или все настройки существующей платы могут быть импортированы. Эту методику можно использовать для создания «шаблона» платы с настройкой параметров, которая будет использоваться в нескольких проектах, чтобы в дальнейшем импортировать эти параметры из шаблона платы в каждую новую плату без необходимости ввода параметров вручную.

| 🌇 🗶 👘                | Import               | Settings | ~ ^ × `         |  |  |  |
|----------------------|----------------------|----------|-----------------|--|--|--|
| Import from:         | Import from:         |          |                 |  |  |  |
| Import:              |                      |          |                 |  |  |  |
| Board laye           | ers and physical sta | ickup    |                 |  |  |  |
| Solder ma            | ask/paste defaults   |          |                 |  |  |  |
| 🗌 Text & gra         | phics default prop   | erties   |                 |  |  |  |
| Text & gra           | phics for matting    |          |                 |  |  |  |
| 🗌 Design ru          | le constraints       |          |                 |  |  |  |
| Predefine            | d track & via dimer  | nsions   |                 |  |  |  |
| Teardrop             | defaults             |          |                 |  |  |  |
| Length-tu            | ining pattern defau  | ults     |                 |  |  |  |
| Net classe           | 2S                   |          |                 |  |  |  |
| Custom rules         |                      |          |                 |  |  |  |
| Violation severities |                      |          |                 |  |  |  |
| Select All           |                      | ⊗ Cancel | Import Settings |  |  |  |

To import settings, click the **Import Settings from Another Board...** button at the bottom of the Board Setup dialog and then choose the kicad\_pcb file you want to import from. Select which settings you want to import and the current settings will be overwritten with the values from the chosen board.

The settings that are available to import are:

- Board layers and physical stackup
- Solder mask/paste defaults
- Text and graphics default properties
- Text & graphics formatting
- Design rule constraints
- Predefined track & via dimensions
- Teardrop defaults
- Length-tuning pattern defaults
- Net classes
- Custom rules
- Violation severities

# Изменение печатной платы

## Команды размещения и черчения

Placement and drawing tools are located in the right toolbar. When a tool is activated, it stays active until a different tool is selected or the tool is canceled with the Esc key. The selection tool is always activated when any other tool is canceled.

У некоторых кнопок панели инструментов в наборе имеется более одного инструмента. Такие инструменты имеют маленькую стрелочку в нижнем правом углу кнопки:

To show the palette, you can click and hold the mouse button on the tool or click and drag the mouse. The palette will show the most recently used tool when it is closed.

| ŀ          | Selection tool (the default tool).                                                                                                    |
|------------|----------------------------------------------------------------------------------------------------|
| $\times$   | Local ratsnest tool: when the board ratsnest is hidden, selecting footprints with this tool will show<br>the ratsnest for the selected footprint only. Selecting the same footprint again will hide its ratsnest.<br>The local ratsnest setting for each footprint will remain in effect even after the local ratsnest tool is<br>no longer active. |
|            | Footprint placement tool: click on the board to open the footprint chooser, then click again after choosing a footprint to confirm its location.                                                                                                    |
| -/<br>جه   | Route tracks / route differential pairs: These tools activate the interactive router and allow placing tracks and vias. The interactive router is described in more detail in the Routing Tracks section.                                                                                                    |
| ∙∿•        | Tune length: These tools allow you to tune the length of single tracks or the length or skew of differential pairs, after they have been routed.                                                                                                    |
| 0          | Add vias: place a standalone ("free") via without routing tracks.                                                                                                    |
| ¢          | Add filled zone: Click to set the start point of a zone, then configure its properties before drawing the rest of the zone outline. Zone properties are described in more detail below.                                                                                                    |
|            | Add rule area: Rule areas, formerly known as keepouts, can restrict item placement and zone fills.<br>You can also define named areas and apply specific custom DRC rules to them.                                                                                                    |
| /          | Draw lines.                                                                                                    |
|            | Note: Lines are graphical objects and are not the same as tracks placed with the Route Tracks tool.                                                                                                    |
| (          | Draw arcs: pick the center point of the arc, then the start and end points. By right clicking this button, you can change the arc editing mode between a mode that maintains the existing arc center and a mode that maintains the arc radius.                                                                                                    |
|            | Draw rectangles. Rectangles can be filled or outlines.                                                                                                    |
| $\bigcirc$ | Draw circles. Circles can be filled or outlines.                                                                                                    |

| $\square$  | Draw graphical polygons. Polygons can be filled or outlined.                                                                                                    |
|------------|----------------------------------------------------------------------------------------------------|
|            | <b>Note:</b> Filled graphical polygons are not the same as filled zones: graphical polygons cannot be assigned to a net and will not keep clearance from other items. |
| ~          | Draw bezier curves. Each click alternates between fixing a curve node and fixing the control handle for the node that was just placed.                                |
|            | Add bitmap image for reference. Reference images are not included in fabrication outputs.                                                                             |
| Т          | Add text.                                                                                                    |
| Ξ          | Add a textbox.                                                                                                    |
|            | Add a table.                                                                                                    |
| <`         | Add dimensions.                                                                                                    |
| •          |                                                                                                    |
| +          |                                                                                                    |
| +•         |                                                                                                    |
| <b>∿</b> ® |                                                                                                    |
| 8          | Deletion tool: click objects to delete them.                                                                                                    |
|            | Set grid origin or drill/place origin (used for fabrication outputs).                                                                                                 |
| <b>!</b>   |                                                                                                    |
|            | Interactively measure the distance between two points.                                                                                                    |

# Grids and snapping

When moving, dragging, and drawing board elements, you can make these operations snap to a grid or to snapping points on pads and other items. In complex designs, snap points can be so close together that it makes the current tool action difficult. Both grid and object snapping can be disabled while moving the mouse by using the modifier keys in the table below.

| ite in the state of the state of the state o | leau or curr. |
|----------------------------------------------------------------------------------------------------|---------------|
|----------------------------------------------------------------------------------------------------|---------------|

| Modifier Key | Effect                   |
|--------------|--------------------------|
| Ctrl         | Disable grid snapping.   |
| Shift        | Disable object snapping. |

Tools only snap to objects on visible layers. You can reduce unwanted snapping points by hiding unneeded layers or using the single-layer view mode. Additionally, you can toggle between snapping to objects on all layers or only snapping to objects on the current layer by pressing <a href="#">Shift</a> + <a href="#">S</a>.

Snapping to different types of objects (pads, tracks, and graphics) can be configured in the Editing Options section of the PCB Editor preferences.

# Snapping to graphical shapes

When working with graphic shapes like rectangles or arcs, such as when drawing shapes or when selecting a reference point for a move operation, many additional snapping points are available that let you snap to features of existing graphic shapes.

Available snapping points for graphic shapes include:

- Endpoints and corners
- Midpoints
- Centers
- Intersection points

When you hover over a snap point with a shape tool active, a graphical icon will be shown that indicates a snapping point is active and explains the type of snapping point. Clicking will use that snapping point. Some shapes display auxiliary snapping lines that appear when you snap to part of that object. For example, line segments display an auxiliary line that continues the segment beyond its endpoint, and arcs display an auxiliary circle that completes the arc's circumference. Auxiliary shapes can be used for snapping just like the original shape. An auxiliary line and circle are shown as a solid purple line in the screenshot below. The cursor indicates that the active snapping point is the endpoint of a line.

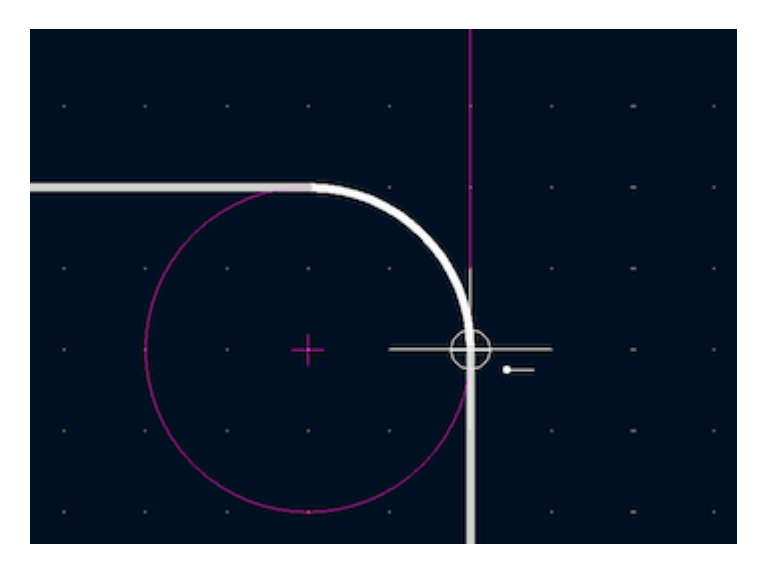

If you move the cursor away from the snapping point, a horizontal or vertical dashed line will appear, depending on the direction of motion. This indicates a horizontal or vertical projection from the snapping point, respectively. Following the line will maintain a position that is horizontally or vertically aligned to the original snap point. This projection is shown as a purple dashed line in the screenshot below.

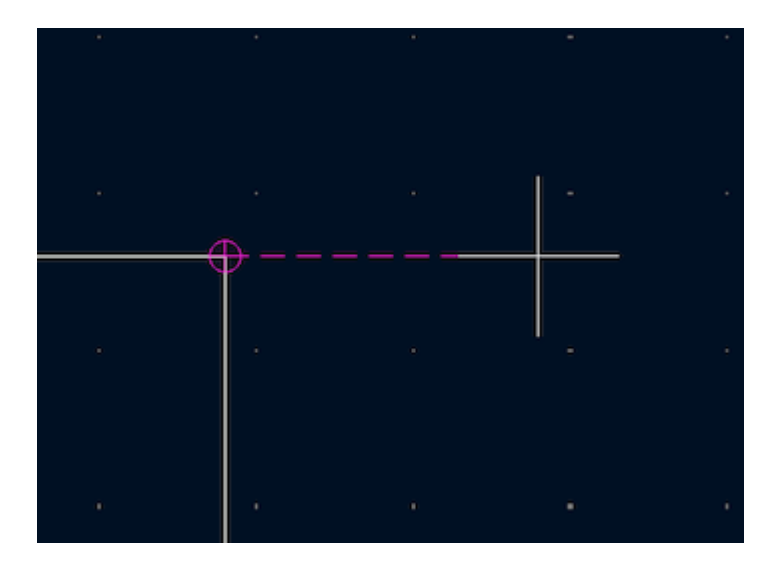

# **Grid settings**

Interactive editing operations are snapped to the active grid. You can adjust the grid size using the grid dropdown in the top toolbar or by right-clicking and selecting a new grid from the list in the **Grid** submenu. Pressing the n or N hotkeys will cycle to the next and previous grid in the list, respectively.

You can also select a new grid or edit the available grids in the **Grids** pane of the preferences dialog. As a shortcut to reach this dialog, right click the button on the left toolbar and select **Edit Grids...**.

| <b>.</b> | *                                 |                                                  | Preferences |          |              | `                      | ~ ^ X   |
|----------|-----------------------------------|--------------------------------------------------|-------------|----------|--------------|------------------------|---------|
|          | Common                            | Grids                                            |             | Fast Gri | d Switching  |                        |         |
|          | Mouse and Touchpad<br>Hotkeys     | 6.3500 mm (250.00 mils)                          |             | Grid 1:  | 0.5000 mm (  | 19.69 mils) 🗸 🗸        | (Alt+1) |
| >        | Schematic Editor                  | 2.5400 mm (100.00 mils)                          |             | Grid 2:  | 0.2500 mm (  | 9.84 mils) 🗸 🗸         | (Alt+2) |
| ><br>~   | PCB Editor                        | 1.2700 mm (50.00 mils)<br>0.6350 mm (25.00 mils) |             | Grid Ov  | errides      |                        |         |
|          | Display Options<br>Grids          | 0.5080 mm (20.00 mils)<br>0.2540 mm (10.00 mils) |             | Foot     | prints/pads: | 0.2500 mm (9.84 mils)  | ~       |
|          | Origins & Axes<br>Editing Options | 0.1270 mm (5.00 mils)<br>0.0508 mm (2.00 mils)   |             | C Trac   | ks:          | 0.0500 mm (1.97 mils)  | ~       |
|          | Colors<br>Plugins                 | 0.0254 mm (1.00 mils)<br>5.0000 mm (196.85 mils) |             | Vias:    |              | 0.1000 mm (3.94 mils)  | ~       |
| >        | 3D Viewer<br>Gerber Viewer        | 2.5000 mm (98.43 mils)                           | _           | Text     | :            | 0.1000 mm (3.94 mils)  | ~       |
| /        | Packages and Updates<br>Plugins   | 0.5000 mm (19.69 mils)<br>+ / / ↓ 🗊              |             | 🗌 Grap   | phics:       | 0.5000 mm (19.69 mils) | ~       |
| R        | eset Grids to Defaults O          | pen Preferences Directory                        |             |          |              | S Cancel ✓             | ОК      |

In this dialog you can select an active grid from the list of grids, reorder the list of grids ( $\uparrow$  /  $\downarrow$ ), and add (+), remove ( $\bigcirc$ ), or edit ( $\checkmark$ ) grids. Grids defined in this dialog can have unequal X and Y spacing as well as an optional name. The grid spacing and name are specified when you create or edit a grid.

This dialog also lets you designate two grids from the list as "Fast Grids", which can be quickly selected using Alt + 1 and Alt + 2.

Finally, you can configure grid overrides for different types of objects. Grid overrides let you set particular grid sizes for different types of objects which will be used instead of the default grid when working with those objects. For example, you can set a 100 mil grid for footprints and pads while using smaller grids to finely position tracks, vias, and text. Grid overrides can be individually enabled and disabled in this dialog, or globally enabled and disabled using the  $\frac{1}{2}$  button on the left toolbar (Ctrl + Shift + G).

To change the origin (zero point) of the grid, use **Place**  $\rightarrow$  **Grid Origin** and click to place the origin in the canvas. This function is also available with the button in the right toolbar. Alternatively, you can enter explicit coordinates for the grid origin with **Edit**  $\rightarrow$  **Grid Origin**....

NOTE

The grid origin is one of several different origins in KiCad, which aren't necessarily set to the same point. The grid origin is the point that the grid aligns to; shifting the grid origin also shifts every grid point. The page origin is an absolute origin which is always the top left corner of the drawing sheet. The drill/place file origin is a configurable point that can be used for fabrication outputs (**Place**  $\rightarrow$  **Drill/Place File Origin**). Finally, the local origin is a quickly settable relative origin that current cursor location by pressing <sup>Space</sup>; the cursor coordinates relative to the local origin are displayed in the status bar.

The visual appearance of the grid can also be customized in several ways. You can change the thickness of the grid markings, switch their shape (dots, lines, or crosses), and set the minimum displayed spacing in the **Display Options** page of the preferences dialog, and you can change the grid color in the **Colors** page of the preferences dialog.

The grid can be shown or hidden using the button on the left-hand toolbar. By default the grid is still active even if it is hidden, but this is configurable in the **Display Options** preferences page. There you can set the grid to be disabled when it is hidden or even disable the grid entirely.

# Изменение свойств объекта

All objects have properties that are editable in a dialog. Use the hotkey **E** or select **Properties** from the right-click context menu to edit the properties of selected item(s). You can only open the properties dialog if all the items you have selected are of the same type. For many object types, like footprints, you can only edit the properties of a single item at one time. To edit the properties of multiple items at once, including items with different types, you can use the Properties Manager.

| Footprint Properties                                                                                                    |                                                                    |                                                               |                                                                 |             |         |                                  |                                                |
|----------------------------------------------------------------------------------------------------|--------------------------------------------------------------------|---------------------------------------------------------------|-----------------------------------------------------------------|-------------|---------|----------------------------------|------------------------------------------------|
| eneral Cle                                                                                                    | arance Overrides and Settin                                        | ngs 3D Models                                                 | Embedded Files                                                  | ;           |         |                                  |                                                |
| elds                                                                                                    |                                                                    |                                                               |                                                                 |             |         |                                  |                                                |
| Name                                                                                                    | Val                                                                | ue                                                            | Show                                                            | Width       | Height  | Thickness                        | Layer                                          |
| Reference                                                                                                    | U1                                                                 |                                                               | $\checkmark$                                                    | 0.6 mm      | 0.6 mm  | 0.15 mm                          | B.Silkscreen                                   |
| /alue                                                                                                    | MaxLinear_XR22417-48                                               |                                                               | $\checkmark$                                                    | 0.6 mm      | 0.6 mm  | 0.15 mm                          | B.Fab                                          |
| Datasheet                                                                                                    |                                                                    |                                                               | $\Box$                                                          | 1.27 mm     | 1.27 mm | 0.15 mm                          | F.Fab                                          |
| Description                                                                                                    |                                                                    |                                                               |                                                                 | 1.27 mm     | 1.27 mm | 0.15 mm                          | F.Fab                                          |
| MPN                                                                                                    | XR22417CV48TR-F                                                    |                                                               |                                                                 | 1 mm        | 1 mm    | 0.15 mm                          | B.Fab                                          |
| I =                                                                                                    |                                                                    |                                                               |                                                                 |             |         |                                  |                                                |
| + T                                                                                                    | )                                                                  | Attributes                                                    |                                                                 |             |         |                                  |                                                |
| + The state of the state of the | )<br>150.75 mm                                                     | Attributes<br>Footprint ty                                    | rpe: SMD                                                        |             |         | Ipdate Footj                     | print from Library                             |
| +<br>position<br>k:<br>f:                                                                                                    | 150.75 mm<br>98.75 mm                                              | Attributes<br>Footprint ty                                    | rpe: SMD<br>chematic                                            |             |         | Ipdate Footj<br>Chang            | print from Library<br>e Footprint              |
| + 🗊<br>osition<br>(:<br>':<br>Orientation:                                                                                                    | 150.75 mm<br>98.75 mm<br>-135 V                                    | Attributes<br>Footprint ty<br>Not in se<br>Exclude            | rpe: SMD<br>chematic<br>from position file                      | 25          |         | Jpdate Footj<br>Changi<br>Edit l | print from Library<br>e Footprint<br>Footprint |
| +<br>osition<br>(:<br>/:<br>Orientation:<br>Side:                                                                                                    | 150.75     mm       98.75     mm       -135     V       Back     V | Attributes<br>Footprint ty<br>Not in se<br>Exclude<br>Exclude | rpe: SMD<br>chematic<br>from position file<br>from bill of mate | 25<br>rials |         | Ipdate Foot<br>Chang<br>Edit I   | print from Library<br>e Footprint<br>Footprint |

You can also view and edit item properties using the Properties Manager. The Properties Manager is a docked panel that displays the properties of the selected item or items for editing. If multiple types of items are selected at once, the properties panel displays only the properties shared by all of the selected item types.

| Properties                        | ×                                       |           |  |  |  |
|-----------------------------------|-----------------------------------------|-----------|--|--|--|
| Footprint                         |                                         |           |  |  |  |
| ✓ Basic Properties                |                                         | 益         |  |  |  |
| Position X                        | 150.75 mm                               | 10        |  |  |  |
| Position Y                        | 98.75 mm                                | in        |  |  |  |
| Locked                            |                                         | mil       |  |  |  |
| Layer                             | B.Cu                                    |           |  |  |  |
| Orientation                       | -135°                                   |           |  |  |  |
| ✓ Fields                          |                                         | *         |  |  |  |
| Reference                         | U1                                      | V         |  |  |  |
| Value                             | MaxLinear_XR22417-48                    | <u> </u>  |  |  |  |
| Library Link                      | footprints:LQFP-48_7x7mm_P0.5mm         | *         |  |  |  |
| Library Description               | LQFP, 48 Pin (https://www.analog.com/me | 2/9       |  |  |  |
| Keywords                          | LQFP QFP                                | <i>/~</i> |  |  |  |
| Component Class                   |                                         | Z         |  |  |  |
| ∨ Attributes                      | Attributes                              |           |  |  |  |
| Not in Schematic                  |                                         |           |  |  |  |
| Exclude From Position Files       |                                         |           |  |  |  |
| Exclude From Bill of Materials    |                                         | di        |  |  |  |
| Do not Populate                   |                                         | 52        |  |  |  |
| ✓ Overrides                       |                                         | (stool    |  |  |  |
| Exempt From Courtyard Requirem    | ent 🗌                                   | Ø         |  |  |  |
| Clearance Override                |                                         |           |  |  |  |
| Solderpaste Margin Override       |                                         |           |  |  |  |
| Solderpaste Margin Ratio Override | -0.125                                  |           |  |  |  |
| Zone Connection Style             | Inherited                               | X         |  |  |  |

Editing a property in the Properties Manager immediately applies the change. When multiple items are selected, property modifications are applied to each selected item individually, not to the whole selection as a group. For example, when changing the orientation of multiple items, each item is individually rotated around its own origin, not the group's origin.

Show the Properties Manager with **View**  $\rightarrow$  **Panels**  $\rightarrow$  **Properties** or the  $\checkmark$  button on the left toolbar.

Several tools are available for editing properties of specific types of objects in bulk. For text and graphical items, you can use the Edit Text and Graphics Properties tool. Tracks and vias can be bulk-edited using the Edit Track and Via Properties tool. Teardrop properties can be edited with the Edit Teardrops tool.

In properties dialogs and many other dialogs, any field that contains a numeric value can also accept a basic math expression that results in a numeric value.
For example, a dimension may be entered as 2 \* 2mm, resulting in a value of 4mm. Basic arithmetic operators as well as parentheses for defining order of operations are supported.

# Контур платы

KiCad uses graphical objects on the Edge.Cuts layer to define the board outline. The outline must be a continuous (closed) shape, but can be made up of different types of graphical object such as lines and arcs, or be a single object such as a rectangle or polygon. If no board outline is defined, or the board outline is invalid, some functions such as the 3D viewer and some design rule checks will not be functional.

## Действия с посадочными местами

# Adding footprints to the board

Footprints are automatically added to the board when the PCB is updated from the schematic. The footprint associated with each schematic symbol is added to the board if it is not already present, and each footprint pad is associated with the corresponding symbol pin's net. Symbol pins are matched to footprint pads by pin/pad number.

When footprints are added to the board after an update from the schematic, they are clustered by schematic sheet and by geographical location in the schematic. They are initially attached to the cursor; you can place them by clicking in the desired location.

You can also add footprints to the board manually using the Add Footprint tool ( A or the the board).

NOTE

Footprints added in this way will not be automatically associated with a symbol or have nets assigned to their pads, and subsequent updates from the schematic will remove these unassociated footprints unless the footprint is locked or the **Delete footprints with no symbols** option is unchecked in the Update PCB From Schematic dialog. For these reasons, it is usually recommended to avoid manually adding footprints to the board. Manually adding footprints is necessary for PCB-only workflows, and can also be useful for adding logos or other footprints that do not need a corresponding schematic symbol.

# Placing and moving footprints

Once footprints have been added to the board, you can reposition them in many ways.

The Move command (M) moves a footprint or a selection of footprints, ignoring any connected track segments that are not selected. No DRC checking is done when moving footprints with the Move command, although any footprint courtyards that collide with the moved footprint's courtyard will be highlighted.

There is a reference point for the move operation, which is the point in the footprint which attaches to the cursor and therefore the point in the footprint that snaps to the grid and to other objects. The reference point during a move is determined by the location of the cursor when the Move command is initiated. If the cursor is over a pad, the pad's center will be used as the reference point. If the cursor is not over a pad, the footprint's anchor (coordinate origin point) will be used. To select an arbitrary snapping point, you can use the Move With Reference command instead of the regular Move command (right click  $\rightarrow$  **Positioning Tools**  $\rightarrow$  **Move with Reference**). After initiating the command, click on the desired reference point; KiCad will then begin the move with that point as the reference.

You can also use the Drag command () to move the selected footprint using the interactive router, maintaining all track connections to the footprint. Dragging footprints behaves like the Highlight Collisions

router mode: obstacles will not be avoided or shoved, only highlighted. Ordinarily the router will prevent you from dragging a footprint into a position that violates DRC: when you click to commit a drag in a position that violates DRC, the footprint will return to its original position. To force a drag to be committed even if it violates DRC, Ctrl-click to commit the drag. Like the Move command, colliding courtyards are highlighted.

NOTEOnly tracks that end at the origin of the footprint's pads will be dragged. Tracks that<br/>simply pass through the pad or that end on the pad at a location other than the origin will<br/>not be dragged.

You can move a footprint to the opposite side of the board with the Flip command (F). Any parts of the footprint on a front layer will be swapped to the corresponding back layer, and vice versa.

Footprints can be rotated counter-clockwise using the  $\mathbb{R}$  hotkey, or clockwise using  $\mathbf{Shift} + \mathbb{R}$ . By default, footprints are rotated by 90 degrees every time the rotate command is used, but you can configure the rotation angle step in **Preferences**  $\rightarrow$  **PCB Editor**  $\rightarrow$  **Editing Options**.

You can directly set a footprint's exact absolute position, rotation angle, and PCB side using either the Footprint Properties dialog or the Properties panel.

To reposition a footprint relative to its current position, use the Move Exactly tool  $(\underline{hift} + \underline{M})$ . The dialog lets you specify an X and Y translation, as well as a rotation, that will be applied to the footprint. The rotation can be performed relative to either the footprint's anchor, the local coordinate origin, or the drill/place origin. You can also use polar coordinates instead of Cartesian coordinates.

| 归 🗶     | Move Item                 |          | ~ ^ X |
|---------|---------------------------|----------|-------|
| Move X: | o                         | mm       | Reset |
| Move Y: | 0                         | mm       | Reset |
| Rotate: | 0                         | 0        | Reset |
|         | Rotate around item anchor | $\sim$   |       |
| 🗌 Use p | olar coordinates          | ⊘ Cancel | √ ОК  |

To position a footprint relative to another object, you can use the Position Relative tool (<u>Shift</u>+P). With this tool, you select a reference point for the move and specify an offset. The footprint is moved to the specified offset relative to the reference point. The reference point can be one of the following:

- The local origin, which is set to the cursor position when you press Space.
- The grid origin, which is configured in the Grids dialog.
- The location of an arbitrary item on the board, such as a specific pad in a footprint. After clicking the **Select Item...** button, click on the desired board item in the canvas to set the reference point.
- An arbitrary point in the canvas. After clicking the **Select Point...** button, click at the desired location to set the reference point. You can use object snapping to select a specific point in an object, such as the end of a graphic line.

| Sig 🗶 🚽                                   | Posit            | ion Relative To | Reference Item |      | $\sim$ | ^ ×   |  |  |
|-------------------------------------------|------------------|-----------------|----------------|------|--------|-------|--|--|
| Reference item: <none selected=""></none> |                  |                 |                |      |        |       |  |  |
| Use Loca                                  | Origin Use C     | Grid Origin     | Select Item    | Sele | ct Poi | int   |  |  |
| Offset X:                                 | 0                |                 |                | mn   | ı      | Reset |  |  |
| Offset Y:                                 | 0                |                 |                | mn   | n      | Reset |  |  |
| Use po                                    | olar coordinates |                 | © Car          | ncel | ~ (    | ок    |  |  |

To position a footprint such that an arbitrary point in the footprint is positioned a certain distance from another arbitrary reference point, you can use the Position Interactively tool (right click a footprint  $\rightarrow$  **Positioning Tools**  $\rightarrow$  **Position Interactively...**).

This tool lets you interactively select two points that form the start and end of a position vector. The first point is a reference point in the footprint, and will move along with the footprint. The second point is a fixed reference that will remain stationary when the footprint is moved. The vector from the first point to the second point is shown graphically in the editing canvas. You can then give new X and Y (or polar) dimensions for the vector, which will move the footprint reference relative to the fixed reference such that the fixed reference is the specified distance from the footprint reference point. The dialog initially contains the vector dimensions before any move is performed, or in other words the initial distance between the footprint reference point to the fixed reference.

| 🌇 🗶 👘        | Set C                 | ffset    | ~  | / ^ X |
|--------------|-----------------------|----------|----|-------|
| Set a new va | alue for this offset: |          |    |       |
| Offset X:    | -0.75                 |          | mm | Reset |
| Offset Y:    | -1                    |          | mm | Reset |
| 🗌 Use po     | lar coordinates       | ⊘ Cancel |    | ок    |

You can swap the position of two selected footprints using the Swap command (s). The first footprint is assigned the location, rotation, and board side of the second footprint, and vice versa. If there are more than two footprints selected, the locations are cycled: the last footprint gets the position of the first footprint, the first footprint gets the location of the second, and so on.

There are several convenience features that make it easier to find, select, and move specific footprints or footprints related to another footprint.

The Get and Move Footprint command () prompts you to choose a footprint from a list or by typing a reference designator. KiCad then attaches the chosen footprint to your cursor for a move operation.

There are two commands to select other footprints that need to be connected to the selected footprint but don't yet have routed connections. The Select All Unconnected Footprints command () selects all

footprints that have ratsnest lines to the currently selected footprints. The command can be executed repeatedly to further expand the selection based on the newly selected items. The Grab Nearest Unconnected Footprint command (<u>Shift</u>+0) selects the closest footprint with ratsnest lines to the currently selected footprint, and additionally begins to move it. If there are multiple footprints initially selected, the command will act like the Move Individually command described below, individually moving the closest unconnected footprint for each of the initially selected footprints.

You can select footprints based on their schematic sheet using the right click  $\rightarrow$  **Select**  $\rightarrow$  **Items in Same Hierarchical Sheet** command, which selects all other footprints that are in the same schematic sheet as the originally selected footprint.

If you want to move multiple selected footprints in sequence, use the Move Individually command (Ctrl + M). After triggering the command, KiCad will begin moving the first selected footprint. After you click to place the footprint, KiCad will immediately start moving the next footprint, in the same order that you selected the footprints. You can skip moving a footprint by pressing Tab, commit the current move and skip any remaining moves by double-clicking, or cancel all moves (including those already completed) by pressing Esc.

If you want to move a collection of footprints at once into one area, the Pack and Move Footprints command (P) closely packs the selected footprints together and moves them as a block.

Move Individually and Pack and Move Footprints are useful in combination with other selection convenience features, such as cross-selection from the schematic or the advanced footprint selection features described above. For example, you could select a group of bypass capacitors in the Schematic Editor, switch to the PCB Editor where the corresponding footprints are now selected, and then use Move Individually to quickly place all of the bypass capacitor footprints close to their respective ICs. Alternatively, you could use one of the other selection tools, such as Select All Unconnected Footprints, to select many footprints from all over the board, then use Pack and Move Footprints to quickly put them all into a small area.

Finally, KiCad can automatically place footprints onto the board. The auto-place function attempts to optimally place footprints to simplify ratsnest connections to other footprints. You can auto-place the selected footprints with **Place**  $\rightarrow$  **Auto-Place Footprints**  $\rightarrow$  **Place Selected Footprints**, or auto-place all footprints outside of the board outline with **Place**  $\rightarrow$  **Auto-Place Footprints**  $\rightarrow$  **Place Off-Board Footprints**.

# **Editing Footprints**

Footprints in the board can be individually edited, both in terms of their properties (fields, attributes, clearance settings, etc.) and in terms of their physical pads and graphics. Editing a footprint in the board only affects that particular instance of the footprint; it does not affect any other copies of that footprint in the board, and it does not affect the library footprint.

To edit the properties of a footprint in the board, open its properties dialog ( [E] )

| eneral Cle                | arance Overrides and Set | tings    | 3D Models                                                     | Embedded Files                                                 | ;           |         |                                |                                                |
|---------------------------|--------------------------|----------|---------------------------------------------------------------|----------------------------------------------------------------|-------------|---------|--------------------------------|------------------------------------------------|
| elds                      |                          |          |                                                               |                                                                |             |         |                                |                                                |
| Name                      | v                        | Value    |                                                               | Show                                                           | Width       | Height  | Thickness                      | Layer                                          |
| Reference                 | U1                       |          |                                                               | $\checkmark$                                                   | 0.6 mm      | 0.6 mm  | 0.15 mm                        | B.Silkscreen                                   |
| /alue                     | MaxLinear_XR22417-48     |          |                                                               | $\checkmark$                                                   | 0.6 mm      | 0.6 mm  | 0.15 mm                        | B.Fab                                          |
| Datasheet                 |                          |          |                                                               | $\Box$                                                         | 1.27 mm     | 1.27 mm | 0.15 mm                        | F.Fab                                          |
| Description               |                          |          |                                                               |                                                                | 1.27 mm     | 1.27 mm | 0.15 mm                        | F.Fab                                          |
|                           |                          |          |                                                               |                                                                | 1 mm        | 1 mm    | 0.15 mm                        | D Fab                                          |
| MPN                       | XR22417CV48TR-F          |          |                                                               | U                                                              |             |         | 0.13 1111                      | B.rdD                                          |
| +                         | XR22417CV48TR-F          | A        | Attributes                                                    |                                                                |             |         | 0.13 11111                     | B.rdD                                          |
| +<br>position<br>t:       | XR22417CV48TR-F          | nm       | Attributes<br>Footprint ty                                    | pe: SMD                                                        |             |         | Jpdate Foot                    | print from Library                             |
| +<br>position<br>(;<br>': | XR22417CV48TR-F          | nm       | Attributes<br>Footprint ty                                    | pe: SMD<br>chematic                                            |             |         | Jpdate Foot                    | print from Library<br>e Footprint              |
| HPN                       | XR22417CV48TR-F          | nm<br>nm | Attributes<br>Footprint ty<br>Not in so<br>Exclude            | pe: SMD<br>chematic<br>from position file                      | 25          |         | Jpdate Foot<br>Chang<br>Edit I | e Footprint                                    |
| MPN                       | XR22417CV48TR-F          | nm<br>nm | Attributes<br>Footprint ty<br>Not in so<br>Exclude<br>Exclude | pe: SMD<br>chematic<br>from position file<br>from bill of mate | :s<br>rials |         | Jpdate Foot<br>Chang<br>Edit l | Print from Library<br>e Footprint<br>Footprint |

The majority of the settings in this dialog are the same as in the footprint editor. You can edit the footprint's fields, attributes, clearance and zone connection settings, 3D models, and embedded files, as in the footprint editor. However, here you can also set the footprint's position, orientation, and side. You can also update the footprint from the library, exchange it for a different footprint, or edit the footprint itself in the footprint editor.

To edit the footprint's physical form, i.e. its pads and graphics, you need to use the footprint editor. There are two buttons for opening a footprint in the editor, depending on whether you want to edit a single copy of a footprint in the board or a footprint's source copy in the library.

- Edit Footprint... will open the specific instance of the footprint in the footprint editor. Editing this footprint will only affect this one instance of the footprint in the board. It will not affect other instances of the footprint in the board, and it will not affect the library copy of the footprint. You can also open a board footprint in the footprint editor by right clicking the footprint in the board and selecting Open in footprint editor (Ctrl+E).
- Edit Library Footprint... will open the library copy of the footprint in the footprint editor. Editing the library copy of the footprint will edit the footprint in the footprint library, but will not immediately affect any instances of that footprint in the board. To update footprints in the board with changes to the library footprint, use the Update Footprint from Library... tool. Editing the library footprint in this way

is equivalent to opening the footprint editor, opening the appropriate footprint in its library, and editing it.

The **Update Footprint from Library...** button is used to update the board's copy of the footprint to match the copy in the library. The **Change Footprint...** button is used to swap the current footprint to a different footprint in the library. These functions are described <u>later</u>.

# **Editing footprint fields**

An individual symbol text field can be edited directly with the E hotkey (with a field selected instead of a footprint) or by double-clicking on the field.

| <b>5</b>     |                     | Footprint Value I           | Properties   | ~ ^ X              |
|--------------|---------------------|-----------------------------|--------------|--------------------|
| Value: 10    | lk                  |                             |              |                    |
|              |                     |                             | ✓ Visible    |                    |
| Layer:       | B.Fab               | ~                           | Knockou      | t 🛛 🖌 Keep upright |
| Font:        | KiCad Font          | ~                           | B / ≣        |                    |
| Width:       | 0.3                 | mm                          | Offset X:    | 1.4 mm             |
| Height:      | 0.3                 | mm                          | Offset Y:    | -0.5 mm            |
| Thickness:   | 0.075               | mm                          | Orientation: | 135 🗸              |
| Footprint R1 | (10k), back side (m | irrored), rotated -45.0 deg |              |                    |
|              |                     |                             |              | S Cancel ✓ OK      |

The options in this dialog are the same as those in the full Footprint Properties dialog, but are specific to a single field.

Only footprint fields can be edited this way in the board editor. Unlike fields, Footprint text is a graphic object that can only be edited or moved in the footprint editor.

NOTE

In versions of KiCad before version 8.0, footprint fields did not exist. Instead, footprint text could be edited directly in the board editor. In KiCad 8.0, footprint text is not editable in the board editor and can only be edited in the footprint editor.

# Updating and exchanging footprints

When a footprint is added to the board, KiCad embeds a copy of the library footprint in the board so that the board is independent of the system libraries. Footprints that have been added to the board are not automatically updated when the library changes. Library footprint changes are manually synced to the board so that the board does not change unexpectedly.

NOTE

You can use the Compare Footprint with Library tool to inspect the differences between a footprint in a board with its corresponding library footprint.

To update footprints in the board to match the corresponding library footprint, use **Tools**  $\rightarrow$  **Update Footprints from Library...**, or right click a footprint and select **Update Footprint...**. You can also access the tool from the footprint properties dialog.

| * Update Footprints from Library                                                                                                    |                   |                             |         | ~ ^ ×  |
|----------------------------------------------------------------------------------------------------|-------------------|-----------------------------|---------|--------|
| OUpdate all footprints on board                                                                                                    |                   |                             |         |        |
| <ul> <li>Update selected footprint(s)</li> </ul>                                                                                                    |                   |                             |         |        |
| OUpdate footprints matching reference de                                                                                                    | esignator: U301   |                             |         |        |
| O Update footprints matching value:                                                                                                    | XCR32             | 56-TQ144                    |         |        |
| O Update footprints with library id:                                                                                                    |                   |                             |         |        |
| Package_QFP:TQFP-144_20x20mm_P0.5m                                                                                                    | n                 |                             |         |        |
| Update Options<br>Remove text items which are not in library<br>Update/reset text layers and visibilities<br>Update/reset text sizes, styles and position<br>Update/reset text content<br>Update/reset fabrication attributes<br>Update/reset 3D models<br>Output Messages | r footprint<br>ns |                             |         |        |
| Show: 🗌 All 🛛 🖌 Errors 🚺                                                                                                    | Warnings 🧿        | <ul> <li>Actions</li> </ul> | ✓ Infos | Save   |
|                                                                                                    |                   |                             | Close   | Update |

The top of the dialog has options to choose which footprints will be updated. You can update all footprints on the board, update only the selected footprints, or update only the footprints that match a specific reference designator, value, or library identifier. The reference designator and value fields support wildcards: \* matches any number of any characters, including none, and ? matches any single character.

The middle of the dialog has options to control what parts of the footprint will be updated. You can select specific fields to update or not update, which properties of the fields to update (text content, visibility, size and style, and position), and how to handle fields that are missing or empty in the library footprint. You can

also choose whether to update footprint attributes, such as footprint type, **not in schematic**, **exclude from position files** / **bill of materials**, **exempt from courtyard requirement**, and **do not populate**.

The bottom of the dialog displays messages describing the update actions that have been performed.

To change an existing footprint to a different footprint, use **Edit**  $\rightarrow$  **Change Footprints...**, or right click an existing footprint and select **Change Footprint...**. This dialog is also accessible from the footprint properties dialog.

| 🎆 🖈 Change I                                     | Footprir | nts                         |         | ~ ^    | $\times$ |
|--------------------------------------------------|----------|-----------------------------|---------|--------|----------|
| <ul> <li>Change selected footprint(s)</li> </ul> |          |                             |         |        |          |
| O Change footprints matching reference designat  | tor:     | J1                          |         |        |          |
| O Change footprints matching value:              | N        | /laxLinear_XR224            | 17-48   |        |          |
| O Change footprints with library id:             |          |                             |         |        |          |
| Package_QFP:LQFP-48_7x7mm_P0.5mm                 |          |                             |         |        | 1        |
| New Contract Planers ide                         |          |                             |         |        |          |
| New footprint library id:                        |          |                             |         |        | N        |
| Package_QFP.LQFP-46_7X7mm_P0.5mm                 |          |                             |         |        | IN .     |
| Update Options                                   |          |                             |         |        |          |
| Remove text items which are not in library footp | rint     |                             |         |        |          |
| Update text layers and visibilities              |          |                             |         |        |          |
| Update text sizes, styles and positions          |          |                             |         |        |          |
| Update fabrication attributes                    |          |                             |         |        |          |
| ✓ Update 3D models                               |          |                             |         |        |          |
| Output Messages                                  |          |                             |         |        |          |
| Show: All 🗹 Errors 🕕 🗹 Warnings                  | 0        | <ul> <li>Actions</li> </ul> | ✓ Infos | Save   |          |
|                                                  |          |                             | Close   | Change |          |

The options for the Change Footprints dialog are very similar to the Update Footprints from Library dialog.

# Comparing footprints between board and library

When a footprint in a board diverges from the corresponding footprint in the original footprint library, you can use the Compare Footprint with Library tool to inspect the differences between the two versions of the footprint. Run the tool using **Inspect**  $\rightarrow$  **Compare Footprint With Library**.

| Summary Visual                                                                                                    |  |
|----------------------------------------------------------------------------------------------------|--|
|                                                                                                    |  |
| <ul> <li>Board vs library diff for:</li> <li>Footprint R3</li> <li>Library: Resistor_THT</li> </ul>                                                             |  |
| Library item: R_Axial_DIN0204_L3.6mm_D1.6mm_P5.08mm_Horizontal     Segment on F.Silkscreen differs.     Segment on F.Silkscreen differs.     Pad 1 size differe |  |
| rau i size umers.                                                                                                    |  |
|                                                                                                    |  |
|                                                                                                    |  |
|                                                                                                    |  |
|                                                                                                    |  |

The **Summary** tab shows the name of the footprint, including its library and board reference designator, and provides a list of the differences between the board and library versions of the footprint.

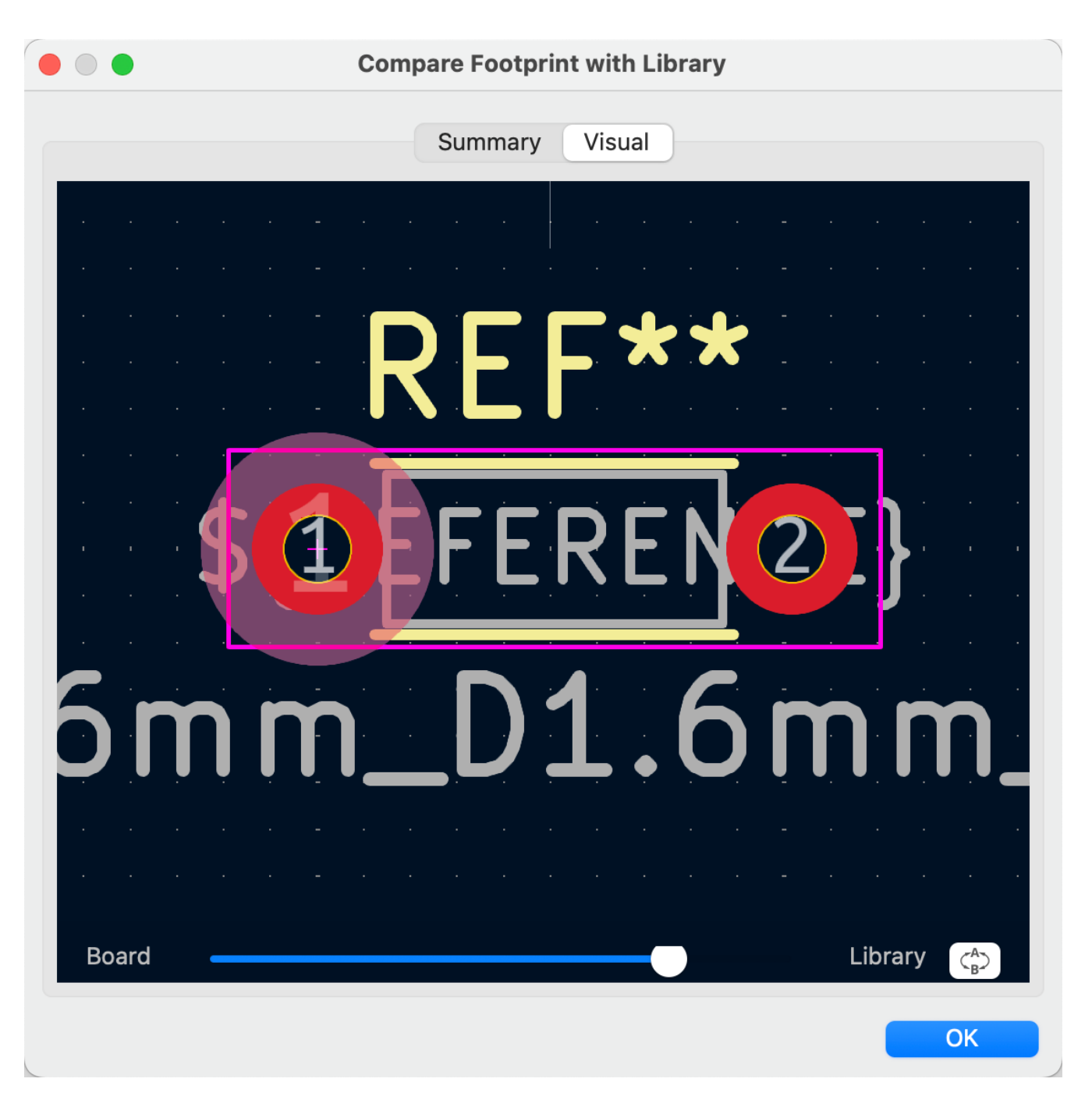

The **Visual** tab shows a visual comparison of the board and library versions of the footprint. This can be used as a visual diff tool.

By default, the comparison displays both versions of the footprint superimposed on each other. To see the changes more easily, you can drag the slider at the bottom of the tab to the right to emphasize the library version of the footprint in the superimposed view (making the board version of the footprint more transparent) or drag it to the left to emphasize the board version (making the library version more transparent). At the far right and left ends of the slider, the board and library versions of the footprint, respectively, are fully hidden. It may be helpful to drag the slider back and forth to see the changes more clearly.

You can press the **A**/**B** button, or use the 📝 hotkey, to quickly toggle back and forth between the board and library versions.

The screenshot above shows a visual comparison with the board version of the footprint deemphasized. Looking at pad 1 on the left, you can see a large, partially transparent pad (from the board footprint)

surrounding a fully opaque, smaller pad (from the library footprint). This indicates that the pad was enlarged in the board version of the footprint, or shrunk in the library version of the footprint.

### Действия с контактными площадками

The properties of each individual pad of a footprint can be inspected and edited after placing the footprint on the board. In other words, it is possible to override the design of an individual footprint pad in a specific instance of the footprint on the board, if the footprint design in the library is not appropriate. For example, you may wish to remove the solder paste aperture for a pad that needs to remain unsoldered in a specific design, or you may wish to move the location of a through-hole pad for an axial-lead resistor in order to fit a specific design.

NOTE

By default, the position of all footprint pads are locked, so it is possible to edit the pad properties but not move the pad's location relative to the rest of the footprint. Pads may be unlocked to allow free movement, which can be useful for certain applications (such as through-hole footprints with varying lead positions) but is generally never recommended for surface-mount footprints.

The pad properties dialog is opened through the context menu or default hotkey E when a pad is selected. Note that KiCad assumes that if you click near a pad, you are probably trying to select the entire footprint rather than a single pad. To select a single pad, make sure to click inside the pad area, or turn off the Footprints setting in the selection filter (and make sure the Pads setting is turned on) to prevent accidental selection of the entire footprint rather than a specific pad.

| 5 ×                                                                               |                                                                                                    |              | Pad Properties                                                                                                    | ~ ^ X                  |
|-----------------------------------------------------------------------------------|----------------------------------------------------------------------------------------------------|--------------|----------------------------------------------------------------------------------------------------|------------------------|
| General Con                                                                       | nections Clearance Overrides                                                                                      |              |                                                                                                    |                        |
| Pad type:<br>Pad number:<br>Net name:<br>Position X:<br>Pad shape:<br>Corner size | SMD         MP         GND         -2.8       mm Y: 1.875         Rounded rectangle         ::       20.833333333 | ><br>mm<br>% | Copper layers:<br>F.Cu<br>Technical layers:<br>F.Adhesive<br>B.Adhesive<br>F.Paste<br>B.Paste<br>F.Silkscreen<br>B.Silkscreen                                |                        |
| Corner rad<br>Pad size X:<br>Angle:                                               | ius: 0.25<br>1.2 mm Y: 1.8<br>0 v °                                                                               | mm           | <ul> <li>B.Silkscreen</li> <li>F.Mask</li> <li>B.Mask</li> <li>User.Drawings</li> <li>User.Eco1</li> <li>User.Eco2</li> <li>Fabrication property:</li> </ul> | MP<br>GND              |
| Specify pa                                                                        | d to die length                                                                                                   |              | None ~                                                                                                    |                        |
| Footprint J6 (USE                                                                 | 35), front side, rotated -90 deg                                                                                  |              | Preview pad in sketch                                                                                                    | n mode 🛛 🛇 Cancel 🗸 OK |

This dialog lets you edit the physical properties of the pad, including size and shape. You can also modify how the pad connects to other objects on the board, including clearance properties, teardrops, and thermal reliefs.

This dialog is the same as the pad properties dialog in the footprint editor, except that here you can also manually assign a net to a pad using the **net name** selector. The remaining options are explained in the Footprint Editor documentation.

NOTE

While you can manually assign nets to pads in the PCB editor, this is not a typical workflow. Usually net-to-pad connections are defined by the schematic and then transferred to the PCB editor.

### Действия с зонами

Copper zones, also sometimes called copper pours or fills by other EDA tools, are solid or hatched areas of copper assigned to a particular net that automatically keep clearance from other copper objects. Zones are commonly used to fill in all free space on a board layer (or a portion of a layer) in order to create ground and power planes, carry high currents, or to provide shielding.

NOTE

Some EDA tools have separate tools for creating "plane layers" and for creating copper zones on signal layers. In KiCad, the Copper Zone tool is used for both these applications.

Zones are defined by a polygonal **outline** that defines the maximum extent of the filled copper area. This outline does not represent physical copper and will not appear in exported manufacturing data. The actual copper areas of the zone must be **filled** each time the outline, or any objects inside the outline, are modified. The filling process may be run on a single zone, or on all zones in a board (default hotkey B). Zones may be **unfilled** (default hotkey Ctrl + B) to improve performance and reduce visual clutter while editing large boards.

NOTE

By default, zone filling is a manual process rather than occurring every time an object changes that would result in a change to the zone copper. This is because zone filling can be a slow process on older computers or very large designs. It is important to make sure zone fills are up-to-date before generating outputs. KiCad will check that zones have been updated and warn you before generating outputs or running DRC when zones have not yet been refilled. You can optionally enable automatic zone-filling in the Preferences dialog (**PCB Editor**  $\rightarrow$  **Editing Options**  $\rightarrow$  **Miscellaneous**  $\rightarrow$  **Automatically refill zones**).

To draw a zone, click the Add Filled Zone tool ( ) on the right toolbar, or use default hotkey Ctrl + Shift + Z. Click to choose the first point of the zone outline. The Zone Properties dialog will appear, allowing you to choose the zone net and other properties. These properties may be edited at any time, so it is not critical to choose them all correctly at first. Accept the dialog and continue placing points to define the zone outline. To finish the zone, double-click to set the last point. Zone outline points may be modified like graphic polygons, by dragging the square handles to move a corner or dragging the circular handles to move an edge. To edit the zone's properties, use hotkey E or select Properties from the context menu.

| <b>5</b>                                                                  |                                                                                                    | Copper Z                                                        | one Properties                      |          |                                                                      | ~                                          | $\wedge$         |
|---------------------------------------------------------------------------|----------------------------------------------------------------------------------------------------|-----------------------------------------------------------------|-------------------------------------|----------|----------------------------------------------------------------------|--------------------------------------------|------------------|
| Layer N                                                                   | et<br>7DONE-SELECT<br>/PWR_3,3-5V<br>/TCK-CCLK<br>/TD0-DONE<br>/TD0-PROG-D4<br>/TDI-DIN-D0<br>/TMS-PROG<br>/TMS-PROG<br>/TMS-PROG-D2<br>/VCC_SENSE-ER<br>GND | *<br>*<br>*<br>2<br>2ROR*                                       | Hide automatically <u>c</u>         | genera   | ted net names                                                        | Sort nets by pad                           | count            |
| General<br>Zone name:<br>Zone priority level: 0                           | VCC                                                                                                    | Electrical Properties<br>Clearance:<br>Minimum width:           | 0.508                               | mm<br>mm | Fill<br>Fill type:<br>Orientation:                                   | Solid fill V                               | 0                |
| Shape<br>Locked<br>Outline display: Hatched<br>Outline hatch pitch: 0.508 | i v<br>mm                                                                                                    | Pad connections:<br>Thermal relief gap:<br>Thermal spoke width: | Thermal reliefs V<br>0.508<br>0.508 | mm       | Hatch width:<br>Hatch gap:<br>Smoothing effort:<br>Smoothing amount: | 1       1.5       0     -       0.10     - | mm               |
| Corner smoothing: None Fillet radius: 0                                   | mm                                                                                                    |                                                                 |                                     |          | Remove islands:<br>Minimum island size:                              | Always ~<br>10<br>© Cancel ~ 0             | ,<br>] mm²<br>Эк |

**Layer:** A single zone object can create filled copper on one or more copper layers. Check the box next to each copper layer that this zone outline should fill on. The copper on each layer will be filled independently, but all layers will share the same net.

**Net:** Select the electrical net that the zone copper should be connected to. It is possible to create zones with no net assignment. Zones with no net will keep clearance from any copper objects on any net.

**Zone name** can be used to assign a specific name to a zone. This name can be used to refer to the zone in custom DRC rules.

**Zone priority level** determines the order in which multiple zones on a single layer are filled. The highest priority level zone on a given layer will be filled first. Lower-priority zones will keep clearance to the filled areas of higher-priority zones. Two zones on the same layer with the same priority level will overlap (short-circuit) with each other, unless they are assigned different nets. When two zone outlines with the same priority and different nets touch, one zone will maintain clearance to the other so that they don't short.

**Locked** controls whether or not the zone outline object is **locked**. Locked objects may not be manipulated or moved, and cannot be selected unless the **Locked Items** option is enabled in the Selection Filter panel.

**Outline display** controls how the zone outline is drawn on screen. In **Line** mode, only the border lines of the outline are drawn. In **Hatched** mode, hatch lines are drawn on the inside of the outline border for a

short distance, to make the zone outline more apparent. In **Fully Hatched** mode, hatch lines are drawn across the entire inside of the zone outline.

**Corner smoothing** controls the behavior of the filled copper areas at corners of the outline. Corners can be smoothed by a chamfer or fillet, or can extend all the way to the outline corner if smoothing is disabled. The chamfer or fillet size is configurable when those modes are selected.

#### NOTE

By default, chamfers and fillets are not added to **inside corners** of the zone outline, because this would result in filled copper extending *outside* the outline. If smooth inside corners are desired, enable the **Allow fillets outside zone outline** option in the Constraints section of the Board Setup dialog.

**Clearance** controls the minimum clearance the filled areas of this zone will keep from other copper objects. Note that if two clearance values are in conflict, the larger clearance value will be used. For example, if a zone is set to use 0.2mm clearance but its netclass is set to use 0.3mm clearance, the result will be an 0.3mm clearance.

**Minimum width** controls the minimum size of narrow necks of copper created inside the zone. Any copper areas that would be below this minimum width are removed during the filling process.

**Pad connection** controls the way that the filled zone areas will connect to footprint pads on the same net. **Solid** connections will result in the copper completely overlapping the pads. **Thermal reliefs** will result in small copper spokes connecting the pad to the rest of the copper zone, increasing the thermal resistance between the pad and the rest of the zone. This can be useful for hand soldering. **Reliefs for PTH** will apply thermal reliefs to plated through-hole pads and use solid connections for surface mount pads. **None** will result in the zone not connecting to any pads on the same net.

**Thermal relief gap** controls the distance maintained between any pad and the copper zone when the pad connection mode is set to generate thermal reliefs.

**Thermal spoke width** controls the width of the "spokes", or short copper segments connecting the pad to the rest of the copper zone.

**Fill type** controls how the copper zone is filled: the default is **solid fill**, which will result in copper filling in all available space within the zone outline. The zone can also be set to fill a **hatch pattern**, which will fill the area with a pattern that contains less copper. This can be useful for flexible printed circuits and other specialty applications.

**Orientation** controls the angle of the hatch pattern lines. An orientation of 0 degrees will result in the hatch pattern using horizontal and vertical lines.

Hatch width controls the width of each line in the hatch pattern.

Hatch gap controls the distance between each line in the hatch pattern.

**Smoothing effort** controls the style of smoothing applied to the hatch pattern. A value of 0 will result in no smoothing, and a value of 3 will result in the finest smoothing. Higher values will result in longer processing time and larger Gerber files.

**Smoothing amount** is a ratio that controls the size of the smoothing chamfers or fillets that are generated when **smoothing effort** is set to a value other than 0. An amount of 0.0 results in no smoothing, and a value

of 1.0 results in maximum smoothing (in other words, a chamfer or fillet equal to half of the hatch gap).

**Remove islands** controls the behavior of isolated copper areas, also called islands, after the initial zone fill. When this is set to **always**, isolated areas inside the zone are removed. When set to **never**, isolated areas are left alone, and will result in copper areas that are not connected to the rest of the net. When set to **below area limit**, a **minimum island size** can be specified, and islands below this threshold will be removed.

#### NOTE

Regardless of the **remove islands** setting, islands are never removed from zones that are electrically unconnected. In other words, islands are only removed from zones that have at least one electrical connection.

### **Managing zones**

Instead of editing a single zone with the Zone Properties dialog, you can use the Zone Manager tool to you view, edit, and prioritize all zones in the board at once. To run the Zone Manager, click **Tools**  $\rightarrow$  **Zone Manager**.

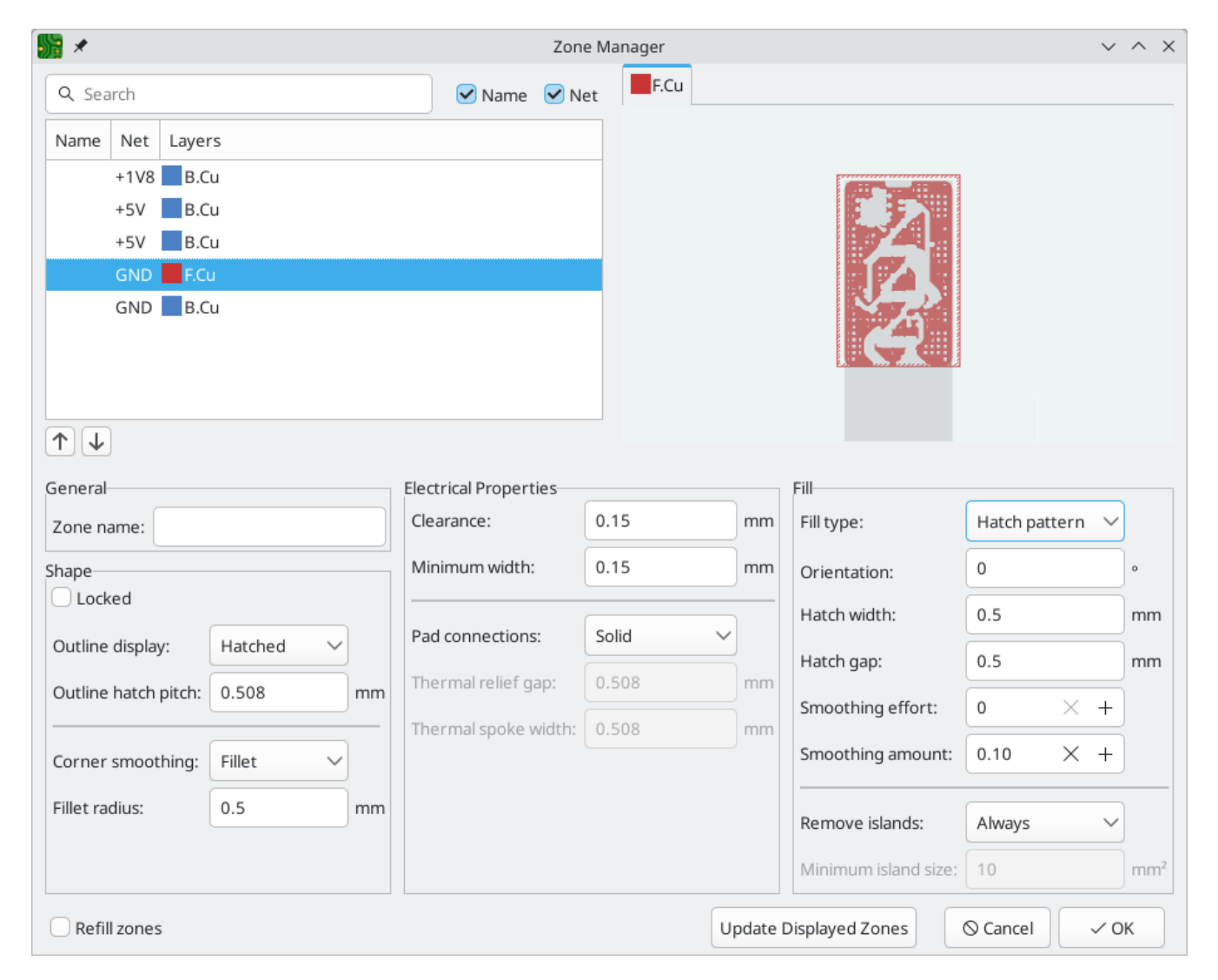

The top left of the dialog shows a list of all zones in the board, displaying the name (if any), net, and layers for each zone. The order of the zones in the list reflects the priority of each zone: higher priority zones are higher in the list. To change the priority of a zone, use the  $\uparrow$  and  $\downarrow$  buttons to move it up or down in the list. You can filter the list of zones by typing into the filter box. The filter matches against the zones' name and/or net, depending on which filter options are enabled.

Selecting a zone in the list shows a preview of that zone in the top right. If the selected zone spans multiple layers, each layer is shown individually. You can preview each layer by clicking the appropriate layer tab above the preview.

The bottom part of the dialog shows the settings for the selected zone, which are explained above. You can preview the new settings by clicking the **Update Displayed Zones** button, which updates the zone preview without affecting the board. Changing the properties of a zone in the Zone Manager will not update the board until you press **OK**. If the **Refill zones** option is enabled, all zones will be refilled when you accept the dialog. If **Refill zones** is not enabled, zones will not be refilled until you manually refill them.

# Трассировка дорожек

KiCad features an interactive router that:

- Allows manual or guided (semi-automatic) routing of single tracks and differential pairs
- Enables modifications of existing designs by:
  - Re-routing existing tracks when they are dragged
  - Re-routing tracks attached to footprint pads when the footprint is dragged
- Allows tuning of track lengths and differential pair skew (phase) by inserting serpentine tuning shapes for designs with tight timing requirements

By default, the router respects the configured design rules when placing tracks: the size (width) of new tracks will be taken from the design rules and the router will respect the copper clearance set in the design rules when determining where new tracks and vias can be placed. It is possible to disable this behavior if desired by using the Highlight Collisions router mode and turning on the Allow DRC Violations option in the router settings (see below).

The router has three modes that can be selected at any time in the Interactive Router Settings dialog. The router mode is used for routing new tracks, but also when dragging existing tracks using the Drag (hotkey D) command. These modes are:

- **Highlight Collisions**: in this mode, most of the router features are disabled and routing is fully manual. When routing, *collisions* (clearance violations) will be highlighted in green and the newly-routed tracks cannot be fixed in place if there is a collision unless the Allow DRC Violations option is turned on. In this mode, up to two track segments may be placed at a time (for example, one horizontal and one diagonal segment).
- Расталкивать: в этом режиме трассируемая дорожка обходит препятствия, которые нельзя переместить (например, контактные площадки и заблокированные дорожки/переходные отверстия), и *расталкивает* препятствия, перемещение которых возможно. В этом режиме трассировщик предупреждает появление нарушений DRC: если трассировка без нарушения DRC до места расположения курсора невозможна, новая дорожка не создаётся.
- Обходить препятствия: в этом режиме поведение трассировщика соответствует режиму «Расталкивать», с тем единственным отличием, что препятствия не смещаются.

Which mode to use is a matter of preference. For most users, we recommend using Shove mode for the most efficient routing experience or Walk Around mode if you do not want the router to modify tracks that are not being routed. Note that Shove and Walk Around modes always create horizontal, vertical, and 45-degree

(H/V/45) track segments. If you need to route tracks with angles other than H/V/45, you must use Highlight Collisions mode and enable the Free Angle Mode option in the Interactive Router Settings dialog.

There are four main routing functions: Route Single Track, Route Differential Pair, Tune length of a single track, and Tune skew of a differential pair. All of these are present in both the Route menu dropdown (individually) on the top toolbar and the drawing toolbar in two overloaded icons on the drawing toolbar on the right. The use of the overloaded icons is described above. One is for the two Route functions and one is for the two Tune functions. In addition, the Route menu allows the selection of Set Layer Pair and Interactive Router Settings.

To route tracks, click the Route Tracks  $\sim'$  icon (from the drawing toolbar or from the top toolbar under **Route**) or use the hotkey  $\times$ . Click on a starting location to select which net to route and begin routing. The net being routed will automatically be highlighted and the allowable clearance for the net will be indicated with a gray outline around the tracks being routed. The clearance outline can be disabled by changing the Clearance Outlines setting in the Display Options section of the Preferences dialog.

#### NOTE

Контур зазора показывает максимальный зазор от размещаемой цепи до любого другого медного объекта на плате. С помощью особых правил проектирования для цепи можно указать другие зазоры до различных объектов. Трассировщик будет соблюдать эти зазоры, но визуально отображаться будет только самый большой зазор.

При использовании трассировщика, новые сегменты дорожки отображаются от точки начала трассировки до курсора редактора. Такие дорожки представляют собой *незафиксированные* временные объекты для отображения дорожек, которые будут созданы при нажатии левой клавиши мыши или клавиши Enter для *фиксации* дорожки. Незафиксированные сегменты дорожки показаны более ярким цветом,чем зафиксированные. При выходе из трассировщика с помощью клавиши Esc, либо при выборе другого инструмента, будут сохранены только зафиксированные сегменты дорожки. Команда «Завершить дорожку» (клавиша End) выполняет фиксацию всех дорожек и выход из трассировщика.

При выполнении трассировки можно использовать команду «Отменить последний сегмент» (клавиша kbd: [Backspace]) для отмены фиксации самых последних дорожек. Эта команда может быть использована несколько раз подряд для перехода назад по уже зафиксированной дорожке.

In previous versions of KiCad, using the left mouse button or Enter to fix the routed segments would fix all segments up to but *not including* the segment ending at the mouse cursor location. In KiCad 6 and later, this behavior is optional, and by default, all segments *including* the one ending at the mouse cursor location will be fixed. The old behavior can be restored by disabling the "Fix all segments on click" option in the Interactive Router Settings dialog.

При выполнении трассировки удержание клавиши <sup>Ctrl</sup> приводит к отключению привязки к сетке, а удержание клавиши <sup>Shift</sup> — к отключению привязки к объектам, таким как контактные площадки и переходные отверстия.

#### NOTE

Привязку к объектам также можно отменить путём отключения параметра «Притягивание к точкам» в разделе «Параметры редактирования» диалогового окна «Настройки». При этом в большинстве случаев рекомендуется оставлять привязку к объектам включённой, чтобы случайно не сместить дорожку от центра контактной площадки или переходного отверстия.

## Настройки интерактивного трассировщика

The interactive router settings can be accessed through the **Route** menu, or by right-clicking on the  $\sim$  button in the toolbar. These settings control the router behavior when routing tracks as well as when dragging existing tracks.

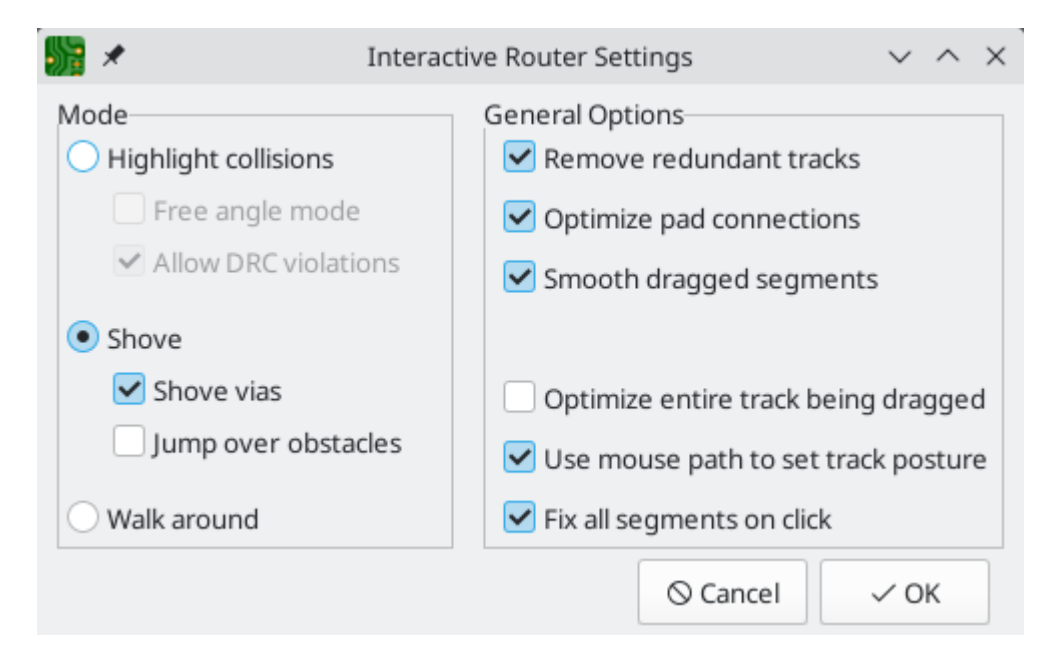

| Setting                                | Description                                                                                                    |
|----------------------------------------|----------------------------------------------------------------------------------------------------|
| Mode                                   | Sets the operating mode of the router for creating new tracks and dragging existing tracks. See the routing overview for more information.                                                                                                    |
| Free angle mode                        | Allows routing tracks at any angle, instead of just at 45-degree increments.<br>This option is only available if the router mode is set to Highlight collisions.                                                                                                    |
| Allow DRC violations                   | Allow placing tracks and vias that violate DRC rules. This option is only available if the router mode is set to Highlight collisions.                                                                                                    |
| Shove vias                             | Allow the router to shove vias along with tracks. When this is disabled, vias cannot be shoved. This option is only available if the router mode is set to Shove.                                                                                                    |
| Jump over obstacles                    | Allow the router to attempt to move colliding tracks behind solid obstacles (such as pads). This option is only available if the router mode is set to Shove.                                                                                                    |
| Remove redundant<br>tracks             | Automatically removes loops created in the currently-routed track, keeping only the most recently routed section of the loop.                                                                                                    |
| Optimize pad<br>connections            | When this setting is enabled, the router attempts to avoid acute angles and other undesirable routing when exiting pads and vias.                                                                                                    |
| Smooth dragged segments                | When dragging tracks, attempts to combine track segments together to minimize direction changes.                                                                                                    |
| Optimize entire track<br>being dragged | When enabled, dragging a track segment will result in KiCad optimizing the<br>rest of the track that is visible on the screen. The optimization process<br>removes unnecessary corners, avoids acute angles, and generally tries to find<br>the shortest path for the track. When disabled, no optimizations are<br>performed to the track outside of the immediate section being dragged.   |
| Use mouse path to set<br>track posture | Attempts to pick the track posture based on the mouse path from the routing start location.                                                                                                    |
| Fix all segments on click              | When enabled, clicking while routing will fix the position of all the track<br>segments that have been routed, including the segment that ends at the mouse<br>cursor. A new segment will be started from the mouse cursor location. When<br>disabled, the last segment (the one that ends at the mouse cursor) will not be<br>fixed in place and can be adjusted by further mouse movement. |

## Наклон дорожки

При выполнении трассировки в режиме H/V/45°, *наклон* относится к варианту соединения двух точек двумя сегментами дорожки, если их нельзя соединить одним сегментом H/V/45°, когда точки соединяются одним горизонтальным или вертикальным сегментом, либо одним диагональным сегментом (45°). Наклон относится к порядку следования этих сегментов: будет ли первый из них размещаться по горизонтали, по вертикали или по диагонали.

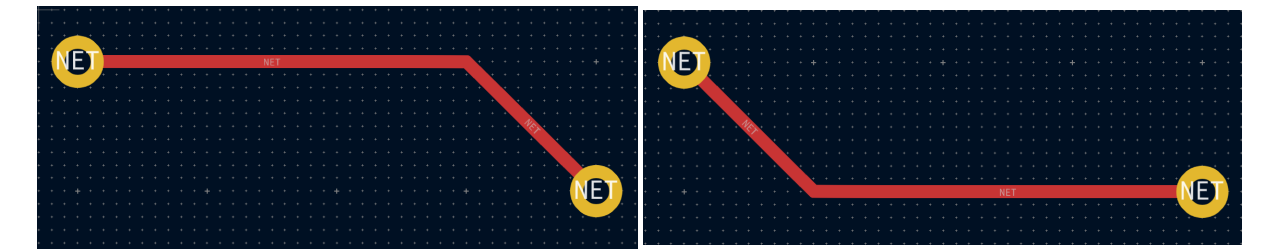

Трассировщик KiCad пытается автоматически подобрать наилучший наклон, с учётом нескольких факторов. Как правило, предпринимается попытка минимизировать число углов на дорожке, а также по возможности устраняются углы «неправильной» формы, например, острые углы. При выполнении трассировки к контактной площадке или от неё KiCad выбирает наклон линий, соответствующий дорожке с самым длинным контуром контактной площадки.

В некоторых случаях, KiCad не может предложить правильный наклон дорожки. В такой ситуации для переключения наклона дорожки в процессе трассировки используйте команду «Переключить наклон дорожки» (клавиша //).

In situations where there is no obvious "best" posture (for example, when starting a route from a via), KiCad will use the movement of your mouse cursor to select the posture. If you would like the route to begin with a straight (horizontal or vertical) segment, move the mouse away from the starting location in a mostly horizontal or vertical direction. If you would like the route to begin diagonally, move in a diagonal direction. Once the cursor is a sufficient distance away from the routing start location, the posture is set and will no longer change unless the cursor is brought back to the starting location. Detection of posture from the movement of the mouse cursor can be disabled in the Interactive Router Settings dialog as described below.

NOTE

Если для переопределения выбранного в KiCad наклона используется команда «Переключить наклон дорожки», автоматическое обнаружение наклона по перемещению мышиотключается на оставшееся время текущей трассировки.

### Режим углов дорожек

Трассировщик KiCad может размещать дорожки с прямоугольными или закруглёнными углами (дугами) при трассировке в режиме H/V/45. Для переключения между применением прямоугольных или закруглённых углов необходимо использовать команду «Режим углов дорожек» (клавиша Ctrl + //). При выполнении трассировки с закруглёнными углами за каждый шаг трассировки будет размещаться прямой сегмент, дуга или прямой сегмент и дуга вместе. Наклон дорожки определяет размещение дуги или прямого сегмента, в качестве первого элемента.

Track corners can also be rounded after routing by using the Fillet Tracks command after selecting the tracks on either side of the corner to be filleted. If a contiguous track selection contains multiple corners, they will all be filleted.

NOTE

Dragging of tracks with arcs is not supported. Arcs are treated as immovable by the shove router.

### Ширина дорожек

The width of the track being routed is determined in one of three ways: if the routing start point is the end of an existing track and the = button on the top toolbar is enabled, the width will be set to the width of the existing track. Otherwise, if the track width dropdown in the top toolbar is set to "use netclass width",

the width will be taken from the netclass of the net being routed (or from any custom design rules that specify a different width for the net, such as inside a neckdown area). Finally, if the track width dropdown is set to one of the pre-defined track sizes configured in the Board Setup dialog, this width will be used.

#### NOTE

Ширина дорожки не может быть меньше минимальной ширины дорожки, указанной в разделе «Ограничения» диалогового окна «Настройка платы». Если добавить предопределённую ширину с размером меньше этого минимального ограничения, то вместо него будет установлено значение минимального ограничения.

KiCad's router supports a single track width for the active route. In other words, to change widths in the middle of a track, you must end the route and then restart a new route from the end of the previous route. To change the width of the active route, use the hotkeys w and Shift + w to step through the track widths configured in the Board Setup dialog.

### Размещение переходных отверстий

While routing tracks, switching layers will insert a through via at the end of the current (unfixed) track. Once you place the via, routing will continue on the new layer. There are several ways to select a new layer and insert a via:

- С помощью клавиш быстрого доступа для выбора конкретного слоя, например Рвир для выбора F.Cu или Рвродля выбора B.Cu.
- By using the Next Layer or Previous Layer hotkeys (+ and -).
- By using the Place Via hotkey (V), which will switch to the next layer in the active layer pair.
- С помощью команды «Выбрать слой и разместить перех.отв.» (клавиша <), которая открывает диалоговое окно для выбора целевого слоя.

After using any of the above methods to add a via and change layer, but before clicking to fix the via and commit the current track segment, you can cancel placing the via by pressing v. The via will be removed and routing will continue on the original layer.

You can place a via and end the current track, without changing layers, by pressing  $\boxed{v}$  and then doubleclicking to place the via.

Размер переходного отверстия будет взят из действующего параметра «Размер перех.отв.», определяемого в раскрывающемся списке на верхней панели инструментов или с помощью клавиш быстрого доступа «Увеличить размер перех.отв.» ( ) и «Уменьшить размер перех.отв.» ( ). Аналогично размеру ширины дорожки, если в качестве размера переходного отверстия в раскрывающемся меню задано значение «размер из класса цепей», то размеры переходного отверстия будут взяты из раздела «Классы цепей» диалогового окна «Настройка платы» (если они не были переопределены особыми правилами проектирования).

You can also place microvias and blind/buried vias while routing. Use the hotkey Ctrl + V to place a microvia and Alt + Shift + V to place a blind/buried via. Microvias may only be placed such that they connect one of the outer copper layers to an adjacent layer. Blind/buried vias may be placed on any layer.

Vias placed by the router are considered to be part of a routed track. This means that the via net can be updated automatically (just like track nets can), for example when updating the PCB from the schematic

changes the net name of the track. In some cases this may not be desired, such as when creating stitching vias. The automatic update of via nets can be disabled for specific vias by turning off the "automatically update via nets" checkbox in the via properties dialog. Vias placed with the Add Free-standing Vias tool are created with this setting disabled.

# **Layer Pairs**

The active layer is swapped with the other one in the current layer pair using the Place Via hotkey (V).

You can define the active pair along with a list of "preset" layer pairs in the Set Layer Pair dialog, accessed from the two-color swatch on the toolbar. These pairs are stored in the project file.

| ≡                |                    | Select Cop  | per Layer Pair |                |        | ۵  |
|------------------|--------------------|-------------|----------------|----------------|--------|----|
| Top/Front layer: | Bottom/Back layer: | Copper laye | r pair presets |                |        |    |
| F.Cu             | F.Cu               | Enabled     | Layers         |                | Label  |    |
| In1.Cu           | In1.Cu             |             | F.Cu / In2.Cu  | CPU breakout H |        |    |
|                  | In2 Cu             |             | F.Cu / In3.Cu  | Pairs V        |        |    |
| In2.cu           | In2.cu             |             | In6.Cu / B.Cu  |                |        |    |
|                  |                    |             | ~              |                |        |    |
| In4.Cu           | In4.Cu             |             |                |                |        |    |
| In5.Cu           | In5.Cu             |             |                |                |        |    |
| In6.Cu           | In6.Cu             |             |                |                |        |    |
| B.Cu             | B.Cu               | Ē           |                |                |        |    |
|                  |                    |             |                |                | Cancel | ОК |

Each can be enabled or disabled, and given an optional user-friendly name.

The enabled presets can be cycled using the Cycle Layer Pair Presets hotkey (shift + v). If the last-used or current layer pair is not a preset, it is included in the list with the name "Manual".

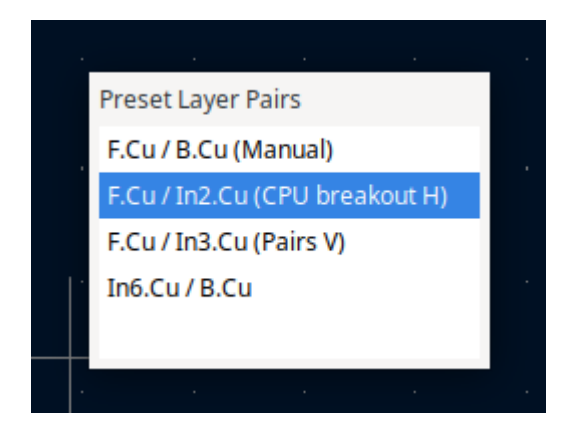

# Placing free vias

In addition to placing vias while routing, you can also place standalone vias. These vias connect to items that they touch when they are placed. Free vias may be useful for via stitching, via shielding, thermal design, or other reasons.

To place a free via, click the  $\bigcirc$  button or press Ctrl + Shift + X, then click in the desired location in the editing canvas. If you place a via directly over a track, it will connect to that track as if it was placed while

routing: it will take the track's net, it will create a joint in the track, and dragging the via will also drag the attached tracks.

The net assigned to a free via depends on where the via was placed. If the via was placed over a track or pad, it will have the same net as the track, and its **Automatically update via nets** setting will be enabled so that its net changes with the track's net. Otherwise, the via will take the net of any zone under the via, if one exists, and its net will not update automatically. If there are multiple zones under the via, you will be prompted to choose which net to use. If there is no zone, the via will not have a net assigned.

### Изменение дорожек

After tracks have been routed, they can be modified by moving or dragging, or deleted and re-routed. When a single track segment is selected, the hotkey  $\bigcirc$  can be used to expand the selection to all connected track segments. The first press of  $\bigcirc$  will select track segments between the nearest junctions with pads or vias. The second press of  $\bigcirc$  will expand the selection again to include all track segments connected to the selected track on all layers. Selecting tracks with this technique can be used to quickly delete an entire routed net.

There are two different drag commands that can be used to reposition a track segment. The Drag (45-degree mode) command, hotkey D, is used to drag tracks using the router. If the router mode is set to Shove, dragging with this command will shove nearby tracks. If the router mode is set to Walk Around, dragging with this command will walk around or stop at obstacles. Multiple traces can be dragged at once using this command. The Drag Free Angle command, hotkey G, is used to split a track segment into two and drag the new corner to any location. Drag Free Angle behaves like the Highlight Collisions router mode: obstacles will not be avoided or shoved, only highlighted.

NOTE

Перетаскивание дорожек, содержащих дуги, в настоящее время не поддерживается. Попытка перетаскивания таких дорожек в некоторых случаях приводит к удалению дуг. Существует возможность изменения размера конкретной дуги, для чего её необходимо выделить и использовать команду ( ). При изменении размера дуги с помощью этой команды проверка на ошибки DRC не выполняется.

The Move command (hotkey ) can also be used on track segments. This command will pick up the selected track segments, ignoring any attached track segments or vias that are not selected. No DRC checking is done when moving tracks using the Move command.

It is also possible to move a footprint while keeping tracks attached to the footprint as it moves. To do so, use the drag command (D) with one or more footprints selected. Any tracks that end at one of the footprint's pads will be dragged along with the footprints. This feature has some limitations: it only operates in Highlight Collisions mode, so the tracks attached to footprints will not walk around obstacles or shove nearby tracks out of the way. Any DRC violations caused by the drag operation will be highlighted and will be prevent the footprint drag from being committed when you click. To ignore the violations and commit the drag anyway, use Ctrl +click. Additionally, only tracks that end at the origin of the footprint's pads will be dragged. Tracks that simply pass through the pad or that end on the pad at a location other than the origin will not be dragged.

To break a single track segment into two, use the Break tool (right click a track  $\rightarrow$  **Break Track**). The track will be broken into two connected track segments at the cursor location. Each track segment can then be

selected, moved, and edited individually. To recombine the segments into a single segment, drag the drack, or use the **merge co-linear tracks** option in the Cleanup Tracks and Vias dialog.

# Editing track and via properties

You can modify the width of tracks and the size of vias, without re-routing them, in the properties dialog for the track or via. This modifies all selected tracks and vias. The properties dialog shows the relevant properties for the items in the selection: if both tracks and vias are selected, then properties for both types of objects will be displayed, but if only one type of object is selected then properties for the other type of object will not be shown.

| 📲 🖈 Track & Via Properties 🗸 🔨                                   |    |                                 |                                  |               |  |
|------------------------------------------------------------------|----|---------------------------------|----------------------------------|---------------|--|
| Common                                                           |    |                                 |                                  |               |  |
| Net: GND                                                         | ~  | < Automatically u               | update via nets                  |               |  |
| CLocked                                                          |    |                                 |                                  |               |  |
| Tracks                                                           |    |                                 |                                  |               |  |
| Start X: mixed values Y: mixed values                            | mm | Layer:                          | mixed values                     | $\sim$        |  |
| End X: mixed values Y: mixed values                              | mm | Technical Layers:               |                                  |               |  |
| Pre-defined sizes:                                               | mm | Solder mask                     | Expansion: mixed values          | mm            |  |
| Track width: mixed values                                        | mm |                                 |                                  |               |  |
| Viac                                                             |    |                                 |                                  |               |  |
| Position X: 189.15634 Y: 116.5098                                | mm | Via type:                       | Through                          | ~             |  |
|                                                                  |    | Start layer:                    | Top_layer                        | $\sim$        |  |
| Pre-defined sizes: mm                                            |    | End layer:                      | Bottom_layer                     | ~             |  |
| Padstack mode:     Normal     Edit layer:     All layers \lambda |    |                                 |                                  |               |  |
| Via diameter: 0.8 mm                                             |    | Annular rings:                  | All copper layers                |               |  |
| Via hole: 0.4 mm                                                 |    | Front tenting:                  | Front tenting: From design rules |               |  |
|                                                                  |    | 0                               |                                  |               |  |
|                                                                  |    | Back tenting: From design rules |                                  | ~             |  |
| Add teardrops on via's track connections                         |    | Maximum track w                 | vidth: 90 %                      |               |  |
| S Allow teardrops to span two track segments                     |    | (as a percentage oj             | f pad/via/track size)            |               |  |
|                                                                  |    | Best length (L):                | 50                               | %( <i>d</i> ) |  |
|                                                                  |    | Maximum length                  | (L): 1                           | mm            |  |
|                                                                  |    | Best width (W):                 | 100                              | %( <i>d</i> ) |  |
|                                                                  |    | Maximum width (                 | (W): 2                           | mm            |  |
| 1 <b>b</b>                                                       |    | Curved edges                    | ;                                |               |  |
|                                                                  |    |                                 | S Cancel                         | √ ОК          |  |

In the Common section, you can change the assigned net of the selected objects using the **Net** dropdown. If the **Automatically update via nets** option is checked, the selected vias cannot have their assigned net manually changed, but instead will be assigned the net of any zone or pad that they touch. You can also lock the selected objects.

In the Tracks section, you can set the start and end position of the tracks and the layer they are on. You can also change the track width, either from a list of pre-defined sizes or to an arbitrary value.

You can remove the solder mask from on top of tracks on outer layers by enabling the **Solder mask** checkbox. When enabled, solder mask openings will be drawn for each of the selected tracks with the same shape as the source track. The **Expansion** textbox controls the size of the mask opening relative to the original track: the expansion value will be added to each side of the original track to form the mask shape. For example, a 1mm wide track with a 1mm expansion would result in a 3mm wide mask cutout, because the 1mm expansion is added to both sides of the track.

In the Vias section you can change the properties of selected vias. You can change the position of a via, the via's type (through, micro, or blind/buried), and which layers it spans. Through vias always start and end on the front and back copper layers, but micro vias and blind/buried vias can start and end ony any layers.

You can modify the via annulus and hole diameters, either from a list of pre-defined sizes or to arbitrary values. A via's diameter and hole size can be defined on a per-layer basis. This is also known as defining the via's *padstack*. The **Padstack mode** controls whether the via shape is the same on all layers or whether individual layers are individually controlled.

- In the **Normal** padstack mode, the via's diameter and hole size are the same on all layers.
- In the **Front/Inner/Back** padstack mode, the via's diameter and hole size can be controlled separately for the front layer, the back layer, and the inner layers (the inner layers will have identical settings). The **Edit layer** dropdown controls which layer (or group of layers) is currently being displayed and edited.
- In the **Custom** padstack mode, the via's diameter and hole size can be controlled completely independently on each layer. The **Edit layer** dropdown controls which layer is currently being displayed and edited.

The **Annular rings** setting controls which layers will have annular rings for the via.

- When set to **All copper layers**, the via will have annular rings on every layer.
- When set to **Start, end, and connected layers**, the via will have annular rings on its start and end layers as well as any layer with a track or zone connection to the via. Any layer without track or zone connections, other than the start and end layers, will not have an annular ring.
- When set to **Connected layers only**, the via will have annular rings only on layers with a track or zone connection to the via. Any layer without track or zone connections will not have an annular ring.

Annular rings can be removed or added in bulk using the Edit Track and Via Properties dialog or by running the Unused Pads tool.

The **Front tenting** and **Back Tenting** options control whether the via has front and back solder mask covering it.

- When set to **From design rules**, the tenting settings are taken from the Solder Mask/Paste panel in Board Setup.
- When set to **Tented**, the via will be covered in solder mask, regardless of the settings in Board Setup.
- When set to **Not tented**, the via will not be covered with solder mask, regardless of the settings in Board Setup.

If the 📎 button is pressed, the front and rear tenting settings will be linked. If it is unpressed, they can be modified independently.

You can also change the teardrop properties for vias in this dialog.

NOTE

The properties of selected tracks and vias can also be modified using the Properties Manager.

## Bulk editing tracks and vias

To modify tracks and vias in bulk you can use the Edit Track and Via Properties dialog (Edit  $\rightarrow$  Edit Track & Via Properties...)..

| <b>5</b>                                | Set Track and Via Properties $\sim$ $\sim$ $\times$ |           |  |  |  |  |
|-----------------------------------------|-----------------------------------------------------|-----------|--|--|--|--|
| Scope                                   | Filter Items                                        | r Items   |  |  |  |  |
| Viac                                    | Filter items by net: /XTAL                          | <b></b>   |  |  |  |  |
| Vias                                    | Filter items by net class: Default                  | ~         |  |  |  |  |
|                                         | Filter items by layer:                              | er 🗸      |  |  |  |  |
|                                         | Filter tracks by width: 0                           | mm        |  |  |  |  |
|                                         | Filter vias by size:                                | mm        |  |  |  |  |
|                                         | Selected items only                                 |           |  |  |  |  |
| Action                                  |                                                     |           |  |  |  |  |
| Set to specified values:                |                                                     |           |  |  |  |  |
| Layer:                                  | leave unchanged                                     | ~         |  |  |  |  |
| Track width:                            | leave unchanged                                     | ~         |  |  |  |  |
| Via size:                               | leave unchanged                                     | ~         |  |  |  |  |
| Annular rings:                          | leave unchanged                                     | ~         |  |  |  |  |
| O Set to net class / custom rule values |                                                     |           |  |  |  |  |
|                                         | ✓ Apply Close Apply a                               | and Close |  |  |  |  |

**Scope** settings restrict the tool to editing only tracks, vias, or both. If no scopes are selected, nothing will be edited.

**Filter Items** restricts the tool to editing particular objects in the selected scope. Objects will only be modified if they match all enabled and relevant filters (some filters do not apply to certain types of objects. For example, via size filters do not apply to tracks). If no filters are enabled, all objects in the selected scope

will be modified. For filters with a text box, wildcards are supported: \* matches any characters, and ? matches any single character.

- Filter items by net filters to items assigned the specified net.
- Filter items by netclass filters to items assigned to the specified netclass.
- Filter items by layer filters to items on the specified board layer.
- Filter tracks by width filters to tracks with the specified track width.
- Filter vias by size filters to vias with the specified track width.
- Selected items only filters to the current selection.

Properties for filtered objects can be set to new values in the bottom part of the dialog. Properties can be set to arbitrary values by selecting **set to specified values** or set to the default value from the net class (or custom rule) by selecting **set to net class** / **custom rule values**.

When setting to specified values, you can choose -- leave unchanged -- to preserve objects' existing values, or select a new value from the dropdown menu. For **Track width** and **Via size**, the options are the pre-defined track or via sizes from Board Setup.

## **Removing unused pads**

You can quickly remove unused annular rings from pads and vias using the Unused Pads tool (**Tools**  $\rightarrow$  **Remove Unused Pads...**). This will leave annular rings in place on layers where they are used and remove them on layers where they are not used. An annular ring is considered unused if there are no track or zone connections to the pad/via on that layer.

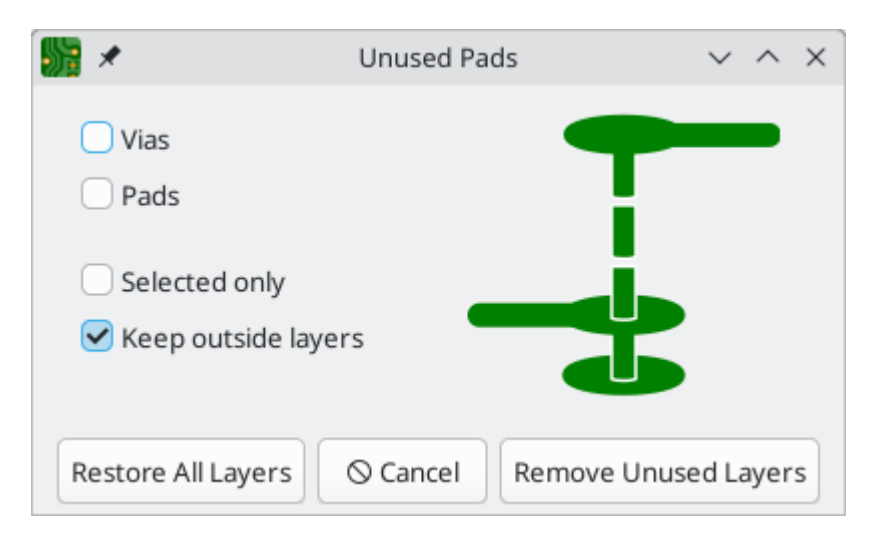

The **Remove Unused Layers** button removes all unused annular rings from pads and vias that meet the selected filter settings. The **Restore All Layers** button restores all annular rings to the pads and vias that meet the selected filter settings.

The checkboxes filter which objects will be modified (annular rings removed or restored) and which layers will be removed for those objects.

- If the Vias checkbox is enabled, annular rings for vias will be modified.
- If the **Pads** checkbox is enabled, annular rings for pads will be modified.

If the **Selected only** checkbox is enabled, only selected vias and pads will have their annular rings modified. If it is disabled, annular rings for all vias and pads will be modified. This setting applies in combination with the **Vias** and **Pads** checkboxes; for example, a selected via will not be modified if the **Via** checkbox is disabled.

• If the **Keep outside layers** checkbox is enabled, the pad or via's start and end layers will remain, even if they are unused.

# Cleaning up tracks and vias

There is a dedicated tool for performing common cleanup operations on tracks and vias, which is run via **Tools**  $\rightarrow$  **Cleanup Tracks & Vias...** 

| 🎆 🖈 🛛 🛛 Cleanup Tra                                 | acks and Vias v ^ ×        |
|-----------------------------------------------------|----------------------------|
| Actions                                             | Filter Items               |
| Refill zones before and after cleanup               | Filter items by net:       |
| Delete tracks connecting different nets             | Filter items by net class: |
| 🕑 Delete redundant vias                             |                            |
| Delete vias connected on only one layer             | lop_layer                  |
| Merge co-linear tracks                              | Selected items only        |
| Delete tracks unconnected at one end                |                            |
| <ul> <li>Delete tracks fully inside pads</li> </ul> |                            |
| Changes to be applied:                              |                            |
|                                                     |                            |
|                                                     |                            |
|                                                     |                            |
|                                                     |                            |
|                                                     |                            |
|                                                     |                            |
|                                                     |                            |
|                                                     | © Cancel Build Changes     |

The following cleanup actions are available and will be performed when selected:

- **Refill zones before and after cleanup:** refills all zones both before and after the cleanup operation. If unchecked, zone fills will not be changed.
- Delete tracks connecting different nets: removes any track segments that short multiple nets.
- **Delete redundant vias:** remove vias that are redundant because they are located on top of another via or on top of a through hole pad.

•

**Delete vias connected on only one layer:** removes vias that are only connected to copper on a single layer and are therefore unnecessary.

- **Merge co-linear tracks:** merges any track segments that are connected and co-linear into a single equivalent track segment.
- Delete tracks unconnected at one end: removes track segments that have at least one dangling end.
- **Delete tracks fully inside pads:** removes tracks that have both start and end points within a pad and are therefore unnecessary.

You can also filter the objects that will be cleaned up by net, netclass, layer, or selection.

- Filter items by net: limits the cleanup to tracks and vias assigned to the specified net.
- Filter items by netclass: limits the cleanup to tracks and vias in the specified netclass.
- Filter items by layer: limits the cleanup to tracks and vias on the specified layer.
- Selected items only: limits the cleanup to just the selected tracks and vias.

Any changes that will be applied to the board are displayed at the bottom of the dialog after clicking the **Build Changes** button. After building the changes, the button changes to say **Update PCB**. The changes are not applied until you press the **Update PCB** button.

## **Routing Convenience Functions**

KiCad offers several functions to make certain routing operations more convenient.

If you need to route a number of tracks from a set of pads, you can use the Route Selected tool to quickly route from each pad in sequence. Select the pads you want to use as starting points, then right click and choose **Route Selected** (shift + x) to route from each pad in sequence. The router will begin a track from the first selected pad, which you can route as you would any other track. When you complete the track, the router will automatically begin a new track from the next pad in the selection, in the same order that you selected the pads. Pads that already have tracks attached are skipped. You can also skip routing the current track and move on to the next pad by pressing Esc. You can also select footprints instead of pads; all unrouted pads in the selected footprints will be used as starting points.

If you want to route a number of tracks *to* a set of pads, instead of *from* the pads, you can use the Route Selected From Other End tool. Select the pads you want to use as ending points, then right click and choose **Route Selected From Other End** (Shift + E). This tool works the same way as the Route Selected tool, except it uses each selected pad as an end point rather than a starting point. The starting point for each track is the other end of the ratsnest line for each selected pad.

Routing from the other end is also possible while routing individual tracks: press Ctrl+E while routing a track to commit the current segment and begin routing from the other end of the in-progress track's ratsnest line.

Finally, you can quickly unroute tracks connected to an object (footprint, pad, or track) by selecting the object, right-clicking, and choosing **Unroute Selected**. Any tracks connected to the selected object will be removed, starting at the selected object and continuing until another pad is encountered.

# Automatically completing tracks

KiCad's router can automatically route individual tracks, based on the connections defined in the schematic. This can be thought of as a limited form of auto-routing that considers a single track at a time. The router will only use the current layer; it will not use vias or change layers.

While routing, press the 🕞 key to have the router attempt to automatically finish the current track. The track will be automatically routed from the end of the last fixed track segment to the closest ratsnest anchor. If the router can't automatically finish the track, it will allow you to complete the track manually. This action can also be performed by clicking **Attempt Finish** in the context menu while routing.

When the router is not the active tool, you can automatically route multiple tracks by selecting footprints, pads, and tracks to route from, right clicking, and choosing **Attempt Finish Selected (Autoroute)** (shift + F). You do not need to select both ends of a desired connection; the router will route from the selected item to its nearest ratsnest anchor. If multiple items were selected, each item will be routed in sequence, in the order that they were selected. If a connection cannot be automatically completed, the tool will pause with the router active so that you can complete the track manually. With the automatic completion paused for a manual connection, you can press Esc to skip routing the current track. After manually completing the track or skipping the connection, the tool will continue attempting to route the remaining connections.

## Трассировка дифференциальных пар

Differential pairs in KiCad are defined as nets with a common *base name* and a positive and negative suffix. KiCad supports using + and -, or P and N as the suffix. For example, the nets USB+ and USB- form a differential pair, as do the nets USB\_P and USB\_N. In the first example, the base name is USB, and USB\_ in the second. The suffix styles cannot be mixed: the nets USB+ and USB\_N do not form a differential pair. Make sure you name your differential pair nets accordingly in the schematic in order to allow use of the differential pair router in the PCB editor.

To route a differential pair, click the Route Differential Pairs  $\checkmark$  icon (from the drawing toolbar or from the top toolbar under **Route**) or use the hotkey 6. Click on a pad, via, or the end of an existing differential pair track to start routing. You can start routing from either the positive or negative net of a differential pair.

Трассировщик дифференциальной пары будет пытаться проложитьпару дорожек с зазором, взятым из правил проектирования (зазор дифференциальной пары можно настроить в разделе «Классы цепей» диалогового окна «Настройка платы» или с помощью особых правил проектирования). Если промежуточное расстояние в начальной или конечной точке маршрута отличается от установленного зазора, трассировщик создаёт короткий участок «отвода» для минимизации длины дорожки, на котором дифференциальная пара не будет иметь взаимной связи.

При переключении слоёв или при использовании команды «Разместить перех.отв.» ( ) трассировщик дифференциальной пары создаёт поблизости друг от друга два переходных отверстия. Эти переходные отверстия размещаются как можно ближе друг к другу с учётом правил проектирования для зазоров между медными объектами и отверстиями.

## Настройка длины дорожек

The length tuning tools can be used to add serpentine tuning shapes to tracks after routing. Length tuning shapes are persistent objects that can be modified after they are created. To tune the length of a track, first

pick the appropriate tool.

- The single-track length tuning tool (icon  $\mathfrak{M}$  or hotkey  $\overline{7}$ ) will add serpentine shapes to bring the length of a single track up to the target value.
- The differential pair length tuning tool (icon 👧 or hotkey 🔋) will do the same for a differential pair.
- The differential pair skew tuning tool (icon \_\_\_\_ or hotkey ) will add length to the shorter member of a differential pair in order to eliminate skew (phase difference) between the positive and negative sides of the pair.

As with the Routing icons, the Tuning icons are found in both the **Route** menu dropdown from the top toolbar and the drawing toolbar on the right.

When a tuning tool is active, you can hover over tracks in the board to show a status window that displays their current length or skew as well as the target values. Click on the desired track to start tuning it. As you move the mouse cursor along the track, meander shapes will be added interactively. If a target length has been set, meanders will stop being added when the target length is reached. You can set a target length with custom DRC rules or in the tuning shape properties; both methods are explained below. The popup window next to the cursor shows a live measure of the length or skew compared to the design targets. You can adjust the spacing (1 to increase and 2 to decrease) and amplitude (3 to increase and 4 to decrease) while you tune. When you are done, click again to commit the tuned shape. The tuned track doesn't need to be perfect because you can adjust the shape after committing it. You can also place multiple tuning shapes on the same track.

NOTE

The length tuning tools only support tuning the length of point-to-point nets between two pads. Tuning the length of nets with different topologies is not supported.

NOTE

Differential pair length tuning can only be applied to the coupled portions of differential pairs. To apply length tuning to the uncoupled portions of differential pairs, you must use single-track length tuner.

### **Editing tuning patterns**

After a tuning pattern has been added, it can be selected, modified, and moved. While it is selected, the target length and routed length are shown in the message panel at the bottom left of the window.

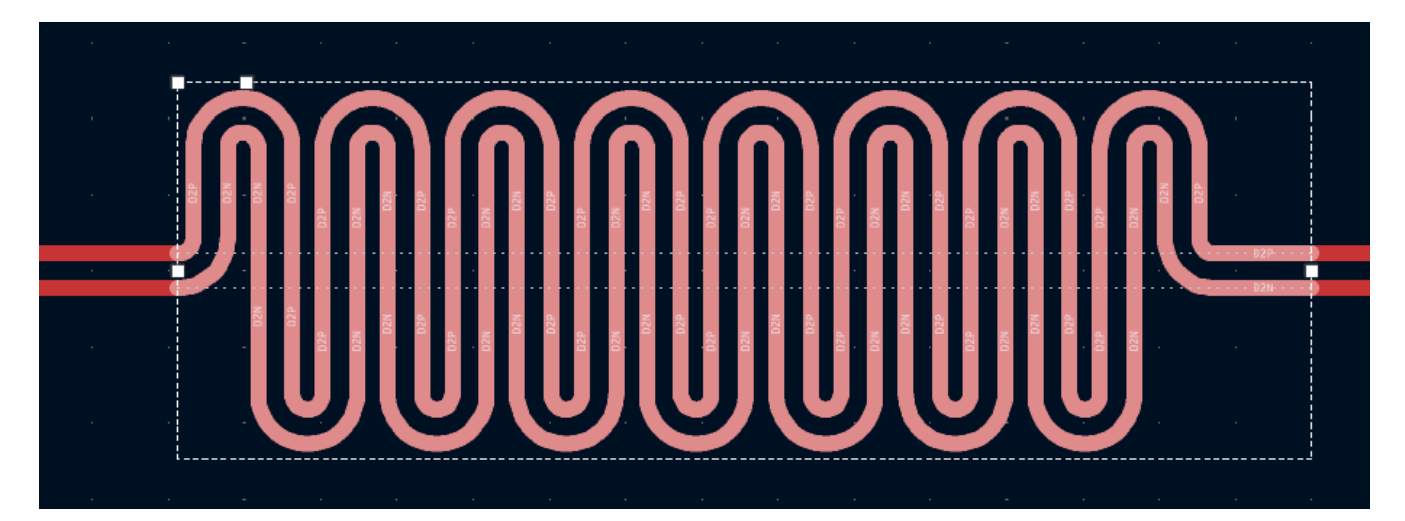

When a pattern is selected, editing handles appear, which let you adjust the pattern geometry.

- Dragging the handles at the ends of the pattern will expand or contract the pattern along the track.
- Dragging the corner handle towards or away from the track will respectively decrease or increase the maximum meander amplitude.
- The final handle controls the meander spacing; dragging it towards the corner handle will increase the spacing, while dragging it away from the corner handle will increase the spacing.

The selection box and editing handles represent the maximum allowable extents of the tuning pattern. Making the box smaller will reduce the size of the tuning pattern, even if this results in the tuned track being shorter than the target length. When the box is enlarged, the tuning pattern will expand to fill the box until the target length is reached.

You can move a tuning pattern along its track by selecting it and dragging with the mouse, or using the Move tool (M). Deleting a tuning pattern (Del) removes the tuning pattern and restores the original untuned tracks. You can also ungroup the tuning pattern, which will decompose it into its component tracks. The basic tracks have the same shape as the tuning pattern but can be edited individually. Once ungrouped into tracks, a tuning pattern cannot be regrouped.

Another way to edit a tuning pattern is through its properties dialog. The properties dialog exposes several additional parameters that can't be modified using the on-canvas interactive editor. These properties can also be edited in the Properties Manager.

```
Система координат сверловки:

    Абсолютные
    Вспомогательные оси
```

As with the interactive editor, you can set a maximum amplitude for the tuning pattern and a spacing between meanders, but here you can set a minimum amplitude and configure the corner style. Corners can be **filleted** (rounded) or **chamfered**. In each case you can set the **radius** as a percentage of the maximum possible radius for the spacing and amplitude. You can also configure the tuning pattern to be **single-sided**, which restricts it to one side of the baseline, as opposed to the default style which positions meanders on both sides of the baseline.

You can set default values for these properties in the **Design Rules**  $\rightarrow$  **Length-tuning Patterns** page of the Board Setup dialog. Each type of tuning pattern (single track length, differential pair length, and differential pair skew) can have its own defaults.

Finally, the tuning pattern properties dialog is one of two ways to set the target length or skew for a tuning pattern. Setting length targets is explained below.

### Setting target length and skew

There are two ways to set a target length or skew for a net:

- In the properties dialog for a tuning pattern that has already been added to a track.
- Using a custom DRC rule with the length and/or skew constraints.

The first method is to specify a target in the **target length** or **target skew** field of the tuning pattern's properties dialog. This target will only apply to the selected tuning pattern. Therefore, length targets set in this way must be set separately for each tuning pattern in the design. The properties dialog for a tuning

pattern is only accessible after the pattern is initially created, so changing a target length or skew in this way may require the pattern to be adjusted to meet the new target value, if the pattern's geometric constraints do not allow sufficient space to meet the new target.

You can also set a target length and/or skew using custom design rules. If custom rules are used, they will override any targets set in tuning pattern properties, unless the **override custom rules** checkbox is enabled in the tuning pattern properties.

Using a custom rule allows you to set a net's target length and/or skew up front, before a pattern is created. With custom rules you can set different length and skew targets based on specific criteria, such as netclass or net name. You will also result in a DRC violation if the net's length or skew is out of bounds.

When target length or skew is adjusted in a custom DRC rule after a pattern is created, the pattern geometry will not be automatically updated to achieve the new target. You can use **Edit**  $\rightarrow$  **Update All Tuning Patterns** to recalculate all tuning patterns to meet the new targets.

The following example custom rule sets a target length and skew for nets in the high\_speed netclass. The target length is 100mm, and a DRC error will be raised if it is below 95mm or above 105mm. The target skew is at most 0.1mm.

```
(rule "target length and skew"
   (condition "A.hasNetclass('high_speed')")
   (constraint length (min 95mm) (opt 100mm) (max 105mm))
   (constraint skew (max 0.1mm)))
```

See the custom rule documentation for more details of how to create rules that only apply to certain nets.

## Length tuning pitfalls and tips

The length tuner only tunes nets with a point-to-point topology; branching nets are not supported. When the length tuner encounters a branch, it stops at the branch and only considers the length of the net up to that branch.

Sometimes you may end up with leftover stub tracks somewhere in your design. These can turn what appears to be a point-to-point net into a branched topology, which will prevent length tuning from working as expected. It may be easier to find such stub tracks when you switch footprints, vias, and tracks to outline mode (, , , and , and buttons, respectively). You can also use the track cleanup tool (**Tools**  $\rightarrow$  **Cleanup Tracks and Vias...**) to remove many of these stubs automatically.

By default, the length tuner includes vias in its length calculations. Only the layer-to-layer length of the via is used, which may be shorter than the full top-to-bottom via height if the tuned path is not exclusively on the board top and bottom. The accuracy of this calculation depends on the board stackup being accurately configured. Via length can be ignored in length tuner calculations by deselecting **include stackup height in track length calculations** in the **Constraints** page of the **Board Setup dialog**.

The length tuner is optimized for adjusting the effective electrical distance between two points, and therefore it calculates net length in a slightly different way than other tools, such as the Net Inspector. In addition to discounting net branches and unused portions of vias, the length tuner also optimizes paths through pads to use the shortest possible path in its calculations. In comparison, the Net Inspector reports a

simple summation of copper segment lengths. Both calculations are accurate, but they are optimized for different purposes. These differences are discussed in more detail in the Net Inspector documentation.

# Teardrops

Teardrops are areas of extra copper that smooth the transition between tracks and pads, vias, or other tracks with different width. Teardrops are added to increase the mechanical robustness of a track connection. They also reduce the risk of a misaligned drill hole disconnecting a track from a drilled pad or via.

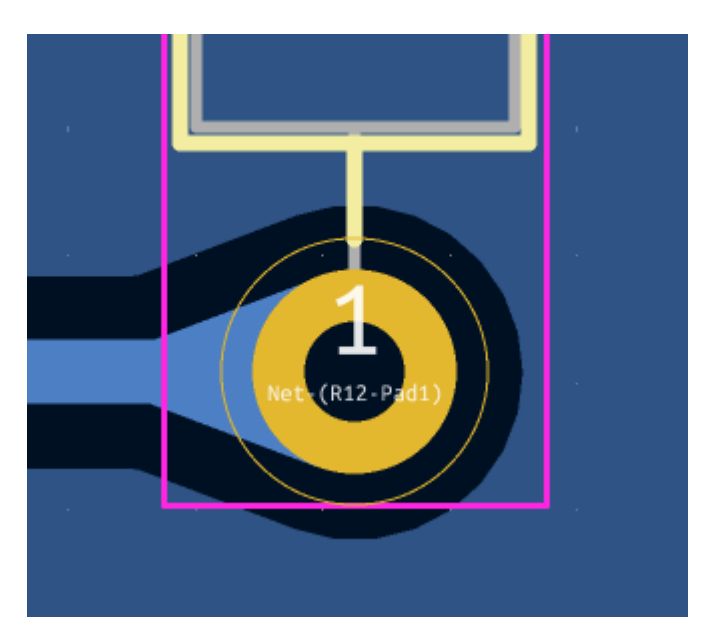

You can add teardrops to your design in bulk using the **Edit**  $\rightarrow$  **Edit Teardrops...** dialog. This dialog has controls for filtering which objects are affected and settings for configuring the shape of the new teardrops. It also lets you edit or remove existing teardrops.

The **Scope** section controls which types of objects will be affected: PTH pads, SMD pads, vias, and/or trackto-track connections. The **Filter Items** section lets you filter objects by other criteria; you can filter items by net, net class, and layer, or choose to act only on round pads, pre-existing teardrops, or the objects in your selection.

The **Action** section controls whether to add or remove teardrops, as well as the size and shape of the new teardrops.

**Remove Teardrops** will remove teardrops that match the scope and filtering options at the top of the dialog. **Remove All Teardrops** will remove all teardrops on the board, even if they do not match the scope and filters.

Add teardrops with default values for shape will add teardrops with the configured default teardrop settings to every board object that matches the scope and filters. To configure the default teardrop settings, click the Edit default values in Board Setup link or manually open the Teardrops panel in Board Setup. The defaults are configured separately for teardrops connecting to round shapes, rectangular shapes, or between tracks. Instead of using the default values, you can provide custom teardrop settings by selecting Add teardrops with specified values.

The available teardrop settings are:

**Prefer zone connection:** if selected, a teardrop will not be created if the object is also connected to a zone.

- Allow teardrops to span 2 track segments: if selected, the teardrop will be able to spread over a second track segment if the first segment is too short to support a full teardrop.
- **Maximum track width:** a teardrop will not be created for a track connection that is wider than this percentage of the pad width (minimum pad dimension).
- **Best length:** the ideal length of the teardrop, as a percentage of the width (smallest dimension) of the attached object.
- Maximum length: the maximum length of the teardrop, as an absolute length.
- **Best width:** the ideal width of the teardrop, as a percentage of the width (smallest dimension) of the attached object.
- Maximum width: the maximum width of the teardrop, as an absolute width.
- **Curved edges:** if selected, the teardrop edges will be curved instead of a straight line.

Adding a teardrop to an object that already has a teardrop will update the existing teardrop with the new settings. However, you can leave any existing teardrop setting in an object unchanged by setting the value to -- leave unchanged -- in a textbox, or by selecting the third, indeterminate state for a checkbox. Any value set this way will not be updated in the targeted objects' teardrop settings.

|                                                                                  | Set Teardrop                                                                                    | S                                            |                 | ~ ^ X         |  |
|----------------------------------------------------------------------------------|-------------------------------------------------------------------------------------------------|----------------------------------------------|-----------------|---------------|--|
| Scope                                                                            | Filter Items                                                                                    |                                              |                 |               |  |
| 🕑 PTH pads                                                                       | Filter items by net:                                                                            | <no net=""></no>                             |                 | ~             |  |
| SMD pads                                                                         | Filter items by net cl                                                                          | ass: Default                                 |                 | $\overline{}$ |  |
| ✓ Vias                                                                           |                                                                                                 |                                              |                 |               |  |
| Track to track                                                                   | Filter items by layer:                                                                          |                                              | ~               |               |  |
|                                                                                  | <ul> <li>Round pads only</li> <li>Existing teardrops or</li> <li>Selected items only</li> </ul> | nly                                          |                 |               |  |
| Action                                                                           |                                                                                                 |                                              |                 |               |  |
| O Remove teardrops                                                               |                                                                                                 |                                              |                 |               |  |
| O Remove all teardrops                                                           |                                                                                                 |                                              |                 |               |  |
| O Add teardrops with default values for shape Edit default values in Board Setup |                                                                                                 |                                              |                 |               |  |
| <ul> <li>Add teardrops with specified values</li> </ul>                          | :                                                                                               |                                              |                 |               |  |
| ···· Prefer zone connection                                                      |                                                                                                 | Track width limit:                           | leave unchar %  |               |  |
| Allow teardrops to span two track segments                                       |                                                                                                 | (as a percentage of pad/via minor dimension) |                 |               |  |
|                                                                                  |                                                                                                 | Best length (L):                             | leave unchanged | %( <i>d</i> ) |  |
|                                                                                  | w                                                                                               | Maximum length (L):                          | leave unchanged | mm            |  |
|                                                                                  |                                                                                                 | Best width (W):                              | leave unchanged | %( <i>d</i> ) |  |
|                                                                                  |                                                                                                 | Maximum width (W):                           | leave unchanged | mm            |  |
|                                                                                  |                                                                                                 | 😶 Curved edges                               |                 |               |  |
|                                                                                  |                                                                                                 | ✓ Apply                                      | Close Apply and | d Close       |  |

Rather than in bulk, you can add or edit teardrops for individual vias in the properties dialog for that via, or for individual pads in the **Connections** tab of the pad's properties dialog. The settings in the properties dialogs are the same as in the Edit Teardrops dialog. You can also edit teardrops for individual pads and vias with the **Properties Manager**.
| ₩ ×                                                                                                    | Pad Properties                                                                                 | $\vee$ $\wedge$ > |
|----------------------------------------------------------------------------------------------------|------------------------------------------------------------------------------------------------|-------------------|
| General Connections Clearance Overrides<br>Teardrops                                                                                                    |                                                                                                | -                 |
| <ul> <li>Add teardrops on pad's track connections</li> <li>Prefer zone connection</li> <li>Allow teardrops to span 2 track segments</li> <li>Teardrop Shape</li> </ul> | Maximum track width: 90 $- + \%_W$ (                                                           |                   |
|                                                                                                    | Best length (L): 50 - + %(w)                                                                   |                   |
|                                                                                                    | Best width (W):         100         - + %(w)           Maximum width (W):         2         mm |                   |
| (° L °)                                                                                                    | Curved edges Points: 5 - +                                                                     |                   |
| Connection to Copper Zones                                                                                                    | Thermal Relief Overrides                                                                       |                   |
| Pad connection: From parent footprint $\vee$                                                                                                    | Relief gap: 0 mm                                                                               | X                 |
| Zone knockout: Pad shape V                                                                                                    | Spoke width: 0 mm                                                                              |                   |
|                                                                                                    | Spoke angle: 90 °                                                                              |                   |
|                                                                                                    |                                                                                                |                   |
| Footprint U6 (PIC_8_PINS), front side, rotated 0 deg                                                                                                    | Preview pad in sketch mode                                                                     | S Cancel ✓ OK     |

Teardrops in KiCad are small zones, meaning that when they refill they avoid shorting to copper objects on other nets. They are initially filled when they are added, but they are unfilled and refilled with other zones on the board: when using the Unfill All Zones and Refill All Zones commands, running DRC, generating fabrication outputs, etc. Teardrops can be shown in filled or outline mode using the zone display controls in the left toolbar.

### NOTE

Teardrops can be added to any type of pad, including custom pads. Some custom pad shapes may produce undesirable teardrop shapes. In those cases, it may be preferable to disable teardrop generation for those specific pads.

## **Graphics and text**

Graphical objects (lines, arcs, rectangles, circles, polygons, text, tables, and dimensions) can exist on any layer. They exist primarily for aesthetics and documentation, although shapes on copper layers can make electrical connections and have nets assigned.

## **Graphical shapes**

Graphical shapes are geometric objects that can be drawn on any board layer.

When they are drawn on copper layers, graphical objects can be assigned nets and make connections to other copper objects, much like tracks and zones. There are differences between copper shapes and tracks or zones, however:

• The shape of a graphical object is exactly defined by its own properties (size, position, line width, fill, etc.) and is not affected by other nearby objects. In contrast, a zone fills the area within a specified outline, but avoids different-net copper items to automatically maintain a specified clearance.

•

Graphic lines and arcs are edited as simple shapes; the interactive router is not used for drawing or modifying them. Therefore collisions with other items are not detected interactively as they would be when routing tracks (although they will be detected by DRC).

The buttons on the right toolbar can be used to create:

- Lines ( /, default hotkey Ctrl + Shift + L)
- Arcs ( , default hotkey Ctrl + Shift + A)
- Bezier curves (, default hotkey Ctrl + Shift + B)
- Rectangles (
- Circles ( , default hotkey Ctrl + Shift + C)
- Polygons (), default hotkey Ctrl+Shift+P)

To place a shape, select the tool, then click in the canvas to place the shape's first point. Click again to place the shape's second point. For rectangles and circles, placing the second point will fully define the shape and finish drawing it. Some shapes require three or more points to be placed, however. Arcs require three points, while lines, polygons and bezier curves can accept an arbitrary number of points, and require a double click to complete.

To modify an existing graphical object, select it, then drag its editing handles to change the shape. Moving a handle at the vertex of a shape will move that vertex. Moving a handle on the edge of a shape will move that edge while maintaining the edge's angle.

Arcs have two vertex editing modes, which are selectable in **Preferences**  $\rightarrow$  **PCB Editor**  $\rightarrow$  **Editing Options** or by right clicking the  $\frown$  button on the right toolbar.

- The first mode (**keep arc center, adjust radius**) maintains the position of the arc center as as the arc endpoints or midpoint are dragged, changing the radius as necessary.
- The second mode (**keep arc endpoints or direction of starting point**) maintains the position of the arc endpoints and the arc's direction of curvature as the midpoint or center are dragged.

Just like with tracks, you can expand a selection from one graphic line to include all other contiguous graphic lines by pressing | U |.

The properties of a graphic shape can be adjusted in the shape's properties dialog or with the Properties Manager.

| 🌇 🗶              | Segment Proper      | rties $\checkmark$ $\land$ $\times$ |
|------------------|---------------------|-------------------------------------|
| By Endpoints     | By Length and Angl  | e By Start/Midpoint                 |
| Start            | Point               | End Point                           |
| X 250            | mm X 2              | 55.5 mm                             |
| Y 100            | mm Y 1              | 00 mm                               |
| CLocked          |                     |                                     |
| Line width:      | 0.2                 | mm                                  |
| Line style:      | Defaul              | t v                                 |
| Net:             | <no net=""></no>    | ~                                   |
| Layer:           | Top_layer           | ~                                   |
| Technical Layers | :                   |                                     |
| Solder mas       | <b>k</b> Expansion: | mm                                  |
|                  | ØC                  | ancel 🗸 OK                          |

- The top section contains controls for editing the object's location and shape. Some types of objects can be edited in multiple ways, with each method in its own tab. For example, a line segment can be edited by its start and end points, by its start point, length, and angle, or by its start and mid points.
- Locked controls whether or not the text object is locked. Locked objects may not be manipulated or moved, and cannot be selected unless the Locked Items option is enabled in the Selection Filter panel.
- Closed shapes (rectangles, circles, and polygons) can be outlines or filled shapes, which is controlled by the **Filled shape** checkbox.
- The **Line width** option controls the width of the outline, even for filled objects. The outline width extends on both sides of the "ideal" shape of the graphic object. For example, a graphic circle that is defined to have 2mm radius and 0.2mm line width will consist of a torus with an outer radius of 2.1mm and inner radius of 1.9mm. If the shape is filled and the line width is set to 0, the shape will be a filled circle with 2mm radius. Several line styles are available in the **Line style** dropdown: solid, dashed, dotted, dash-dot, and dash-dot-dot.

#### NOTE

You can customize the default style of newly-created graphical shapes in the Text & Graphics Defaults section of the Board Setup dialog.

• The **Layer** dropdown controls which layer the shape is placed on. Graphical shapes on copper layers can have a net assigned in their properties dialog. Copper shapes with a net make connections like tracks or zones. Unlike zones, copper graphical objects always maintain their shape and do not keep clearance to other copper objects.

When shapes are placed on outer copper layers, they can be configured to affect the corresponding solder mask layer in addition to their primary copper layer by enabling the **Solder mask** checkbox. When enabled, a shape on the front copper layer will also be drawn on the front solder mask layer, while a back copper shape will also be drawn on the back solder mask layer. Because solder mask layers are negative, this will result in a solder mask opening with the same shape as the copper shape. The **Expansion** textbox controls the size of the mask opening relative to the original copper shape: the expansion value will be added to each side of the original shape to form the mask shape. For example, a 1mm wide copper segment with a 1mm expansion would result in a 3mm wide mask cutout, because the 1mm expansion is added to both sides of the segment.

### Shape modification tools

KiCad has several tools for modifying combinations of graphic shapes in useful ways, such as chamfering two lines or combining two polygons. These tools are used by selecting the shapes you want to modify, right clicking, and then choosing the relevant tool in the **Shape Modification** submenu. Different tools are available for different combinations of selected shapes.

- **Heal shapes** fixes a discontinuity between two lines or arcs. A new line segment is added to connect the ends of each shape together, up to a specified tolerance.
- **Fillet lines** adds an arc to round the corner between two connected lines with a specified radius. The two original lines are shortened to meet the endpoints of the arc.
- **Chamfer lines** adds a line segment to create a new edge between two connected lines with a specified setback. The two original lines are shortened to meet the endpoints of the new segment.
- **Dogbone corners** adds circular reliefs to the corners of the selected shapes. This is similar to filleting, but the modified shape is larger than the original, with the added arcs intersecting the vertices of the original corners. In other words, the added reliefs exactly enclose the original corners. This can be useful for relieving the corners of interior cutouts so that they can be manufactured using a round cutting tool. There is an option to **Add slots to acute corners**, which adds extended slots in corners that are too narrow to reach with a cutting tool of the selected radius.
- **Extend lines to meet** lengthens two selected lines until they intersect each other. The two lines will share a coincident endpoint.
- **Merge polygons** combines two or more selected polygons into one new polygon that is the union of the original shapes.
- **Subtract polygons** subtracts one or more polygons from another polygon, resulting in a new polygon that is the difference of the original shapes. The first-selected polygon(s) are subtracted from the last-selected polygon.
- **Intersect polygons** results in a new polygon that is the shape of the overlapping area between two or more selected polygons.

### Converting objects to and from graphic shapes

KiCad provides tools to convert graphic objects to other types of objects, other types of objects to graphic objects, and graphic objects to other kinds of graphic objects. These tools are used by selecting the shapes you want to convert, right clicking, and then choosing the desired result object from the **Create From Selection** submenu. Most types of object conversions have several conversion options that are presented in a settings dialog. The exact options differ based on the target object type.

When converting to a graphic polygon, rule area, or zone, there are several options for how to convert the source objects into a polygonal outline.

- If **copy line width of first object** is selected, an unfilled polygon will be created that has its line width taken from the line width of the first selected source object. This option is only available when converting to a graphic polygon, and the source object must be a closed shape.
- If **use centerlines** is selected, an object with zero line width will be created, with its outline placed at the centerlines of the source objects. The source object must be a closed shape. If the target object is a graphic polygon, it will be filled.
- If **create bounding hull** is selected, an object will be created with the specified **line width**. The object's outline will be offset from the outermost extents of the source object by the specified **gap**. The source object does not need to be a closed shape when a bounding hull is created.

Most conversions provide a **delete source objects after conversion** option, which will result in the original object being deleted during the conversion, only leaving the new object in place. If this option is not selected, the conversion will leave the original object in place in addition to the new object. The original object will be selected following the conversion so that it can be manually deleted by pressing **Delete**.

| <b>5</b>           | Conversion Settings   | ~ ^ X |
|--------------------|-----------------------|-------|
| Copy line width of | first object          |       |
| O Use centerlines  |                       |       |
| O Create bounding  | hull                  |       |
| Gap: 1             | mm Line width: 0.5    | mm    |
| Delete source obj  | ects after conversion |       |
|                    | ⊘ Cancel              | ✓ OK  |

The following conversion types are available:

- **Create Polygon From Selection** converts a graphic shape, text, zone, rule area, or track into a polygon. This can be used to convert separate graphic shapes, such as lines and arcs, into a unified shape. It can also be used to convert a text object into a shape that can have its outline manipulated graphically.
- **Create Zone From Selection** converts a graphic shape, text, zone, rule area, or track into a zone. In addition to the conversion settings, the conversion dialog also shows options for configuring the resulting zone. This can be used to create zone outlines with complex shapes, such as curves, that would otherwise be difficult to create using the zone tool.
- **Create Rule Area From Selection** converts a graphic shape, text, zone, rule area, or track into a rule area. In addition to the conversion settings, the conversion dialog also shows options for configuring the resulting rule area. This can be used to create rule area outlines with complex shapes, such as curves, that would otherwise be difficult to create using the rule area tool.
- **Create Lines From Selection** converts a graphic polygon or rectangle into graphic lines that follow the source shape's outline. This can be used to convert a unified shape into its constituent outline segments.

**Create Outsets From Selection** converts the selected object (graphic shapes, pads, etc.) into a rectangle that surrounds the original shape with some spacing. This can be used to quickly create outlines, courtyards, etc., especially in combination with other shape modification tools.

- The **Outset** distance specifies the minimum distance between the outset and the original shape. There will always be at least this much space between the two shapes.
- If **Round corners (when possible)** is enabled, the outset will have rounded corners rather than being a simple rectangle.
- If **Round outwards to grid multiples (when possible)** is enabled, the outset will be placed on the specified grid, rounding outwards when necessary so that the specified outset distance is maintained.
- If **Copy item layers** is enabled, the outset will be drawn on the same layer as the original shape. If disabled, the outset will be drawn on the layer selected in the dropdown menu.
- If **Copy item thickness (when possible)** is enabled, the outset will be drawn with the original item's thickness if that item has a thickness, or the specified thickness otherwise. Some source items, like pads, do not have a thickness property. The specified thickness will always be used when this option is disabled.
- **Create Tracks From Selection** converts a graphic shape, zone, or rule area into tracks that follow the source shape's outline. If the source object is not on a copper layer, a dialog will be presented to specify the target copper layer. The source object is not removed following conversion, but remains selected so that it can be easily deleted if desired.
- **Create Arc From Selection** converts a graphic line segment or track segment into a graphic arc. The arc's endpoints are placed at the endpoints of the source segment and its thickness is taken from the source object's line thickness. The source segment is not removed following conversion, but remains selected so that it can be easily deleted if desired.

# Text objects

Graphical text may be placed by using the T button in the right toolbar or by keyboard shortcut Ctrl + Shift + T. Activating the tool brings up a text properties dialog. After configuring the text and its properties and accepting the dialog, you can click in the canvas to place the text.

You can also add text boxes, which are similar to regular text except that they have an optional border and they automatically reflow text within that border. Text boxes are placed with the 🔳 button, and require clicking twice to specify the top left and bottom right corners of the box.

| )ji 🗶 👘      |              |    | Text Box Pr | operties      |     |    | ~ ^ | × |
|--------------|--------------|----|-------------|---------------|-----|----|-----|---|
| Text:        |              |    |             |               |     |    |     |   |
| My lext      |              |    |             |               |     |    |     |   |
|              |              |    |             |               |     |    |     |   |
|              |              |    |             |               |     |    |     |   |
|              |              |    |             |               |     |    |     |   |
| Locked       |              |    |             |               |     |    |     |   |
| Layer:       | F.Silkscreen | ~  |             | Orientation:  | 0   |    |     | ~ |
| Font:        | KiCad Font   |    | ~           | <b>B</b> / ≡  | R≣≣ |    |     |   |
| Text width:  | 1.5          | mm |             | 🖌 Border      |     |    |     |   |
| Text height: | 1.5          | mm |             | Border width: | 0.3 | mm |     |   |

Locked controls whether or not the text object is locked. Locked objects may not be manipulated or moved, and cannot be selected unless the **Locked Items** option is enabled in the Selection Filter panel.

Border style:

Solid

○ Cancel

✓ OK

- Layer controls the text's layer. Text may be placed on any layer, but note that text on copper layers cannot be associated with a net and cannot form connections to tracks or pads. Copper zones will fill around the rectangular bounding box of text objects.
- There are several formatting options: text can be bolded, italicized, left/right/center aligned, and reversed. Regular text objects (not text boxes) can also have their vertical alignment adjusted. The **knockout** option, which is also limited to regular text objects, adds a solid rectangle surrounding the text and makes the text itself a negative cutout.
- The Font dropdown lets you select a font for the text. You can use any TTF font available on your system, or the built-in KiCad stroke font.

User fonts are not embedded in the project. If the project is opened on another computer that does not have the selected font installed, a different font will be substituted. For maximum compatibility, use the KiCad font. Also consider converting text objects to polygons before sharing a project (right click a text object  $\rightarrow$  **Create from Selection**  $\rightarrow$ Create Polygon from Selection...). Text converted to polygons is not editable as text, but will render identically on any computer.

- You can adjust the text size with the **text width** and **text height** controls. When you are using the KiCad font, you can also adjust the stroke width with the thickness control.
- **Position X** and **position Y** control the text object's location. These properties are not available for text boxes.

NOTE

Thickness:

0.3048

mm

**Orientation** is the rotation angle of the text object. You can select an angle in 90 degree increments from the dropdown, or type in an arbitrary angle.

• Text boxes additionally have options controlling their border. The **border** checkbox makes the border visible or invisible. For visible borders, you can adjust the border's thickness with the **border width** control and the line style with the **border style** control (solid, dashed, dotted, dash-dot, or dash-dot-dot). You can also adjust the padding on each side of text in a text box (padding can be set using the Properties Manager, but not using the Text Box Properties dialog).

#### NOTE

You can customize the default style of newly-created text objects in the Text & Graphics Defaults section of the Board Setup dialog.

Finally, text supports markup for superscripts, subscripts, overbars, evaluating project variables, and accessing symbol field values.

| Feature       | Markup Syntax                                        | Result                       |
|---------------|------------------------------------------------------|------------------------------|
| Superscript   | <pre>text^{superscript}</pre>                        | text <sup>superscript</sup>  |
| Subscript     | <pre>text_{subscript}</pre>                          | text <sub>subscript</sub>    |
| Overbar       | ~{text}                                              | text                         |
| Variables     | <pre>\${variable}</pre>                              | variable_value               |
| Symbol Fields | <pre\${refdes:field}< pre=""></pre\${refdes:field}<> | field_value of symbol refdes |

#### NOTE

Variables must be defined in Board Setup before they can be used. There are also a number of built-in text variables.

## Tables

You can use a table to organize text in a tabular format. Tables have customizable borders, cell sizes, and headers, and can be placed on any layer.

| Heading 1      | Heading 2      |
|----------------|----------------|
| Column 1 Row 1 | Column 2 Row 1 |
| Column 1 Row 2 | Column 2 Row 2 |

To place a table, use the button in the right toolbar. Click in the canvas to place the top left corner of the table, then click again to place the bottom right corner of the table and finish drawing the table. The bigger you draw the table, the more rows and columns will be added by default, but rows and columns can be added or deleted after the table is created.

### **Editing table properties**

When you finish drawing a table, the Table Properties dialog appears. You can also open the Table Properties dialog in several other ways:

- Select any cell in the table, right click, and select Edit Table (Ctrl + E)
- Select the entire table, right click, and select **Properties...** (E). You can select the entire table with a drag selection or by selecting a single cell, then right clicking and selecting **Select Table**.
- Click the Edit Table... button in the Table Cell Properties dialog.

| <b>*</b>       | Table Properties |                          | ~ ^ X       |
|----------------|------------------|--------------------------|-------------|
| Cell contents: |                  | Layer: F.Silkscreen      | ~           |
| Heading 1      | Heading 2        | Clocked                  |             |
|                |                  | 🗹 External border 🛛 🗹 He | ader border |
|                |                  | Width: 0.5 mm            |             |
| Column 1 Row 1 | Column 2 Row 1   | Style: Default           | ~           |
|                |                  | Row lines                | umn lines   |
|                |                  | Width: 0.2 mm            |             |
| Column 1 Row 2 | Column 2 Row 2   | Style: Default           | ~           |
|                |                  |                          |             |
|                |                  | ⊗ Cancel                 | √ ОК        |

This dialog lets you edit the properties of the entire table, including the text in each cell and the separators between cells. To change the formatting of text in a cell, edit the properties of individual cells, instead of the properties for the entire table.

NOTE

The properties for a table can also be edited in the Properties Manager when the entire table is selected.

The left side of the dialog displays an editable grid of the entire table. You can edit the contents of any cell by clicking on the cell in the grid. You can also edit the text in a cell by selecting the cell and using the Properties Manager.

NOTE

Text in table cells supports the markup described in the text objects section (superscripts, subscripts, strikethroughs, etc.).

The right side of the dialog contains formatting options for the table.

- The Layer dropdown controls which board layer the table is on.
- The **Locked** checkbox controls whether or not the table is **locked**. Locked objects may not be manipulated or moved, and cannot be selected unless the **Locked Items** option is enabled in the Selection Filter panel.

The **External border** and **Header border** checkboxes control whether there is a border drawn around the entire table and the cells in the top row, respectively. When **Header border** is enabled, the border below the cells in the top row is styled using these external border settings rather than the row/column line settings. The line width of the header borders is controlled by the **Width** field. The line style can be set to solid, dashed, dotted, dash-dot, or dash-dot-dot using the **Style** dropdown menu.

• The **Row Lines** and **Column lines** checkboxes enable horizontal lines between rows and vertical lines between columns, respectively. These have the same formatting options as the external and header borders.

## Editing table cell properties

Instead of editing the properties of an entire table, you can also edit the properties of individual cells. This modifies selected cells, but does not affect other cells. To open the Table Cell Properties dialog, double click on a cell, or select a cell, right click, and choose **Properties...** (E). If you select multiple cells, the properties dialog will act on all of them at once.

NOTE

You can select multiple cells by clicking and dragging.

NOTE

To select all cells in a row or column, select a cell in that row or column, right click, and choose **Select Row(s)** or **Select Column(s)**. You can select multiple rows or columns in this way by starting with multiple cells selected.

| Sig 🗶 👘                                                | Table Cell Pro | operties $\checkmark$ $\land$ $\times$ |  |  |  |  |
|--------------------------------------------------------|----------------|----------------------------------------|--|--|--|--|
| Horizontal alignment: $\blacksquare$ $\equiv$ $\equiv$ |                |                                        |  |  |  |  |
| Font: Default Font                                     |                |                                        |  |  |  |  |
| Style: 🗌 Bo                                            | old 🗌 Ita      | lic                                    |  |  |  |  |
| Text width:                                            | 1.27           | mm                                     |  |  |  |  |
| Text height:                                           | 1.27           | mm                                     |  |  |  |  |
| Thickness:                                             | 0              | mm                                     |  |  |  |  |
| Cell margins:                                          | 1.0025         | mm                                     |  |  |  |  |
| 1.0025                                                 | 1.0025         | 1.0025                                 |  |  |  |  |
|                                                        |                |                                        |  |  |  |  |
| Edit Table                                             |                | Cancel ✓ OK                            |  |  |  |  |

This dialog contains formatting options for the text in each cell.

• Horizontal alignment and Vertical alignment control how text is positioned within the cell.

- Font controls the text font used in the cell.
- The **Bold** and **Italic** checkboxes bold and italicize the text, respectively. These are three-state checkboxes, which can be set to off, on, or no change. No change is useful when multiple cells with different bold/italic settings are being edited at the same time.
- The **Text width**, **Text height**, and **Thickness** control the size and thickness of the text. **Thickness** only has an effect when the font is set to the KiCad Font.
- The **Cell margins** textboxes control the amount of spacing around the top, bottom, left, and right of the text in the cell.

You can click the **Edit Table...** button to open the properties dialog for the entire table.

NOTE

The properties for a table cell can also be edited in the Properties Manager when one or more table cells is selected.

### **Editing table layout**

The layout of a table (size and number of columns and rows) is initially set when you create a table, but you can also edit the layout after creation.

To resize a row or column, select a cell in that row or column, then drag the handle on the right (to change the column width) or the bottom (to change the row height) to the desired size.

To add rows or columns, select a cell next to where the new row or column should go, right click, then choose **Add Row Above**, **Add Row Below**, **Add Column Before**, or **Add Column After**, as desired.

To delete rows or columns, select a cell in the row or column you want to delete, then right click and choose **Delete Row(s)** or **Delete Column(s)**. To delete multiple rows or columns, start with a selection that spans all the rows or columns you want to delete.

You can merge multiple cells into a single cell by selecting all the cells you want to merge, right clicking, and choosing **Merge Cells**. To unmerge them, select the merged cell, right click, and choose **Unmerge Cells**.

### Размеры

Dimensions are graphical objects used to show a measurement or other marking on a board design. They may be added on any drawing layer, but are normally added to one of the User layers. KiCad currently supports five different types of dimension: aligned, orthogonal, center, radial, and leader.

- Aligned dimensions ( ) show a measurement of distance between two points. The measurement axis is the line that connects those two points, and the dimension graphics are kept parallel to that axis.
- Orthogonal dimensions ( ) also measure the distance between two points, but the measurement axis is either the X or Y axis. In other words, these dimensions show the horizontal or vertical component of the distance between two points. When creating orthogonal dimensions, you can select which axis to use as the measurement axis based on where you place the dimension after selecting the two points to measure.
- **Center** dimensions (+) create a cross mark to indicate a point or the center of a circle or arc.
- •

**Radial** dimensions (+) show a measurement between a center point and the outside of a circle or arc. The center point is indicated by a cross.

• Leader dimensions ( ) create an arrow with a leader line connected to a text field. This text field can contain any text, and an optional circular or rectangular frame around the text. This type of dimension is often used to call attention to parts of the design for reference in fabrication notes.

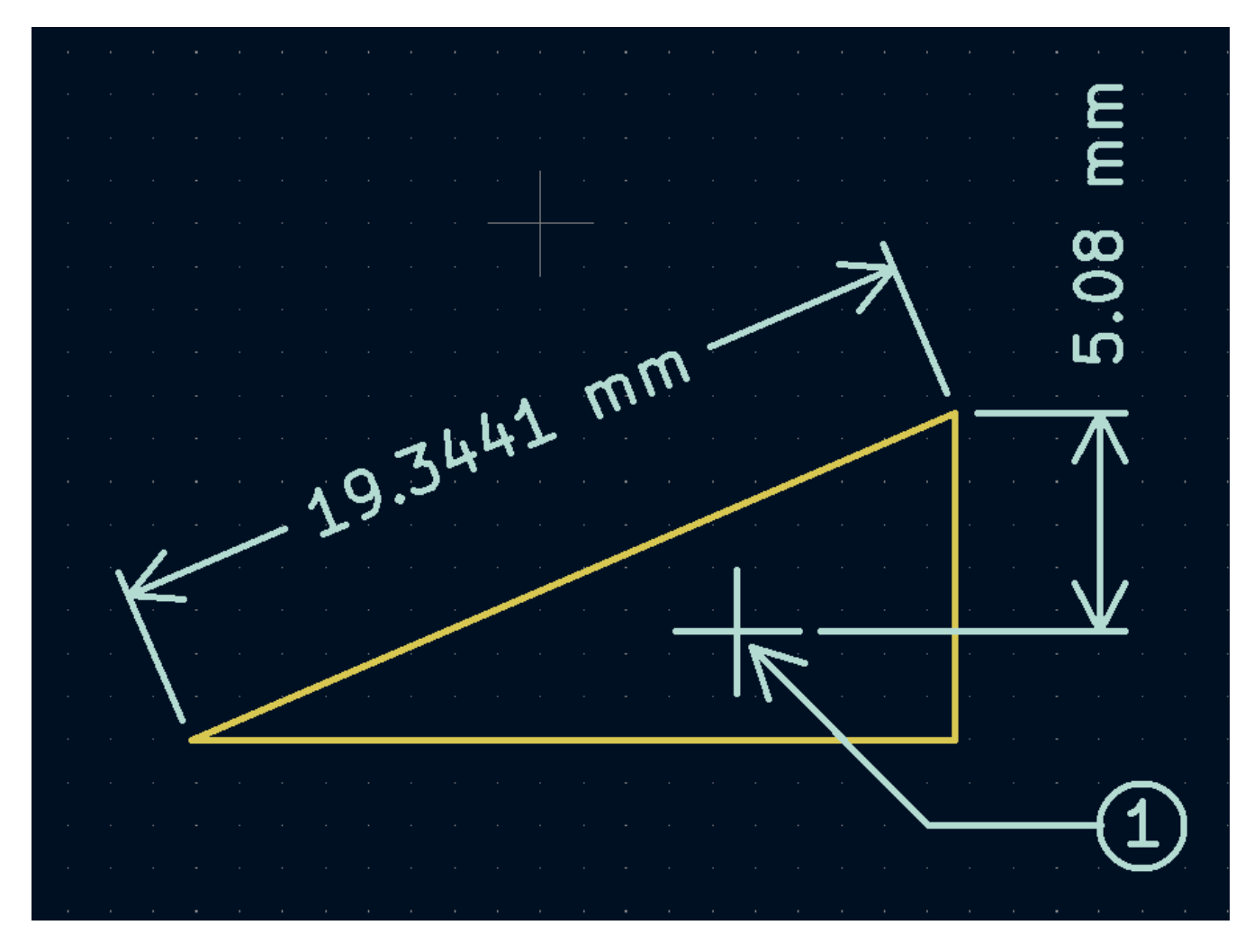

After creating a dimension, its properties may be edited (hotkey [E]) to change the format of the displayed number and the style of the text and graphic lines.

NOTE

You can customize the default style of newly-created dimension objects in the Text & Graphics Defaults section of the Board Setup dialog.

**Dimension Properties** 

| Dimension F | orma  | at         |          |           |                |         |            |         |        |
|-------------|-------|------------|----------|-----------|----------------|---------|------------|---------|--------|
| Value:      | 5.000 | 00         | Override | value     | Units:         | Aut     | omatic     |         | ~      |
| Prefix:     |       |            |          |           | Units format:  | 123     | 4 mm       |         | $\sim$ |
| Suffix:     |       |            |          |           | Precision:     | 0.00    | 000        |         | ~      |
| Layer:      | Use   | er.1 🗸     |          |           | Suppress to    | railing | g zeroes   |         |        |
| Preview: 5. | .0000 | ) mm       |          |           |                |         |            |         |        |
| Dimension 1 | Fext- |            |          |           |                |         |            |         |        |
| Font:       |       | KiCad Font |          | ~         | B /            |         |            | Я       |        |
| Width:      |       | 1          | mm       |           | Position       | X:      | 166.5      |         | mm     |
| Height:     |       | 1          | mm       |           | Position       | Y:      | 100.85     |         | mm     |
| Thickness:  |       | 0.15       | mm       |           | Orientat       | ion:    | 0          |         | $\sim$ |
| Position mo | ode:  | Outside    |          | ~         | 🗹 Kee          | o alig  | ned with d | imensio | n      |
| Dimension L | ine   |            |          |           |                |         |            |         |        |
| Line thickn | ess:  | 0.1        | mm       | Extension | ine offset:    | 0.5     | 5          |         | mm     |
| Arrow leng  | th:   | 1.27       | mm       | Extension | ine overshoot: | 1       |            |         | mm     |
|             |       |            |          |           |                | 00      | Cancel     | √ Oł    | <      |

#### **Dimension format options**

- **Override value:** When enabled, you may enter a measurement value directly into the **Value** field that will be used instead of the actual measured value.
- Prefix: Any text entered here will be shown before the measurement value.
- **Suffix:** Any text entered here will be shown after the measurement value.
- Layer: Selects which layer the dimension object exists on.
- Units: Selects which units to display the measured value in. Automatic units will result in the dimension units changing when the display units of the board editor are changed.
- Units format: Select from several built-in styles of unit display.
- Precision: Select how many digits of precision to display.

#### **Dimension text options**

Most of the dimension text options are identical to those options available for other graphical text objects (see the Graphical Objects section above). Some specific options for dimension text are also available:

**Position mode:** Choose whether to position the dimension text manually, or to automatically keep it aligned with the dimension measurement lines.

• **Keep aligned with dimension:** When enabled, the orientation of the dimension text will be adjusted automatically to keep the text parallel with the measurement axis.

### **Dimension line options**

- Line thickness: Sets the thickness of the graphical lines that make up a dimension's shape.
- Arrow length: Sets the length of the arrow segments of the dimension's shape. A negative arrow length reverses the arrow direction.
- Extension line offset: Sets the distance from the measurement point to the start of the extension lines.
- Extension line overshoot: Sets the distance from the dimension's line to the end of the extension lines.

## Leader options

| Leader Fo | ormat    |             |          |   |
|-----------|----------|-------------|----------|---|
| Text:     | 1        | Text frame: | Circle ~ | · |
| Layer:    | User.1 V |             |          |   |

- Value: Enter the text to show at the end of the leader line.
- Text frame: Select the desired border around the text (circle, rectangle, or none).

## Bulk editing text and graphics

Properties of text and graphics, including dimensions, can be edited in bulk using the **Edit Text and Graphics Properties** dialog (**Edit**  $\rightarrow$  **Edit Text & Graphic Properties...**).

| *                                    |                | Ec                  | dit Text and Graphic   | Properties     |                   | ~ ^       |
|--------------------------------------|----------------|---------------------|------------------------|----------------|-------------------|-----------|
| cope                                 |                | Filters             |                        |                |                   |           |
| Reference des                        | ignators       | Filter items by l   | ayer:                  | F.Cu           |                   | ~         |
| Values                               |                | -                   | -                      |                |                   |           |
| Eootprint field                      | s              | 🗌 Filter items by p | oarent reference de    | signator:      |                   |           |
| 🗌 Footprint grap                     | hic items      | 🗌 Filter items by p | parent footprint libra | ary id:        |                   |           |
| Eootprint dime                       | nsion items    | <b>O 1 1 1</b>      |                        |                |                   |           |
| Other footprin                       | t text items   | Selected items      | only                   |                |                   |           |
| PCB graphic ite                      | ems            |                     |                        |                |                   |           |
| PCB text items                       |                |                     |                        |                |                   |           |
| PCB dimensior                        | items          |                     |                        |                |                   |           |
| ction                                |                |                     |                        |                |                   |           |
| <ul> <li>Set to specified</li> </ul> | values:        |                     |                        |                |                   |           |
| Laver:                               | leave und      | hanged              | $\sim$                 |                | ···· Visible (tex | t only)   |
|                                      |                | nangea              |                        |                |                   |           |
| Line thickness:                      | leave uncha    | nged                | mm                     |                |                   |           |
| Font:                                | leave uncha    | nged                | ~                      |                | 😶 Bold            |           |
| Text width:                          | leave uncha    | nged                | mm                     |                | 😶 Italic          |           |
| Text height:                         | leave uncha    | nged                | mm                     |                | 😶 Keep uprig      | ht        |
| Text thickness:                      | leave uncha    | nged                | mm                     |                | Center on f       | footprint |
|                                      |                |                     |                        |                |                   |           |
| Set to layer def                     | ault values:   |                     |                        |                |                   |           |
|                                      | Line Thickness | s Text Width        | Text Height            | Text Thickness | Italic            | Upright   |
| Silk Layers                          | 0.15 mm        | 1 mm                | 1 mm                   | 0.15 mm        | $\bigcirc$        | $\Box$    |
| Copper Layers                        | 0.2 mm         | 1.5 mm              | 1.5 mm                 | 0.3 mm         | $\bigcirc$        | $\Box$    |
| Edge Cuts                            | 0.1 mm         |                     |                        |                |                   |           |
| Courtyards                           | 0.05 mm        |                     |                        |                |                   |           |
| Eab Laword                           | 0.1 mm         | 1 mm                | 1 mm                   | 0.15 mm        | $\bigcirc$        | $\Box$    |
| rab Layers                           |                |                     |                        |                |                   |           |

#### **Scope and Filters**

**Scope** settings restrict the tool to editing only certain types of objects. If no scopes are selected, nothing will be edited.

**Filters** restrict the tool to editing particular objects in the selected scope. Objects will only be modified if they match all enabled and relevant filters (some filters do not apply to certain types of objects. For example, parent footprint filters do not apply to graphic items and are ignored for the purpose of changing graphic properties). If no filters are enabled, all objects in the selected scope will be modified. For filters with a text box, wildcards are supported: \* matches any characters, and ? matches any single character.

- Filter items by layer filters to items on the specified board layer.
- Filter items by parent reference designator filters to fields in the footprint with the specified reference designator. Filter items by parent footprint library id filters to fields in footprint with the specified library identifier.

Selected items only filters to the current selection.

#### Action

Properties for filtered objects can be set to new values in the bottom part of the dialog. Properties can be set to arbitrary values by selecting **set to specified values** or reset to their layer's default value by selecting **set to layer default values**.

Drop-down lists and text boxes can be set to -- leave unchanged -- to preserve existing values. Checkboxes can be checked or unchecked to enable or disable a change, but can also be toggled to a third "leave unchanged" state.

- All items can have their **layer** set.
- Graphic items can have their **line thickness** modified.
- Text properties that can be modified are **font**, **text width**, **text height**, **text thickness** (KiCad font only), emphasis (**bold** and **italic**), orientation (**keep upright**), and alignment (**center on footprint**). Footprint text can also have its **visibility** set.

## **Cleaning up graphics**

There is a dedicated tool for performing common cleanup operations on graphics, which is run via **Tools**  $\rightarrow$  **Cleanup Graphics...** 

| <b>5</b> *                            | Cleanup Graphics |          | ~ ^       | × |
|---------------------------------------|------------------|----------|-----------|---|
| Merge lines into rectangles           |                  |          |           |   |
| Delete redundant graphics             |                  |          |           |   |
| Fix discontinuities in board outlines |                  |          |           |   |
| Tolerance: 2 mm                       |                  |          |           |   |
| Changes to be applied:                |                  |          |           |   |
|                                       |                  |          |           |   |
|                                       |                  |          |           |   |
|                                       |                  |          |           |   |
|                                       |                  |          |           |   |
|                                       |                  |          |           |   |
|                                       |                  |          |           |   |
|                                       |                  | O Cancel | Indata DC |   |
|                                       |                  |          | Spoate PC | D |

The following cleanup actions are available and will be performed when selected:

• **Merge lines into rectangles:** combines individual graphic lines that together form a rectangle into a single rectangle shape object.

- Delete redundant graphics: deletes graphics objects that are duplicated or degenerate.
- **Fix discontinuities in board outlines:** modifies the existing board outline to fix any discontinuities that are within the specified tolerance.

Any changes that will be applied to the board are displayed at the bottom of the dialog. They are not applied until you press the **Update PCB** button.

# Rule areas (keepouts)

Rule areas, also known as keepouts, are board regions that can have specific DRC rules defined for them. Some basic rules are available that will raise DRC errors if certain types of objects are within the bounds of the rule area, but rule areas can also be used together with custom DRC rules to define complex DRC behavior that only applies within the rule area. Rule areas are also used to define channels for multichannel layout.

You can add a rule area by clicking the  $\bigotimes$  button on the right toolbar (Ctrl + Shift +  $\kappa$ ). Click on the canvas to place the first corner, which will show the Rule Area Properties dialog. After configuring the rule area appropriately, press **OK** to continue placing corners of the rule area. The rule area shape can be an arbitrary polygon; click on the starting corner or double click to finish placing the rule area.

| 5 ×                                                                                                    | Rule Area Properties                                                                                                    | ~ ^  | × |
|----------------------------------------------------------------------------------------------------|----------------------------------------------------------------------------------------------------|------|---|
| Layers:                                                                                                    | Area name:                                                                                                    |      |   |
| <ul> <li>F.Cu</li> <li>B.Cu</li> <li>F.Adhesive</li> <li>B.Adhesive</li> <li>F.Paste</li> <li>F.Paste</li> <li>B.Paste</li> <li>F.Silkscreen</li> <li>B.Silkscreen</li> <li>F.Mask</li> <li>B.Mask</li> </ul>             | <ul> <li>❑ Locked</li> <li>Keepouts Placement</li> <li>✓ Keep out tracks</li> <li>✓ Keep out vias</li> <li>✓ Keep out pads</li> <li>❑ Keep out zone fills</li> <li>❑ Keep out footprints</li> </ul> |      |   |
| <ul> <li>User.Drawings</li> <li>User.Comments</li> <li>User.Eco1</li> <li>User.Eco2</li> <li>Edge.Cuts</li> <li>Margin</li> <li>F.Courtyard</li> <li>B.Courtyard</li> <li>F.Fab</li> <li>B.Fab</li> <li>User.1</li> </ul> | Outline display: Hatched<br>Outline hatch pitch: 0.5 mm                                                                                                    |      |   |
|                                                                                                    | ⊘ Cancel                                                                                                    | √ ОК |   |

The Rule Area Properties dialog has the following options:

- The **layers** list determines which layers the rule area applies to. The area only appears on these layers and the selected keepout rules only apply on these layers. At least one layer must be selected. By default, the active layer in the editing canvas is preselected in the rule area layer list.
- The **area name** field is optional and provides an identifier for the rule area. If it is provided, it is included in DRC violation messages to make them clearer. It can also be used in custom DRC rules to identify a particular rule area.
- The **locked** checkbox determines if the rule area should be **locked**. As with other objects, rule areas can also be locked or unlocked after they are created.
- The **Keepouts** tab contains several basic rules to prevent various types of objects from being placed within the rule area. The basic rules can be configured to keep out tracks, vias, pads, zone fills, and/or footprints. If an object of one of the selected types is within the rule area, a DRC error will be raised. Additionally, zone fills will automatically avoid a rule area if the rule area is configured to keep out zones.

NOTE

Even with no basic rules selected, rule areas can still be used to define specific areas in which to apply custom DRC rules.

- The **Placement** tab contains settings for multichannel layout, which are explained in that section.
- There are a few options for the **outline display** of the rule area. The area can be shown with a hatched outline, fully hatched throughout the area, or with just the outline with no hatching. The **outline hatch pitch** is also adjustable.

### Блокировка

Most objects can be locked through their properties dialogs, by using the right-click context menu, or by using the Toggle Lock hotkey (L). Locking an item makes it more difficult to select, move, or modify the object, which can prevent unintended modifications. Locked objects cannot be selected unless the "Locked items" checkbox is enabled in the selection filter. Attempting to move locked items will result in a warning dialog:

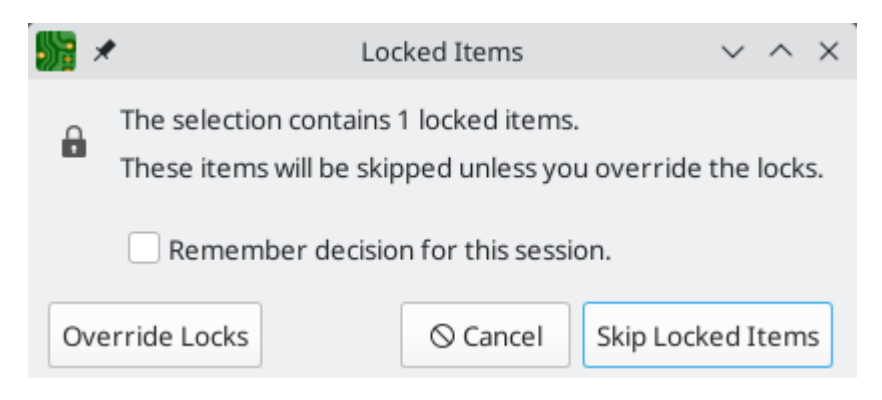

Selecting "Override Locks" in this dialog will allow moving the locked items. Selecting "OK" will allow you to move any unlocked items in the selection; leaving the locked items behind. Selecting "Do not show again" will remember your choice for the rest of your session.

You can forget this choice and re-enable the lock override prompt for the current session by unchecking **Do not prompt for lock overrides for this session** in the **Editing Options** panel of the PCB Editor Preferences dialog.

Locked items are displayed with a colored shadow around them. This can be customized in your color scheme.

NOTE

NOTE

Locked objects can't be selected unless the **Locked items** checkbox is enabled in the selection filter. By default, this checkbox is disabled to exclude locked items from selection.

# Groups

Groups let you treat multiple objects as a single object for the purposes of moving or rotating them. Each object in the group will maintain its position relative to the other objects in the group. Groups can also have a name, which is displayed in the editing canvas when the group is selected.

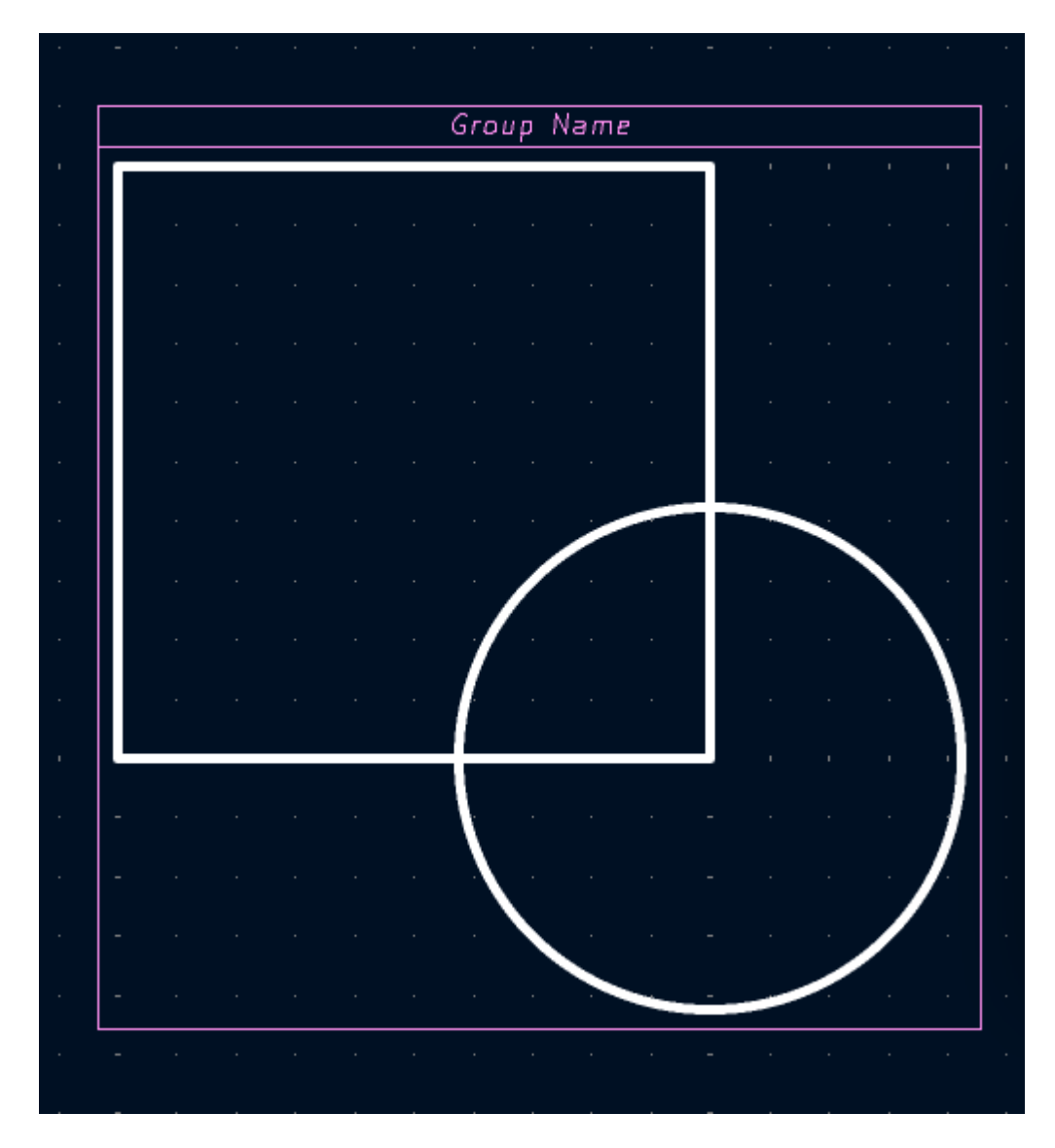

Most types of objects in the Board Editor can be grouped: footprints, tracks, zones, graphic items, and even other groups. Groups can contain multiple different types of objects at once.

To add objects to a group, select them, then right click and choose **Grouping**  $\rightarrow$  **Group Items**. To remove all items from a group, select the group, right click, and choose **Grouping**  $\rightarrow$  **Ungroup Items**.

Once objects have been added to a group, selecting any of the objects will select the group as a whole instead of the constituent objects. To edit a specific object within a group, first select the group, the right click and choose **Enter Group**. Double clicking on a group also enters the group. When a group has been entered, objects within the group can be selected and edited individually without affecting the other objects in the group. To leave the group and stop editing its members individually, right click and select **Leave Group**, select an object outside the group, or use **Esc**.

There are several ways to modify which objects belong to a group. To remove objects from an existing group, enter the group, then select the objects you want to remove, right click, and choose **Grouping**  $\rightarrow$  **Remove Items**. To add items to a group, first ungroup all the items from the group. This will leave the group's former members selected. Then add the new item to the selection and group the selection. Note that without first ungrouping, this process would create a nested group: a new group containing the new item and the entire original group, not just the items in the original group.

You can also add or remove objects from a group in the group's properties dialog. To open a group's properties dialog, press  $\varepsilon$  or right click and click **Properties...** The properties dialog lists the objects contained in the group. To add an additional object to the group, click the + button, then click on the desired object in the editing canvas. The object you click on will be added to the group. To remove an object, select it in the list, then click the = button.

| <b>]</b> *       | Group Properties | $\sim$ | $\sim$ | × |
|------------------|------------------|--------|--------|---|
| Group name:      | Group Name       |        |        |   |
| Locked           |                  |        |        |   |
| Group membe      | rs:              |        |        |   |
| Rectangle on F   | Silkscreen       |        |        |   |
| Circle on F.Silk | screen           |        |        |   |
|                  |                  |        |        |   |
|                  |                  |        |        |   |
|                  |                  |        |        |   |
|                  |                  |        |        |   |
|                  |                  |        |        |   |
| +                |                  |        |        |   |
|                  | ⊘ Cancel         |        | ЭK     |   |

The group properties dialog also lets you specify a name for the group or lock the group. Groups can also be named or locked using the Properties Manager.

# **Aligning objects**

The align tool moves a selection of objects so that they are all aligned with a reference object. There are six different alignments to choose from, depending on which part of the objects you wish to align. Objects can be horizontally aligned by their left, center, or right edges, or they can be vertically aligned by their top, center, or bottom edges. Objects are only moved in one dimension, so objects stay in the same horizontal position when aligned vertically, and vice versa. To align objects by a given edge, select the objects, then right click and choose Align/Distribute  $\rightarrow$  Align to Left (or another alignment as desired).

If the cursor is over an object in the selection, that object is used as the reference object. Otherwise, the reference object is the object in the selection which is located furthest in the alignment direction, for example the leftmost object when aligning by left edge, or the topmost object when aligning by top edge. The topmost object is used when aligning by vertical center, and the leftmost when aligning by horizontal center.

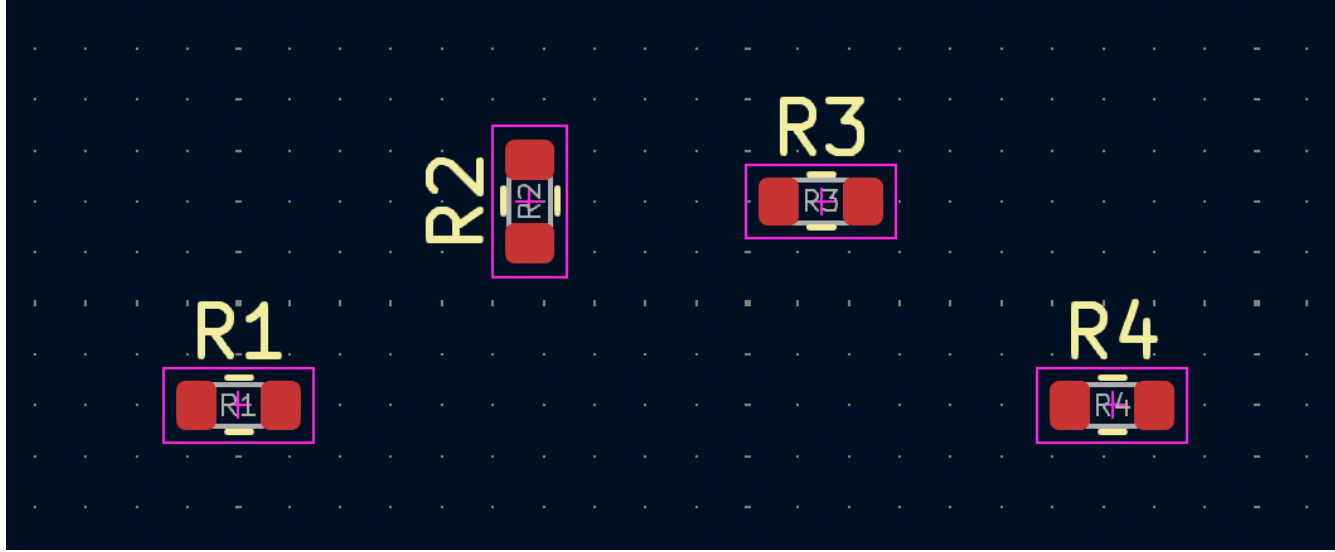

Before alignment

| • |  | ļ | 21 |  |    |    |  |  | Ř | 3 |  |  | R'4              | / <b>·</b> |   |  |
|---|--|---|----|--|----|----|--|--|---|---|--|--|------------------|------------|---|--|
| • |  |   | Rł |  | Ċ  | R2 |  |  | R | 3 |  |  | R <mark>4</mark> |            | . |  |
|   |  |   |    |  | ĻĽ |    |  |  |   |   |  |  |                  |            |   |  |
|   |  |   |    |  |    |    |  |  |   |   |  |  |                  |            |   |  |
|   |  |   |    |  |    |    |  |  |   |   |  |  |                  |            |   |  |
|   |  |   |    |  |    |    |  |  |   |   |  |  |                  |            |   |  |
|   |  |   |    |  |    |    |  |  |   |   |  |  |                  |            |   |  |
|   |  |   |    |  |    |    |  |  |   |   |  |  |                  |            |   |  |

#### After alignment

In the example above, R1-R4 are vertically aligned by their top edges, with R2 as the reference object. The first image shows them before alignment and the second image shows them after alignment. In this case, R2 is the topmost object before alignment, so it is chosen as the reference object if the cursor is not over another resistor. After alignment, the top edges of the resistors are at the same position, but the horizontal positions of the resistors are unchanged.

# **Distributing objects**

You can use the distribute tool to move objects so they are evenly spaced from each other (right click a selection  $\rightarrow$  **Align/Distribute**  $\rightarrow$  **Distribute Horizontally** or **Distribute Vertically**). The two outermost objects in the selection are not moved. This means the top and bottom objects when distributing vertically, and the leftmost and rightmost objects when distributing horizontally. The remaining objects in the selection are evenly distributed between the outermost objects and maintain their relative ordering. Objects are only moved in one dimension, so objects stay in the same horizontal position when distributed vertically, and vice versa.

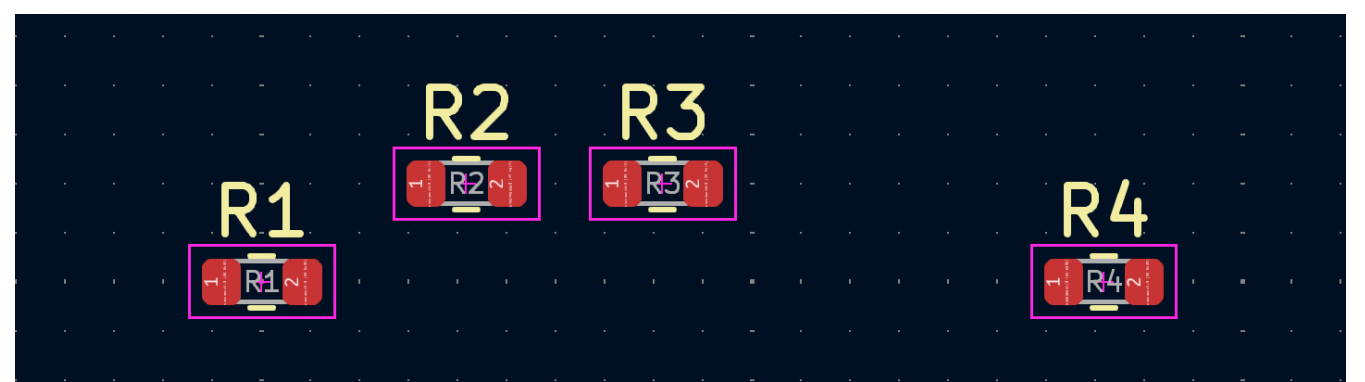

Before distribution

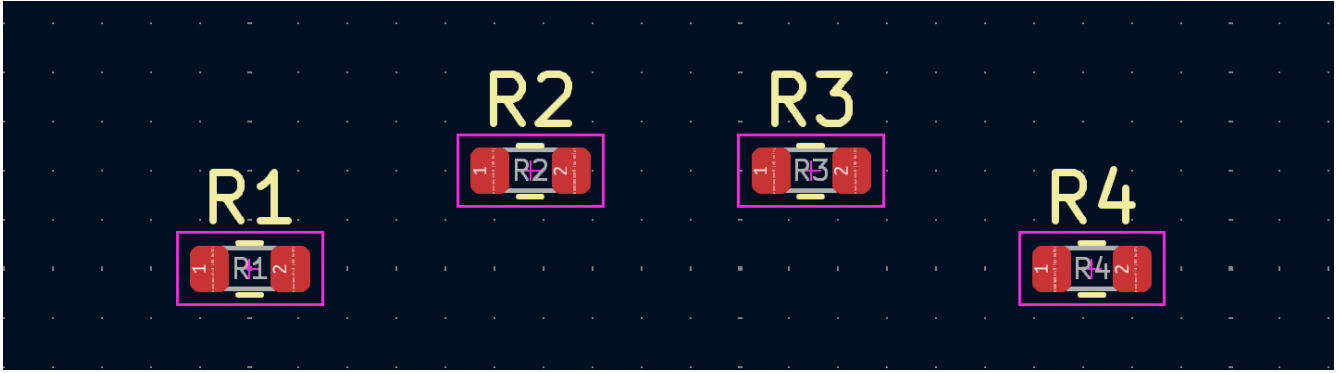

After distribution

In the example above, R1-R4 are horizontally distributed. The first image shows them before distribution and the second image shows them after distribution. R1 and R4 are the leftmost and rightmost objects, so they are not moved. R2 and R3 are moved so the horizontal spacing between resistors is equal, but the vertical positions remain unchanged. From left to right, R1-R4 are in the same order that they were in before distribution.

# Arrays

KiCad has an array tool to create rectangular or circular arrays of objects (footprints, vias, graphical objects, etc.). Two types of array are possible: **Grid** and **Circular**.

| Grid Array Circular Array     Grid Array Size   Horizontal count:       Vertical count:   5   Items Spacing   Horizontal spacing:   2.54   Morizontal offset:   0   mm   Vertical offset:   0   mm   Stagger Settings   Stagger:   1       O Columns   Cord Position   O Source items remain in place       Centre on source items                                                                                                    | =                                 |                 | Creat | e Array                 |                   | ×  |
|----------------------------------------------------------------------------------------------------|-----------------------------------|-----------------|-------|-------------------------|-------------------|----|
| Grid Array Size   Horizontal count:       Vertical count:   5   Items Spacing:   Horizontal spacing:   2.54   Mm   Vertical spacing:   -2.54   mm   Vertical offset:   0   mm   Vertical offset:   0   mm   Vertical offset:   0   mm   Stagger Settings   Stagger:   1 <ul> <li>Rows</li> <li>Columns</li> </ul> Grid Position <li>Source items remain in place</li> <li>Centre on source items</li>                                                                                                    | Grid Array Circular               | Array           |       | Footprint Annotation    |                   |    |
| Assign unique reference designators     Horizontal count:       Vertical count:   5     Items Spacing   Horizontal spacing:   2.54   Mm   Vertical spacing:   -2.54   mm   Vertical offset:   0   mm   Vertical offset:   0   mm   Stagger Settings   Stagger:   1 <ul> <li>Rows</li> <li>Columns</li> </ul> Grid Position <li>Source items remain in place</li> <li>Centre on source items</li>                                                                                                    | Grid Array Size                   |                 |       | Keep existing reference | rence designators |    |
| Vertical count: 5   Items Spacing 2.54   Horizontal spacing: 2.54   Vertical spacing: -2.54   Horizontal offset: 0   Mm   Vertical offset: 0   Mm   Vertical offset: 0   Mm   Vertical offset: 0   Mm   Vertical offset: 0   Mm   Vertical offset: 0   Mm   Vertical offset: 0   Mm   Stagger Settings   Stagger: 1   Nows   Columns   Conce items remain in place   Ocentre on source items                                                                                                    | Horizontal count:                 | 5               |       | Assign unique refe      | rence designators | 5  |
| Vertical count: 5   Items Spacing   Horizontal spacing: 2.54   Morizontal spacing: -2.54   Morizontal offset: 0   Morizontal offset: 0                                                                                                    |                                   | -               |       |                         |                   |    |
| Items Spacing<br>Horizontal spacing: 2.54 mm<br>Vertical spacing: -2.54 mm<br>Horizontal offset: 0 mm<br>Vertical offset: 0 mm<br>Stagger Settings<br>Stagger: 1                                                                                                    | Vertical count:                   | 5               |       |                         |                   |    |
| Horizontal spacing: 2.54   mm   Vertical spacing:   -2.54   mm   Horizontal offset:   0   mm   Vertical offset:   0   mm   Vertical offset:   0   mm   Vertical offset:   0   mm   Vertical offset:   0   mm   Vertical offset:   0   mm   Vertical offset:   0   mm   Stagger Settings   Stagger:   1   Image:   Image:  <                                                                                                    | Items Spacing                     |                 |       |                         |                   |    |
| Vertical spacing: -2.54   mm   Horizontal offset: 0   mm   Vertical offset: 0   mm   Stagger Settings   Stagger: 1   Image: Image: Im | Horizontal spacing:               | 2.54            | mm    |                         |                   |    |
| Vertical offset: 0 mm<br>Vertical offset: 0 mm<br>Stagger Settings<br>Stagger: 1<br>Rows<br>Columns<br>Grid Position<br>Source items remain in place<br>Centre on source items<br>Cancel OK                                                                                                    | Vertical spacing                  | -2.54           | mm    |                         |                   |    |
| Horizontal offset: 0   Wertical offset: 0   Stagger Settings   Stagger: 1   Image: Stagger: 1   Image: Stagger: 1<                                                                                                    | verdear spacing.                  | 2.54            |       |                         |                   |    |
| Vertical offset: 0 mm Stagger Settings Stagger: 1  O Rows Columns Grid Position Source items remain in place O Centre on source items Cancel OK                                                                                                    | Horizontal offset:                | 0               | mm    |                         |                   |    |
| Vertical office: 0 mining<br>Stagger Settings<br>Stagger: 1<br>Rows<br>Columns<br>Grid Position<br>Source items remain in place<br>Centre on source items<br>Cancel OK                                                                                                    | Vortical offsat:                  | 0               |       |                         |                   |    |
| Stagger Settings<br>Stagger: 1<br>Rows<br>Columns<br>Grid Position<br>Source items remain in place<br>Centre on source items<br>Cancel OK                                                                                                    | verdear onset.                    |                 |       |                         |                   |    |
| Stagger: 1<br>Rows<br>Columns<br>Grid Position<br>Source items remain in place<br>Centre on source items<br>Cancel OK                                                                                                    | Stagger Settings                  |                 |       |                         |                   |    |
| <ul> <li>Rows</li> <li>Columns</li> <li>Grid Position</li> <li>Source items remain in place</li> <li>Centre on source items</li> </ul> Cancel OK                                                                                                    | Stagger: 1                        |                 |       |                         |                   |    |
| Columns Grid Position Source items remain in place Centre on source items Cancel OK                                                                                                    | Rows                              |                 |       |                         |                   |    |
| Grid Position<br>Source items remain in place<br>Centre on source items<br>Cancel OK                                                                                                    | O Columns                         |                 |       |                         |                   |    |
| Source items remain in place     Centre on source items     Cancel     OK                                                                                                    | Grid Position                     |                 |       |                         |                   |    |
| Centre on source items     Cancel     OK                                                                                                    | O Source items                    | remain in place |       |                         |                   |    |
| Cancel OK                                                                                                    | <ul> <li>Centre on sou</li> </ul> | rce items       |       |                         |                   |    |
| Cancel OK                                                                                                    |                                   |                 |       |                         |                   |    |
|                                                                                                    |                                   |                 |       |                         | Cancel            | OK |

**Grid Arrays** are rectangular and are described by a **horizontal count** and a **vertical count**, which set the number of columns and rows in the array, respectively. The **horizontal** and **vertical spacing** settings describe the distance between columns and rows, while the **horizontal** and **vertical offset** settings describe a shift applied to each row/column compared to the previous row/column.

You can create a repeating staggered pattern by choosing a **stagger** setting, which controls the number of rows or columns that are offset before the pattern repeats. You can stagger by **row** or by **column**. For example, if two staggered rows are selected, each row will be horizontally offset from the previous row by half of the array's horizontal spacing setting. Every other row will be placed at the original spacing and offset. If three staggered columns are selected, each column will be vertically offset by a third of the array's vertical spacing setting. Every third column will be placed at the original spacing and offset. Offsets from the stagger settings are added to the previous horizontal and vertical offset settings.

If the **grid position** option is set to **source items remain in place**, the original items will not be moved, and the grid extends with those items at one corner. If **center on source items** is chosen, the grid is offset so that the resulting grid is centered where the items used to be.

93

| ≡                      | Crea        | ate Array                                                                                            | × |
|------------------------|-------------|----------------------------------------------------------------------------------------------------|---|
| Grid Array Circular Ar | ray         | Footprint Annotation                                                                                 |   |
| Center position        |             | <ul> <li>Keep existing reference designators</li> <li>Assign unique reference designators</li> </ul> |   |
| Center pos X: 0        | mm          |                                                                                                    |   |
| Center pos Y: 0        | mm          |                                                                                                    |   |
| Select Point           | Select Item |                                                                                                    |   |
| Duplication Settings   |             |                                                                                                    |   |
| Angle between items:   | 90 °        |                                                                                                    |   |
| Item count:            | 4           |                                                                                                    |   |
| Rotate items           |             |                                                                                                    |   |
|                        |             |                                                                                                    |   |
|                        |             |                                                                                                    |   |
|                        |             |                                                                                                    |   |
|                        |             |                                                                                                    |   |
|                        |             |                                                                                                    |   |
|                        |             | Cancel OK                                                                                            |   |

**Circular Arrays** are described by a center point, an angular spacing, and, optionally, the number of arrayed items. If **set center by position** is selected, the center point of the array will be defined by the absolute X/Y position you enter in **center pos X** and **center pos Y**. You can also interatively select a point from the board using **Select Point...**, or select the origin point of another item using **Select Item...**.

The **item count** field determines the number of objects in the array, including the source object. The **angle** field determines the angular spacing between items, with the center point at the center of the array. Positive angles result in a counter-clockwise rotation relative to the center point and the source item, while negative angles result in a clockwise rotation. Select **full circle** to evenly space the entered number of items around the circle.

When **rotate items** is selected, objects will be rotated around their origins as array sweeps around the center point. Otherwise, objects will maintain the same orientation as the source item.

When creating an array of footprints, whether rectangular or circular, the **Footprint Annotation** settings control how the reference designators will be set in the new footprints. This affects the linkage of the new

footprints to the schematic. If **keep existing reference designators** is selected, the new footprints in the array will have the same reference designators as the source footprints, resulting in duplicated reference designators in the board. If **assign unique reference designators** is selected, each new footprint created in the array will have a unique reference designator automatically assigned.

NOTE

Creating an array of footprints will result in multiple copies of the source footprint(s). If you are using a schematic-based workflow, this will result in footprints that are not represented in the schematic, so careful syncing between the board and the schematic will be needed.

# Multichannel layout

KiCad has a multichannel layout feature for easing designs that have multiple repetitive subcircuits, like an audio mixer with many identical channels. This feature lets you perform placement and routing for one portion of a circuit, then automatically reuse that placement and routing for the other repeated portions of the circuit.

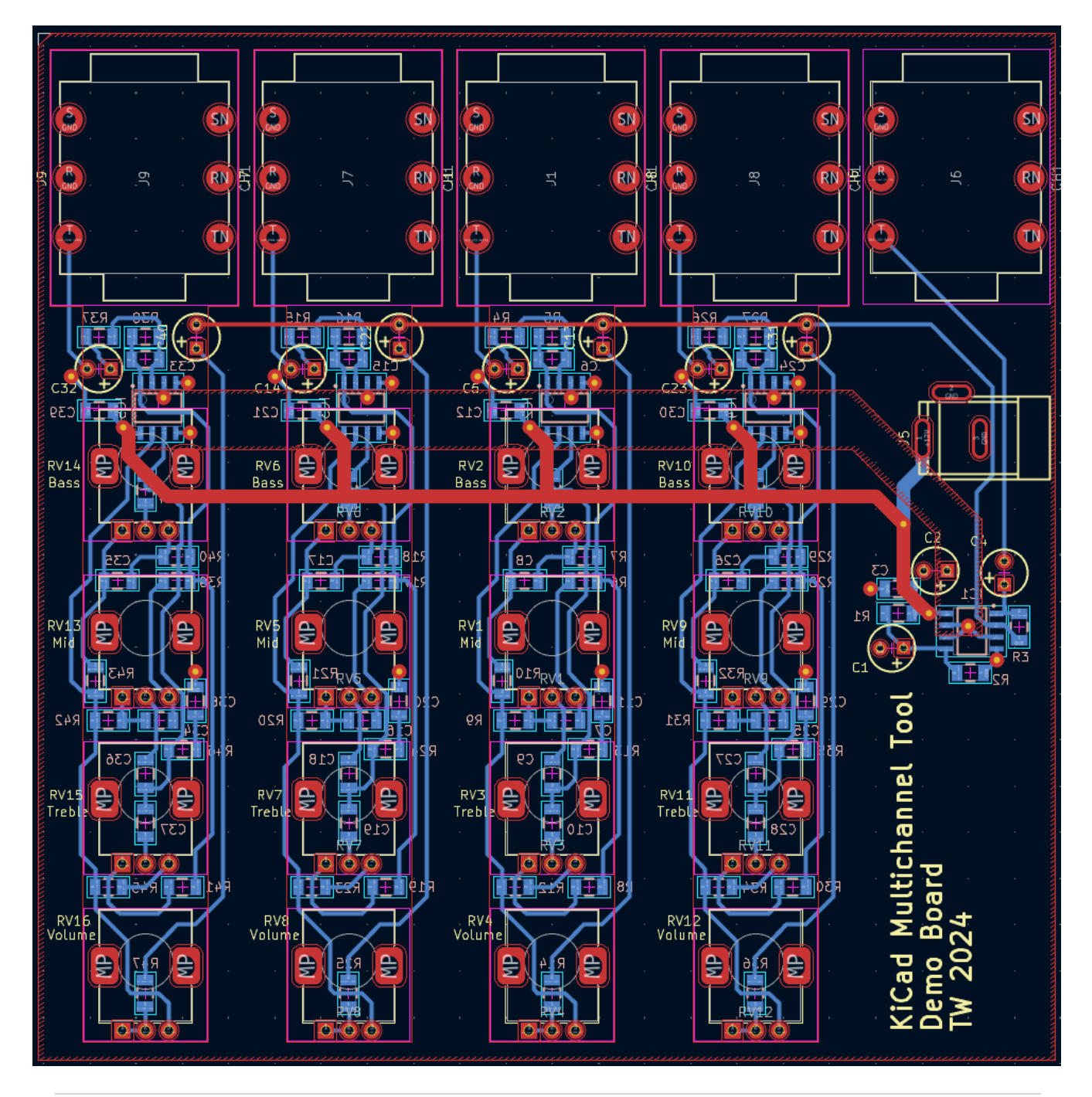

Using the multichannel layout feature first requires you to designate which portions of the schematic represent the repeated parts of the circuit. You can either use hierarchical sheets, with a repeated hierarchical sheet for each channel, or component classes with a unique component class assigned to the symbols in each channel. Each channel will exactly correspond to the symbols (and their associated connections) in a single sheet or component class.

For the layout, specially configured rule areas are drawn on the board and used to describe the physical location of each repeated channel. The automatic placement of footprints, routing, and other items is restricted to these placement rule areas. Each "channel" of the design corresponds to a single rule area. One rule area will be the *reference* rule area, which will be manually placed and routed. The other rule areas are the *target* rule areas, which will reuse the placement and routing from the reference rule area.

After setting up the placement rule areas for each channel and manually routing the reference channel, the Repeat Layout tool is used to copy the placement and layout from the reference rule area to the target rule areas.

NOTE

KiCad includes a demo project, called multichannel, that demonstrates the use of the multichannel layout feature.

## Multichannel design procedure: schematic

Designing a multichannel layout begins in the schematic. You need to specify which components (symbols) belong to each channel. Each channel in the schematic must be equivalent to the other channels. This means channels must match each other in the following ways:

- each matched channel needs to have the same number of symbols
- corresponding symbols in each channel need to have the same reference designator prefix (e.g. R or U), although the full reference designators need to be unique as usual
- corresponding symbols in each channel need to have the same footprint
- connections between symbols need to be equivalent in each channel

In the example schematic below, Channels 1, 2, 3, and 4 are equivalent and therefore can be used to share routing in a multichannel design. Even though the net connections are drawn differently in some channels, the underlying net connections are the same. The different symbols in Channel 2 and the different values in Channel 3 also do not break the equivalency. Footprint assignments are not shown in the image, but the symbols that correspond between channels must use the same footprints. In this example, this means that R1, R3, R5, and R7 each must use the same footprint, as must R2, R4, R6, and R8.

In contrast, Channels A and B are not equivalent to Channels 1-4, nor to each other. Channel A contains an extra parallel resistor not present in the other channels, and Channel B is missing a connection between the two resistors.

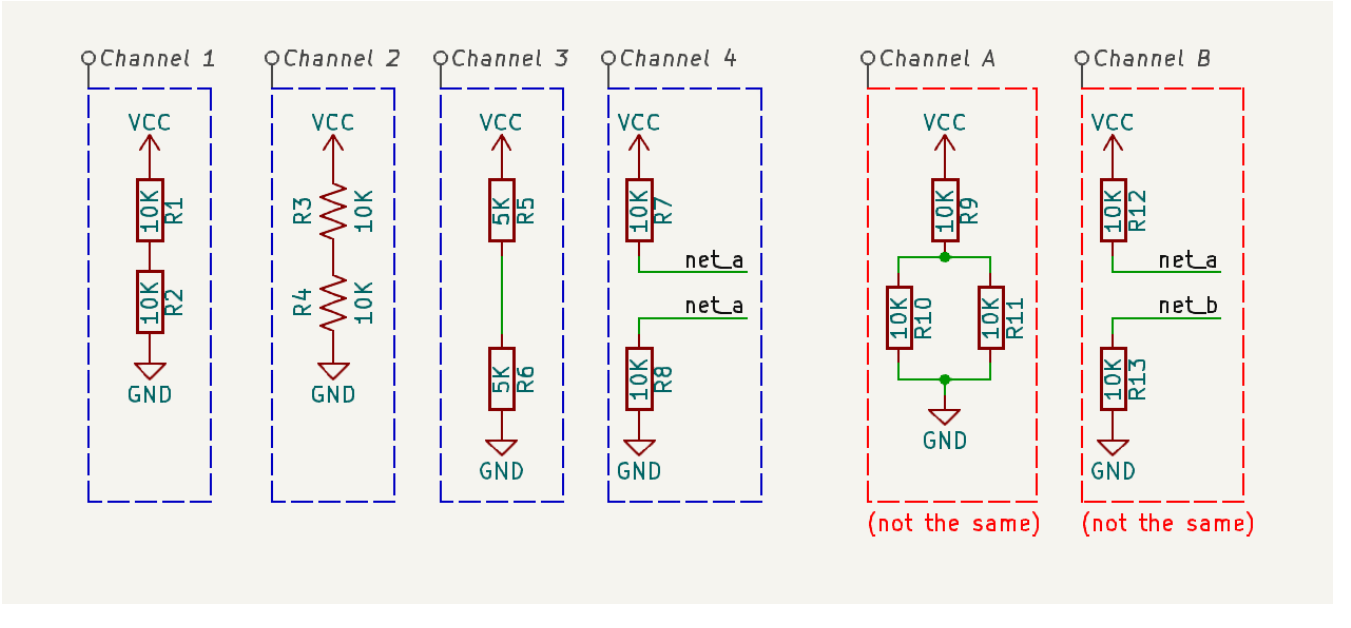

You can assign symbols to channels in two ways, either using hierarchical sheets or using component classes.

- When doing a multichannel design using hierarchical sheets, each channel is represented by a different sheet. Normally you will instantiate the same hierarchical sheet file multiple times, with one instantiation per channel. Each sheet instantiation needs to include all of the symbols for the corresponding channel, with no extra symbols.
- When doing a multichannel design using component classes, each channel is represented by a different component class. Each component class needs to include all of the symbols for the corresponding channel, with no extra symbols. Component classes are shown in the previous schematic example.

# Multichannel design procedure: board

In the board, each channel is represented with a rule area with its rules configured for placement. You need to add a rule area for each channel. One rule area will be the *reference*, containing manually placed and routed footprints. The other rule areas will have the reference placement and routing copied to them. Placement rule areas need the following settings configured in their properties:

- The options in the **Placement** tab should be configured to select the hierarchical sheet or component class that contains the channel's components.
- The options in the **Keepouts** tab should typically be unselected, unless there is a specific type of item that needs to be excluded from the rule area.
- The rule area's **layers** should be set based on which layers are considered part of the channel. An item will be copied from the reference channel to a target channel only if the item's layer is enabled in both the reference and target rule areas.

| 5 ×           | Rule Area Properties                    | ~ ^    | $\times$ |
|---------------|-----------------------------------------|--------|----------|
| Layers:       | Area name:                              |        |          |
| F.Cu          | auto-placement-area-/CH4/               |        |          |
| B.Cu          |                                         |        |          |
| F.Adhesive    | Edeked                                  |        |          |
| B.Adhesive    | Keepouts Placement                      |        |          |
| F.Paste       | O No placement                          |        |          |
| B.Paste       | Place items from sheet:                 |        |          |
| F.Silkscreen  |                                         |        |          |
| B.Silkscreen  | 7CH47                                   | ~      | 4        |
| F.Mask        | O Place items matching component class: |        |          |
| B.Mask        | Place items matching component class.   |        |          |
| User.Drawings |                                         | $\sim$ |          |
| User.Comments |                                         |        |          |
| User.Eco1     | Outline display:                        |        |          |
| User.Eco2     |                                         |        |          |
| Edge.Cuts     | Outline hatch pitch: 0.5                |        |          |
| Margin        |                                         |        |          |
| F.Courtyard   |                                         |        |          |
| B.Courtyard   |                                         |        |          |
| F.Fab         |                                         |        |          |
| B.Fab         |                                         |        |          |
| User.1        |                                         |        |          |
|               | ⊘ Cancel                                | ✓ OK   |          |

Placement rule areas can be manually created like any rule area, or they can be automatically generated by selecting **Tools**  $\rightarrow$  **Multi-Channel**  $\rightarrow$  **Generate Placement Rule Areas...** This tool can draw basic placement rule areas for any of the hierarchical sheets or component classes in the design, depending on which you select.

NOTE

The tool allows you to generate a placement rule area for **any** sheet or component class, even if it is not intended to represent a channel in a multichannel design. It is your responsibility to select only the desired sheets or component classes.

| <b>\$\$</b> 🗶                         | 📓 🖈 Generate Multichannel Rule Areas 🗸 🗸 🗙 |                               |               |  |  |  |  |  |  |  |
|---------------------------------------|--------------------------------------------|-------------------------------|---------------|--|--|--|--|--|--|--|
| Sheets Component Classes              |                                            |                               |               |  |  |  |  |  |  |  |
| Generate                              | Sheet Path                                 | Sheet Name                    |               |  |  |  |  |  |  |  |
| $\bigcirc$                            | /                                          | multichannel_mixer.kicad_sch  |               |  |  |  |  |  |  |  |
| $\bigcirc$                            | /CH1/                                      | channel_strip.kicad_sch       |               |  |  |  |  |  |  |  |
| $\bigcirc$                            | /CH2/                                      | channel_strip.kicad_sch       |               |  |  |  |  |  |  |  |
| $\bigcirc$                            | /CH3/                                      | channel_strip.kicad_sch       |               |  |  |  |  |  |  |  |
| $\Box$                                | /CH4/                                      | channel_strip.kicad_sch       |               |  |  |  |  |  |  |  |
| Replace existing placement rule areas |                                            |                               |               |  |  |  |  |  |  |  |
| Group                                 | footprints wi                              | th their placement rule areas |               |  |  |  |  |  |  |  |
|                                       |                                            |                               | © Cancel ✓ OK |  |  |  |  |  |  |  |

The tool has several options:

- **Replace existing placement rule areas**: if enabled, the newly generated rule area for each channel will replace any rule areas that already exist for that channel.
- **Group footprints with their placement rule areas**: if enabled, the newly generated rule area for each channel will be added to a group with all footprints associated with that rule area. This allows the target rule area and its associated items to be manipulated as a single entity.

Automatically generated rule areas are preconfigured as placement rule areas with the appropriate source hierarchical sheet or component class selected. Their layers are set to just the front and back copper layers. They are drawn as the minimum size rectangle that encloses their constituent footprints, without extra space for routing or other items. After generating a rule area, you may want to change the configured layers to ensure all desired items in the reference channel get copied to the target channels. You also may want to edit the shape of the rule area, although rule areas for target channels will have their shapes automatically adjusted to match the reference rule area.

NOTE

if generated rule areas are grouped with their footprints, you will need to enter the group (or ungroup the items) in order to edit the rule area.

Once you have created rule areas for each channel and completed placing footprints and routing for the reference channel, you can use the Repeat Layout tool to copy the reference channel's layout to the other channels. Run this tool using **Tools**  $\rightarrow$  **Multi-Channel**  $\rightarrow$  **Repeat Layout...** 

If a rule area is selected when the tool is run, that rule area will be used as the reference rule area. If no rule area is selected, you will be prompted to select a rule area. When the reference rule area is determined, a dialog will appear.

| Market 1 |                                                |          | Repeat Multichannel Layout | $\sim$ / | ×× |  |  |  |  |
|----------|------------------------------------------------|----------|----------------------------|----------|----|--|--|--|--|
| Target   | areas:                                         |          |                            |          |    |  |  |  |  |
| Сору     | Target Rule Area                               | Status   |                            |          |    |  |  |  |  |
|          | auto-placement-area-/CH1/                      | OK       |                            |          |    |  |  |  |  |
|          | auto-placement-area-/CH2/                      | OK       |                            |          |    |  |  |  |  |
|          | auto-placement-area-/CH3/                      | OK       |                            |          |    |  |  |  |  |
| Refere   | Reference Rule Area: auto-placement-area-/CH4/ |          |                            |          |    |  |  |  |  |
| 🕑 Co     | py footprint placement                         |          |                            |          |    |  |  |  |  |
| 🕑 Co     | py routing                                     |          |                            |          |    |  |  |  |  |
| 🕑 Co     | py other items                                 |          |                            |          |    |  |  |  |  |
| Gr       | oup items with their target ru                 | le areas |                            |          |    |  |  |  |  |
| Re       | Remove locked items from target rule areas     |          |                            |          |    |  |  |  |  |
|          |                                                |          | S Cancel                   | √ ОК     |    |  |  |  |  |

The table at the top of the dialog controls which target rule areas will receive the layout from the reference channel. Any target rule areas that are not selected will not be updated. The tool will only copy items to a target rule area if the target's status is listed as "OK". If the status is not "OK", the target channel's circuit topology cannot be matched to the reference channel; see the requirements for how channels need to match in the schematic for more information.

There are several options to control which items from the reference channel are copied to the selected target areas, and how those copied items are handled:

- **Copy footprint placement**: if enabled, the placement of footprints in the reference rule area will be replicated for footprints associated with the target rule area(s). Footprints are copied if they are enclosed by or intersect the reference rule area; they are not copied if they are fully outside. Footprints will only be copied if they are on a layer that is enabled in both the reference and target rule areas.
- **Copy routing**: if enabled, any tracks and vias in the reference rule area will be copied to the target rule area(s). Routing is copied if it is enclosed by or intersects the reference rule area; it is not copied if it is fully outside. Routing will only be copied if it is on a layer that is enabled in both the reference and target rule areas.
- **Copy other items**: if enabled, any other items (zones, graphic objects) fully enclosed by the reference rule area will be copied to the target rule area(s). Items are copied if they are fully enclosed by the reference rule area; they are not copied if they are partially or fully outside. This means, for example, that a large copper zone that intersects a reference channel will not be copied to the target channels. Items will only be replicated if they are on a layer that is enabled in both the reference and target rule areas.
- **Group items with their placement rule areas**: if enabled, the items copied to a target rule area will be added to a group with that rule area. This allows the target rule area and its associated items to be manipulated as a single entity.
- **Remove locked items from target rule areas**: if enabled, items associated with target rule areas will be updated even if they are locked. If not enabled, locked items will not be updated to match the reference rule area.

After clicking **OK**, the layout from the reference channel will be applied to the target channels. When the repeat layout is completed, each channel can be individually edited like any other part of the board design.

# Importing vector drawings

**NOTE** This section of the KiCad documentation has not yet been written. We appreciate your patience as our small team of volunteer documentation writers work to update and expand the documentation.

# Using reference images

KiCad supports displaying reference images in the canvas. These are background images that you can use to help you lay out a board; they are purely for reference during the design process and are not included in any fabrication outputs.

To add a reference image, use the 💦 button on the right toolbar and select the desired reference image file.

Once the image has been added to the canvas, you can scale it by dragging the editing canvas or open its properties dialog (E) and set the scale explicitly in the **Image** tab. Here you can also **Convert to Greyscale** if you wish.

| 騎 🗶 👘       |        | Reference Image Properties $\sim$ | ^ X |
|-------------|--------|-----------------------------------|-----|
| General I   | image  |                                   |     |
| Position X: |        | 127                               | mm  |
| Position Y: |        | 103                               | mm  |
| Associated  | layer: | F.Cu 🗸                            |     |
| Locked      | b      |                                   |     |
|             |        |                                   |     |
|             |        |                                   |     |
|             |        |                                   |     |
|             |        |                                   |     |
|             |        | S Cancel ✓ O                      | к   |
|             |        |                                   |     |

Reference images have an associated layer; they are shown and hidden along with this layer. The layer initially associated with a reference image is the layer that was active when the image was added. You can change the associated layer in the image's properties.

Another way to hide reference images is with the Appearance Manager. You can show or hide all reference images by toggling the visibility of **Image** objects in the **Objects** tab ( button). You can also adjust the opacity of reference images here.

## Обозначение в прямой и обратной последовательности

Forward and back annotation are the processes for syncing schematic changes to the board and syncing board changes to the schematic, respectively.

## Update PCB From Schematic (forward annotation)

Use the Update PCB from Schematic tool to sync design information from the Schematic Editor to the Board Editor. The tool can be accessed with **Tools**  $\rightarrow$  **Update PCB from Schematic** (**F8**) in both the schematic and board editors. You can also use the *icon* in the top toolbar of the Board Editor. This process is often called forward annotation.

NOTE

Update PCB from Schematic is the preferred way to transfer design information from the schematic to the PCB. In older versions of KiCad, the equivalent process was to export a netlist from the Schematic Editor and import it into the Board Editor. It is no longer necessary to use a netlist file.

| 騎 🗶                                                                                                    |                |                       | Update PCB from Sc       | hematic                     |         | $\sim$ $\sim$ $\times$ |  |  |
|----------------------------------------------------------------------------------------------------|----------------|-----------------------|--------------------------|-----------------------------|---------|------------------------|--|--|
| Option                                                                                                    | 5              |                       |                          |                             |         |                        |  |  |
| Re                                                                                                    | -link footprin | ts to schematic sym   | bols based on their refe | rence designator            | s       |                        |  |  |
| De                                                                                                    | elete footprin | ts with no symbols    |                          |                             |         |                        |  |  |
| 🗹 Re                                                                                                    | place footpri  | nts with those spec   | ified in the schematic   |                             |         |                        |  |  |
| De                                                                                                    | elete/replace  | footprints even if lo | ocked                    |                             |         |                        |  |  |
| Change                                                                                                    | s to Be Applie | ed                    |                          |                             |         |                        |  |  |
| Changes to Be Applied<br>Processing symbol 'R214:Resistor_SMD:R_0805_2012Metric'.<br>Processing symbol 'R302:Resistor_THT:R_Axial_DIN0207_L6.3mm_D2.5mm_P10.16mm_Horizontal'.<br>Processing symbol 'D201:Diode_THT:D_DO-15_P12.70mm_Horizontal'.<br>Processing symbol 'D301:LED_SMD:LED_1206_3216Metric'.<br>Processing symbol 'D302:LED_SMD:LED_1206_3216Metric'.<br>Processing symbol 'R301:Resistor_SMD:R_0805_2012Metric'.<br>Processing symbol 'F201:kit-dev-coldfire:FSUPCMS'.<br>Processing symbol 'FB101:Resistor_SMD:R_1206_3216Metric_Pad1.30x1.75mm_HandSolder'.<br>Processing symbol 'GND101:Connector_PinHeader_2.54mm:PinHeader_1x01_P2.54mm_Vertical'.<br>Processing symbol 'R215:Resistor_SMD:R_0805_2012Metric'. |                |                       |                          |                             |         |                        |  |  |
| Show:                                                                                                    | 🖌 All          | 🕑 Errors 🚺            | 🕑 Warnings  7            | <ul> <li>Actions</li> </ul> | 🕑 Infos | Save                   |  |  |
|                                                                                                    |                |                       |                          |                             | Close   | date PCB               |  |  |

The tool adds the footprint for each symbol to the board and transfers updated schematic information to the board. In particular, the board's net connections are updated to match the schematic.

The changes that will be made to the PCB are listed in the *Changes To Be Applied* pane. The PCB is not modified until you click the **Update PCB** button.

You can show or hide different types of messages using the checkboxes at the bottom of the window. A report of the changes can be saved to a file using the **Save...** button.

## Options

The tool has several options to control its behavior.

| Option                                                                             | Description                                                                                                    |
|------------------------------------------------------------------------------------|----------------------------------------------------------------------------------------------------|
| Re-link footprints to schematic<br>symbols based on their reference<br>designators | Footprints are normally linked to schematic symbols via a unique<br>identifier created when the symbol is added to the schematic. A<br>symbol's unique identifier cannot be changed.<br>If checked, each footprint in the PCB will be re-linked to the symbol<br>that has the same reference designator as the footprint.<br>If unchecked, footprints and symbols will be linked by unique<br>identifier as usual, rather than by reference designator. Each<br>footprint's reference designator will be updated to match the<br>reference designator of its linked symbol.<br>This option should generally be left unchecked. It is useful for<br>specific workflows that rely on changing the links between schematic |
|                                                                                    | symbols and footprints, such as refactoring a schematic for easier<br>layout or replicating layout between identical channels of a design.                                                                                                    |
| Delete footprints with no<br>symbols                                               | If checked, any footprint in the PCB without a corresponding symbol<br>in the schematic will be deleted from the PCB. Footprints with the<br>"Not in schematic" attribute will be unaffected.<br>If unchecked, footprints without a corresponding symbol will not be<br>deleted.                                                                                                    |
| Replace footprints with those specified in the schematic                           | If checked, footprints in the PCB will be replaced with the footprint<br>that is specified in the corresponding schematic symbol.<br>If unchecked, footprints that are already in the PCB will not be                                                                                                    |
|                                                                                    | changed, even if the schematic symbol is updated to specify a different footprint.                                                                                                    |
| Delete/replace footprints even if<br>locked                                        | If checked, locking a footprint will not affect whether a footprint is deleted or replaced based on changes in the schematic.                                                                                                    |
|                                                                                    | If unchecked, locked footprints will never be deleted or replaced even if they otherwise would be.                                                                                                    |

## Update Schematic from PCB (back annotation)

The typical workflow in KiCad is to make changes in the schematic and then sync the changes to the board using the Update PCB From Schematic tool. However, the reverse process is also possible: design changes can be made in the board and then synced back to the schematic using **Tools**  $\rightarrow$  **Update Schematic From PCB** in either the schematic or board editors. This process is often called back annotation.

| <b>₽</b> ×                 |                    | Update Schen   | Update Schematic from PCB |              |       |         |       |   |  |
|----------------------------|--------------------|----------------|---------------------------|--------------|-------|---------|-------|---|--|
| Options<br>Re-link footpri | nts to schematic s | ymbols based o | n their referenc          | e designator | s     |         |       |   |  |
| Update                     |                    |                |                           |              |       |         |       |   |  |
| Reference des              | signators          | Footprint      | assignments               |              |       |         |       |   |  |
| 🗹 Values                   |                    |                | Net name                  | s            |       |         |       |   |  |
| 🗹 Attributes               |                    |                | 🗹 Other field             | ds           |       |         |       |   |  |
| Changes To Be App          | lie d              |                |                           |              |       |         |       |   |  |
| Show: All                  | Errors ዐ           | 🕑 Warnings     | 0 🗹 Actio                 | ons 🗹 I      | nfos  | Save    | e     |   |  |
|                            |                    |                |                           | Close        | Updat | e Schen | natio | : |  |

The tool syncs changes in reference designators, values, footprint assignments, and net names from the board to the schematic. Each type of change can be individually enabled or disabled.

The changes that will be made to the schematic are listed in the *Changes To Be Applied* pane. The schematic is not modified until you click the **Update Schematic** button.

You can show or hide different types of messages using the checkboxes at the bottom of the window. A report of the changes can be saved to a file using the **Save...** button.

### **Options**

The tool has several options to control its behavior.

| Option                                                                             | Description                                                                                                    |
|------------------------------------------------------------------------------------|----------------------------------------------------------------------------------------------------|
| Re-link footprints to schematic<br>symbols based on their reference<br>designators | If checked, each footprint in the PCB will be re-linked to the symbol<br>that has the same reference designator as the footprint. This option<br>is incompatible with updating symbol reference designators.<br>If unchecked, footprints and symbols will be linked by unique<br>identifier as usual, rather than by reference designator. |
| Reference designators                                                              | If checked, symbol reference designators will be updated to match<br>the reference designators of the linked footprints.<br>If unchecked, symbol reference designators will not be updated.                                                                                                    |
| Values                                                                             | If checked, symbol values will be updated to match the values of the linked footprints.<br>If unchecked, symbol values will not be updated.                                                                                                    |
| Footprint assignments                                                              | If checked, footprint assignments will be updated for symbols which<br>have had their footprints changed or replaced in the board.<br>If unchecked, symbol footprint assignments will not be updated.                                                                                                    |
| Net names                                                                          | If checked, the schematic will be updated with any net name changes<br>that have been made in the board. Net labels will be updated or<br>added to the schematic as necessary to match the board.<br>If unchecked, net names will not be updated in the schematic.                                                                         |

#### NOTE

The Geographical Reannotation feature can be used in combination with backannotating reference designators to reannotate all components in the design based on their location in the layout.

#### Back annotation with CMP files

Select changes can also be synced from the PCB back to the schematic by exporting a CMP file from the PCB editor (File  $\rightarrow$  Export  $\rightarrow$  Footprint Association (.cmp) File...) and importing it in the Schematic Editor (File  $\rightarrow$  Import  $\rightarrow$  Footprint Assignments...).

**NOTE** This method can only sync changes made to footprint assignments and footprint fields. It is recommended to use the Update Schematic from PCB tool instead.

#### Обозначение в порядке размещения на плате

The Geographical Reannotation tool lets you automatically set the reference designators of footprints based on their physical location on the board.

To run the Geographical Reannotation tool, use **Tools**  $\rightarrow$  **Geographical Reannotate...**. This opens the geographical reannotation dialog with options for how to perform the reannotation.
| <b>5</b>              | Geographical F           | Reannotation      | ~ ^ ×          |
|-----------------------|--------------------------|-------------------|----------------|
| Options Reference De  | signators                |                   |                |
| Footprint Order       |                          |                   |                |
| • 之                   | ∘ Ş                      | ° 🗲               | ∘ ₹            |
| $\circ$ $\mathbf{M}$  | $\circ$                  | ∘ √               | • M            |
| Based on location of: | Footprint                |                   | ~              |
| Round locations to:   | 25.4000 mm (1000.00 mils | ;)                | ~              |
| Reannotation Scope    | nt 🔵 Back 💽 S            | election          |                |
| Output Messages       |                          |                   |                |
| Show: 🗌 All 🛛 🖌 E     | rrors 🚺 🗹 Warnings       | 0 🗸 Actions 🗸 Int | fos Save       |
|                       |                          | Close             | Reannotate PCB |

The **Options** tab contains settings for how footprint locations affect reannotation. The arrow diagrams indicate which geographical ordering to use when reannotating. You can reannotate from left-to-right, right-to-left, top-to-bottom, or bottom-to-top, and you can select whether to use a column-major order (go through all footprints in the same column before moving to the next column) or row-major order (go through all footprints in the same row before moving to the next row).

Geographical reannotation can either use the location of the footprint itself or the location of the footprint's reference designator. You can also select how much to round footprint locations before determining which footprints are at the same X or Y position. Rounding to a finer coordinate resolution will result in fewer footprints considered to be in the same row or column.

Finally, you can select which footprints to reannotate. You can reannotate all footprints on the board, all footprints on the front or back of the board, or all footprints in your selection.

| <b>5</b>                                      | Geographical Reannotation           | ~ ^ ×          |
|-----------------------------------------------|-------------------------------------|----------------|
| Options Reference Designators                 |                                     |                |
| Front reference start: 1                      | Back reference start:               |                |
| Front prefix:                                 | Back prefix:                        |                |
| Remove front prefix                           | Remove back prefix                  |                |
| Exclude locked footprints Exclude references: |                                     |                |
| Output Messages                               |                                     |                |
| Show: 🗌 All 🛛 🗹 Errors 🕕                      | ✓ Warnings <b>0</b> ✓ Actions ✓ Inf | os Save        |
|                                               | Close                               | Reannotate PCB |

The **Reference Designators** tab contains options for how to allocate new reference designators. There are separate settings for footprints on the front and back of the board.

**Reference start** controls the number for the first new reference designator on each side of the board. If no start value is given for the back of the board, back side footprints will be annotated starting at one higher than the last front side reference designator.

**Prefix** specifies a prefix string to insert at the beginning of each newly assigned reference designator. This prefix will be inserted before any prefix that is already present. If the **remove prefix** option is selected, footprints with the specified prefix will instead have that prefix removed instead of added. Footprints without that prefix will not have not have any prefix added or removed.

If **exclude locked footprints** is checked, locked footprints will not be reannotated. You can also avoid reannotating specific footprints by entering their reference designators as a comma-separated list in the **exclude references** box.

When you click the **Reannotate PCB** button, footprints will be reannotated according to the selected settings.

The Geographical Reannotation tool updates reference designators in the board, but not in the schematic. After geographically reannotating the board, be sure to sync the updated reference designators to the schematic by running the Update Schematic from PCB tool with the **re-link footprints to schematic symbols based on their reference designators** option disabled. If the schematic is not updated, reference designators in the board will not match those in the schematic.

NOTE

# Проверка печатной платы

### Проверка правил проектирования

The design rule checker is used to verify that the PCB meets all the requirements established in the Board Setup dialog and that all pads are connected according to the netlist or schematic. KiCad can automatically prevent some design rule violations while routing tracks, but many others cannot be prevented automatically. This means it is important to use the design rule checker before creating manufacturing files for a PCB.

To use the design rule checker, click the [ion] icon in the top toolbar, or select **Design Rules Checker** from the **Inspect** menu.

| <b>5</b> 🗶 👘   |                                                  | Design Rules Checker       |                    | ~ ^ ×         |
|----------------|--------------------------------------------------|----------------------------|--------------------|---------------|
| Refill all zo  | nes before performing D<br>errors for each track | RC Test for                | parity between PCE | and schematic |
| Violations (0) | Unconnected Items (0)                            | Schematic Parity (not run) | Ignored Tests (4)  |               |
|                |                                                  |                            |                    |               |
| Show: Al       | Errors 0                                         | ✓ Warnings <b>0</b>        | Exclusions         | Save          |
| Delete Mark    | er Delete All Markers                            | ]                          | Close              | e Run DRC     |

The top section of the DRC Control window contains some options that control the design rule checker:

**Refill all zones before performing DRC:** when enabled, zones will be refilled every time the design rule checker is run. Disabling this option may result in incorrect DRC results if zones have not been refilled manually.

**Report all errors for each track:** when enabled, all clearance errors will be reported for each track segment. When disabled, only the first error will be reported. Enabling this option will result in the design

rule checker running more slowly.

**Test for parity between PCB and schematic:** when enabled, the design rule checker will test for differences between the schematic and PCB in addition to testing the PCB design rules. This option has no effect when running the PCB editor in standalone mode.

After running DRC, any violations will be shown in the center part of the DRC window. Rule violations, unconnected items, and differences between the schematic and the PCB are shown in three different tabs. A list of the ignored tests is shown in the fourth tab. A report file in plain text format can be created after running DRC using the **Save...** button.

| <b>5</b> ×       | Design Rules Checker                                                      | ~ ^     | × |
|------------------|---------------------------------------------------------------------------|---------|---|
| 🗹 Refill all zo  | nes before performing DRC 🛛 📄 Test for parity between PCB and sch         | ematic  |   |
| Report all       | errors for each track                                                     |         |   |
| Violations (9)   | Unconnected Items (0) Schematic Parity (not run) Ignored Tests (4)        |         |   |
| ∨ Warning: '     |                                                                           |         |   |
| Track [/le       | ed] on F.Cu, length 5.0000 mm                                             |         |   |
| ∨ Warning:       | Track has unconnected end                                                 |         |   |
| Track [V         | CC] on F.Cu, length 2.8284 mm                                             |         |   |
| ∨ Warning:       | Track has unconnected end                                                 |         |   |
| Track [/le       | ed] on F.Cu, length 0.4243 mm                                             |         |   |
| imes Error: Clea | rance violation (netclass 'Default' clearance 0.2000 mm; actual 0.0000 mm | )       |   |
| Track [/le       | ed] on F.Cu, length 5.0000 mm                                             |         |   |
| PTH pad          | 1 [GND] of D1                                                             |         |   |
| ∨ Error: Clea    | rance violation (netclass 'Default' clearance 0.2000 mm; actual 0.0000 mm | )       |   |
| Track [V         | CC] on F.Cu, length 2.8284 mm                                             |         |   |
| PTH pad          | 2 [Net-(BT1-+)] of SW1                                                    |         |   |
| Show: Al         | I Serrors 6 Warnings 3 Exclusions                                         | Save    |   |
| Delete Mark      | er Delete All Markers Close                                               | Run DRC |   |

Each violation involves one or more objects on the PCB. In the list of violations, the objects involved are listed below the violation. Clicking on the violation in the list view will move the PCB Editor view so that the affected area is centered. Clicking on one of the objects involved in a violation will highlight the object.

Certain types of violations have contextual actions in the context menu. For example, clearance violations have an action to run the clearance resolution tool on the violating items, while custom rule violations have an action to run the constraint resolution tool. For board vs. library footprint mismatch violations, there is an action to run the Compare Footprint with Library tool. These actions can help to quickly identify the reason for a particular violation.

The numbers at the bottom of the window show the number of errors, warnings, and exclusions. Each type of violation can be filtered from the list using the respective checkboxes. Clicking **Delete Marker** will clear the selected violation until DRC is run again, while clicking **Delete All Markers** will clear all violations until the next DRC run.

Violations can be right-clicked in the dialog to ignore them or change their severity:

- **Exclude this violation:** ignores this particular violation, but does not affect any other violations. You can un-exclude a violation by right clicking the excluded violation and selecting **Remove exclusion for this violation**.
- Exclude with comment...: the same as Exclude this violation, but prompts for a comment explaining the reason for the exclusion. When excluded violations are unhidden (using the Exclusions checkbox), exclusion comments are shown with the corresponding excluded violation. To edit an existing exclusion comment or add a comment to an existing exclusion, right click an excluded violation and select Edit exclusion comment....
- Exclude all violations of rule: the same as Exclude this violation, but excludes *all* violations caused by the same custom DRC rule. This action only appears in the context menu for violations caused by custom design rules. If you right click on a custom design rule violation that is already excluded, you can instead **Remove all exclusions for violations of rule**.
- **Change severity:** changes a type of violation from warning to error, or error to warning. This affects all violations of a given type.
- **Ignore all:** ignores all violations of a given type. This test will now appear in the **Ignored Tests** tab rather than the **Violations** tab. You can un-ignore the test again by right clicking the test in the **Ignored Tests** tab, or in the Violation Severity panel in Board Setup.
- Edit violation severities...: opens the Violation Severity panel in Board Setup, for editing the severities of all DRC violation types.

Excluded and ignored violations are remembered between runs of the design rule checker. Excluded violations are hidden unless the **Exclusions** checkbox is enabled. Ignored violations are not shown, but there is a list of ignored tests in the **Ignored Tests** tab.

### Проверка зазора и ограничений

The clearance and constraint resolution tools allow you to inspect which clearance and design constraint rules apply to selected items. These tools can help when designing PCBs with complex design rules where it is not always clear which rules apply to an object.

To inspect the clearance rules that apply between two objects, select both objects and choose **Clearance Resolution** from the **Inspect** menu. The Clearance Report dialog will show the clearance required between the objects on each copper layer, as well as the design rules that resulted in that clearance.

| ) <u>)</u> 🗶 | Clearance Report                                          | ~ ^ × |
|--------------|-----------------------------------------------------------|-------|
| F.Cu I       | Physical Clearances                                       |       |
| Clear        | ance resolution for:                                      |       |
| •            | Layer F.Cu                                                |       |
| •            | Track [/led] on F.Cu, length 3.7000 mm [netclass Default] |       |
| •            | Track [VCC] on F.Cu, length 5.6569 mm [netclass Default]  |       |
| Check        | king netclass 'Default' clearance: 0,2000 mm              |       |
| Const        | traint applied                                            |       |
|              | name applied.                                             |       |
| Board        | d minimum clearance: 0.0000 mm.                           |       |
| Bacal        | had classence: 0.2 mm                                     |       |
| Resol        | ved clearance. 0.2 mm.                                    |       |
|              |                                                           |       |
|              |                                                           |       |
|              |                                                           |       |
|              |                                                           |       |
|              |                                                           |       |
|              |                                                           |       |
|              |                                                           |       |

To inspect the design constraints that apply to an object, select it and choose **Constraints Resolution** from the **Inspect** menu. The Constraints Report dialog will show any constraints that apply to the object.

| )ji 🗶 👘                  |                                 | Co                                | nstraints Report                          | ~ ^ × |
|--------------------------|---------------------------------|-----------------------------------|-------------------------------------------|-------|
| Track Width              | Keepouts                        | Assertions                        |                                           |       |
| Track width              | resolution f                    | or:                               | 7000 mm [notclass Default]                |       |
| Checking b               | oard setup c                    | onstraints tra                    | ack width: min 0.2000 mm.                 |       |
| Unconditio               | nal constrain                   | t applied.                        |                                           |       |
| Checking n<br>Constraint | etclass 'Defa<br>applied.       | ult' track wid                    | th: opt 0.2500 mm.                        |       |
| Checking n<br>Membersh   | etclass 'Defa<br>ip not satisfi | ult' (diff pair)<br>ed; constrain | track width: opt 0.2000 mm.<br>t ignored. |       |
| Width cons               | traints: min (                  | ).2 mm; opt (                     | 0.25 mm; max undefined.                   |       |
|                          |                                 |                                   |                                           |       |
|                          |                                 |                                   |                                           | ✓ ОК  |

# **DRC configuration**

The severity of each DRC check can be configured in the **Violation Severity** section of the Board Setup dialog. Each rule may be set to create an error marker, a warning marker, or no marker (ignored).

NOTE

Individual rule violations may be ignored in the Design Rule Checker. Setting a rule to Ignore in the Violation Severity section will completely disable the corresponding design rule check. Use this setting with caution.

| 5 ×                              | *Boar                                                | d Setup |           |          | ~ ^ X         |
|----------------------------------|------------------------------------------------------|---------|-----------|----------|---------------|
| ✓ Board Stackup                  | Electrical                                           |         |           |          |               |
| Board Editor Layers              | Items shorting two nets:                             | • Error | O Warning | Ignore   |               |
| Physical Stackup<br>Roard Einish | Tracks crossing:                                     | • Error | O Warning | Ignore   |               |
| Solder Mask/Paste                | Clearance violation:                                 | • Error | Warning   | Ignore   |               |
| ✓ Text & Graphics                | Creepage violation:                                  | • Error | O Warning | Ignore   |               |
| Defaults                         | Via is not connected or connected on only one layer: | Error   | Warning   | Ignore   |               |
| Formatting                       | Track has unconnected end:                           | Error   | Warning   | Ignore   |               |
| V Design Rules                   | Thermal relief connection to zone incomplete:        | Error   | Warning   | Ignore   |               |
| Constraints<br>Pre-defined Sizes | Design for Manufacturing                             |         |           |          |               |
| Teardrops                        | Board edge clearance violation:                      | • Error | OWarning  | 🔘 Ignore |               |
| Length-tuning Patterns           | Hole clearance violation:                            | • Error | O Warning | 🔘 Ignore |               |
| Net Classes                      | Drilled hole too close to other hole:                | O Error | • Warning | ◯ Ignore |               |
| Custom Rules                     | Drilled holes co-located:                            | O Error | • Warning | 🔘 Ignore |               |
| Board Data                       | Track width:                                         | • Error | O Warning | 🔘 Ignore |               |
| Embedded Files                   | Track angle:                                         | • Error | O Warning | ◯ Ignore |               |
|                                  | Track segment length:                                | • Error | O Warning | 🔘 Ignore |               |
|                                  | Annular width:                                       | • Error | O Warning | ◯ Ignore |               |
|                                  | Hole size out of range:                              | Error   | Warning   |          |               |
| Import Settings from Another     | Board                                                |         |           |          | ⊘ Cancel ✓ OK |

# List of DRC checks

The table below lists the design rules that KiCad checks and the default violation severity for each check. All severities are configurable. Some design are only available through custom design rules.

### **Electrical DRC checks**

These DRC checks look for gross electrical issues on the board such as shorts and clearance violations.

| Violation               | Description                                                                                                    | Default Severity |
|-------------------------|----------------------------------------------------------------------------------------------------|------------------|
| Items shorting two nets | This violation occurs when copper items on<br>different nets collide with each other. If this is<br>intentional, consider using a net tie. | Error            |
| Tracks crossing         | This violation occurs when tracks with different nets cross each other.                                                                    | Error            |

| Violation                                                 | Description                                                                                                    | Default Severity |
|-----------------------------------------------------------|----------------------------------------------------------------------------------------------------|------------------|
| Clearance violation                                       | This violation occurs when the distance between<br>two copper items with different nets is smaller<br>than the configured clearance for those nets. The<br>allowed clearance between two items can come<br>from the board-level minimum clearance, the net<br>class settings for each net, or from custom rules. To<br>see detailed information about the configured and<br>actual clearances between two selected items, run<br>the clearance resolution tool, which is available by<br>right clicking the violation in the DRC window. The<br>minimum clearance path is highlighted in the<br>editing canvas when a clearance violation is<br>selected in the DRC window.<br>This violation is also reported when the distance<br>between two items is smaller than the configured<br>physical clearance for those two items. Physical<br>clearance constraints are not configured by<br>default; see the custom rule documentation for<br>how to configure physical clearance. | Error            |
| Creepage violation                                        | This violation occurs when the creepage distance<br>between two copper items with different nets is<br>smaller than the configured creepage for those<br>nets. Creepage paths are highlighted in the editing<br>canvas when a creepage violation is selected in the<br>DRC window.<br>Creepage distances can be configured using a<br>creepage constraint in custom rules.                                                                                                    | Error            |
| Via is not connected or is<br>connected on only one layer | This violation occurs when a via is connected to<br>copper objects on only one layer or is not<br>connected to anything. As vias are intended to<br>connect copper objects on different layers, this<br>may indicate that an intended connection is<br>missing.                                                                                                    | Warning          |
| Track has unconnected end                                 | This violation occurs when the end of a track<br>segment is not connected to another copper object,<br>such as another track segment, a via or pad, or a<br>zone or copper graphical shape.                                                                                                    | Warning          |

| Violation                         | Description                                                                                                    | Default Severity |
|-----------------------------------|----------------------------------------------------------------------------------------------------|------------------|
| Board edge clearance<br>violation | This violation occurs when the distance between a copper object and the board edge is smaller than the configured copper to edge clearance for those items. For the purposes of this check, oval holes (which are routed rather than drilled) are counted as board edges in addition to any graphic items on the Edge.Cuts layer.<br>The allowed edge clearance between two items can come from the board-level minimum copper to edge clearance or from custom rules. A negative edge clearance allows objects to overlap with the board edge. To see detailed information about the configured and actual edge clearance resolution tool.                                                                                                    | Error            |
| Hole clearance violation          | This violation occurs when the distance between a<br>hole (pad or via) and another copper object (pad,<br>track, via, or zone) is smaller than the configured<br>copper to hole clearance for those objects. Objects<br>are only considered in this check if they have layers<br>in common. The allowed hole clearance between<br>two items can come from the board-level minimum<br>copper to hole clearance or from custom rules. To<br>see detailed information about the configured and<br>actual hole clearances between two selected items,<br>run the clearance resolution tool.<br>This violation is also reported when the distance<br>between a hole and another object is smaller than<br>the configured physical hole clearance for those<br>two items. Physical hole clearance constraints are<br>not configured by default; see the custom rule<br>documentation for how to configure physical hole<br>clearance. | Error            |

| Violation            | Description                                                                                                    | Default Severity |
|----------------------|----------------------------------------------------------------------------------------------------|------------------|
| Track width          | This violation occurs when the width of a track is<br>outside of the configured range. The allowed width<br>for a track can come from the board-level<br>minimum track width or from custom rules.<br>Note that an optimal track width can be configured<br>for each net class in the net class settings, which<br>sets a track width for the interactive router to use, | Error            |
|                      | but it does not set a minimum and maximum track<br>width. No DRC violations will be reported for net<br>class track width settings unless a minimum and/or<br>maximum are configured using custom rules.                                                                                                    |                  |
|                      | To see detailed information about the configured<br>track width for a particular track, run the<br>constraints resolution tool.                                                                                                    |                  |
| Track angle          | This violation occurs when the angle between two connected track segments is outside the configured range.                                                                                                    | Error            |
|                      | Minimum and/or maximum allowable track angles<br>can be configured using a track_angle constraint<br>in custom rules.                                                                                                    |                  |
| Track segment length | This violation occurs when the length of a track segment is outside the configured range.                                                                                                    | Error            |
|                      | Minimum and/or maximum allowable track<br>segment lengths can be configured using a<br>track_segment_length constraint in custom rules.                                                                                                    |                  |
| Annular width        | This violation occurs when a pad or via's annular width is outside of the configured range.                                                                                                    | Error            |
|                      | Board-level minimum annular width can be<br>configured in board setup constraints. Board-level<br>maximum width, as well as more specific rules, can<br>be configured using custom rules.                                                                                                    |                  |

| Violation                                                 | Description                                                                                                    | Default Severity |
|-----------------------------------------------------------|----------------------------------------------------------------------------------------------------|------------------|
| Courtyards overlap                                        | This violation occurs when a footprint's courtyard<br>overlaps with another footprint's courtyard. A<br>nonzero clearance between two courtyards can be<br>configured using a courtyard_clearance<br>constraint in custom rules. A negative courtyard<br>clearance allows courtyards to intersect.                                                                                                    | Error            |
| Footprint has no courtyard<br>defined                     | This violation occurs when a footprint does not<br>contain any graphic shapes on its F.Courtyard or<br>B.Courtyard layers.                                                                                                    | Ignore           |
| Footprint has malformed<br>courtyard                      | This violation occurs when a footprint has a<br>courtyard containing non-closed shapes.<br>Courtyards may contain multiple unconnected<br>shapes without being considered malformed, as<br>long as each shape is individually closed.                                                                                                    | Error            |
| Board has malformed outline                               | This violation occurs when the shapes on the<br>Edge.Cuts layer do not form a valid board outline.<br>Valid board outlines consist of closed shapes that<br>do not self-intersect. Board outlines may contain<br>multiple unconnected shapes without being<br>considered malformed, as long as each shape is<br>individually closed and does not intersect with<br>itself or other shapes. This check also reports very<br>small (nanometer-scale) graphic shapes on the<br>Edge.Cuts layer, which are difficult to find<br>visually but may cause issues in other tools. | Error            |
| Copper sliver                                             | This violation occurs when small, wedge-shaped<br>protrusions of copper are detected. These slivers<br>can cause manufacturing, reliability, or electrical<br>issues.                                                                                                    | Warning          |
| Solder mask aperture bridges<br>items with different nets | This violation occurs when a single opening in the<br>soldermask exposes multiple copper items with<br>different nets. This can result in solder shorting the<br>two copper items during assembly.                                                                                                    | Error            |
| Copper connection too<br>narrow                           | This violation occurs when a copper connection<br>necks down to a width that is narrower than the<br>configured minimum connection width. The<br>minimum connection width setting can come from<br>the board-level minimum connection width or can<br>be configured with more granularity using custom<br>rules.                                                                                                    | Warning          |

# Schematic parity DRC checks

| Violation                                             | Description                                                                                                    | Default Severity |
|-------------------------------------------------------|----------------------------------------------------------------------------------------------------|------------------|
| Duplicate footprints                                  | This violation occurs when the board contains<br>multiple footprints with the same reference<br>designator are in the board. It is not reported if the<br>footprints do not correspond to schematic<br>symbols, however (if the footprints only exist in<br>the board).                                                                                                    | Warning          |
| Missing footprint                                     | This violation occurs when a footprint is not in the<br>board but is expected based on a corresponding<br>symbol in the schematic.                                                                                                    | Warning          |
| Extra footprint                                       | This violation occurs when a footprint is in the<br>board without a corresponding symbol in the<br>schematic.                                                                                                    | Warning          |
| Footprint attributes don't<br>match symbol            | This violation occurs when a footprint's Value field,<br>"DNP" attribute, or "Exclude from BOM" attribute<br>are set differently than the corresponding<br>field/attribute in the matching schematic symbol. It<br>also occurs when a symbol's assigned footprint is<br>different than the actual footprint in the board.<br>Typically this is fixed by performing an Update PCB<br>from Schematic or Update Schematic from PCB<br>action to sync the fields and attributes, depending<br>on whether the symbol or footprint, respectively, is<br>correct. | Warning          |
| Footprint doesn't match<br>symbol's footprint filters | This violation occurs when a footprint does not<br>match footprint filters in the corresponding<br>symbol. If the symbol doesn't have any footprint<br>filters, no violation occurs.                                                                                                    | Ignore           |
| Pad net doesn't match<br>schematic                    | This violation occurs when a net does not match<br>between a footprint pad and the corresponding<br>symbol pin. This can be because the symbol pin's<br>net is different than the footprint pad's net,<br>because the footprint pad does not have a<br>corresponding symbol pin, or because the symbol<br>pin does not have a corresponding footprint pad.                                                                                                    | Warning          |
| Missing connection between items                      | This violation occurs when two copper objects with the same net are not connected on the board.                                                                                                    | Error            |

# Signal integrity DRC checks

These DRC checks look for signal integrity issues in the board.

| Violation                                   | Description                                                                                                    | Default Severity |
|---------------------------------------------|----------------------------------------------------------------------------------------------------|------------------|
| Track length out of range                   | This violation occurs when a track in a differential<br>pair is too long or too short compared to the<br>configured minimum and maximum length for that<br>track. The allowable track length for different<br>tracks can be configured using the length<br>constraint in custom rules.                                                                                                    | Error            |
| Skew between tracks out of range            | This violation occurs when the difference between<br>the length of a track and the maximum length of all<br>tracks being considered is longer than the<br>configured maximum skew for that set of tracks.<br>For calculating the skew of a differential pair (two<br>tracks), the skew therefore is calculated as the<br>length difference between tracks.<br>The allowable maximum skew for a set of tracks,<br>as well as which tracks the rule applies to, can be<br>configured using the skew constraint in custom<br>rules. | Error            |
| Too many or too few vias on<br>a connection | This violation occurs when the number of vias<br>assigned to a net is too low or too high compared<br>to the configured minimum and maximum for that<br>net. The allowable via count for different nets can<br>be configured using the via_count constraint in<br>custom rules.                                                                                                    | Error            |
| Differential pair gap out of range          | This violation occurs when the gap between the<br>two tracks in a differential pair is too small or too<br>large compared to the configured minimum and<br>maximum for that differential pair. The gap is only<br>checked on coupled (i.e. parallel) portions of the<br>differential pair.                                                                                                    | Error            |
|                                             | differential pair can be configured using the diff_pair_gap constraint in custom rules.                                                                                                    |                  |
|                                             | Note that an optimal differential pair gap can be<br>configured for each net class in the net class<br>settings, which sets a gap for the differential pair<br>router to use, but it does not set a minimum and<br>maximum gap. No DRC violations will be reported<br>unless a minimum and/or maximum are configured<br>using custom rules.                                                                                                    |                  |

| Violation                            | Description                                                                                                    | Default Severity |
|--------------------------------------|----------------------------------------------------------------------------------------------------|------------------|
| Silkscreen overlap                   | This violation occurs when a silkscreen object<br>intersects another silkscreen object, which may<br>affect readability. This check does not apply to<br>silkscreen objects within the same footprint.<br>The allowable distance between silkscreen objects<br>can also be set to a nonzero number to enforce a<br>silk to silk clearance using the board-level<br>silkscreen minimum item clearance or using<br>custom rules. A negative silkscreen clearance<br>allows silkscreen to intersect other objects. | Warning          |
| Silkscreen clipped by solder<br>mask | This violation occurs when a silkscreen object<br>intersects a solder mask opening. This may result<br>in silkscreen printed on bare copper or substrate.<br>Board manufacturers may also discard any<br>silkscreen that does not have solder mask<br>underneath. Such outcomes could affect board<br>assembly as well as silkscreen durability and<br>readability.                                                                                                    | Warning          |
| Silkscreen clipped by board<br>edge  | This violation occurs when a silkscreen object<br>intersects a board edge, meaning that part of the<br>silkscreen is outside of the board area.<br>The allowable distance between silkscreen and the<br>board edge can also be set to a nonzero number to<br>enforce a clearance to the board edge using the<br>board-level silkscreen minimum item clearance or<br>using custom rules. A negative silkscreen clearance<br>allows silkscreen to intersect other objects.                                        | Warning          |
| Text height out of range             | This violation occurs when a text object's text<br>height is outside of the configured range.<br>Board-level minimum text height can be<br>configured in board setup constraints. Board-level<br>maximum height, as well as more specific rules, can<br>be configured using custom rules.                                                                                                    | Warning          |

# Miscellaneous DRC checks

These DRC checks look for other miscellaneous issues in the board.

| Violation              | Description                                                                                                    | Default Severity |
|------------------------|----------------------------------------------------------------------------------------------------|------------------|
| Items not allowed      | This violation occurs when objects are placed in a location where they are not allowed. This can be due to a rule area with a keep out rule for the object's type or due to a disallow custom rule constraint. | Error            |
| Copper zones intersect | This violation occurs when copper zones with different nets collide with each other, shorting the two nets.                                                                                                    | Error            |
| Isolated copper fill   | This violation occurs when part of a copper fill is<br>not connected to any other copper items with the<br>same net. This is also referred to as an island.                                                    | Warning          |
| Footprint is not valid | This violation occurs when a footprint's net tie<br>group contains a pad that doesn't exist in the<br>footprint, or when a pad is in more than one net tie<br>group.                                           | Error            |

| Violation                          | Description                                                                                                    | Default Severity |
|------------------------------------|----------------------------------------------------------------------------------------------------|------------------|
| Padstack is questionable           | This violation occurs when a footprint pad has<br>unusual settings that are probably a mistake. The<br>settings that are checked are:                | Warning          |
|                                    | Plated through holes without copper pads on any layer                                                                                                |                  |
|                                    | • Pads with inappropriate properties, such as through hole pads with the BGA property                                                                |                  |
|                                    | • Connector pads with solder paste                                                                                                    |                  |
|                                    | • SMD pads with copper on both sides                                                                                                    |                  |
|                                    | • SMD pads with copper on the opposite side from the corresponding solder mask opening or solder paste                                               |                  |
|                                    | • SMD pads with no copper on outer layers                                                                                                    |                  |
|                                    | • Plated through hole pads with no copper annulus around the hole                                                                                    |                  |
|                                    | • Plated through hole pads with hole partially or fully outside of the copper                                                                        |                  |
|                                    | • Potential issues with solder mask clearance                                                                                                    |                  |
|                                    | • Pads with negative local electrical clearance                                                                                                    |                  |
|                                    | • Pads with an excessively large corner chamfer/radius                                                                                               |                  |
| PTH inside courtyard               | This violation occurs if a footprint's plated through<br>hole pad is within the courtyard of another<br>footprint.                                   | Warning          |
| NPTH inside courtyard              | This violation occurs if a footprint's nonplated<br>through hole pad is within the courtyard of<br>another footprint.                                | Warning          |
| Item on a disabled copper<br>layer | This violation occurs if an item, for example a pad<br>or via, is on a copper layer that does not exist in<br>the board stackup.                     | Error            |
| Unresolved text variable           | This violation occurs when a text variable in the<br>board design or drawing sheet does not resolve<br>(there is no defined value for the variable). | Error            |

| Violation                                  | Description                                                                                                    | Default Severity |
|--------------------------------------------|----------------------------------------------------------------------------------------------------|------------------|
| Footprint doesn't match copy<br>in library | This violation occurs when a footprint in the board<br>is different than the library version of the<br>footprint.<br>You can compare between the board and library<br>versions of the footprint using the Compare<br>Footprint with Library tool, which is available by<br>right clicking the violation in the DRC window. If<br>desired, you can update the board footprint to<br>match the library footprint. | Warning          |
| Through hole pad has no hole               | This violation occurs when a through hole footprint pad does not have a hole.                                                                                                    | Error            |

# **User-definable DRC violations**

You can manually trigger board DRC warnings or errors using special text variables. These items will appear as errors or warnings when DRC runs. This can be useful to flag items for later followup or review.

To cause a DRC violation, use the text variable \${DRC\_ERROR <violation name>} or \${DRC\_WARNING <violation name>} depending on whether an error or warning is desired. You can place this in a text item or text box on any board layer. When DRC runs, this will generate a DRC violation with the given violation name. These text variables resolve to an empty string in the board, and any text after the braces is included in the DRC violation's description. The text variable must be placed at the start of the text object in order to trigger a violation.

For example, a text item containing *\${DRC\_ERROR TODO}Length match tracks* will appear in the board as just the text "Length match tracks", and will generate an ERC error named "TODO" with "Length matches tracks" in the description.

# DRC report file

An DRC report file can be generated and saved by clicking the **Save...** button in the DRC dialog. The file extension for DRC report files is .rpt . An example DRC report file is given below.

```
** Drc report for pic programmer.kicad pcb **
** Created on 2024-11-02T15:54:52-0400 **
** Found 4 DRC violations **
[starved_thermal]: Thermal relief connection to zone incomplete (layer bottom_layer; 1
spokes connected to isolated island)
    Local override; error
    @(223.5200 mm, 138.4300 mm): Zone [GND] on bottom_layer
    @(175.2600 mm, 68.5800 mm): PTH pad 8 [GND] of P3
[starved_thermal]: Thermal relief connection to zone incomplete (layer bottom_layer; zone
min spoke count 2; actual 1)
    Local override; error
    @(223.5200 mm, 138.4300 mm): Zone [GND] on bottom_layer
    @(207.8990 mm, 118.1100 mm): PTH pad 5 [GND] of U5
[starved_thermal]: Thermal relief connection to zone incomplete (layer bottom_layer; 1
spokes connected to isolated island)
    Local override; error
    @(223.5200 mm, 138.4300 mm): Zone [GND] on bottom layer
    @(125.7300 mm, 111.7600 mm): PTH pad 10 [GND] of U2
[starved_thermal]: Thermal relief connection to zone incomplete (layer bottom_layer; zone
min spoke count 2; actual 1)
    Local override; error
    @(223.5200 mm, 138.4300 mm): Zone [GND] on bottom_layer
    @(118.1100 mm, 111.7600 mm): PTH pad 13 [GND] of U2
** Found 0 unconnected pads **
** Found 0 Footprint errors **
** End of Report **
```

# **Board Statistics**

The Board Statistics dialog shows a summary of the board's contents, including the number of components, pads and vias; each by their own types as well as the overall board size.

| <b>\$</b>                       |                              | Boa       | rd Statistics |               | ^ X  |  |  |
|---------------------------------|------------------------------|-----------|---------------|---------------|------|--|--|
| General                         | Drill Holes                  |           |               |               |      |  |  |
| Components                      |                              |           |               | Pads          |      |  |  |
|                                 | Front Side                   | Back Side | Total         | Through hole: | 149  |  |  |
| THT:                            | 5                            | 0         | 5             | SMD:          | 996  |  |  |
| SMD:                            | 151                          | 76        | 227           | Connector:    | 0    |  |  |
| Unspecified:                    | 18                           | 18        | 36            | NPTH:         | 4    |  |  |
| Total:                          | 174                          | 94        | 268           | Total:        | 1149 |  |  |
| Board Size                      |                              |           |               | Vias          |      |  |  |
| Width:                          | 80.0000 mm Through vias: 416 |           |               |               |      |  |  |
| Height:                         | 49.0000 mm                   | n         |               | Blind/buried: | 0    |  |  |
| Area: 3                         | 906.2472 m                   | m²        |               | Micro vias:   | 0    |  |  |
|                                 |                              |           |               | Total:        | 416  |  |  |
| Subtract holes from board area  |                              |           |               |               |      |  |  |
| Exclude footprints with no pads |                              |           |               |               |      |  |  |
| Generate Report File Close      |                              |           |               |               |      |  |  |

# Измерительный инструмент

The measurement tool allows you to make distance and angle measurements between points on the PCB. To activate the tool, click the i icon in the right toolbar, or use the hotkey Ctrl + Shift + M. Once the tool is active, click once to set the measurement start point, then click again to finish a measurement.

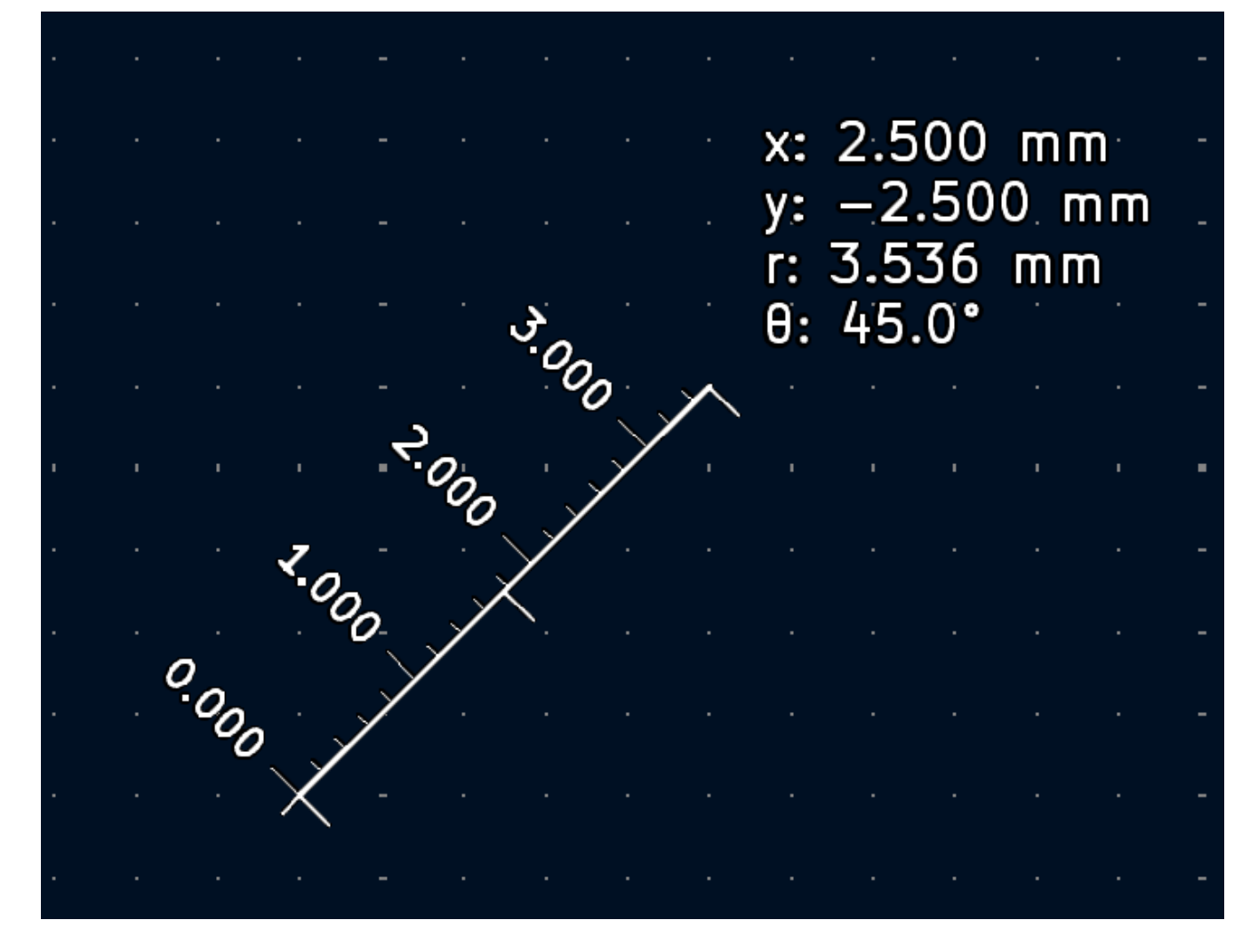

The tool displays the total (radial) distance between the points, the distance in X and Y directions, and the measured angle from horizontal. In other words, both the Cartesian and radial (polar) distances are displayed.

NOTE

The measurement tool is used for quick measurements that do not need to be displayed permanently. Any measurement you make will only be shown while the tool is active. To create permanent dimensions that will appear in printouts and plots, use the Dimension tools.

# Find tool

The Find tool searches for text in the PCB, including reference designators, footprint fields, and graphic text. When the tool finds a match, the canvas is zoomed and centered on the match and the text is highlighted. Launch the tool using the ( ) button in the top toolbar.

| Find                                   | d                              |
|----------------------------------------|--------------------------------|
| Search for:                            | Find Next                      |
| Match case Whole words only            | Wildcards 🗸 Wrap Find Previous |
| Search footprint reference designators | Restart Search                 |
| Search footprint values                | Close                          |
| Search other text items                |                                |
| Search DRC markers                     |                                |
| ✓ Search net names                     |                                |
|                                        |                                |

The Find tool has several options:

Match case: Selects whether the search is case-sensitive.

**Whole words only:** When selected, the search will only match the search term with complete words in the PCB. When unselected, the search will match if the search term is part of a larger word in the PCB.

Wildcards: When selected, wildcards can be used in the search terms. ? matches any single character, and
\* matches any number of characters. Note that when this option is selected, partial matches are not returned: searching for abc\* will match the string abcd, but searching for abc will not.

Wrap: When selected, search results will return to the first hit after reaching the last hit.

**Search footprint reference designators:** Selects whether the search should apply to footprint reference designators.

Search footprint values: Selects whether the search should apply to footprint value fields.

**Search other text items:** Selects whether the search should apply to other text items, including graphical text and footprint fields other than value and reference.

**Search DRC markers:** Selects whether the search should apply to the violation descriptions of DRC markers shown on the board.

Search net names: Selects whether the search should apply to the names of nets in the board.

### Search panel

The search panel is a docked panel that lists information about footprints, zones, nets, ratsnest lines (unrouted segments), and text from the PCB. Show or hide the search panel with  $View \rightarrow Panels \rightarrow Search$  or use the Ctrl + G shortcut.

| Search     |                          |           |             |             |   |
|------------|--------------------------|-----------|-------------|-------------|---|
| ۹          | C1                       |           |             |             | ≤ |
| Footprints | Zones Nets Ratsnest Text |           |             |             |   |
| Reference  | Value                    | Layer     | Х           | Y           |   |
| C101       | 100nF                    | Top_layer | 160.4010 mm | 105.5370 mm |   |
| C102       | 1nF                      | Top_layer | 141.7320 mm | 112.3950 mm |   |
| C103       | 100nF                    | Top_layer | 143.8910 mm | 112.3950 mm |   |
| C104       | 100nF                    | Top_layer | 160.4010 mm | 111.2520 mm |   |
| C105       | 1nF                      | Top_layer | 164.8460 mm | 94.3610 mm  |   |
| C106       | 10pF                     | Top_layer | 136.6520 mm | 123.0630 mm |   |

You can optionally filter the list based on a search string. When no filter is used, all items in the design are listed in the corresponding tab. Items are filtered based on their properties:

- Footprints are filtered by their reference designator and value
- Zones are filtered by the zone name
- Net and ratsnest items are filtered by the net name
- Text (text, textboxes, and dimensions) is filtered by the text content

You can sort the filtered results in ascending or descending order of the value in a particular column by clicking on that column header.

Filters support wildcards: \* matches any characters, and ? matches any single character. You can also use regular expressions, such as /footprint value/.

The displayed information depends on the item type:

- All items list their name and/or value
- Physical items (footprints, zones, and text) additionally list their layer and X/Y location
- Text additionally lists the type of text object (text, textbox, or dimension)
- Net and ratsnest items additionally list their net name and net class

When you click an item in the search panel, the item is selected in the editing canvas. Depending on what is configured in the the board editor will also pan and/or zoom to the selected item in the editing canvas. Double-clicking an item in the search panel opens its properties dialog (for net and ratsnest items, the net classes dialog is opened instead).

# 3D-просмотрщик

The 3D Viewer shows a 3-dimensional view of the board and the components on the board. You can view the board from different perspectives, show or hide different types of components, cross-probe from the PCB Editor to the 3D viewer, and generate raytraced renders of the board. Show the 3D Viewer with  $View \rightarrow 3D$  Viewer or use the Alt + 3 shortcut.

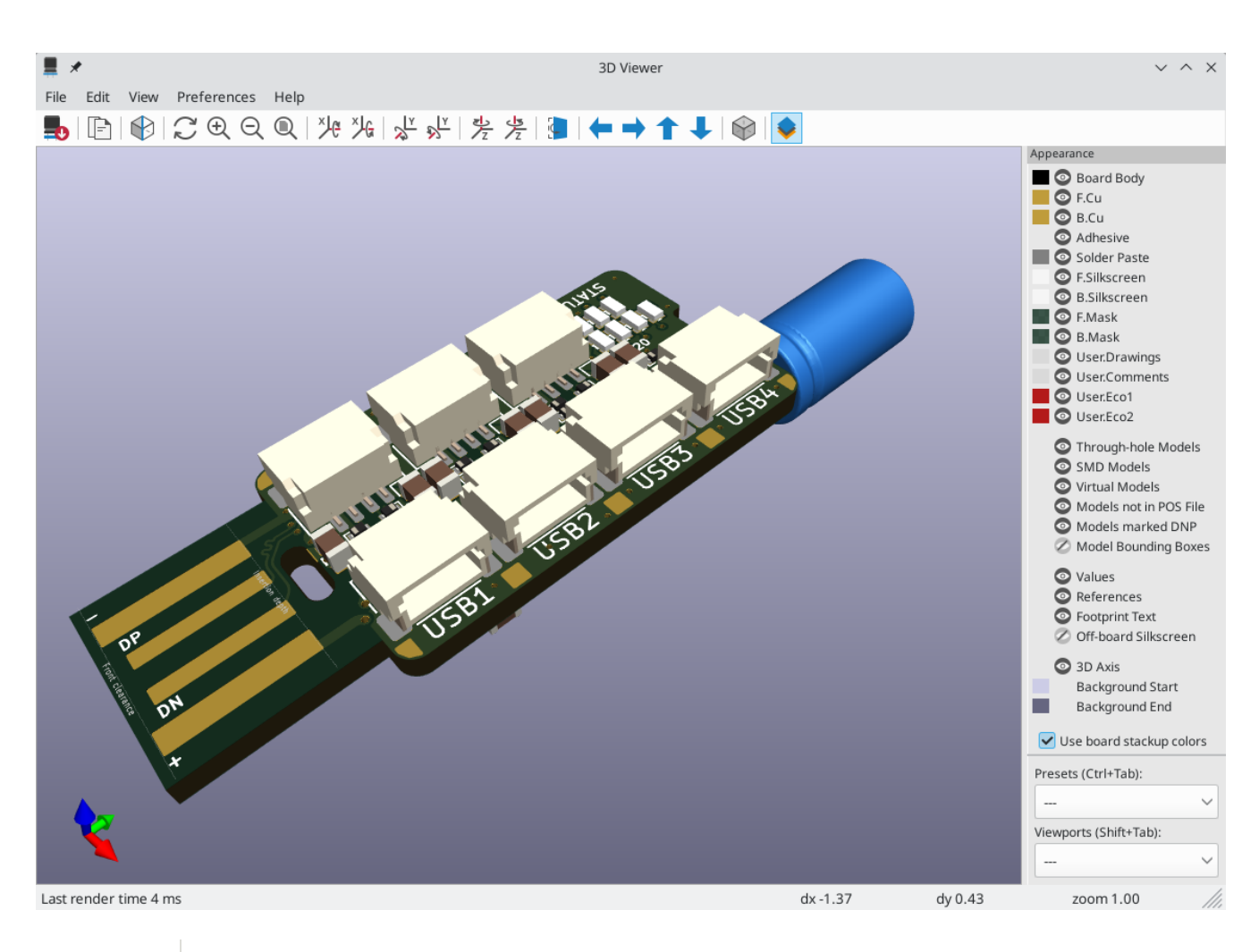

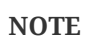

The 3D model for a component will only appear if the 3D model file exists and has been assigned to the footprint.

NOTE

Many footprints in KiCad's standard library do not yet have model files created for them. However, these footprints may contain a path to a 3D model that does not yet exist, in anticipation of the 3D model being created in the future.

### Navigating the 3D view

Dragging with the left mouse button will orbit the 3D view. By default this is the centroid of the board, but the pivot point can be reset to a new point on the board by moving the cursor over the desired point and pressing *Space*. Scrolling the mouse wheel will zoom the view in or out. Scrolling while holding *Ctrl* pans the view left and right, and scrolling while holding *Shift* pans up and down. Dragging with the middle mouse button also pans the view.

Different sized 3D grids can be set using the **View**  $\rightarrow$  **3D Grid** menu. Bounding boxes for each component can be enabled with **Preferences**  $\rightarrow$  **Show Model Bounding Boxes**.

When the PCB Editor and the 3D Viewer are both open, selecting a footprint in the PCB Editor will also highlight the component in the 3D Viewer. The highlight color is adjustable in **Preferences**  $\rightarrow$  **Preferences**...  $\rightarrow$  **3D Viewer**  $\rightarrow$  **Realtime Renderer**  $\rightarrow$  **Selection Color**.

#### **Appearance Manager**

The Appearance Manager is a panel at the right of the viewer which provides controls to manage the visibility, color, and opacity of different types of objects and board layers in the 3D view.

Each layer or type of object in the list can be individually shown or hidden by clicking its corresponding visibility icon. PCB layers can have their colors customized; double-click on the color swatch next to the item type to edit the item's color and opacity. To use the colors selected in the Board Setup dialog's Physical Stackup editor, enable the **use board stackup colors** option.

You can save an appearance configuration as a preset, or load a configuration from a preset, using the **Preset** selector at the bottom. The <a href="https://two.org/transform.ctrl">true</a> hotkey cycles through presets; press <a href="https://two.org/table">Tab</a> repeatedly while holding <a href="https://ctrl">Ctrl</a> to cycle through multiple presets. Several built-in presets are available: "Follow PCB Editor" matches the visibility settings in the PCB editor, "Follow PCB Plot Settings" matches the visibility settings selected in the Plot dialog, and "legacy colors" matches the default 3D Viewer color settings from older versions of KiCad.

Finally, you can save a viewport for later retrieval using the **Viewports** selector at the bottom. You can quickly cycle between saved viewports using Shift + Tab; pressing Tab repeatedly while holding Shift will cycle through multiple viewports.

### Generating images with the 3D Viewer

The current 3D view can be saved to an image with File  $\rightarrow$  Export Current View as PNG... or Export Current View as JPG..., depending on the desired image format. The current view can also be copied to the clipboard using the solution, or Edit  $\rightarrow$  Copy 3D Image.

The 3D Viewer has a raytracing rendering mode which displays the board using a more physically accurate rendering model than the default rendering mode. Raytracing is slower than the default rendering mode, but it can be used when the most visually attractive results are desired. Raytracing mode is enabled with the button, or with **Preferences**  $\rightarrow$  **Raytracing**. The 3D grid and selection highlights are not shown in raytracing mode.

Colors and other rendering options, for both raytraced and non-raytraced modes, can be adjusted in **Preferences**  $\rightarrow$  **Preferences**...  $\rightarrow$  **3D Viewer**.

# **3D viewer controls**

Many viewing options are controlled with the top toolbar.

| <b>-</b>           | Reload the 3D model                    |
|--------------------|----------------------------------------|
| -                  | Copy 3D image to clipboard             |
| <b>■</b> €         | Render current view using raytracing   |
| $\zeta$            | Redraw                                 |
| Ð                  | Zoom in                                |
| Q                  | Zoom out                               |
|                    | Fit drawing in display area            |
| ×Че                | Rotate X clockwise                     |
| ХG                 | Rotate X counterclockwise              |
| ≫ <mark>l</mark> ⊻ | Rotate Y clockwise                     |
| ₽ <mark>∑</mark>   | Rotate Y counterclockwise              |
| 1/2                | Rotate Z clockwise                     |
| 1/2                | Rotate Z counterclockwise              |
|                    | Flip board view                        |
| +                  | Pan board left                         |
| ⇒                  | Pan board right                        |
| 1                  | Pan board up                           |
| ↓                  | Pan board down                         |
|                    | Enable/disable orthographic projection |
| \$                 | Show/hide the Appearance Manager       |

# Инспектор цепей

The Net Inspector is a docked panel that allows you to view statistics about all the nets in a board. It also lets you add, remove, and rename nets. To open the inspector, click the  $\square$  icon at the top of the Nets section of the Appearance panel, or select **View**  $\rightarrow$  **Panels**  $\rightarrow$  **Net Inspector**.

| Net Inspector       |   |          |              |           |             |              |            |           |              |              |          | ×           |
|---------------------|---|----------|--------------|-----------|-------------|--------------|------------|-----------|--------------|--------------|----------|-------------|
| Q Filter            |   |          |              |           |             |              |            |           |              |              |          | <b>\</b>    |
| Name                | • | Netclass | Total Length | Via Count | Via Length  | Track Length | Die Length | Pad Count | Top_layer    | B.Cu         | In1.Cu   | In2.Cu      |
| ∨ Netclass: POWER   |   |          | 833.2507 mm  | 90        | 115.8750 mm | 717.3757 mm  | 0.0000 mm  | 234       | 562.7292 mm  | 70.7131 mm   | 57.6646  | 26.2689 mm  |
| GNDA                | F | POWER    | 63.9114 mm   | 3         | 1.5450 mm   | 62.3664 mm   | 0.0000 mm  | 7         | 18.2342 mm   | 2.5400 mm    | 41.5922  | 0.0000 mm   |
| GND                 | F | POWER    | 404.2873 mm  | 44        | 57.6800 mm  | 346.6073 mm  | 0.0000 mm  | 128       | 291.0313 mm  | 39.5035 mm   | 16.0724  | 0.0000 mm   |
| +3.3V               | F | POWER    | 365.0521 mm  | 43        | 56.6500 mm  | 308.4021 mm  | 0.0000 mm  | 99        | 253.4636 mm  | 28.6696 mm   | 0.0000 n | 26.2689 mm  |
| > Netclass: Default |   |          | 8891.5549 mm | 163       | 196.7300 mm | 8694.8249 mm | 0.0000 mm  | 513       | 2655.2485 mn | 2899.2693 mr | 2591.42  | 548.8836 mm |

Double-clicking a net in the list will highlight that net on the board. You can also highlight a net by right clicking it and selecting **Highlight Selected Net**. If multiple nets are selected, this lets you highlight all of them at once. You can remove the net highlighting by right clicking the net's row in the Net Inspector and selecting **Clear Net Highlighting**, in addition to the usual ways of removing net highlighting.

Clicking a column title allows you to sort the list of nets by that column. The Filter box lets you limit the listed nets to those that match the filter string. By default, the filter matches against both net names and net class names, but you can filter by just one or the other by selecting or deselecting **Filter by Net Name** or **Filter by Netclass** under the **Netclass** menu.

By default, nets with no connections and nets with no pads are not shown. You can choose to show them by selecting **Show Unconnected Nets** and **Show Zero Pad Nets** under the **\** menu.

The Net Inspector shows the following statistics for each net:

- **Pad Count** is the number of pads with that net, counting both surface mount and through hole pads.
- Via Count is the number of vias with that net.
- **Via Length** is the sum total length of all vias with that net. The full height of each via is always counted, even if the connections to the via are such that the full via height is not electrically used. In other words, Via Length is equal to Via Count multiplied by the stackup height of the board.
- **Track Length** is the total length of all track segments in a net, not accounting for topology. For example, in a branching net structure all branches are included in the total length. The track length is also reported per copper layer.
- **Die Length** is the total of all Pad to Die Length values set for pads on the net.

Each column can be shown or hidden in the  $\checkmark \rightarrow$  Show / Hide Columns menu. You can save the Net Inspector statistics to a CSV file by clicking  $\checkmark \rightarrow$  Save Net Inspector Report. The generated report includes all nets and columns, even if they are currently filtered or hidden in the Net Inspector.

### **Grouping nets**

You can group nets in the Net Inspector to organize them and view them more easily. Each group displays the total statistics for all its members, as if the group were a single net. For example, if you have a signal with a series resistor breaking the signal into two nets, you could create a group that contains both of these nets. This would allow you to analyze the total length of both nets, rather than each individually.

You can group nets by their net class by clicking  $\checkmark \rightarrow$  **Group by netclass**. Alternatively, you can create custom groups based on net name patterns. To create a new custom group, click  $\checkmark \rightarrow$  **Add Custom Group**. Any nets that contain the specified pattern in their name will be shown as part of the group and not shown outside of the group. For example, the pattern CAN matches the nets CAN\_RX and CAN\_TX.

The pattern can also use regular expressions to match nets if the pattern is surrounded in slashes. For example, the pattern  $/^AN/$  matches nets ANO, AN1, etc., but not CAN.

To remove a group and release its members back into the full list of nets, click  $\checkmark \rightarrow$  **Remove Selected Custom Group**. This action is also available in the right click menu. To remove all groups at once, click  $\checkmark \rightarrow$  **Remove All Custom Groups**.

### **Editing nets**

The Net Inspector allows you to create new nets in the board and remove or rename existing nets. To create a new net, right click in the Net Inspector and select **Add Net**, then provide a name for the new net. To delete a net, right click it in the list of nets and choose **Delete Selected Net**. If multiple nets are selected, they will all be deleted. To rename a net, right click it and choose **Rename Selected Net**, then provide a new name.

| NOTE | Nets are usually not edited in the board. Instead, it is recommended to define nets in the schematic. Nets are typically managed in the board by creating or modifying a schematic and then using the Update PCB From Schematic tool to update the nets in the board based on the schematic design. The Net Inspector can be used to manage nets in alternate workflows that do not use a schematic. |
|------|----------------------------------------------------------------------------------------------------|
| NOTE | Nets that are modified in the Board Editor will not effect the schematic until the schematic is updated from the PCB through the back-annotation process.                                                                                                    |

#### **Differences between Net Inspector and Length Tuner**

The Net Inspector may report different net lengths than the length tuner, because the two tools have different purposes and calculate track/net lengths differently. In short, the Net Inspector sums up the total length of each track segment and via on a net, while the length tuner calculates the effective electrical length of a path between two points on a net. The specific differences are as follows:

- The Net Inspector reports track length as a simple sum of the length of each track segment on a net. The length tuner calculates an effective electrical length of a net, which includes optimizing paths through pads to calculate the shortest possible path.
- If a routed net has a branching topology, the Net Inspector total includes the length of each branch in the total. The length tuner calculates a point-to-point length; if there are any branches, the length tuner will stop at the closest branch and report the length up to the branch.
- The Net Inspector always includes the effective via height in its via length and total length calculations. If a via connects to tracks on both the top and bottom layers, the full via height is included in the length calculation. Otherwise, only the stackup height between the connected layers is included. The length tuner calculates effective via height in the same way as the Net Inspector, but via height is only included in the length calculation when the **use stackup height** setting is enabled board constraint settings. If the setting is disabled, the length tuner will not include vias in its calculations at all.

# Формирование выходных файлов

KiCad can generate and export files in a number of different formats useful for manufacturing PCBs and interfacing with external software. This functionality is available in the File menu in a few different sections.

- The **Fabrication Outputs** section contains the most common operations needed to prepare a PCB for fabrication.
- The **Export** section contains tools for generating files that can be read by external software.
- The **Plot** function allows you to export 2D line drawings of the PCB in various formats.
- The **Print** function allows you to send a view of the PCB to a 2D printer.

# Fabrication outputs and plotting

KiCad uses Gerber files as its primary plotting format for PCB manufacturing. To create Gerber files, open the **Plot...** dialog from the **File** menu, or select **Gerbers (.gbr)...** from the **Fabrication Outputs** section of the **File** menu. The Plot dialog will open, allowing you to configure and generate Gerber files.

| <b>5</b>                                          |                        | Plot                                                |                                  |                    | ~ ^ X           |
|---------------------------------------------------|------------------------|-----------------------------------------------------|----------------------------------|--------------------|-----------------|
| Plot format: Gerber 🗸                             | Output directory: ./CA | M                                                   |                                  |                    |                 |
| Include Layers                                    | Plot on All Layers     | General Options                                     |                                  |                    |                 |
| 🕑 F.Cu                                            | B.Cu                   | Plot drawing sheet                                  | Drill marks:                     | None               | $\sim$          |
| B.Cu                                              | B.Mask                 | Force plotting of invisible values / refs           | Scaling:                         | 1:1                | ~               |
| F.Adhesive                                        | B.Paste                | Indicate DND on fabrication lawore                  | Diat mada:                       | Filled             |                 |
| B.Adhesive                                        | B.Silkscreen           | Indicate DNP on Tabrication layers                  | Plot mode:                       | Filled             | <u> </u>        |
| ✓ F.Paste                                         | B.Adhesive             | Adhesive O Hide O Use dri                           |                                  |                    |                 |
| <ul> <li>B.Paste</li> <li>F.Silkscreen</li> </ul> | B.Courtyard            | <ul> <li>Cross-out</li> </ul>                       | Mirrored plot                    |                    |                 |
| B.Silkscreen                                      | 🗌 F.Cu                 | Sketch pads on fabrication layers                   | Negative                         | e plot             |                 |
| 🖌 F.Mask                                          | F.Mask                 |                                                     | Check zone fills before plotting |                    |                 |
| B.Mask                                            | □ F.Paste              | Include pad numbers                                 |                                  |                    |                 |
| ✓ User.Drawings                                   | F.Silkscreen           | Gerber Options                                      |                                  |                    |                 |
| ✓ User.Comments                                   | F.Adhesive             | Use Protel filename extensions                      | Coordinate f                     | ormat: 4.6. unit i | mm 🗸            |
| ✓ User.Eco1                                       | F.Courtyard            |                                                     |                                  |                    |                 |
| ✓ User.Eco2                                       | F.Fab                  | Generate Gerber job file Use extended X2 format (re |                                  |                    | commended)      |
| Gereica Edge.Cuts                                 | User.Drawings          | Subtract soldermask from silkscreen                 | 🗹 Include i                      | netlist attributes |                 |
| 🕑 Margin                                          | UserComments           |                                                     |                                  |                    |                 |
| S.Courtyard                                       |                        |                                                     | Disable a                        | aperture macros (n | ot recommended) |
| Output Messages                                   |                        |                                                     |                                  |                    |                 |
|                                                   |                        |                                                     |                                  |                    |                 |
|                                                   |                        |                                                     |                                  |                    |                 |
|                                                   |                        |                                                     |                                  |                    |                 |
|                                                   |                        |                                                     |                                  |                    |                 |
| Show: 🗌 All 🕑 Err                                 | rors 🧿 🛛 🗹 Warnings 🖉  | 0 🖌 Actions 🖌 Infos                                 |                                  |                    | Save            |
| Run DRC                                           |                        |                                                     | Generate Drill                   | Files Close        | Plot            |

The **Plot** button generates output files according to the selected options. Messages from the plotting process are shown in the Output Messages panel, and can be filtered by the checkboxes.

The **Generate Drill Files...** button opens the Generate Drill Files dialog. **Run DRC...** opens the Design Rules Checker.

# **Plotting options**

- **Include Layers:** Check that every layer used on your board is enabled in the list. Disabled layers will not be plotted.
- **Plot on All Layers:** Selected layers will be included in the plot for each layer selected in the **include layers** list. The additional layers are plotted on top of the base layer. You can reorder these layers using the arrow buttons at the bottom; items that are lower in the list are plotted after (on top of) items that are higher in the list.
- **Output directory:** Specify the location to save plotted files. If this is a relative path, it is created relative to the project directory. Use the 🗹 button to open the output directory in a file browser.
- **Plot drawing sheet:** If enabled, the drawing sheet border and title block will be plotted on each layer. This should usually be disabled when plotting Gerber files.
- Force plotting of invisible values / refs: If enabled, all footprint values and reference designators will be plotted, even if the field visibility is disabled for some of these fields.

**Indicate DNP on fabrication layers:** If enabled, fabrication layers (F.Fab and B.Fab) will indicate when a footprint has the DNP (Do Not Populate) attribute set. DNP footprints are either not plotted on the fabrication layers (**Hide**) or are plotted with an X drawn through them on the front and back fabrication layer (**Cross-out**).

- Sketch pads on fabrication layers: If enabled, the outlines of footprint pads will be drawn on fabrication layers (F.Fab or B.Fab). If **Include pad numbers** is enabled, pad numbers will be drawn as well.
- **Drill marks:** For plot formats other than Gerber, marks may be plotted at the location of all drilled holes. Drill marks may be created at the actual size (diameter) of the finished hole, or at a smaller size.
- **Scaling:** For plot formats that support scaling other than 1:1, the plot scale may be set. The Auto scaling setting will scale the plot to fit the specified page size.
- Plot mode: For some plot formats, filled shapes may be plotted as outlines only (sketch mode).
- Use drill/place file origin: When enabled, the coordinate origin for plotted files will be the drill/place file origin set in the board editor. When disabled, the coordinate origin will be the absolute origin (top left corner of the worksheet).
- Mirrored plot: For some plot formats, the output may be mirrored horizontally when this option is set.
- **Negative plot:** For some plot formats, the output may be set to negative mode. In this mode, shapes will be drawn for the empty space inside the board outline, and empty space will be left where objects are present in the PCB.
- **Check zone fills before plotting:** When enabled, zone fills will be checked (and refilled if outdated) before generating outputs. Plot outputs may be incorrect if this option is disabled!

#### NOTE

Versions of KiCad before 9.0 had a global control for tenting vias while plotting. In KiCad 9.0, via tenting is globally controlled in Board Setup, and can be overridden in the properties dialog for each via.

# **Gerber options**

- Use Protel filename extensions: When enabled, the plotted Gerber files will be named with file extensions based on Protel (.GBL, .GTL, etc). When disabled, the files will have the .gbr extension.
- **Generate Gerber job file:** When enabled, a Gerber job file ( .gbrjob) will be generated along with any Gerber files. The Gerber job file is an extension to the Gerber format that includes information about the PCB stackup, materials, and finish. More information about Gerber job files is available at the Ucamco website.
- **Subtract soldermask from silkscreen:** When enabled, silkscreen will be automatically removed from board areas that aren't covered by soldermask.
- **Coordinate format:** Configure how coordinates will be stored in the plotted Gerber files. Check with your manufacturer for their recommended setting for this option.
- **Use extended X2 format:** When enabled, the plotted Gerber files will use the X2 format, which includes information about the netlist and other extended attributes. This format may not be compatible with older CAM software used by some manufacturers.
- **Include netlist attributes:** When enabled, the plotted Gerber files will include netlist information that can be used for checking the design in CAM software. When X2 format mode is disabled, this information is included as comments in the Gerber files.
- **Disable aperture macros:** When enabled, all shapes will be plotted as primitives rather than by using aperture macros. This setting should only be used for compatibility with old or buggy CAM software when requested by your manufacturer.

# **PostScript options**

- Scale factor: Controls how coordinates in the board file will be scaled to coordinates in the PostScript file. Using a different value for X and Y scale factors will result in a stretched / distorted output. These factors may be used to correct for scaling in the PostScript output device to achieve an exact-scale output.
- **Track width correction:** A global factor that is added (or subtracted, if negative) from the size of tracks, vias, and pads when plotting a PostScript file. This factor may be used to correct for errors in the PostScript output device to achieve an exact-scale output.
- Force A4 output: When enabled, the generated PostScript file will be A4 size even if the KiCad board file is a different size.

# **SVG options**

- **Precision:** Controls how many significant digits will be used to store coordinates.
- **Output mode:** Controls whether the generated SVG file is in color or black and white.

### **DXF options**

• **Plot graphic items using their contours:** Graphic shapes in DXF files have no width. This option controls how graphic shapes with a width (thickness) in a KiCad board are plotted to a DXF file. When this option is enabled, the outer contour of the shape will be plotted. When this option is disabled, the

centerline of the shape will be plotted (and the shape's thickness will not be visible in the resulting DXF file).

- Use KiCad font to plot text: When enabled, text in the KiCad design will be plotted as graphic shapes using the KiCad font. When disabled, text will be plotted as DXF text objects, which will use a different font and will not appear in exactly the same position and size as shown in the KiCad board editor.
- **Export units:** Controls the units that will be used in the DXF file. Since the DXF format has no specified units system, you must export using the same units setting that you want to use for importing into other software.

### **HPGL options**

• **Default pen size:** Controls the plotter pen size used to create graphics.

# **PDF options**

- **Output mode:** Controls whether the generated PDF file is in color or black and white.
- **Generate property popups for front footprints:** When enabled, interactive popups will be added to the generated PDF containing part information for each footprint on the front of the board.
- **Generate property popups for back footprints:** When enabled, interactive popups will be added to the generated PDF containing part information for each footprint on the back of the board. For details, see the Schematic Editor documentation.
- Generate metadata from AUTHOR and SUBJECT variables: Sets the Author and Subject PDF document properties for the generated PDF based on the AUTHOR and SUBJECT project text variables, if you have defined them.
- **Single document:** When enabled, each layers will be plotted as an individual sheet within a single PDF document. When disabled, each layer will be plotted as a separate PDF file.

# **Drill files**

KiCad can generate CNC drilling files required by most PCB manufacturing processes in either Excellon or Gerber X2 format. KiCad can also generate a drill map: a graphical plot of the board showing drill locations. To open the dialog, select the **Drill Files (.drl)...** option from the **Fabrication Outputs** section of the **File** menu, or click the **Generate Drill Files...** button in the Plot dialog.

| <b>5</b> 7 ×                                                                                   | Generate                        | e Drill Files | ~ ^ X                          |
|------------------------------------------------------------------------------------------------|---------------------------------|---------------|--------------------------------|
| Output folder:                                                                                 | ./CAM                           |               |                                |
| Format                                                                                         |                                 | Options       |                                |
| • Excellon                                                                                     |                                 | Origin:       | Absolute                       |
| <ul> <li>Mirror Y axis</li> <li>Minimal header</li> <li>PTH and NPTH in single file</li> </ul> |                                 | Units:        | Millimeters ~                  |
|                                                                                                |                                 | Zeros:        | Decimal format (recommended) V |
| Use alte                                                                                       | rnate drill mode for oval holes | Drocicion     | 2.2                            |
| 🔘 Gerber X2                                                                                    |                                 | Precision.    | 5.5                            |
| 🗌 Generate m                                                                                   | nap: Gerber X2 🗸 🗸              |               |                                |
| Messages                                                                                       |                                 |               |                                |
|                                                                                                |                                 |               |                                |
|                                                                                                |                                 |               |                                |
| Generate Rep                                                                                   | ort File                        |               | Close Generate                 |

- **Output folder:** Choose the folder to save generated drill and map files to. If a relative path is entered, it will be relative to the project directory.
- **Drill file format:** Choose whether to generate Excellon drill files (required by most PCB manufacturers) or Gerber X2 files.
- **Mirror Y axis:** For Excellon files, choose whether or not to mirror the Y-axis coordinate. This option should in general not be used when having PCBs manufactured by a third party, and is provided for convenience for users who are making PCBs themselves.
- **Minimal header:** For Excellon files, choose whether to output a minimal header rather than a full file header. This option should not be enabled unless requested by your manufacturer.
- **PTH and NPTH in single file:** By default, plated holes and non-plated holes will be generated in two different Excellon files. With this option enabled, both will be merged into a single file. This option should not be enabled unless requested by your manufacturer.
- Use alternate drill mode for oval holes: Controls how oval holes are represented in an Excellon drill file. When not enabled, a route command is used to represent oval holes. This is correct for most manufacturers. Only choose the Use alternate drill mode setting if requested by your manufacturer.
- **Generate map:** Choose whether to generate a drill map and, if so, in which format. Supported formats are Postscript, Gerber X2, DXF, SVG, and PDF.
- **Origin:** Choose the coordinate origin for drill files. **Absolute** will use the page origin at the top left corner. **Drill/place file origin** will use the origin specified in the board design.

Drill units: Choose the units for drill coordinates and sizes.

• Zeros: Controls how zeroes are formatted in an Excellon drill file. Select an option here based on your manufacturer's recommendations.

### IPC-2581 files

IPC-2581 files are XML files that contain complete fabrication and assembly data for a board design. If your manufacturer accepts IPC-2581 files, these can replace Gerber files, drill files, and component placement files. To create an IPC-2581 file, select **IPC-2581 File (.xml)...** from the **Fabrication Outputs** section of the **File** menu.

| <b>5</b> *      |             | Exp              | Export IPC-2581   |                     |  |  |
|-----------------|-------------|------------------|-------------------|---------------------|--|--|
| File: ./Stick   | Hub.xml     |                  |                   |                     |  |  |
| File Format     |             |                  | BOM Columns       | BOM Columns         |  |  |
| Units:          | Millimeters | ~                | Internal ID:      | Generate Unique 🗸 🗸 |  |  |
| Precision:      | 4           | × +              | Manufacturer P/N: | Omit 🗸              |  |  |
| Version:        | с           | ~                | Manufacturer:     | N/A 🗸               |  |  |
| Compress output |             | Distributor P/N: | Omit 🗸            |                     |  |  |
|                 |             |                  | Distributor:      | N/A                 |  |  |
|                 |             |                  |                   | Close Export        |  |  |

IPC-2581 output has the following options:

- File: Choose the filename for the generated IPC-2581 file. If a relative path is entered, it will be relative to the project directory.
- Units: Choose the units for the generated file. Can be millimeters or inches.
- Precision: Choose the number of digits after the decimal point for numbers in the generated file.
- Version: Choose the IPC-2581 standard version (B or C).
- Compress output: If enabled, the generated file will be compressed as a ZIP file.
- **Internal ID:** Choose the footprint field to use for the BOM's internal ID column. This can be a generated unique ID or set to any footprint field in the design.
- **Manufacturer P/N:** Choose the footprint field to use for the BOM's manufacturer part number column. This can be omitted or set to any footprint field in the design.
- **Manufacturer:** Choose the footprint field to use for the BOM's manufacturer column. This can be omitted or set to any footprint field in the design.
- **Distributor P**/**N:** Choose the footprint field to use for the BOM's distributor part number column. This can be omitted or set to any footprint field in the design.

• **Distributor:** Choose the footprint field to use for the BOM's distributor column. This can be omitted or set to any footprint field in the design.

# **ODB++ files**

ODB++ output is a database of files that contains complete fabrication and assembly data for a board design. If your manufacturer accepts ODB++ files, these can replace Gerber files, drill files, and component placement files. To create an ODB++ file, select **ODB++ Output File...** from the **Fabrication Outputs** section of the **File** menu.

| <b>57</b>              | Export ODB++   |                        |        |  |
|------------------------|----------------|------------------------|--------|--|
| Output file: /kicad/de | mos/tiny_tapeo | ut/tinytapeout-demo-oo | db.zip |  |
| Units:                 | Millimeters    | $\sim$                 |        |  |
| Precision:             | 6 X            | +                      |        |  |
| Compression format:    | ZIP            | $\sim$                 |        |  |
|                        |                | ⊘ Cancel               | √ ОК   |  |

ODB++ output has the following options:

- **Output file:** Choose the filename for the generated ODB++ file. If a relative path is entered, it will be relative to the project directory.
- Units: Choose the units for the generated file. Can be millimeters or inches.
- **Precision:** Choose the number of digits after the decimal point for numbers in the generated file.
- **Compression format:** Choose the type of compression for the generated output. Can be **ZIP**, **TGZ**, or **none**. If none, the output will be a folder.

# **Component placement files**

Component placement files are text files that list each component (footprint) on the board along with its center position and orientation. These files are usually used for programming pick-and-place machines, and may be required by your manufacturer if you are ordering fully-assembled PCBs. To create placement files, select **Component Placement (.pos, .gbr)...** from the **Fabrication Outputs** section of the **File** menu.

NOTE

A footprint will not appear in generated placement files if the "Exclude from position files" option is enabled for that footprint. This may be used for excluding certain footprints that do not represent physical components to be assembled. You can also optionally exclude DNP components, depending on your manufacturer's requirements.
| Si 🗶 🕺      |                                     | Generate Placement  | Files                       |              | ~ ^ ×       |
|-------------|-------------------------------------|---------------------|-----------------------------|--------------|-------------|
| Output dire | ectory:                             |                     |                             |              |             |
| Format:     | ASCII                               | ~                   |                             |              |             |
| Units:      | Millimeters                         | ~                   |                             |              |             |
| Include     | only SMD footprints                 |                     |                             |              |             |
| Exclude     | e all footprints with through hole  | pads                |                             |              |             |
| Exclude     | e all footprints with the Do Not P  | opulate flag set    |                             |              |             |
| Include     | e board edge layer                  |                     |                             |              |             |
| 🕑 Use dr    | ill/place file origin               |                     |                             |              |             |
| 🗌 Use ne    | gative X coordinates for footprir   | nts on bottom layer |                             |              |             |
| Genera      | ate single file with both front and | back positions      |                             |              |             |
| Output Mar  |                                     |                     |                             |              |             |
| Output Mes  | sages                               |                     |                             |              |             |
|             |                                     |                     |                             |              |             |
|             |                                     |                     |                             |              |             |
|             |                                     |                     |                             |              |             |
|             |                                     |                     |                             |              |             |
| Show:       | All 🕑 Errors 🕕 🤇                    | 🖉 Warnings  0       | <ul> <li>Actions</li> </ul> | 🕑 Infos      | Save        |
|             |                                     |                     | Close                       | Generate Pos | sition File |

- **Format:** Choose between generating a plain text (ASCII), comma-separated text (CSV), or Gerber X3 placement file format.
- Units: Choose the units for component locations in the placement file.
- **Include only SMD footprints:** When enabled, only footprints with the SMD fabrication attribute will be included. Check with your manufacturer to determine if non-SMD footprints should be included or excluded from the position file.
- **Exclude all footprints with through hole pads:** When enabled, footprints will be excluded from the placement file if they contain any through-hole pads, even if their fabrication type is set to SMD.
- **Exclude all footprints with the Do Not Populate flag set:** When enabled, footprints will be excluded from the placement file if they have the Do Not Populate attribute set. Check with your manufacturer to determine if DNP components should be included or excluded from the position file.
- **Include board edge layer:** For Gerber placement files, controls whether or not the board outline is included with the footprint placement data.
- Use drill/place file origin: When enabled, component positions will be relative to the drill/place file origin set in the board design. When disabled, the positions will be relative to the page origin (upper left corner).

•

**Use negative X coordinates for footprints on bottom layer:** When enabled, the X coordinates will be flipped (negated) for footprints on the bottom layer.

• **Generate single file with both front and back positions:** When enabled, positions for front and back footprints will be saved in a single file. When disabled, separate files will be generated for front and back footprints.

# Additional fabrication outputs

KiCad can also generate footprint report files, IPC-D-356 netlist files, and a bill of materials (BOM) from the board design. These output formats have no configurable options.

# Печать

KiCad can print the board view to a standard printer using the Print action in the File menu.

| 🎳 🗶                                 | Print          | :                                   | $\sim$ $\sim$ $\times$ |
|-------------------------------------|----------------|-------------------------------------|------------------------|
| Include Layers                      | Options        |                                     |                        |
| 🖌 F.Cu                              | Output mode:   | Black and white                     | $\sim$                 |
| 🕑 B.Cu                              | Print drawin   | ng sheet                            |                        |
| F.Adhesive                          |                | ig sheet                            |                        |
| <ul> <li>B.Adhesive</li> </ul>      | Print accord   | ling to objects tab of appearance n | nanager                |
| ✓ F.Paste                           | Print backgr   | round color                         |                        |
| ✓ B.Paste                           | Use a differ   | ent color theme for printing:       |                        |
| <ul> <li>F.Silkscreen</li> </ul>    | KiCad Defa     | ault 🗸                              |                        |
| <ul> <li>B.Silkscreen</li> </ul>    |                |                                     |                        |
| F.Mask                              | Drill marks:   | Real drill 🗸                        |                        |
| B.Mask                              |                |                                     |                        |
| ✓ User.Drawings                     | Print mirror   | ed                                  |                        |
| User.Comments                       | 🗌 Print one pa | age per layer                       |                        |
| ✓ User.Eco1                         | 🗌 Print bo     | ard edges on all pages              |                        |
| ✓ User.Eco2                         | Scale          |                                     |                        |
| Edge.Cuts                           | • 1:1          |                                     |                        |
| Margin                              | C Eit to page  |                                     |                        |
| F.Courtyard                         | O Fit to page  |                                     |                        |
| B.Courtyard                         | Custom:        |                                     |                        |
| Right-click for layer selection com | mands.         |                                     |                        |
| Page Setup                          |                | Close                               | Print                  |

- **Include layers:** Select the layers to include in the printout. Unselected layers will be invisible. Right-click the list for layer selection commands.
- **Output mode:** Choose whether to print in black and white or full color.
- **Print drawing sheet:** When enabled, the page border and title block will be printed.

- **Print according to objects tab of appearance manager:** When enabled, any objects that have been hidden in the Objects tab of the Appearance panel will be hidden in the printout. When disabled, these objects will be printed if the layer they appear on is selected in the Included Layers area.
- **Print background color:** When printing in full color, this option controls whether or not the view background color will be printed.
- Use a different color theme for printing: When printing in full color, this option allows a different color theme to be used for printing. When disabled, the color theme used by the board editor will be used for printing.
- **Drill marks:** Controls whether to show drilled holes at their actual size, at a small size, or hide them from the printout.
- Print mirrored: When enabled, the printout will be mirrored horizontally.
- **Print one page per layer:** When enabled, each layer selected in the Included Layers area will be printed to an individual page. If this option is enabled, the **Print board edges on all pages** option controls whether to add the Edge.Cuts layer to each printed page.
- Scale: controls the scale of the printout relative to the page size configured in Page Setup.

# Экспорт файлов

KiCad can export a board design to various third-party formats for use with external software. These functions are found in the **Export** section of the **File** menu.

### Specctra DSN exporter

The Specctra DSN exporter creates a file suitable for importing into certain third-party autorouter software. This exporter has no configurable options.

### **GenCAD** exporter

The GenCAD exporter creates a GenCAD file for fabrication, testing, or importing into other software.

| \$ <b>}</b> | Export to GenCAD settings                              | ~ ^ X        |
|-------------|--------------------------------------------------------|--------------|
| ./\$tickHul | b.cad                                                  | Browse       |
| 🗌 Flip bo   | ottom footprint padstacks                              |              |
| Gener       | ate unique pin names                                   |              |
| Gener       | ate a new shape for each footprint instance (do not re | euse shapes) |
| 🗌 Use dr    | rill/place file origin as origin                       |              |
| Save t      | he origin coordinates in the file                      |              |
|             |                                                        |              |
|             | ⊘ Cancel                                               | √ ОК         |

The GenCAD exporter has several options.

• Flip bottom footprint padstacks: If enabled, separate flipped padstack definitions will be added for bottom-side footprints. This may be necessary for importing into some third-party software.

**Generate unique pin names:** If enabled, a suffix will be added to each pin name so that no footprint in the generated file will have two pins with the same name.

- **Generate a new shape for each footprint instance:** If enabled, a unique footprint will be output for every footprint instance, even if two footprints are identical.
- Use drill/place file origin as origin: If enabled, coordinates in the generated file will be relative to the drill/place file origin.
- Save the origin coordinates in the file: If enabled, the selected origin coordinates will be included in the generated file. If not enabled, the origin in the generated file will be set to (0,0).

### **VRML** exporter

The VRML exporter creates a VRML ( .wr1) 3D model file containing the PCB and any VRML files specified in footprints. VRML models are suitable for use in applications where visual appearance is important and dimensional accuracy is not critical.

| <b>5</b> ×                                                              | VRML                          | . Export Options                 |                                            | ~ ^ X  |
|-------------------------------------------------------------------------|-------------------------------|----------------------------------|--------------------------------------------|--------|
| File name:                                                              |                               |                                  |                                            |        |
| .StickHub.wrl                                                           |                               |                                  |                                            | Browse |
| Footprint 3D model path:                                                |                               |                                  |                                            |        |
| shapes3D                                                                |                               |                                  |                                            |        |
| Coordinate Origin Options<br>User defined origin<br>Board center origin | User de<br>Units:<br>X:<br>Y: | efined origin:<br>mm v<br>0<br>0 | Units<br>mm<br>• meter<br>0.1 Inch<br>Inch |        |
| Ignore 'Do not popula                                                   | ite' comp                     | onents                           |                                            |        |
| Ignore 'Unspecified' c                                                  | omponer                       | nts                              |                                            |        |
| Copy 3D model files to                                                  | o 3D mod                      | el path                          |                                            |        |
| Use relative paths to r                                                 | nodel file                    | s in board VRML fi               | le                                         |        |
|                                                                         |                               |                                  | S Cancel                                   | ✓ ОК   |

The VRML exporter has several options.

- **Coordinate origin options:** Selects the origin for the generated model. If **user defined origin** is selected, you can manually specify the origin point.
- **Units:** Selects the unit system for the generated model. Dimensions in the generated model will be scaled appropriately.

•

**Ignore 'Do not populate' components:** If enabled, VRML files for footprints with the 'Do not populate' attribute set will not be included.

- **Ignore 'Unspecified' components:** If enabled, VRML files for footprints with the 'Unspecified' footprint type will not be included.
- **Copy 3D model files to 3D model path:** If enabled, VRML files referenced in footprints will be copied into a subdirectory of the directory containing the generated board VRML model, and the generated model will reference the copied files. The subdirectory name is set by the **footprint 3D model path** field. If disabled, VRML files referenced in footprints will be embedded in the generated VRML files.
- Use relative paths to model files in board VRML file: If enabled, references to external models will use paths relative to the generated board VRML file. If disabled, the references will use absolute paths. This option is only available when the **copy 3D model files to 3D model path** option is enabled.

### **IDF exporter**

The IDF exporter exports an IDFv3 compliant board ( .emn) and library ( .emp) file for communicating mechanical dimensions to a mechanical CAD package. The exporter exports the board outline and cutouts, all pad and mounting through holes including slotted holes, and component outlines; this is the most basic set of mechanical data required for interaction with mechanical designers. All other entities described in the IDFv3 specification are currently not exported.

| NOTE | You must attach IDF component models to your design's footprints before they will be<br>included in the exported model. For more information on attaching models to footprints,<br>see the footprint documentation. Some IDF-specific guidance is included in the Advanced<br>Topics documentation. |
|------|----------------------------------------------------------------------------------------------------|
| NOTE | For more information on creating IDF component models, including descriptions of the IDF utility tools included with KiCad, see the Advanced Topics documentation.                                                                                                    |

Once models have been specified for all desired components, the model of the board can be exported. In the PCB Editor, select **File**  $\rightarrow$  **Export**  $\rightarrow$  **IDFv3...** 

| 7                                                                                                    | Экспорт IDFv3                  | $\mathbf{X}$ |
|----------------------------------------------------------------------------------------------------|--------------------------------|--------------|
| Имя файла:                                                                                              |                                |              |
| /home/kicad/project/examplel.emn                                                                        |                                | Обзор        |
| Опорная точка сетки:<br>Разместить автоматически<br>Ед.изм.: мм 🗘<br>Позиция по X: 0<br>Позиция по Y: 0 | Выходные ед.изм.:<br>мм<br>мил |              |
|                                                                                                    | <b>О</b> <u>т</u> менить       | <u>ер</u> к  |

**Grid reference point:** Choose where the exported model's reference point should be. If the **Adjust automatically** option is selected, KiCad will set the reference point to the centroid of the PCB. Otherwise, the reference point is set relative to the display origin.

- **Output units:** Choose whether the exported model's units are millimeters or mils.
- **Ignore 'Do not populate' components:** If enabled, IDF files for footprints with the 'Do not populate' attribute set will not be included.
- **Ignore 'Unspecified' components:** If enabled, IDF files for footprints with the 'Unspecified' footprint type will not be included.

The outputs can be viewed directly in a mechanical CAD application or converted to VRML using the idf2vrml tool.

### 3D model exporter (STEP / GLB / BREP / XAO / PLY / STL)

The 3D model exporter creates a 3D model file from the PCB and any STEP files specified in footprints. A number of formats are supported:

- STEP
- GLB (binary glTF)
- BREP (OCCT-native boundary representation)
- XAO (SALOME/Gmsh)
- PLY
- STL

Different formats may be appropriate for different usecases. For example, STEP models are suitable for use in mechanical CAD applications, while XAO models are useful for physical simulations.

| NOTE | KiCad's footprint library includes both STEP and VRML ( .wr1) versions of each model.<br>However, footprints in KiCad's library only reference the VRML versions of the models.<br>VRML models are not included in STEP exports, but the STEP exporter will instead<br>include the corresponding STEP version of the model if the <b>subsitute similarly named</b><br><b>models</b> option is enabled. |
|------|----------------------------------------------------------------------------------------------------|
| NOTE | KiCad can also export 3D models in VRML and IDF formats, but these formats use separate exporters.                                                                                                    |

To use the 3D model exporter, click File  $\rightarrow$  Export  $\rightarrow$  STEP / GLB / BREP / XAO / PLY / STL....

| <b>111</b>                                                                                                    | Export 3D Model $\checkmark$ $\land$ $\times$                                                                                                    |
|----------------------------------------------------------------------------------------------------|----------------------------------------------------------------------------------------------------|
| Format: STEP V File:                                                                                                    | /home/graham/kicad/src/kicad/demos/stickhub/StickHub.step                                                                                                    |
| Board Options<br>Export board body<br>Cut vias in board body<br>Export silkscreen<br>Export solder mask<br>Export components<br>All components<br>Only selected<br>Components matching filter:   | Coordinates<br>Drill/place file origin<br>Grid origin<br>User defined origin<br>Board center origin<br>User Defined Origin<br>Units: mm<br>X position: 0<br>Y position: 0                                                  |
| Conductor Options<br>Export tracks and vias<br>Export pads<br>Export zones<br>Export inner conductor layers<br>Fuse shapes (time consuming)<br>Fill all vias<br>Net filter (supports wildcards): | Other Options  Ignore 'Do not populate' components Ignore 'Unspecified' components Substitute similarly named models Overwrite old file Overwrite P-curves to STEP file Board outline chaining tolerance: Tight (0.001 mm) |

• Format: Selects the output format.

#### **Board options**

- Export board body: If enabled, the board body (non-copper) will be modeled in the exported model.
- **Cut vias in board body:** If enabled, via holes will be cut in the board body even if conductor layers are not modeled.
- **Export silkscreen:** If enabled, silkscreen will be modeled in the exported model. Silkscreen is modeled as a set of flat faces; it is not three-dimensional.
- **Export solder mask:** If enabled, solder mask will be modeled in the exported model. Solder mask is modeled as a set of flat faces; it is not three-dimensional.
- **Export components:** If enabled, 3D models for components will be included in the exported model (but see **Substitute similarly named models**, below). If **All components** is selected, models for all

components in the PCB will be included. If **Only selected** is chosen, only models for the footprints currently selected in the board will be included. If **Components matching filter** is selected, only models for footprints with references matching the filter will be included. The filter supports wildcards and commas, so C1, R\* will include C1 and all resistors.

### **Conductor options**

- **Export tracks and vias:** If enabled, tracks and vias on outer layers will be modeled in the exported model.
- Export pads: If enabled, pads will be modeled in the exported model.
- Export zones: If enabled, zones on outer layers will be modeled in the exported model.
- **Export inner conductor layers:** If enabled, inner conductor layers will be modeled in the exported model.
- **Fuse shapes (time consuming):** If enabled, intersecting geometry will be fused into a single shape. This may make the exported file easier to work with in some tools, but it also significantly increases the export time.
- Fill all vias: If enabled, via holes will not be cut in conductor layers.
- Net filter (supports wildcards): If filled, only conductors corresponding to nets that match the filter will be modeled. The filter supports wildcards, so /tx\_\* will model /tx\_p and /tx\_n conductors.

### Coordinates

• **Coordinates:** Selects the origin for the generated model. If **user defined origin** is selected, you can manually specify the origin point.

### **Other options**

- **Ignore 'Do not populate' components:** If enabled, components with the DNP attribute set will not be included in the exported model.
- **Ignore 'Unspecified' components:** If enabled, components with the Unspecified footprint type will not be included in the exported model.
- **Substitute similarly named models:** VRML models cannot be used in STEP, BREP, or XAO exports, but if this option is enabled the exporter will look for an identically named STEP model to include in the export instead of a footprint's specified VRML model. Note that footprints in KiCad's footprint library specify VRML models, but suitably named STEP models are also included for each VRML model. Therefore this option must be enabled in order to export 3D models for footprints from KiCad's library using this dialog.
- **Overwrite old file:** If enabled, the exported model will overwrite an existing file with the same name.
- **Don't write P-curves to STEP file** If enabled, parametric curves will be disabled in the exported STEP model. This reduces the file size, but may reduce compatibility with some software.
- **Board outline chaining tolerance:** Controls the minimum distance between two points for the points to be considered coincident. If the board outline in the exported model is not contiguous, try increasing this tolerance.

## Footprint association (CMP) exporter

CMP files are used to sync footprint assignments and some other footprint fields between the PCB and the schematic. You can import CMP files into the schematic using the schematic editor's **File**  $\rightarrow$  **Import**  $\rightarrow$  **Footprint Assignments** menu item. This provides a very limited form of back annotation. It is recommended to use the Update Schematic from PCB tool instead.

This exporter has no configurable options.

# Hyperlynx exporter

The Hyperlynx exporter creates a file suitable for importing into Mentor Graphics (Siemens) HyperLynx simulation and analysis software. This exporter has no configurable options.

# Посадочные места и библиотеки посадочных мест

KiCad organizes footprints into footprint libraries, which hold collections of footprints. Each footprint in a board is uniquely identified by a full name that is composed of a library nickname and a footprint name. For example, the identifier Capacitor\_SMD:C\_0603\_1608Metric refers to the C\_0603\_1608Metric footprint in the Capacitor\_SMD library.

### Управление библиотеками посадочных мест

KiCad uses a table of footprint libraries to map footprint libraries of any supported library type to a library nickname. KiCad uses a global footprint library table as well as a table specific to each project. To edit either footprint library table, use **Preferences** → **Manage Footprint Libraries...** 

| <1 🗶     |             |                            | Footprint Libraries                                    |                 |           | ~ ^ ×     |
|----------|-------------|----------------------------|--------------------------------------------------------|-----------------|-----------|-----------|
| Global   | Libraries   | Project Specific Libraries |                                                        |                 |           |           |
| Active   |             | Nickname                   | Library Path                                           | Library Format  | Options   | ſ         |
| <b>~</b> | Audio_M     |                            | \${KICAD7_FOOTPRINT_DIR}/Audio_Module.pretty           | KiCad           |           | Audio M   |
| <        | Battery     |                            | \${KICAD7_FOOTPRINT_DIR}/Battery.pretty                | KiCad           |           | Battery   |
|          | Button_S    | witch_Keyboard             | \${KICAD7_FOOTPRINT_DIR}/Button_Switch_Keyboard.pretty | KiCad           |           | Buttons   |
|          | Button_S    | Switch_SMD                 | \${KICAD7_FOOTPRINT_DIR}/Button_Switch_SMD.pretty      | KiCad           |           | Buttons   |
|          | Button_S    | Switch_THT                 | \${KICAD7_FOOTPRINT_DIR}/Button_Switch_THT.pretty      | KiCad           |           | Buttons   |
| <        | Buzzer_E    | Beeper                     | \${KICAD7_FOOTPRINT_DIR}/Buzzer_Beeper.pretty          | KiCad           |           | Audio sig |
| <        | Calibratio  | on_Scale                   | \${KICAD7_FOOTPRINT_DIR}/Calibration_Scale.pretty      | KiCad           |           | Scales ar |
| <        | Capacito    | r_SMD                      | \${KICAD7_FOOTPRINT_DIR}/Capacitor_SMD.pretty          | KiCad           |           | Capacito  |
|          | Capacitor   | r_THT                      | \${KICAD7_FOOTPRINT_DIR}/Capacitor_THT.pretty          | KiCad           |           | Capacito  |
| 9        | Canacito    | r Tantalum SMD             | SJKICAD7 EOOTPRINT DIRVCanacitor Tantalium SMD pretty  | KiCad           |           | Tantalun  |
| +        |             | J I                        |                                                        | Reset Libraries | Migrate I | ibraries  |
| Availab  | le path sul | ostitutions:               |                                                        |                 |           |           |
| \${KICA  | D7_FOOTP    | RINT_DIR}                  |                                                        |                 |           |           |

The global footprint library table contains the list of libraries that are always available regardless of the currently loaded project. The table is saved in the file fp-lib-table in the KiCad configuration folder. The location of this folder depends on the operating system being used.

The project specific footprint library table contains the list of libraries that are available specifically for the currently loaded project. If there are any project-specific footprint libraries, the table is saved in the file fp-lib-table in the project folder.

KiCad's footprint library management system allows directly using many types of footprint libraries, including formats that are native to other non-KiCad EDA tools:

- KiCad .pretty footprint libraries (folders with .pretty extension, containing .kicad\_mod files)
- KiCad Legacy footprint libraries ( .mod files)
- Altium Designer ( .PcbLib or .IntLib files)
- CADSTAR PCB Archive ( .cpa files)

Eagle footprint libraries (.1br files)

- EasyEDA / JLCEDA Standard Edition ( . json or .zip files)
- EasyEDA / JLCEDA Professional Edition (.elibz, .epro, or .zip files)
- GEDA libraries (folders containing .fp files)

Non-KiCad footprint libraries, including KiCad Legacy footprint libraries, can be migrated to KiCad .pretty format using the **Migrate Libraries** button (see the migrating libraries section).

#### NOTE

KiCad only supports writing to KiCad's native .pretty format footprint libraries (and the .kicad\_mod footprint files within them). All other footprint library formats are readonly. To modify a non-KiCad format footprint library, you must first convert it to KiCad format.

## **Initial Configuration**

The first time the PCB Editor (or any other KiCad tool that uses footprints) runs and the global footprint table file fp-lib-table is not found, KiCad will guide the user through setting up a new footprint library table. This process is described above. You can re-run this process at any time by clicking the **Reset Libraries**.

#### WARNING

Resetting your footprint library table will permanently change your footprint library table on disk.

### **Managing Table Entries**

Footprint libraries can only be used if they have been added to either the global or project-specific footprint library table.

Add a library either by clicking the **b** button and selecting a library or clicking the **+** button and typing the path to a library file. The selected library will be added to the currently opened library table (Global or Project Specific). Libraries can be removed by selecting desired library entries and clicking the **\*** button.

The  $\uparrow$  and  $\downarrow$  buttons move the selected library up and down in the library table. This does not affect the display order of libraries in the Footprint Library Browser, Footprint Editor, or Add Footprint tool.

Libraries can be made inactive by unchecking the **Active** checkbox in the first column. Inactive libraries are still in the library table but do not appear in any library browsers and are not loaded from disk, which can reduce loading times.

A range of libraries can be selected by clicking the first library in the range and then Shift-clicking the last library in the range.

Each library must have a unique nickname: duplicate library nicknames are not allowed in the same table. However, nicknames can be duplicated between the global and project library tables. Libraries in the project table take precedence over libraries with the same name in the global table.

Library nicknames do not have to be related to the library filename or path. The colon character (:) cannot be used in library nicknames or footprint names because it is used as a separator between nicknames and footprints. Each library entry must have a valid path. Paths can be defined as absolute, relative, or by path variable substitution.

The appropriate library format must be selected in order for the library to be properly read. The supported formats are listed above. Only KiCad format libraries ( .pretty folders containing .kicad\_mod files) can be saved. Other footprint library formats are read-only and must be converted to KiCad format before you can modify them.

There is an optional description field to add a description of the library entry. The option field is not used at this time so adding options will have no effect when loading libraries.

# Path Variable Substitution

The footprint library tables support path variable substitution, which allows you to define path variables containing custom paths to where your libraries are stored. PATH variable substitution is supported by using the syntax \${PATH\_VAR\_NAME} in the footprint library path.

By default, KiCad defines several path variables which are described in the project manager documentation. Path variables can be configured in the **Preferences**  $\rightarrow$  **Configure Paths...** dialog.

Using path variables in the footprint library tables allows libraries to be relocated without breaking the footprint library tables, so long as the path variables are updated when the library location changes.

KiCad will automatically resolve versioned path variables from older versions of KiCad to the value of the corresponding variable from the current KiCad version, as long as the old variable is not explicitly defined itself. For example, \${KICAD8\_FOOTPRINT\_DIR} will automatically resolve to the value of \${KICAD9\_FOOTPRINT\_DIR} if there is no KICAD8\_FOOTPRINT\_DIR variable defined.

**\$**{KIPRJMOD} is a special path variable that always expands to the absolute path of the current project directory. **\$**{KIPRJMOD} allows libraries to be stored in the project folder without having to use an absolute path in the project library table. This makes it possible to relocate projects without breaking their project library tables.

# Using the GitHub Plugin

**NOTE** KiCad removed support for the GitHub library plugin in version 6.0.

# Migrating footprint libraries to KiCad format

Non-KiCad format libraries, including legacy libraries ( .mod files), are read-only. They need to be converted to KiCad format ( .kicad\_mod files in a .pretty folder) before you can save changes to them.

### NOTE

As with most KiCad files, newer versions of KiCad can open older-format library files, but older versions of KiCad cannot read files once they have been saved by a newer version of KiCad.

Libraries in other formats can be converted to KiCad libraries by selecting them in the footprint library table and clicking the **Migrate Libraries** button. Multiple libraries can be selected and migrated at once by Ctrl-clicking or Shift-clicking.

Libraries can also be converted one at a time by opening them in the Footprint Editor and saving them as a new library.

### Создание и изменение посадочных мест

A footprint is the physical interface between a component package and a circuit board. Footprints can contain:

- Pads, which define how the component will be physically assembled onto the footprint. When a footprint is added to a board, tracks are routed to pads, and pads provide a magnetic snapping point for the router to connect the pad to a track. Pad shapes and layers are fully customizable, and pads can have plated holes, unplated holes, or no hole.
- Graphic shapes and text for technical or aesthetic purposes. Graphics can be placed on physical layers (e.g. silkscreen or soldermask) or nonphysical layers. Graphic shapes can also be placed on copper layers, in which case they can make electrical connections.
- 3D models for mechanical CAD and visualization. 3D models are external files that footprints can link to; they are not embedded in footprints.
- Metadata associated with the footprint.

Footprints in KiCad are organized into footprint libraries, which contain zero or more footprints. Generally footprints are logically grouped by footprint category, function, and/or manufacturer. Each library is a folder (usually ending in .pretty) containing a .kicad\_mod file for each footprint in the library.

## Footprint editor overview

KiCad provides a footprint editing tool that allows you to create footprint libraries; add, edit, delete, or transfer footprints between libraries; export footprints to files; and import footprints from files. The Footprint Editor can be launched from the KiCad Project Manager or from the Board Editor (**Tools**  $\rightarrow$  **Footprint Editor**). You can also open the Footprint Editor from the a footprint in the board; in this way you can edit either the library copy or the board copy of that footprint in the editor.

### NOTE

Editing the library version of a footprint will not affect any copies of that footprint that have been added to a board until the board copy is updated from the library. Conversely, editing the board version of a footprint will not affect the library version of a footprint or any other copies of that footprint in a board.

The Footprint Editor main window is shown below. It has three toolbars for quick access to common features and a footprint viewing/editing canvas. Not all commands are available on the toolbars, but all commands are available in the menus.

In addition to the toolbars, there are collapsible panels for the footprint tree and Properties Manager (not shown) on the left, and the appearance panel and selection filter on the right. The bottom of the window contains a message panel that shows details about the selected object.

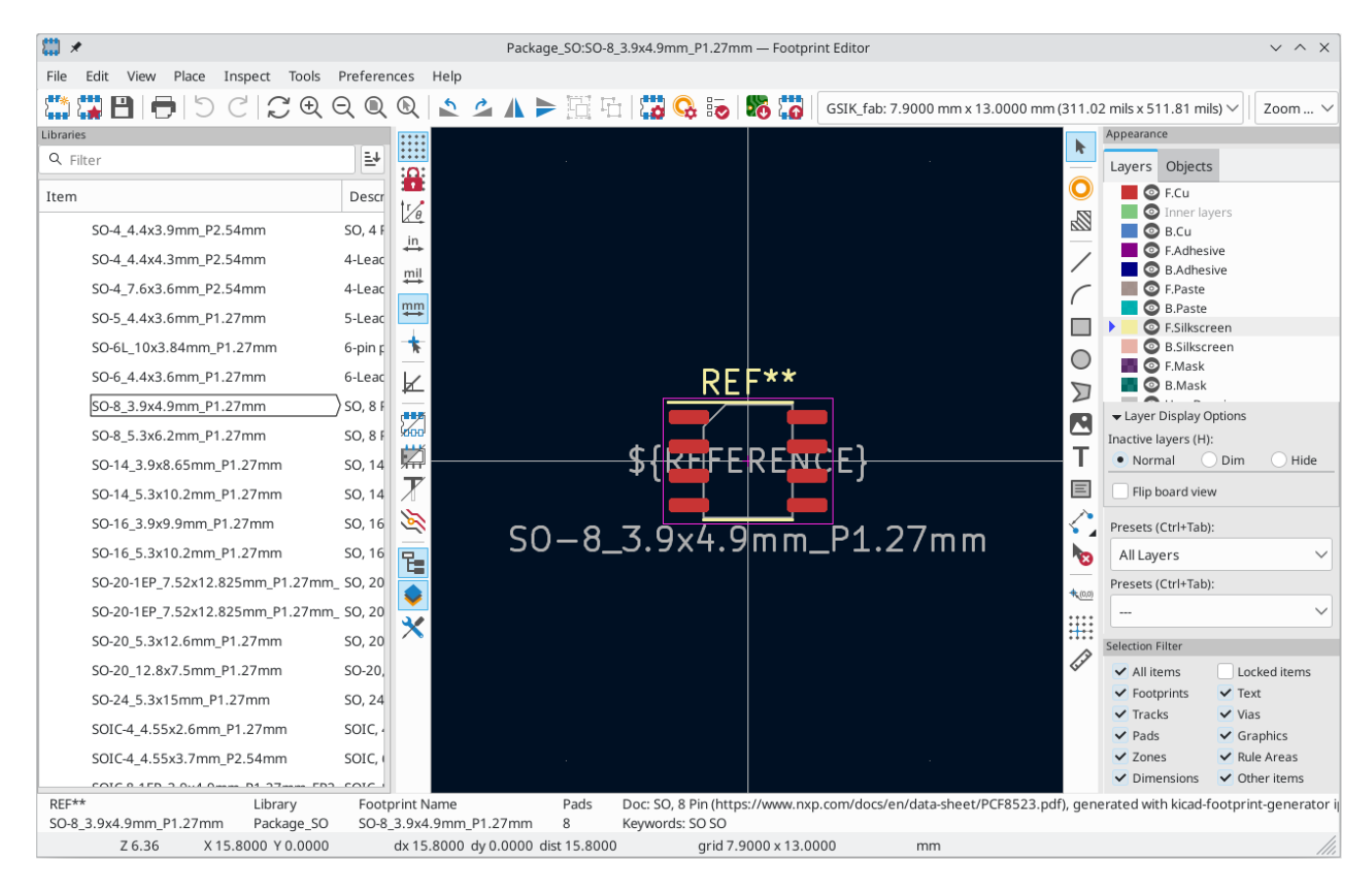

# Top toolbar

The main toolbar is at the top of the main window. It has buttons for the undo/redo commands, zoom commands, footprint/pad properties dialogs, and layer/grid management controls.

| 5 <b>**</b> *  | Create a new footprint in the selected library.                            |
|----------------|----------------------------------------------------------------------------|
|                | Create a new footprint in the selected library using a footprint wizard.   |
|                | Save the currently selected footprint.                                     |
| <b>•</b>       | Print the currently selected footprint.                                    |
| 5              | Undo last edit.                                                            |
| C              | Redo last undo.                                                            |
| $\zeta \gamma$ | Refresh display.                                                           |
| Ð              | Zoom in.                                                                   |
| Q              | Zoom out.                                                                  |
| Q              | Zoom to fit footprint in display.                                          |
| R              | Zoom to fit selection.                                                     |
| 2              | Rotate selected item(s) counter-clockwise.                                 |
| \$             | Rotate selected item(s) clockwise.                                         |
|                | Mirror selected item(s) horizontally.                                      |
|                | Mirror selected item(s) vertically.                                        |
|                | Add the selected item(s) to a group.                                       |
|                | Remove the selected item(s) from a group.                                  |
| 20             | Edit the current footprint's properties.                                   |
| <b>Q</b>       | Edit the selected pad's properties.                                        |
|                | Open the current footprint's datasheet.                                    |
|                | Run the footprint checker to test the current footprint for design errors. |
| <b>0</b>       | Edit a footprint in the current board in the footprint editor.             |
| 0              | Insert current footprint into the board.                                   |

# Средства управления отображением левой панели инструментов

The left toolbar provides options to change the display of items in the Footprint Editor.

|                         | Turn grid display on/off.                                                                                                    |
|-------------------------|----------------------------------------------------------------------------------------------------|
|                         | <b>Note:</b> by default, hiding the grid does not disable grid snapping. This behavior can be changed in the Display Options section of Preferences.                                                                                                    |
| ;//                     | Turn item-specific grid overrides on/off.                                                                                                    |
| 1/0                     | Switch between polar and Cartesian coordinate display in the status bar.                                                                                                    |
| in<br>mit<br>mit<br>mit | Display/entry of coordinates and dimensions in inches, mils, or millimeters.                                                                                                    |
| *                       | Switch between full-screen and small editing cursor (crosshairs).                                                                                                    |
| K                       | Switch between free angle and 45 degree mode for placement of new tracks, zones, graphical shapes, dimensions, and other objects. You can also toggle between free angle and 45 degree mode using Shift + Space.                                                                                          |
|                         | Switch display of pads between filled and outline mode.                                                                                                    |
| Ż                       | Switch display of graphic items between filled and outline mode.                                                                                                    |
| X                       | Switch display of text between filled and outline mode.                                                                                                    |
| 2                       | Switch the non-active layer display mode between Normal and Dim.                                                                                                    |
|                         | <b>Note:</b> this button will be highlighted when the non-active layer display mode is either Dim or Hide.<br>In both cases, pressing the button will change the layer display mode to Normal. The Hide mode can<br>only be accessed via the controls in the Appearance Panel or via the hotkey Ctrl + H. |
| 1                       | Toggle display of library and footprint tree.                                                                                                    |
| \$                      | Show or hide the Appearance and Selection Filter panels on the right side of the editor.                                                                                                    |
| ×                       | Show or hide the Properties Manager panel on the left side of the editor.                                                                                                    |

# Right toolbar tools

Placement and drawing tools are located in the right toolbar.

| k              | Selection tool (the default tool).                                                                                                    |
|----------------|----------------------------------------------------------------------------------------------------|
| 0              | Add pad: click on the board to place a pad.                                                                                                    |
|                | Add rule area: Rule areas, formerly known as keepouts, can restrict the placement of items and the filling of zones and can also define named areas to apply specific custom design rules to.                                                  |
| /              | Draw lines.                                                                                                    |
|                | <b>Note:</b> Lines are graphical objects and are not the same as tracks placed with the Route Tracks tool. Graphical objects cannot be assigned to a net.                                                                                      |
| C              | Draw arcs: pick the center point of the arc, then the start and end points. By right clicking this button, you can change the arc editing mode between a mode that maintains the existing arc center and a mode that maintains the arc radius. |
|                | Draw rectangles. Rectangles can be filled or outlines.                                                                                                    |
| $\bigcirc$     | Draw circles. Circles can be filled or outlines.                                                                                                    |
| $\square$      | Draw graphical polygons. Polygons can be filled or outlined.                                                                                                    |
|                | <b>Note:</b> Filled graphical polygons are not the same as filled zones: graphical polygons cannot be assigned to a net and will not keep clearance from other items.                                                                          |
| يلم.           | Draw bezier curves: draw a bezier curve. Each curve is defined by its start and end points and two control points. Subsequent curves start as tangent to the previous one. Use Backspace to cancel the previous point.                         |
|                | Add bitmap image for reference. Reference images are not included in fabrication outputs.                                                                                                    |
| Т              | Add text.                                                                                                    |
|                | Add a textbox.                                                                                                    |
|                | Add a table.                                                                                                    |
| < <b>`</b>     | Add dimensions. Dimension types are described in more detail below.                                                                                                    |
| •              |                                                                                                    |
| +              |                                                                                                    |
| +•             |                                                                                                    |
| <b>~</b> ∕®    |                                                                                                    |
|                | Deletion tool: click objects to delete them.                                                                                                    |
| <b>4</b> (0,0) | Anchor tool. Left-click to set the anchor position (origin) of the footprint.                                                                                                    |
|                | Set grid origin.                                                                                                    |
| <b>1</b>       | Interactively measure the distance between two points.                                                                                                    |

# Browsing, modifying, and saving footprints

The 🔁 button displays or hides the list of available libraries, which allows you to select an active library. When a new footprint is created, it will be placed in the active library.

Clicking on a footprint name opens that footprint in the editor, and hovering the cursor over the name of a footprint displays a preview of the footprint.

After modification, a footprint can be saved in the current library or a different library. To save the modified footprint in the current library, click the P button.

To save the footprint changes to a new footprint, click **File**  $\rightarrow$  **Save As...**. The footprint can be saved in the current library or a different library, and a new name can be set for the footprint.

To create a new file containing only the current footprint, click **File**  $\rightarrow$  **Export**  $\rightarrow$  **Footprint...** This file will be a standard footprint library which will contain only one footprint.

The editor can also open footprints from the board. To edit a footprint from the board, right click a footprint in the Board Editor and select **Open in Footprint Editor** (Ctrl + E). Alternatively, you can open a board footprint by pressing the button in the Footprint Editor top toolbar and selecting the desired footprint.

Editing and saving the board copy of a footprint will only update that footprint in the board; it will not update other copies of that footprint in the board, and it will not change the original library copy of the footprint. When you open the board copy of a footprint, the Footprint Editor displays an info bar that warns you the library copy will not be modified. You can click the link in this info bar to open the library version of the footprint instead, or press Ctrl + Shift + E.

# Creating a new footprint library

You can create a new footprint library by clicking **File**  $\rightarrow$  **New Library...** At this point you must choose whether the new library should be added to the global footprint library table or the project footprint library table. Libraries in the global library table will be available to all projects, while libraries in the project library table will only be available in the current project.

| 8 | 🖌 🖈 🛛 Add To Library Table 🛛 🗸 🗡                |
|---|-------------------------------------------------|
|   | Choose the Library Table to add the library to: |
|   | Global                                          |
|   | Project                                         |
|   |                                                 |
|   | S Cancel ✓ OK                                   |

Following selection of the library table, you must choose a name and location for the new library. A new, empty library will be created at the specified location.

# Creating a new footprint

To create a new footprint in the current footprint library, click the  $\prod_{i=1}^{n}$  button or click **File**  $\rightarrow$  **New Footprint...** A new, untitled footprint will be created in the selected library.

To set the name of the footprint, open its properties dialog ( button or ). The name will set the name of the footprint, which is used when assigning a footprint to a symbol, and is also used as the filename of the footprint file on disk.

The new footprint will be empty except for several default text items. The footprint contains two default (mandatory) footprint fields, Reference and Value. Reference contains the text REF\*\*, which will be replaced with the reference designator of the footprint's corresponding symbol when the footprint is added to the board. Value is initially set to Untitled, which can be changed, but this will also be updated with the contents of the corresponding symbol's Value field when the footprint is added to the board. Finally, there is a footprint text item containing the string \${REFERENCE}, which is a text variable that will resolve to the value of the footprint's Reference field once the footprint is on a board.

| Item                     | Descr 🕂   |              |
|--------------------------|-----------|--------------|
| ∽ Audio_Module           | Audio in  |              |
| new_footprint            |           |              |
| Reverb_BTDR-1H           | Digital   |              |
| Reverb_BTDR-1V           | Digital 🏧 | DIREFERENCE} |
| > Battery                | Batter 🛧  |              |
| > Button_Switch_Keyboard | Buttor    |              |

These items are centered on the footprint's anchor (origin point), which is indicated with a magenta cross symbol. The anchor can be repositioned (changing the (0, 0) point for the footprint) by selecting the 400 button and clicking on the new desired anchor position.

NOTE

Rather than manually creating a footprint, for some common footprints you can use a footprint wizard to create a footprint based on a set of parameters.

# **Editing footprint properties**

Footprints have a number of properties and metadata items that can be defined. These include text fields, attributes that can be set or not (such as Do Not Populate), clearance and zone connection settings, and 3D model paths. These are initially defined in the library copy of the footprint, but they can be modified on a per-instance basis once a footprint is added to a board. In other words, two copies of the same footprint on a single board can their properties edited separately.

Some properties, namely text fields and attributes, will be automatically set for each footprint in a board based on the fields and attributes in the footprint's corresponding schematic symbol. Fields and attributes are synced from symbols to footprints when you perform the Update PCB From Schematic action. They are also synced from footprints back to symbols when you perform the Update Schematic From PCB action.

| 🛗 🗶 👘                                   |             |                                                             | Fc                 | otprint l | Properties                                                                                 |                                                              |                                             |              | ``           | / ^ X   |
|-----------------------------------------|-------------|-------------------------------------------------------------|--------------------|-----------|--------------------------------------------------------------------------------------------|--------------------------------------------------------------|---------------------------------------------|--------------|--------------|---------|
| General                                 | Clearan     | ce Overrides and Settings                                   | 3D Models          |           |                                                                                            |                                                              |                                             |              |              | ]       |
| Name                                    |             |                                                             | Value              |           |                                                                                            | Show                                                         | Width                                       | Height       | Thickness    | Italic  |
| Reference                               | e REF       | **                                                          |                    |           |                                                                                            | ~                                                            | 1 mm                                        | 1 mm         | 0.15 mm      |         |
| Value                                   | SO-         | 8_3.9x4.9mm_P1.27mm                                         |                    |           |                                                                                            | ✓                                                            | 1 mm                                        | 1 mm         | 0.15 mm      |         |
| Footprint                               | t           |                                                             |                    |           |                                                                                            |                                                              | 1.27 mm                                     | 1.27 mm      | 0 mm         |         |
| Datashee                                | et          |                                                             |                    |           |                                                                                            |                                                              | 1.27 mm                                     | 1.27 mm      | 0 mm         |         |
| Descriptio                              | on          |                                                             |                    |           |                                                                                            |                                                              | 1.27 mm                                     | 1.27 mm      | 0 mm         |         |
| Footprint r<br>Description<br>Keywords: | name:<br>n: | SO-8_3.9x4.9mm_P1.27m<br>SO, 8 Pin (https://www.nx<br>SO SO | nm<br>p.com/docs/e | n/data-   | sheet/PCF8523.pr                                                                           | df), gen                                                     | erated with                                 | h kicad-foot | tprint-gener | ator ip |
| Private Lav                             | vers        | 50 50                                                       |                    |           | Attributes                                                                                 |                                                              |                                             |              |              |         |
| + [                                     |             |                                                             |                    |           | Component type Not in schen Exclude from Exclude from Exclude from Exempt from Do not popu | e: SM<br>natic<br>n positio<br>n bill of<br>n courty<br>late | ID<br>on files<br>materials<br>vard require | ement        |              |         |
|                                         |             |                                                             |                    |           |                                                                                            |                                                              |                                             | ⊘ Cano       | el 🗸         | ОК      |

To edit footprint properties, click the 🙀 button to show the Footprint Properties dialog. You can also double click an empty spot in the editing canvas.

### Footprint name, description, and keywords

The footprint name, description, and keywords describe the footprint itself. Together they are intended to describe the footprint and help you select an appropriate footprint for each component. They are also used when searching for footprints in the Footprint Editor and the Add Footprint dialog.

The **footprint name** contains the name of the footprint. This is the same as the footprint's filename on disk, and is also initially the same as the footprint's Value field. However, the Value field can be edited in the footprint editor, and when a footprint is added to a board, its Value field will be updated with the value of the footprint's corresponding symbol.

The **description** is a description of the footprint. It should be human readable, but it is also used when searching for a footprint.

NOTE

This description property is specifically a description of the **footprint**. This is not to be confused with the **Description** field, which will be set to the description of the footprint's corresponding **symbol** when the footprint is added to a board.

The **keywords** are space-separated words related to the footprint. They are used when searching for a footprint.

## Footprint fields

Footprints contain multiple fields, which are named values containing information related to the footprint. Fields can be visible and shown on any board layer, or they can be hidden and only shown in the footprint's properties. Some fields have special meaning to KiCad: Reference and Footprint are both both used by KiCad to identify schematic symbols and PCB footprints, for example. Other fields may contain information that is important for a design but is not interpreted by KiCad, like pricing or stock information for a part.

Any fields defined in a library footprint will be included in the footprint when it is added to a board. You can also add new fields to footprints in the board. Whether they are in the library footprint or not, these fields can then be edited on a per-footprint basis in the board. Symbol fields are also transferred to the board and added as fields in the corresponding footprint.

#### NOTE

Footprint fields are different than graphic text. Fields are named, i.e. they have both a name (Reference) and a value (R101), whereas footprint text only has a value. Fields can be added to and deleted from footprints in a board in the Footprint Properties dialog, while text items can only be added to a footprint in the footprint editor. Fields are also synced between footprints and their corresponding symbols in the schematic. Before KiCad version 8.0, footprints did not have named fields, only graphic text.

All library footprints are defined with four default fields which correspond to the default fields in library symbols: Reference, Value, Datasheet, and Description. These default fields cannot be deleted. The Reference field initially has the value REF\*\*, while the Value field is initially set to the name of the footprint. In the board, the values of the four default fields will be set to the values of the matching fields in the footprint's corresponding symbol.

### NOTE

The **Description** footprint field is the description of the symbol, not the footprint, and will be overwritten by the value of the corresponding symbol's description. Footprints have a separate footprint description property (not a field), which is specifically intended for a description of the footprint.

Fields each have an associated layer, which determines which board layer the field will be placed on. Fields can also be visible or hidden.

To edit an existing footprint field, double-click the field, select it or hover and press E, or right-click on the field text and select **Properties...** 

To add new fields, delete optional fields, or edit existing fields, use the **context** icon on the main tool bar to open the Footprint Properties dialog. Fields can be arbitrarily named, but names starting with ki\_, e.g. ki\_description, are reserved by KiCad and should not be used for user fields.

Fields have a number of properties, each of which is shown as a column in the properties grid. Not all columns are shown by default; columns can be shown or hidden by right clicking on the grid header and selecting or deselecting columns from the menu.

#### Атрибуты посадочных мест

Footprints have several attributes, which are properties of the footprint that affect how it is handled by other parts of KiCad.

Every footprint has a **component type: SMD**, **Through hole**, or **Unspecified**. A footprint's type affects KiCad's behavior in a few ways:

- Footprint type controls the default type of new pads added to the footprint. For **through hole** and **Unspecified** footprints, new pads will be through hole by default, although they can be changed after creation. For **SMD** footprints, new pads will be SMD by default.
- Footprint type can be used to filter footprints from component placement files as well as other exports, such as STEP files. Additionally, the footprint type is included as metadata in IPC-2581 exports.
- Footprint 3D models can be shown and hidden in the 3D viewer based on their type. For example, SMD models can be hidden while through hole models are still displayed.
- Footprints of different types are reported separately in the Board Statistics dialog.
- DRC will report footprints containing pads that do not match the parent footprint's type, for example through hole pads in an SMD footprint.

If **not in schematic** is checked, KiCad will not expect the footprint to correspond to a symbol in the schematic. When updating a PCB from the schematic, KiCad will ordinarily remove footprints that don't have corresponding symbols according to the **delete footprints with no symbols** setting. However, such footprints will not be deleted when they have **not in schematic** set.

If **exclude from POS files** is checked, KiCad will not include the footprint in component placement file exports.

If **exclude from bill of materials** is checked, the component will not be included in bill of materials exports in either the schematic or PCB editors. This attribute is synced to and from the footprint's corresponding schematic symbol.

If **exempt from courtyard requirement** is checked, the footprint will not trigger a DRC violation if it does not contain a courtyard. Without this attribute set, a footprint without graphics on the F.Courtyard or B.Courtyard layer will cause a "Footprint has no courtyard defined" DRC violation.

The **do not populate** attribute is primarily a schematic symbol attribute, and is synced to and from the footprint's corresponding schematic symbol. Footprints with this attribute set can optionally be excluded from component placement file exports and some other types of outputs. These footprints can also be hidden in the 3D viewer.

### **Private footprint layers**

Footprints can have private footprint layers, which are layers that can be viewed and edited in the Footprint Editor but are not shown in the footprint when it is added to a board. Therefore any objects that are on private layers will not be visible in the PCB Editor or included in PCB fabrication outputs. This may be useful, for example, for notes or graphics that are of interest when drawing or editing a footprint but not needed at the board level.

Any of the existing User.\* layers (User.Drawings, User.Comments, User.Eco1, User.1, etc.) can optionally be a private layer. To make a layer private, add a private layer in the **General** tab of the footprint properties dialog, then select the desired layer. Any objects on that layer will not be shown on the board.

### **Clearance overrides and settings**

The **Clearance Overrides and Settings** tab holds settings for footprint-specific overrides to board clearance and mask/paste expansion, pad-to-zone connections, and net tie settings for allowing pads within the footprint to short different nets.

| <b>*</b>                                                                      |                                                | Footprint Properties                                            | ~ ^ X         |
|-------------------------------------------------------------------------------|------------------------------------------------|-----------------------------------------------------------------|---------------|
| General Clearance Overrides a                                                 | nd Settings 3D N                               | lodels                                                          |               |
| Clearances                                                                    |                                                |                                                                 |               |
| Set values to 0 to use netclass va                                            | lues.                                          |                                                                 |               |
| Pad clearance:                                                                | 0                                              | mm                                                              |               |
| Solder mask expansion:                                                        | 0                                              | mm                                                              |               |
| Allow bridged solder mask a                                                   | pertures betweer                               | pads                                                            |               |
| Solder paste absolute clearance                                               | -0                                             | mm                                                              |               |
| Solder paste relative clearance:                                              | -0                                             | %                                                               |               |
| Note: solder mask and paste values o<br>Note: solder paste clearances (absolu | re used only for pac<br>te and relative) are c | 's on copper layers.<br>Idded to determine the final clearance. |               |
| Connection to Copper Zones                                                    |                                                |                                                                 |               |
| Pad connection to zones: Use                                                  | zone setting $\smallsetminus$                  |                                                                 |               |
| Net Ties<br>Pad groups allowed to short diff                                  | erent nets:                                    |                                                                 |               |
|                                                                               |                                                |                                                                 |               |
|                                                                               |                                                |                                                                 |               |
|                                                                               |                                                |                                                                 |               |
|                                                                               |                                                |                                                                 |               |
|                                                                               |                                                |                                                                 | S Cancel ✓ OK |

**Pad clearance** controls the minimum clearance between the footprint's pads and any copper shape (tracks, vias, pads, zones) on a different net. This value is normally set to 0 which will cause the pad clearance to be inherited from the board's design rules and netclass rules. This value can be overridden for individual pads by setting the pad's clearance to a nonzero value.

The aperture appearing on any technical layer will have the same shape and size as the pad shape on the copper layer(s). In the PCB manufacturing process, the manufacturer will often change the relative size of mask and paste apertures relative to the copper pad size, but since this size change is specific to a manufacturing process, most manufacturers expect the design data to be provided with the apertures set to the same size as the copper pads. For specific situations where you need to oversize or undersize a technical layer aperture in the design data, you can use the settings here. These values can be overridden for individual pads by setting the pad's expansion or clearance to a nonzero value.

**Solder mask expansion** controls the size difference between the pad shape and the aperture shape on the F.Mask and B.Mask layers. A positive number means the solder mask aperture will be larger than the copper shape. This number is an inflation applied to all directions. For example, a value of 0.1mm here will cause the solder mask aperture to be inflated by 0.1mm, meaning that there will be an 0.1mm border on all sides of the pad and the solder mask opening will be 0.2mm wider than the pad when measured along a given axis.

**Solder paste absolute clearance** controls the size difference between the pad shape and the aperture shape on the F.Paste and B.Paste layers. Its behavior is otherwise identical to the behavior of the **solder mask expansion** setting.

**Solder paste relative clearance** allows setting a solder paste clearance value as a percentage of the pad size rather than an absolute distance value. If both relative and absolute clearances are specified, they are added together to determine the solder paste aperture size.

**Pad connection to zones** controls whether the footprint's pads will have solid, thermal relief, or no connection to zones. Like the other overrides, this one may be set for an individual pad or for an entire footprint. The default setting for this control is **From zone setting**, which uses the connection mode specified in the connection zones' properties. This setting can be overridden for individual pads by setting the pad's connection mode to a value other than **From parent footprint**.

#### **Creating net ties**

Footprints can act as net ties, where two separate nets are electrically connected by copper. Connecting nets together would normally causes a DRC error due to violating the clearance between two nets, but a footprint can be configured to short nets without causing a DRC violation. This can be used to connect multiple grounds at a specific location, to make kelvin sense connections to a component, or for other applications.

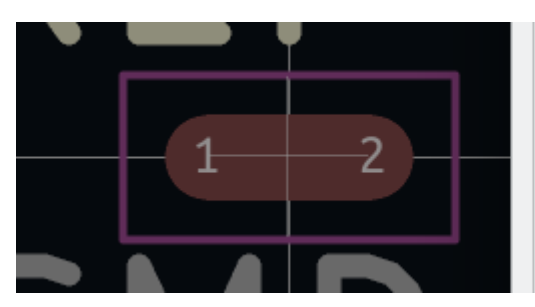

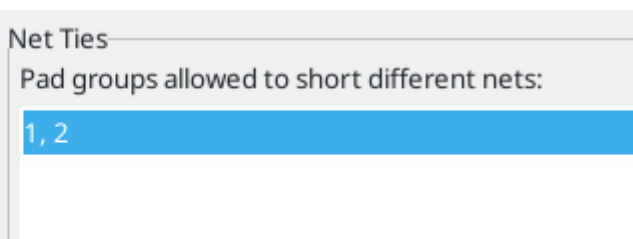

Net ties connect two or more nets in one contiguous region of copper. Each net in a net tie must have its own pad. Pads are not ordinarily allowed to short to other pads; to allow pads to be shorted in net ties, the shorting pads must be added to a **net tie group**. To create a net tie group, add the pad numbers of the shorting pads to the **Net Ties** table in the **Clearance Overrides and Settings** tab of the Footprint Properties dialog. For example, to allow pads 1 and 2 to short in a footprint, add a line to the table with the contents 1,2.

After creating a net tie group, the specified pads are allowed to be electrically shorted. Pads in net tie groups can be connected either by directly overlapping the pads or by adding a copper shape that overlaps both pads.

Footprints can contain multiple net tie groups. Each group can short two or more nets, but every group must remain electrically separate from other groups.

## 3D models

The **3D** Models tab allows you to attach external 3D model files to a footprint and view the footprint in three dimensions along with any attached models.

|       | *               |      |        | Footprint Properties                           |         | ~ ^ ×     |
|-------|-----------------|------|--------|------------------------------------------------|---------|-----------|
| Ger   | neral Clearance | Ove  | rrides | and Settings 3D Models                         |         |           |
|       | 3D Model(s)     |      |        |                                                |         | Show      |
|       | \${KICAD6_3DM0  | DDEL | _DIR}/ | Package_SO.3dshapes/SO-8_3.9x4.9mm_P1.27mm.wrl |         | ×         |
|       |                 |      |        |                                                |         |           |
|       |                 |      |        |                                                |         |           |
| +     |                 |      |        |                                                | Configu | ire Paths |
| Scale | e               |      |        | Preview                                        |         |           |
| X:    | 1.0000          | -    | +      |                                                |         |           |
| Y:    | 1.0000          | -    | +      |                                                |         |           |
| z:    | 1.0000          | -    | +      |                                                |         |           |
| Rota  | ation           |      |        |                                                |         |           |
| X:    | 0.00°           |      | +      |                                                |         |           |
| Y:    | 0.00°           | -    | +      |                                                |         |           |
| z:    | 0.00°           | -    | +      |                                                |         |           |
| Offs  | et              |      |        |                                                |         | 8         |
| X:    | 0.000000 mr     |      | +      |                                                |         |           |
| Y:    | 0.000000 mr     | -    | +      |                                                |         |           |
| Z:    | 0.000000 mr     | -    | +      |                                                |         |           |
| Ора   | city            |      |        |                                                |         |           |
|       |                 |      | 100    | <b>4</b> .                                     |         |           |
| 0     |                 |      | 100    |                                                |         |           |
|       |                 |      |        |                                                |         |           |
|       |                 |      |        | ⊗ Ca                                           | ancel   | ✓ OK      |

The top of the dialog lets you attach external models. Each added model will be shown in the footprint preview as well as in the full PCB 3D view when the footprint is added to a board. Footprint models can be in STEP, VRML, or IDF format. The models are specified as paths to the model files, which can contain path variables such as  ${KIPRJMOD}$  or  ${KICAD8_3DMODEL_DIR}$ . Click the **Configure Paths** button to configure path variables. If there is a problem loading a model file from the specified path, an icon in the leftmost column will indicate an error.

| NOTE | KiCad will automatically resolve versioned path variables from older versions of KiCad to<br>the value of the corresponding variable from the current KiCad version, as long as the old<br>variable is not explicitly defined itself. For example, \${KICAD7_FOOTPRINT_DIR} will<br>automatically resolve to the value of \${KICAD8_FOOTPRINT_DIR} if there is no<br>KICAD7_FOOTPRINT_DIR variable defined. |
|------|----------------------------------------------------------------------------------------------------|
| NOTE | Many footprints in KiCad's standard library do not yet have model files created for them.<br>However, these footprints may contain a path to a 3D model that does not yet exist, in<br>anticipation of the 3D model being created in the future.                                                                                                    |

By default, models are added with their origin placed at the footprint's origin, with no offset, scaling, or rotation. Offset, scaling, and rotation can be applied to a model using the controls to the left of the preview canvas. The model's opacity can be adjusted using the **opacity** slider, and the model can be completely hidden by deselecting the **show** checkbox in the rightmost column of the model table.

# **Embedding files in footprints**

External files can be embedded within a footprint. Embedding a file stores a copy of the file inside the footprint. The footprint can then refer to the embedded copy of the file instead of the external file, which makes the footprint more portable as it doesn't rely on an external file. In footprints this is especially useful for embedding 3D models. Files embedded in a footprint are deduplicated when the footprint is added to a board: if a file is embedded in a footprint, and multiple instances of that footprint are added to the board, only one copy of the file will be embedded, and all of the footprint instances will refer to the same embedded file. Files embedded in a footprint cannot be referred to in the parent board. File embedding is explained in more detail in the Board Setup documentation.

| 🛗 🖈                                              | Footprint Properties     | ~ ^ X                            |
|--------------------------------------------------|--------------------------|----------------------------------|
| General Clearance Overrides and Settings         | 3D Models Embedded Files |                                  |
| Filename                                         |                          | Internal Reference               |
| TDFN-8_1.5x2mm_Fused-Lead_MO-252-W20             | 15D.step                 | kicad-embed://TDFN-8_1.5x2mm_Fu: |
|                                                  |                          |                                  |
|                                                  |                          |                                  |
|                                                  |                          |                                  |
|                                                  |                          |                                  |
|                                                  |                          |                                  |
|                                                  |                          |                                  |
|                                                  |                          |                                  |
|                                                  |                          |                                  |
|                                                  |                          |                                  |
|                                                  |                          |                                  |
|                                                  |                          |                                  |
|                                                  |                          |                                  |
|                                                  |                          |                                  |
|                                                  |                          |                                  |
|                                                  |                          |                                  |
|                                                  |                          |                                  |
|                                                  |                          |                                  |
|                                                  | Embed fonts              | Export                           |
| Library link: footprints:TDFN-8_1.5x2mm_Fused-Le | ad_JEDEC_MO-252_W2015D   | S Cancel ✓ OK                    |

# Footprint pads

Pads are added to a footprint by clicking the O button in the right toolbar, then clicking again in the desired location in the canvas. The tool will continue adding new pads each time you click on the canvas until you cancel the tool (Esc).

New pads in SMD footprints are SMD by default, while new pads in Through Hole and Unspecified footprints will be through hole. Each new pad will have its pad number incremented by 1 relative to the previous pad number.

### **Pad properties**

You can edit a pad after adding it by opening the pad's properties dialog (E). These properties are also editable using the Properties Manager.

#### **General tab**

The **General** tab of the pad properties dialog shows the physical properties of the pad, including its geometry, shape, and layer settings.

| 🗱 🗶 👘                                              |                                                                                                    | Pad Properties                                                                                                    | ~ ^ X              |
|----------------------------------------------------|----------------------------------------------------------------------------------------------------|----------------------------------------------------------------------------------------------------|--------------------|
| General Con                                        | nections Clearance Overrides                                                                                                    |                                                                                                    |                    |
| Pad type:                                          | SMD ~                                                                                                    | Copper layers:                                                                                                    |                    |
| Pad number:                                        | 2                                                                                                    | F.Cu 🗸                                                                                                    |                    |
| Position X:<br>Pad shape:<br>Pad size X:<br>Angle: | 1.5     mm     Y:     0     mm       Rectangular     v     v     v     v       2.2     mm     Y:     1.6     mm       0     v     o     v     v | Technical layers:<br>F.Adhesive<br>B.Adhesive<br>F.Paste<br>B.Paste<br>F.Silkscreen<br>B.Silkscreen<br>F.Mask<br>B.Mask<br>User.Drawings<br>User.Eco1 | 2                  |
| Specify pa                                         | d to die length                                                                                                    | User.Eco2                                                                                                    |                    |
|                                                    |                                                                                                    | Fabrication property:                                                                                                    |                    |
|                                                    |                                                                                                    | None                                                                                                    |                    |
| Footprint REF**                                    | (CP_Elec_3x5.3), front side, rotated 0 deg                                                                                                    | Preview pad in sketch                                                                                                    | mode 🛇 Cancel 🗸 OK |

Pad type: this setting controls which features are enabled for the pad:

- **SMD** pads are electrically-connected and have no hole. In other words, they exist on a single copper layer.
- **Through-hole** pads are electrically-connected and have a plated hole. The hole exists on every layer, and the copper pad exists on multiple layers (see **Copper layers** setting below).
- Edge Connector pads are SMD pads that are allowed to overlap the board outline on the Edge.Cuts layer.
- NPTH, Mechanical pads are non-plated through holes that do not have an electrical connection.
- **SMD Aperture** pads are pads that have no hole and no electrical connection. These can be used to add specific designs to a technical layer, for example a paste or solder mask aperture.

The **Copper layers** setting controls which copper layers will have a shape associated with the pad.

For SMD pads, the options are F.Cu or B.Cu, controlling whether the pad sits on the front or the back of the board *relative to the footprint's location*. In other words, if a pad is set to exist on B.Cu in its properties, and the footprint is flipped to the back of the board, *that pad will now exist on* F.Cu, *because it also has been flipped*.

For through-hole pads, it is possible to remove the pad shape from copper layers where the pad is not electrically connected to other copper (tracks or filled zones). Setting the copper layers to **connected layers only** will remove the pad shape from any unconnected layers, and setting to F.Cu, B.Cu, **and connected layers** will remove the pad shape from any internal unconnected layers. This can be useful in dense board designs to increase the routable area on internal layers.

The **Technical layers** checkboxes control which technical layers will have an aperture added with the pad's shape. By default, pads have apertures on the paste and mask layers matching their copper layer.

NOTE

It is not possible to define a different pad shape or size on different copper layers in the current version of KiCad.

The **Pad number** controls what the pad will be electrically connected to in the board. A pad has the same net connection as the pin with the same number in the corresponding schematic symbol.

Pad **Position X** and **Y** are the location of the center of the pad, relative to the footprint's origin.

**Pad shape** controls the basic shape of the pad. This can be **circular**, **oval**, **rectangular**, **trapezoida**, **rounded rectangle**, **chamfered rectangle**, **chamfered with other corners rounded**, **custom (circular base)**, or **custom (rectangular base)**. Each pad shape has its own set of options; for example, rounded rectangles have settings for **pad size X** and **Y**, **angle**, **corner size**, and **corner radius**.

NOTE

The size of a pad can also be adjusted interactively in the canvas by dragging the editing handles at the pad corners.

Through-hole and NPTH pads have a hole in addition to the pad itself. The **hole shape** can be **circular** or **oval**, with corresponding size controls. By default the pad is centered on the hole, but the pad can be offset relative to the hole if the **offset shape from hole** option is enabled (circular pads cannot be offset from the hole).

**Fabrication properties** are primarily used as metadata in Gerber X2 fabrication output, where the fabrication property is included as an aperture attribute for each pad. Some properties also affect DRC. The following fabrication properties are available:

- **BGA pad** can only be applied to SMD pads, and only affects Gerber X2 output.
- Fiducial, local to footprint and fiducial, global to board only affect Gerber X2 output.
- **Test point** can only be applied to SMD or through hole pads, can only be applied to pads on outer layers, and only affects Gerber X2 output.
- Through hole pads with the **heatsink pad** property are allowed in SMD footprints (PTH pads without this property cause a DRC violation when they are used in SMD footprints). It also affects Gerber X2 output.
- Pads with the **castellated pad** property are allowed to intersect the board edge and still be routed (it is otherwise a DRC error for a pad to intersect the board edge, which makes routing impossible). It also affects Gerber X2 output.
- Through hole pads with the **mechanical** property can be used in SMD footprints without causing a DRC violation. This can be used for mounting pads or other mechanical through hole pads in surface mount footprints. This is similar to the **heatsink pad** property, but does not affect Gerber X2 output.
- None is for pads for which none of the other fabrication properties apply. It has no effect.

**Specify pad to die length:** This setting allows a length to be associated with this pad that will be added to the routed track length by the track length tuning tools and the Net Inspector. This can be used to specify

internal bondwire lengths for more accurate length matching, or in other situations where the electrical length of a net is longer than the length of the routed tracks on the board.

#### **Connections tab**

The **Connections** tab contains settings for how pads connect to other objects, including settings for teardrops, zone connections, and thermal reliefs.

| ∰ ×                                                                                                    | Pad Pro                | perties                   |           |      |          | ~ ^ × |
|----------------------------------------------------------------------------------------------------|------------------------|---------------------------|-----------|------|----------|-------|
| General Connections Clearance Override                                                                                                    | 5                      |                           |           |      |          |       |
| <ul> <li>Add teardrops on pad's track connection</li> <li>Prefer zone connection</li> <li>Allow teardrops to span 2 track segmen</li> </ul> | ns Maximum track widt  | h: 90 - + %( <sub>W</sub> | )         |      |          |       |
| Teardrop Shape                                                                                                    |                        |                           |           |      |          |       |
|                                                                                                    | Best length (L):       | 50 - +                    | %(w)      |      |          |       |
|                                                                                                    | Maximum length (L):    | 1                         | mm        |      |          |       |
|                                                                                                    | Best width (W):        | 100 - +                   | %(w)      |      |          |       |
| L                                                                                                    | Maximum width (W):     | 2                         | mm        |      |          |       |
|                                                                                                    | Curved edges           | Points: 5 —               | +         |      |          |       |
| Connection to Copper Zones                                                                                                    | Thermal Relief Overric | les                       |           |      |          |       |
| Pad connection: From parent footprint V                                                                                                    | Relief gap: 0          |                           | mm        |      |          |       |
| Zone knockout: Pad shape                                                                                                    | Spoke width: 0         |                           | mm        |      |          |       |
|                                                                                                    | Spoke angle: 90        |                           | •         |      |          |       |
|                                                                                                    |                        |                           |           |      |          |       |
| Footprint REF** (CP_Elec_3x5.3), front side, rotate                                                                                         | d 0 deg                | Preview pad               | in sketch | mode | ⊘ Cancel | ✓ ОК  |

The Teardrops section contains settings controlling teardrop connections between tracks and the pad, if teardrops are used. Teardrop settings are explained in the teardrop documentation.

**Pad connection** controls whether the pad will have a solid, thermal relief, or no connection to the zone. Like the other overrides, this one may be set for an individual pad or for an entire footprint. The default setting for this control is **From parent footprint**, and the default footprint setting is to use the connection mode specified in the zone properties.

**Zone knockout** controls the behavior of the zone filler when the pad uses a custom shape rather than one of the default shapes. This can be used to achieve different results when using thermal reliefs and custom pad shapes.

**Relief gap** controls the length of the thermal spokes, or the gap between the pad's shape and the filled copper area of the zone. This value is normally set to 0 which will cause the relief gap to be inherited from the connecting zone's settings.

**Spoke width** controls the width of the spokes generated when the zone connection mode is **Thermal Relief**. This value is normally set to 0 which will cause the spoke width to be inherited from the connecting zone's settings.

#### **Clearance Overrides tab**

The **Clearance Overrides** tab holds settings for pad-specific overrides to board clearance and mask/paste expansion.

| 🗱 🗶                                                                             | Pad Propertie                                                                                         | 25                         | ~ ^ X         |
|---------------------------------------------------------------------------------|----------------------------------------------------------------------------------------------------|----------------------------|---------------|
| General Connections Clearance                                                   | Overrides                                                                                             |                            |               |
| Clearance Overrides<br>Set values to 0 to use parent foot                       | print or netclass values.                                                                             |                            |               |
| Positive clearance means area big<br>Negative clearance means area s            | iger than the pad (usual for mask clearance).<br>maller than the pad (usual for paste clearance).     |                            |               |
| Pad clearance:                                                                  | 0 mm                                                                                                  |                            |               |
| Solder mask expansion:                                                          | 0 mm                                                                                                  |                            |               |
| Solder paste absolute clearance:                                                | -0 mm                                                                                                 |                            |               |
| Solder paste relative clearance:                                                | -0 %                                                                                                  |                            |               |
| Note: solder mask and paste values an<br>Note: solder paste clearances (absolut | re used only for pads on copper layers.<br>e and relative) are added to determine the final clearance |                            | 2             |
|                                                                                 |                                                                                                    |                            | <b>∠_</b>     |
|                                                                                 |                                                                                                    |                            |               |
|                                                                                 |                                                                                                    |                            |               |
|                                                                                 |                                                                                                    |                            |               |
| Footprint REF** (CP_Elec_3x5.3), front                                          | side, rotated 0 deg                                                                                   | Preview pad in sketch mode | S Cancel ✓ OK |

**Pad clearance** controls the minimum clearance between the pad and any copper shape (tracks, vias, pads, zones) on a different net. This value is normally set to 0 which will cause the pad clearance to be inherited from any clearance override set on the footprint, or the board's design rules and netclass rules if the footprint clearance is also set to 0.

The aperture appearing on any technical layer will have the same shape and size as the pad shape on the copper layer(s). In the PCB manufacturing process, the manufacturer will often change the relative size of mask and paste apertures relative to the copper pad size, but since this size change is specific to a manufacturing process, most manufacturers expect the design data to be provided with the apertures set to the same size as the copper pads. For specific situations where you need to oversize or undersize a technical layer aperture in the design data, you can use the settings here.

**Solder mask expansion** controls the size difference between the pad shape and the aperture shape on the F.Mask and B.Mask layers. A positive number means the solder mask aperture will be larger than the copper shape. This number is an inflation applied to all directions. For example, a value of 0.1mm here will cause the solder mask aperture to be inflated by 0.1mm, meaning that there will be an 0.1mm border on all sides of the pad and the solder mask opening will be 0.2mm wider than the pad when measured along a given axis.

**Solder paste absolute clearance** controls the size difference between the pad shape and the aperture shape on the F.Paste and B.Paste layers. Its behavior is otherwise identical to the behavior of the **solder mask expansion** setting. **Solder paste relative clearance** allows setting a solder paste clearance value as a percentage of the pad size rather than an absolute distance value. If both relative and absolute clearances are specified, they are added together to determine the solder paste aperture size.

### Working with multiple pads

When you place a new pad, the new pad's properties are copied from the **default pad properties**. Each time any pad is edited, the pad's updated properties are stored as the default pad properties, so that new pads will match the properties of the most recently edited pad.

You can directly edit the default pad properties by selecting  $Edit \rightarrow Default Pad Properties...,$  or choose an existing pad to represent the default by right clicking the pad and choosing Copy Pad Properties to Default. New pads will use that pad's properties as their defaults until a new default is selected, either by editing another pad, editing the default pad properties, or manually copying a different pad's properties to the default.

There are several ways to update existing pads with the properties of other pads. You can apply the default pad properties to an explicit selection of pads by selecting the desired target pads, right clicking, and choosing **Paste Default Pad Properties to Selected** from the right click context menu. You can also update other pads with a selected pad's properties using **Push Default Pad Properties to Other Pads...**, also in the right click context menu.

| 🔛 🗶 👘                        | Push Pad Properties           | ~ ^ X         |
|------------------------------|-------------------------------|---------------|
| Options                      | nodify pads having a differen | it shape      |
| Do not m                     | nodify pads having different  | layers        |
| <ul> <li>Do not m</li> </ul> | nodify pads having a differen | t orientation |
| 🗹 Do not m                   | nodify pads having a differen | t type        |
| ⊘ Cance                      | Change Pads on Curren         | nt Footprint  |

This tool has several options to filter which pads are targeted.

If **do not modify pads having a different shape** is selected, only pads with the exact same shape properties as the selected pad will be updated.

If **do not modify pads having different layers** is selected, only pads on the same layer(s) as the selected pad will be updated.

If **do not modify pads having a different orientation** is selected, only pads with the same orientation as the selected pad will be updated.

If **do not modify pads pads having a different type** is selected, only pads with the same pad type as the selected pad will be updated.

If no options are selected, all pads in the footprint will be updated.

You can create an array of pads from a source pad by right clicking the source pad and selecting **Create from Selection**  $\rightarrow$  **Create Array...** (Ctrl+T). The basic functionality of this tool is described in the PCB Editor documentation. For pads, however, there are additional options for controlling pad numbering.

|                                                                                                 |                              | Create | e Array                                                                    |               | >           |
|-------------------------------------------------------------------------------------------------|------------------------------|--------|----------------------------------------------------------------------------|---------------|-------------|
| Grid Array Circular                                                                             | Array                        |        |                                                                            |               |             |
| Grid Array Size<br>Horizontal count:                                                            | 3                            |        | Numbering Direction<br>Horizontal, then vertice<br>Vertical, then horizont | cal<br>tal    |             |
| Vertical count:                                                                                 | 5                            |        | Reverse numbering of                                                       | n alternate r | ows/columns |
| Items Spacing<br>Horizontal spacing:                                                            | 2.54                         | mm     | Initial Pad Number<br>O Use first free number<br>O From start value        |               |             |
| Vertical spacing:                                                                               | 2.54                         | mm     | Pad Numbering Scheme<br>Continuous (1, 2, 3)                               |               |             |
| Horizontal offset:                                                                              | 0                            | mm     | Primary axis numbering:                                                    | . в 1,)       | •           |
| Vertical offset:<br>Stagger Settings                                                            | 0                            | mm     | Secondary axis numbering:<br>Numerals (0,1,2,,9,10)                        |               | Ŧ           |
| Rows                                                                                            |                              |        | Pad numbering start:                                                       | 1             | 1           |
| <ul> <li>Columns</li> <li>Grid Position</li> <li>Source items</li> <li>Centre on sou</li> </ul> | remain in place<br>rce items |        | Pad numbering increment:                                                   | 1             | 1           |
|                                                                                                 |                              |        |                                                                            | Cancel        | ОК          |

For grid arrays, you can select a numbering direction, either **horizontal**, **then vertical** or **vertical**, **then horizontal**. If **reverse numbering on alternate rows/columns** is selected, the direction of increasing pad numbers will alternate from one row/column to the next.

The initial pad number in the array can either be the first unused pad number in the footprint (**use first free number**) or the specified **pad numbering start** value. After the first number, the pad numbering can either be **continuous** (1, 2, 3, ...) or **coordinate** based, in other words, dependent on both the row and column (A1, A2, ..., B1, ...). In addition to the initial pad number (**pad numbering start**), you can specify a numbering step (**pad numbering skip**). For coordinate-based numbering, you can configure separate starting numbers and steps for each axis. You can select whether pad numbers use decimal digits (0-9), hexadecimal digits (0-F), the full alphabet, or the alphabet excepting certain ambiguous letters (I, O, S, Q, X, and Z).

Finally, you can quickly renumber existing pads using the Renumber Pads tool (**Edit** → **Renumber Pads...**).

| 🔛 🖈 🛛 Pad                                                    | Enumeration Settings | ~ ^ X |
|--------------------------------------------------------------|----------------------|-------|
| Pad names are restricted to 4 characters (including number). |                      |       |
| Pad name prefix:                                             |                      |       |
| First pad number:                                            | 1                    | × +   |
| Numbering step:                                              | 1                    | × +   |
|                                                              | ⊘ Cancel             | √ ОК  |

The tool has several options. Pads will be renumbered starting at the selected **first pad number**, and each subsequent pad will have its number incremented by the **numbering step**. You can also choose an optional **pad name prefix** which will be inserted before of the incrementing part of each pad number.

Once you click **OK**, you will be prompted to click on a pad, which will be assigned a new pad number based on the selected initial pad number and prefix. You can keep clicking on pads to assign them the next number in the sequence based on the selected numbering step. Double click on a pad to renumber that pad and end the sequence, or press <code>Esc</code> to discard the changes.

#### Контактная площадка сложной формы

For some footprints, the built-in pad shapes (round, rectangular, etc.) may not be sufficient. In these cases you can construct custom pads with arbitrary shapes using **Pad Edit Mode**. This mode lets you combine a basic pad with graphic shapes to build a new pad out of the compound shape.

To build a custom pad, first add a regular pad using the pad tool (O button). This base pad will become the custom pad's anchor or snapping point, so be sure to place the pad in the exact location where you want tracks to attach to the pad. The shape and size of the pad do not matter, but the hole, if any, will remain in the final custom pad. In other words, a surface mount base pad will result in a surface mount custom pad, and a through hole base pad will result in a through hole custom pad. The custom pad's number will be inherited from the base pad.

Next, enter Pad Edit Mode by selecting the base pad, right-clicking, and selecting **Edit Pad as Graphic Shapes** (Ctrl + E). Add graphic shapes as appropriate to create the desired pad shape. Shapes touching the base pad will be unioned together with the base pad to create the final pad shape.

You can exit Pad Edit Mode by right-clicking and selecting **Finish Pad Edit**, or pressing Ctrl + E again. When you exit pad edit mode, all shapes that touch the base pad will be combined with the pad. For example, when editing a surface mount pad on F.Cu, any shapes that are on F.Cu and touch the base pad will become part of the custom pad. Any shapes that do not overlap the base pad, or that are on a different layer, will remain separate. If the base pad is a through hole pad, overlapping shapes on F.Cu will be combined in the custom pad. Because through hole pads have the same pad shape on all copper layers, this shape will become part of the custom pad on all copper layers, not just F.Cu. For convenience, Pad Edit Mode dims the color of other pads and all shapes that are not contiguous with the base pad so that you can see which shapes will be included in the custom pad and which will not.

Custom pads can only contain a single base pad. Any additional pads that touch the base pad or the contiguous graphics, whether they have the same or different pad numbers as the base pad, will remain separate pads after the shapes are combined into the custom pad.

If you would like to add multiple anchors (snapping points) to a custom pad, you can add additional separate pads on top of the custom pad. Create the custom pad as normal, containing the first snapping point, then add additional pads with the same number and place them overlapping the custom pad in the desired snapping locations. They will remain distinct pads and will not be combined with the custom pad, but they will act as additional pad anchors and will be electrically connected to the custom pad.

To modify an existing custom pad, select it and enter Pad Edit Mode again. You can then continue to edit the component shapes to adjust the pad shape, or change the position of the base pad to adjust the pad anchor.

KiCad automatically chooses a size and location for showing the pad number over the pad. Particularly for unusually shaped pads, the automatically determined size and location may not be optimal. In these cases, you can manually specify a region in which KiCad should draw the pad number by adding a pad **number box** primitive. To add a number box, enter Pad Edit Mode and add a rectangular shape. In the Properties Manager for the rectangle, check the **Number Box** checkbox. The rectangle will then be shown as a wireframe, and when you exit Pad Edit Mode it will be used to draw the pad number.

In the board, KiCad will automatically add thermal spokes when connecting the pad to a zone. The thermal spoke settings are determined by the pad, footprint, and zone settings, and the thermal spokes by default connect to the pad anchor. You can override the default thermal spoke placement by adding **thermal relief templates** to the custom pad. To add a thermal relief template, enter Pad Edit Mode and add a line shape. In the Properties Manager for the line, check the **Thermal Relief Template** checkbox. In Pad Edit Mode, the line will then be shown as a wireframe, and it will not be shown outside of pad edit mode. If any thermal relief templates are present in the pad, KiCad will not automatically add additional spokes when filling zones; spokes will only be placed where there are thermal relief templates defined in the pad. Thermal relief templates only determine the spoke location: spoke width and relief gap are still defined in the pad, footprint, and/or zone properties, as normal.

# Footprint graphics and text

NOTE

Footprints can contain graphic shapes, text, and dimensions. These objects can be placed on nonphysical layers, like F.Fab or User.Drawings, or they can be placed on layers that will be part of the manufactured circuit board, such as Edge.Cuts or a silkscreen, soldermask, or copper layer. Objects on copper layers can make electrical connections.

Closed shapes on a footprint's F.Courtyard and B.Courtyard layers will form the footprint's front and back courtyard, respectively. A courtyard defines the physical extents of a footprint and limits where footprints are allowed to be placed in relation to other footprints. If a footprint's courtyard overlaps another footprint's courtyard, a DRC violation will be generated.

Shapes on a footprint's Edge.Cuts layer will correspond to board edges on any PCB that includes the footprint. Closed shapes will result in cutouts, while unclosed shapes will result in unclosed edges. Unclosed edges must be closed in the full board design.

The buttons on the right toolbar can be used to create:

Lines ( /, default hotkey Ctrl + Shift + L)

- Arcs ( , default hotkey Ctrl + Shift + A)
- Bezier curves (, default hotkey Ctrl + Shift + B)
- Rectangles (
- Circles ( , default hotkey Ctrl + Shift + C)
- Polygons (), default hotkey Ctrl + Shift + P)
- Text ( T, default hotkey Ctrl + Shift + T)
- Textboxes ()
- Tables (
- Dimensions ( ), of which several types are available

NOTE

You can customize the default style of newly-created text and shape objects in **Preferences**  $\rightarrow$  **Footprint Editor**  $\rightarrow$  **Default Values**.

Graphical objects and their properties are described in more detail in the PCB Editor documentation.

### Bulk editing footprint text and graphics

Properties of text and graphics can be edited in bulk using the Edit Text and Graphics Properties dialog (Edit  $\rightarrow$  Edit Text & Graphic Properties...).
| 1 🖈                                  |                                 | Ed                | dit Text a | nd Graphic            | Properties     |              |           | ~ ^ X |
|--------------------------------------|---------------------------------|-------------------|------------|-----------------------|----------------|--------------|-----------|-------|
| cope                                 | Filt                            | ters              |            |                       |                |              |           |       |
| Reference desi                       | ignators Filter items by layer: |                   | F.Cu       |                       |                |              | ~         |       |
| Values                               |                                 | -                 |            |                       |                |              |           |       |
| Other text item                      | ns                              | Selected items of | only       |                       |                |              |           |       |
| Graphic items                        |                                 |                   |            |                       |                |              |           |       |
| Dimension iten                       | ns                              |                   |            |                       |                |              |           |       |
| PCB dimension                        | items                           |                   |            |                       |                |              |           |       |
| Action                               |                                 |                   |            |                       |                |              |           |       |
| <ul> <li>Set to specified</li> </ul> | values:                         |                   |            |                       |                |              |           |       |
| Layer:                               | leave uncha                     | anged             | $\sim$     |                       |                | ✓ Visible    |           |       |
| Line thickness:                      | leave unchang                   | ged               |            | mm                    |                |              |           |       |
| Font:                                | leave unchang                   | ged               | ~          |                       |                | ✓ Bold       |           |       |
| Text width:                          | leave unchang                   | ged               |            | mm 🗹 Italic           |                |              |           |       |
| Text height:                         | leave unchang                   | ged               |            | mm                    |                | 🗹 Keep uprig | ght       |       |
| Text thickness:                      | leave unchang                   | ged               |            | mm Center on footprin |                |              | footprint |       |
|                                      |                                 |                   |            |                       |                |              |           |       |
| Set to layer default                 | ault values:                    |                   |            |                       |                |              |           |       |
|                                      | Line Thickness                  | Text Width        | Tex        | t Height              | Text Thickness | Italic       | Upright   |       |
| Silk Layers                          | 0.1 mm                          | 1 mm              | 1 m        | m                     | 0.1 mm         |              |           |       |
| Copper Layers                        | 0.2 mm                          | 1.5 mm            | 1.5        | mm                    | 0.3 mm         |              |           |       |
| Edge Cuts                            | 0.05 mm                         |                   |            |                       |                |              |           |       |
| Courtyards                           | 0.05 mm                         |                   |            |                       |                |              |           |       |
| Fab Layers                           | 0.1 mm                          | 1 mm              | 1 m        | m                     | 0.15 mm        |              |           |       |
| Other Layers                         | 0.1 mm                          | 1 mm              | 1 m        | m                     | 0.15 mm        |              |           |       |
|                                      |                                 |                   |            |                       |                | ✓ Apply      | ⊗ Cancel  | √ ОК  |

This dialog is described in more detail in the PCB Editor documentation.

## Cleaning up footprint graphics

There is a dedicated tool for performing common cleanup operations on graphics, which is run via **Tools**  $\rightarrow$  **Cleanup Graphics...** 

| * *                                                                                | Cleanup Graphics                       |                 | ~ ^ ×     |
|------------------------------------------------------------------------------------|----------------------------------------|-----------------|-----------|
| Merge lines into rectangles                                                        |                                        |                 |           |
| Delete redundant graphics                                                          |                                        |                 |           |
| Merge overlapping graphics into pade<br>(Pads which appear in a Net Tie pad group) | ;<br>will not be considered for mergin | g.)             |           |
| Changes to be applied:                                                             |                                        |                 |           |
|                                                                                    |                                        |                 |           |
|                                                                                    |                                        |                 |           |
|                                                                                    |                                        |                 |           |
|                                                                                    |                                        |                 |           |
|                                                                                    |                                        |                 |           |
|                                                                                    |                                        |                 |           |
|                                                                                    |                                        |                 |           |
|                                                                                    |                                        | ⊘ Cancel Update | Footprint |

The following cleanup actions are available and will be performed when selected:

**Merge lines into rectangles:** combines individual graphic lines that together form a rectangle into a single rectangle shape object.

Delete redundant graphics: deletes graphics objects that are duplicated or degenerate.

Merge overlapping graphics into pads: merges graphic copper shapes that overlap pads into a custom pad.

Any changes that will be applied to the footprint are displayed at the bottom of the dialog. They are not applied until you press the **Update Footprint** button.

### **Rule areas**

Rule areas, also known as keepouts, are footprint regions that can have specific DRC rules defined for them. Some basic rules are available that will raise DRC errors if certain types of objects are within the bounds of the rule area, but rule areas can also be used together with custom DRC rules to define complex DRC behavior that only applies within the rule area. A rule area in a footprint takes effect when the footprint is added to the board.

You can add a rule area by clicking the  $\bigotimes$  button on the right toolbar (Ctrl + Shift + K). Click on the canvas to place the first corner, which will show the Rule Area Properties dialog. After configuring the rule area appropriately, press **OK** to continue placing corners of the rule area. The rule area shape can be an arbitrary polygon; click on the starting corner or double click to finish placing the rule area.

Rule areas are described in more detail in the PCB editor documentation.

### **Reference images**

Just like in the PCB Editor, you can use reference images in the Footprint Editor to assist with your footprint designs. Footprint reference images are only shown in the Footprint Editor: they are not shown in the PCB Editor when a footprint is added to a board, and they do not appear in any fabrication outputs.

To add a reference image, use the 🔀 button on the right toolbar and select the desired reference image file.

Reference images are described in more detail in the PCB Editor documentation.

#### Мастеры создания посадочных мест

KiCad provides a set of footprint wizards that can be used to create some common kinds of footprints based on a set of parameters. Wizards for the following types of footprints are provided:

- BGA packages
- QFN packages
- QFP packages
- SOIC, MSOP, SSOP, TSSOP, etc. packages
- SIP and DIP packages
- ZIP packages
- ZOIC packages
- FPC connectors
- Micromatch SMD connectors
- Circular pad arrays
- Touch sliders
- Mutual capacitance touch buttons
- USS-39 barcodes
- QR codes

To create a footprint using a footprint wizard, click the 🔛 button and choose a footprint type from the list that appears.

| 🞇 🗶 👘        |                               |                 |                    |                  |               |        | Footprint                   | t Wizard | l [QFN]    |           |              |      |     |         |          |       | $\sim$ | ^ ×     |
|--------------|-------------------------------|-----------------|--------------------|------------------|---------------|--------|-----------------------------|----------|------------|-----------|--------------|------|-----|---------|----------|-------|--------|---------|
|              | 66                            | $\Box \oplus ($ | Ə 🔍 📑              |                  |               |        |                             |          |            |           |              |      |     |         |          |       |        |         |
| Parameters   |                               |                 |                    |                  |               |        |                             |          |            |           |              |      |     |         |          |       |        |         |
| Pads         | Parameter                     | Value           |                    | Unit             | s             |        |                             |          |            |           | <u> </u>     |      |     |         |          |       |        |         |
| EPad         | nx                            | 25              |                    | integ            | ger           |        |                             |          |            |           | <b>KF</b>    | ┝ᅑᅑ  |     |         |          |       |        |         |
| Package      | ny                            | 25              |                    | integ            | ger           |        |                             |          |            |           |              |      |     | · ·     |          |       |        |         |
|              | pitch                         | 0.4             |                    | mm               |               |        |                             |          |            |           | ÛÛÛÛÛÛ       |      |     |         |          |       |        |         |
|              | width                         | 0.2             |                    | mm               |               |        |                             |          | ſ          |           |              |      |     |         |          |       |        |         |
|              | length                        | 0.75            |                    | mm               | 1.1           |        |                             |          |            |           |              |      |     |         |          |       |        |         |
|              | offset                        | 0.0             |                    | mm               | 1.1           |        |                             |          | E          |           |              |      |     |         |          |       |        | · · ·   |
|              | oval                          | ~               |                    | bool             |               |        |                             |          |            |           |              |      |     |         |          |       |        | · · · · |
|              |                               | _               |                    |                  |               |        |                             |          |            |           |              |      |     |         |          |       |        | · · ·   |
|              |                               |                 |                    |                  |               |        |                             |          | Ξ.         |           |              |      |     |         |          |       |        |         |
|              |                               |                 |                    |                  |               |        |                             |          | <u> </u>   |           |              |      |     |         |          |       |        | L       |
| Building ner | w KiCad FP W                  | izard footprin  | t with the followi | ng parameters:   |               |        |                             |          |            |           |              |      |     |         |          |       |        |         |
| Footprint W  | /izard Name:<br>/izard Descri | otion: Quad Fl  | at No-lead (QFN)   | footprint wizard |               |        |                             |          |            |           |              |      |     |         |          |       |        |         |
| Pages: 3     |                               |                 |                    |                  |               |        |                             |          | E          |           |              |      |     |         |          |       |        |         |
| Pads         |                               |                 |                    |                  |               |        |                             |          |            |           |              |      |     |         |          |       |        |         |
| nx: 25       |                               |                 |                    |                  | 1.1           |        |                             |          |            |           |              |      |     |         |          |       |        |         |
| pitch: 0     | .4mm                          |                 |                    |                  | 1 - A         |        |                             |          | <b>-</b> . |           |              |      |     |         |          |       |        | · · ·   |
| width: 0     | ).2mm                         |                 |                    |                  |               |        |                             |          |            |           |              |      |     |         |          |       |        |         |
| length:      | 0.75mm                        |                 |                    |                  |               |        |                             |          |            |           |              |      |     |         |          |       |        |         |
| offset: (    | 0.0mm                         |                 |                    |                  |               |        |                             |          | <u> </u>   |           |              |      |     | -       | <u> </u> |       |        |         |
| oval: Tr     | ue                            |                 |                    |                  |               | $\sim$ | E KI -                      | · .      | $\sim$     |           |              | 24.1 |     | • • • • | ~        | 4 .   |        |         |
| EPad         |                               |                 |                    |                  |               | ູ      | + N –                       | -1       | 00         | EP        | -14          | x14  | + P | itch    | ۱U.      | 4 m   | ۱m     |         |
| epad: I      | Omm                           |                 |                    |                  |               |        | •••                         |          |            | · ·       | <b>_</b> _ · |      | ·—· |         |          | • • • |        |         |
| width: 1     | 40                            |                 |                    |                  |               | 1      |                             | •        |            |           |              |      |     | 1.1.1   |          |       |        |         |
| REF**        |                               |                 | Board Side         | Status:          | Rotation      | Footp  | orint: QFN-1                | 100_EP_  | 14x14_P    | itch0.4mm | Doc:         |      |     |         |          |       |        |         |
| QFN-100_     | EP_14x14_P                    | Itch0.4mm       | Front              | Attributes:      | 0             | 3D-SI  | nape: <none<br>70</none<br> | e>       | 1 0000     |           | Keyword      | IS:  |     |         |          |       |        | 4       |
|              | 27.95                         | X-14.0000 Y     | 3.0000             | ax-14.0000 d     | y 3.0000 dist | 14.31  | /8                          | grid     | 1.0000     |           | m            | Im   |     |         |          |       |        | ///,    |

In the window that appears, fill out the parameters as appropriate. When the parameters are correctly filled out, press the solution to transfer the generated footprint back into the footprint editor. Then you can make additional manual modifications and save the footprint as normal.

In addition to the set of footprint wizards that KiCad provides, you can also create your own. For more information about creating new footprint wizards, see the <u>Scripting section</u> of the Advanced Topics chapter.

## **Checking footprints**

The Footprint Editor can check for common issues in your footprints. Run the footprint checker using the button in the top toolbar.

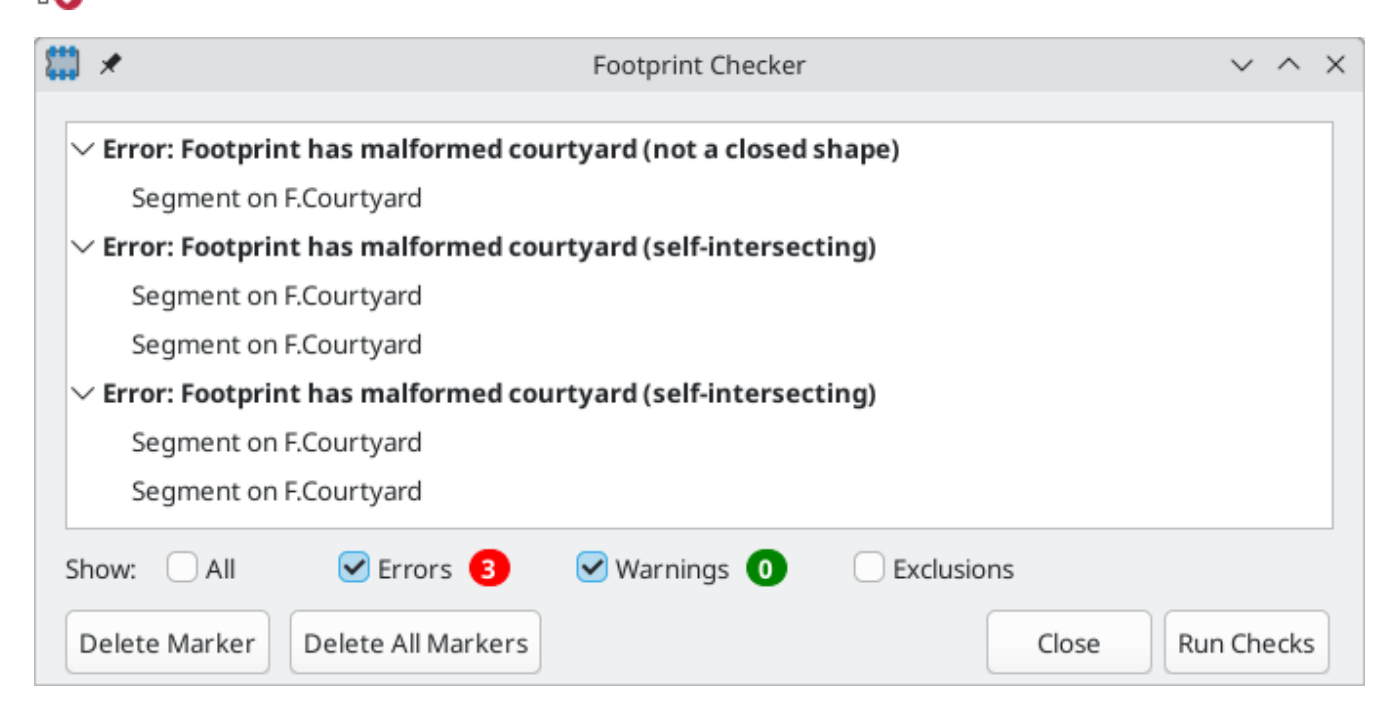

Any footprint issues that are detected are listed in the dialog and displayed with arrow indicators in the editing canvas. Clicking on an issue in the dialog will focus on the issue in the canvas.

The footprint checker checks for:

- Malformed or missing courtyards
- Pads that don't match the footprint's type: footprints without any through hole pads should be set to the surface mount footprint type
- Through hole pads without a hole
- Plated through hole pads not on any copper layers
- Plated through hole pads without a copper annulus
- Surface mount pads on both the front and back
- Surface mount pads with mismatched copper and paste/mask layers (front copper and back paste/mask, or vice versa)
- Pads that short to other pads outside of net tie groups
- Nonexistent pads in net tie groups
- Pads in that appear in multiple net tie groups

## **Browsing footprint libraries**

The Footprint Library Browser allows you to quickly examine the contents of footprint libraries. The Footprint Library Viewer can be accessed by clicking  $\mathbb{H}$  icon on the main Board Editor toolbar or with View  $\rightarrow$  Footprint Library Browser.

To examine the contents of a library, select a library from the list in the left hand pane. All footprints in the selected library will appear in the second pane. Select a footprint name to view the footprint.

| Q         | <ul> <li>Package_SO — /home/grahar</li> </ul>                                                                                                    | m/kicad/librar                          | ies/footprints/kicad-footprints/ | Package | e_SO.pretty — Footprint Lib              | rary Browser $ \smallsetminus  \land  	imes $ |  |
|-----------|----------------------------------------------------------------------------------------------------|-----------------------------------------|----------------------------------|---------|------------------------------------------|-----------------------------------------------|--|
| File      | View Help                                                                                                    |                                         |                                  |         |                                          |                                               |  |
| ¢         | $\blacksquare \bigcirc \bigcirc \bigcirc \bigcirc \bigcirc \bigcirc \bigcirc \bigcirc \bigcirc \bigcirc \bigcirc \bigcirc \bigcirc \bigcirc \bigcirc \bigcirc \bigcirc \bigcirc \bigcirc$ | 💻 🌄                                     | 1.0000 mm (39.37 mils) 🗸         | Zoom    | 13.50 🗸 🔍                                |                                               |  |
| k         | Q Filter                                                                                                    | Q Filter                                |                                  |         | <u>.</u>                                 | <u>.</u>                                      |  |
| 13        | Package_BGA                                                                                                    | SO-4_4.4x2.                             | 3mm_P1.27mm                      |         | · · · <del>·</del> · · · · · · · · · · · | · · · · · · · · · · <u>-</u> · · · ·          |  |
| 4         | Package_CSP                                                                                                    | SO-4_4.4x3.                             | 6mm_P2.54mm                      |         | · · · <b>-</b> · · · · · · · · · · ·     | · · · · · · · · · · <u>-</u> · · · ·          |  |
| * * * * * | Package_DFN_QFN                                                                                                    | SO-4_4.4x3.                             | 9mm_P2.54mm                      |         | · · · <u>-</u> · · · · · · · · · · ·     | · · · · · · · · · · · - · · ·                 |  |
| tr_       | Package_DIP                                                                                                    | SO-4_4.4x4.                             | 3mm_P2.54mm                      |         | · · · · · · · · · · · · · · · ·          | · · · · · · · · · · · · · · · ·               |  |
| Xθ        | Package_DirectFET                                                                                                    | SO-4_7.6x3.                             | 6mm_P2.54mm                      |         | · · · - · · · · · · · · · · · ·          | · · · · · · · · · · · - · · · ·               |  |
| in        | Package_LCC                                                                                                    | SO-5_4.4x3.                             | 6mm_P1.27mm                      |         | · · · • • · · · · · · · · · · · ·        | · · · · · · · · · · · - · · · ·               |  |
| mil       | Package_LGA                                                                                                    | SO-6L_10x3.84mm_P1.27mm                 |                                  |         |                                          |                                               |  |
| mm        | Package_QFP                                                                                                    | SO-6_4.4x3.                             | 6mm_P1.27mm                      |         |                                          |                                               |  |
|           | Package_SIP                                                                                                    | SO-8_3.9x4.                             |                                  |         |                                          |                                               |  |
| *         | Package_SO                                                                                                    | SO-8_5.3x6.                             | 2mm_P1.27mm                      |         | \$0-8_3.9x4.9r                           | nm_P1.27mm                                    |  |
|           | Package_SON                                                                                                    | SO-14_3.9x8.65mm_P1.27mm                |                                  |         | · · · <del>·</del> · · · · · · · · · ·   | · · · · · · · · · · · · · · · · · · ·         |  |
|           | Package_SO_J-Lead                                                                                                    | SO-14_5.3x1                             | 10.2mm_P1.27mm                   |         | · · · <b>-</b> · · · · · · · · · · ·     | · · · · · · · · · · · - · · · ·               |  |
| 1000      | Package_TO_SOT_SMD                                                                                                    | SO-16_3.9x9                             | 9.9mm_P1.27mm                    |         |                                          |                                               |  |
| X         | Package_TO_SOT_THT                                                                                                    | SO-16_5.3x10.2mm_P1.27mm                |                                  |         |                                          |                                               |  |
| Ø         | Panel_Cutouts                                                                                                    | SO-20-1EP_7.52x12.825mm_P1.27mm_EP6.045 |                                  |         |                                          |                                               |  |
| ~~~       | Potentiometer_SMD                                                                                                    | SO-20-1EP_7                             | 7.52x12.825mm_P1.27mm_EP         | 6.045   | <b>.</b>                                 | · · · · · · · · · · · · · · · · · · ·         |  |
|           | Potentiometer THT                                                                                                    | SO-20 5.3x1                             | 12.6mm P1.27mm                   |         | · · · <del>·</del> · · · · · · · · · ·   |                                               |  |
| REF       | ** Libr                                                                                                    | ary Footprint Name Pa                   |                                  | Pads    | Doc: SO, 8 Pin (https://                 | /www.nxp.com/docs/en/d                        |  |
| 732       | Pac                                                                                                    | dx 13 (                                 | 0000 dv 13.0000 dist 18.3848     | 0       | arid 1.0000                              | mm //                                         |  |
|           |                                                                                                    |                                         |                                  |         | 5                                        | ////                                          |  |

Double clicking the name of a footprint or using the button adds the footprint to the board.

The top toolbar contains the following commands:

|                                            | Select previous footprint in library.            |
|--------------------------------------------|--------------------------------------------------|
|                                            | Select next footprint in library.                |
| $\mathcal{C} \oplus \mathbb{Q} \mathbb{Q}$ | Zoom tools.                                      |
|                                            | Open footprint in 3D Viewer.                     |
| 0                                          | Add the footprint to the board.                  |
| Q                                          | Automatically zoom to fit each opened footprint. |

The left toolbar contains the following commands:

| k    | Selection tool (the default tool).                                           |
|------|------------------------------------------------------------------------------|
|      | Interactively measure the distance between two points.                       |
| **** | Turn grid display on/off.                                                    |
| T/0  | Switch between polar and Cartesian coordinate display in the status bar.     |
| in   | Display/entry of coordinates and dimensions in inches, mils, or millimeters. |
| mil  |                                                                              |
| ₩m   |                                                                              |
| *    | Switch between full-screen and small editing cursor (crosshairs).            |
|      | Show or hide pad numbers.                                                    |
| ×100 | Switch display of pads between filled and outline mode.                      |
| X    | Switch display of text between filled and outline mode.                      |
| Ä    | Switch display of graphic items between filled and outline mode.             |

# Дополнительные темы

### Конфигурирование и настройка

The KiCad PCB Editor has a variety of preferences that can be configured through the Preferences dialog. Like all parts of KiCad, the preferences for the PCB Editor are stored in the user configuration directory and are independent between KiCad minor versions to allow multiple versions to run side-by-side with independent preferences.

The first sections of the Preferences dialog (Common, Mouse and Touchpad, and Hotkeys) are shared between all KiCad programs. These sections are described in detail in the KiCad manual under the "Common preferences" section.

### Параметры отображения

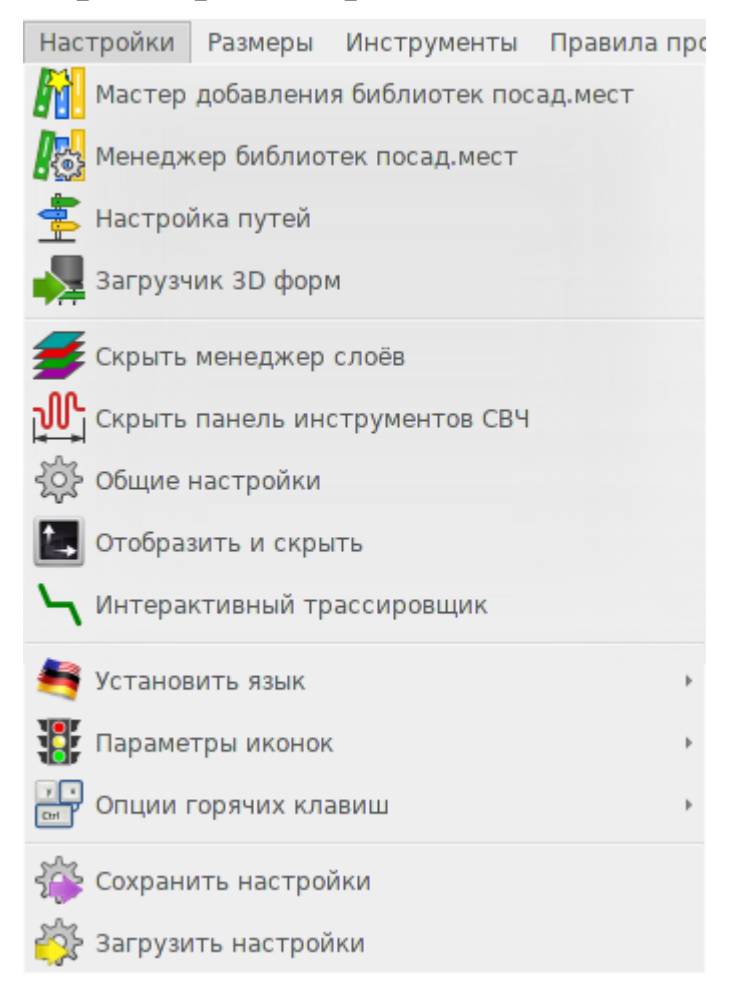

**Графический движок:** Определяет вариант используемого графического движка: «Ускоренная графика» или «Обычная графика».

Стиль сетки: Устанавливает вариант нанесения сетки выравнивания.

Толщина сетки: Определяет вариант отображения толстых линий сетки или точек.

**Мин. шаг сетки:** Определяет минимальное расстояние, в пикселах, между двумя линиями сетки. Линии сетки, которые не соответствуют этому минимальному расстоянию, не будут наносится независимо от текущей настройки параметров сетки. **Привязка к сетке:** Определяет при каких условиях операции рисования и редактирования будут привязаны к координатам на активной сетке. Параметр «Всегда» сохраняет привязку даже при скрытой сетке; Параметр «При отображении сетки» включает привязку только в случае отображения сетки.

**NOTE** Grid snapping can be temporarily disabled by holding down Ctr1.

**Форма курсора:** Определяет будет ли курсор при редактировании отображаться в виде малого или полноэкранного перекрестия (набор линий, пересекающих всю поверхность холста). Курсор редактирования указывает на место выполнения следующей команды рисования или редактирования, которое может быть привязано к сетке, если привязка включена.

Всегда отображать перекрестие: Определяет будет ли курсор редактирования отображаться постоянно или только в режиме редактирования и при использовании инструмента рисования.

**Имена цепей:** Определяет будут ли подписи с именами цепей выводится на медных объектах. Эти подписи служат только в качестве ориентиров при редактировании и не включаются в файлы для производства.

**Показать номера конт.пл.:** Определяет будут ли подписи с номерами контактных площадок выводится на контактных площадках посадочных мест.

**Показать метку конт.пл. <без цепи>:** Определяет будут ли контактные площадки без цепи обозначаться специальным маркером.

**Зазор дорожки:** Определяет будут ли отображаться контуры зазора вокруг дорожек и переходных отверстий. Контуры зазора показаны в виде тонких очертаний вокруг объектов для демонстрации минимального расстояния до других объектов, с учётом ограничений и правил проектирования.

**Показать зазор конт.п.л.:** Определяет будут ли отображаться контуры зазора вокруг контактных площадок.

**Center view on cross-probed items:** When the Schematic and PCB Editors are both running, controls whether clicking a component or pin in Eeschema will center the PCB Editor view on the corresponding footprint or pad.

**Вместить выделенный элемент в экране:** Определяет будет ли масштабироваться отображение, чтобы вместить вид выделенного посадочного места или контактной площадки.

**Highlight cross-probed nets:** Controls whether or not nets highlighted in Eeschema will be highlighted in the PCB Editor when the highlight tool is activated in both tools.

### Параметры редактирования

|                                                                                                    | Pre                                                                                                    | ferences                                                                                                    |                                                                                                    | 8             |
|----------------------------------------------------------------------------------------------------|----------------------------------------------------------------------------------------------------|----------------------------------------------------------------------------------------------------|----------------------------------------------------------------------------------------------------|---------------|
| Common<br>Mouse and Touchpad<br>Hotkeys<br>PCB Editor<br>Display Options<br>Editing Options<br>Colors<br>Action Plugins<br>Origins & Axes | Editing Options<br>Flip board items L/R (default is T/B)<br>Step for rotate commands: 90.0 deg<br>Allow free pads<br>Left Click Mouse Commands<br>Left click (and drag) actions depend on 2 modifier keys:<br>Shift and Ctrl.<br>No modifier Select item(s).<br>Long Click Clarify selection from menu.<br>Shift Add item(s) to selection.<br>Ctrl+Shift Remove item(s) from selection.<br>Ctrl Highlight net (for pads or tracks). | Magnetic Points<br>Snap to pads:<br>Snap to tracks:<br>Snap to graphics:<br>Ratsnest<br>Always show see<br>Show ratsnest v<br>Track Editing<br>Mouse drag track b<br>Move<br>Drag (45 degree<br>Drag (45 degree<br>Drag (free angle<br>Craphics Editing<br>Limit actions to<br>Miscellaneous<br>Show page limit<br>Refill zones after | When creating tracks  When creating tracks When creating tracks Always Clected ratsnest with curved lines Pehavior: e mode) e) 0 45 degrees from start ts er Zone Properties dialog |               |
| Reset to Defaults                                                                                                    |                                                                                                    |                                                                                                    | <u>C</u> ance                                                                                                    | el <u>O</u> K |

**Переворачивать элементы слева направо:** Определяет направление, в котором будут переворачиваться элементы платы при их перемещении между верхним и нижним слоями. Если отмечено, элементы переворачиваются слева направо (вокруг вертикальной оси); если не отмечено, элементы переворачиваются сверху вниз (вокруг горизонтальной оси).

**Step for rotate commands:** Controls how far the selected object(s) will be rotated each time the Rotate command is used.

Allow free pads: Controls whether or not the pads of footprints can be unlocked and edited or moved separately from the footprint.

**Magnetic points:** This section controls object snapping, also called magnetic points. Object snapping takes precedence over grid snapping when it is enabled. Object snapping only works to objects on the active layer. Hold Shift to temporarily disable object snapping.

**Привязка к конт.п.л.:** Управляет привязкой курсора редактирования к началу координат контактной площадки.

**Привязка к дорожкам:** Управляет привязкой курсора редактирования к конечным точкам сегмента дорожки.

**Привязка к графическим элементам:** Управляет привязкой курсора редактирования к точкам формы графического элемента.

Всегда показывать выбранные связи: Если отмечено, связи выделенного посадочного места отображаются всегда, даже когда глобальные связи скрыты.

**Показывать связи кривыми линиями:** Определяет отображение связей в виде прямых или кривых линий.

**Действие при перетаскивании дорожки:** Определяет действие, выполняемое при перетаскивании дорожки мышью: Параметр «Переместить» выполняет перемещение сегмента дорожки независимо от всех остальных элементов. Параметр «Перетащить (режим 45°)» использует метод расталкивания при перетаскивании дорожки, с учётом правил проектирования и сохранением прикрепления к другим сегментам дорожки.Параметр «Перетащить (свободный угол)» выполняет перетаскивание ближайшего угла сегмента дорожки, подсвечивая столкновения с другими объектами без изменения их местоположения.

**Limit actions to 45 degrees from start** Controls whether lines drawn with the graphic drawing tools can take on any angle. Note that this only affects drawing new lines: lines can be edited to take on any angle.

**Показать границы страницы:** Определяет будет ли контур страницы отображаться в виде прямоугольника.

**Refill zones after Zone Properties dialog:** Controls whether or not zones are automatically refilled after editing the properties of any zone. This may be disabled on complicated designs or slower computers to improve responsiveness.

| Preferences                             |                                  | ×                                                                                                    |
|-----------------------------------------|----------------------------------|----------------------------------------------------------------------------------------------------|
| Common<br>Mouse and Touchpad<br>Hotkeys | Theme: KiCad Default (read-only) | V Open Theme Folder                                                                                                    |
| Display Options                         | F.Cu                             | 1                                                                                                    |
| Editing Options                         | In I.Cu                          |                                                                                                    |
| Action Plugins                          | In3.Cu                           | a la construcción de la construcción de la construc |
| Origins & Axes                          | In4.Cu                           |                                                                                                    |
|                                         | In5.Cu                           |                                                                                                    |
|                                         | In6.Cu                           |                                                                                                    |
|                                         | In7.Cu                           | · · · <u>48</u> · <b>⊘ R73 0 <u>5</u> 0 <u>5</u> √3 · · ·</b>                                                                                                    |
|                                         | In8.Cu                           |                                                                                                    |
|                                         | In9.Cu                           | ▖▏▖▝▕▀▝▛▖▆▝▋▖▙▖▖▏▖▖▖▖                                                                                                    |
|                                         | In10.Cu                          | Hidden RefDes                                                                                                    |
|                                         | In11.Cu                          | Hidden Value                                                                                                    |
|                                         | In12.Cu                          |                                                                                                    |
|                                         | In14.Cu                          | solderwirerad_single_1-2mmDrill                                                                                                    |
|                                         | In15.Cu                          |                                                                                                    |
|                                         | In16.Cu 🗸                        |                                                                                                    |
| Reset to Defaults                       |                                  | OK Cancel                                                                                                    |

### Цвета

KiCad supports switching between different color themes to match your preferences. Kicad 8.0 comes with two built-in color themes: "KiCad Default" is a new theme designed to have good contrast and balance for most cases and is the default for new installations. "KiCad Classic" is the default theme from KiCad 5.1 and earlier versions. Neither of these built-in themes can be modified, but you can create new themes to customize the look of KiCad as well as install themes made by other users.

Цветовые темы сохраняются в JSON-файлах, расположенных в подкаталоге colors каталога конфигурации KiCad. Кнопка «Открыть каталог темы» позволяет открыть этот каталог в диспетчере файлов операционной системы, облегчая управление установленными темами. Для установки новой темы, поместите её в эту папку и перезапустите KiCad. Новая тема будет доступна из раскрывающегося списка цветовых тем, если файл является допустимым файлом цветовой темы.

Для создания нового файла цветовой темы, выберите «Создать тему...» из выпадающего списка цветовых тем. Введите имя цветовой темы, после чего можно начинать редактировать цвета. Цвета в новую тему копируются из той темы, которая была выбрана при создании новой темы.

Для изменения цвета дважды щёлкните левой или средней клавишей мыши по образцу цвета в списке. Кнопка «По умолчанию» сбрасывает данный цвет к соответствующему значению в цветовой схеме «KiCad по умолчанию».

Цветовые схемы сохраняются автоматически; все изменения применяются сразу после закрытия диалогового окна «Настройки». В окне с правой стороны от диалогового окна отображается предпросмотр внешнего вида темы.

### Плагины действий

|                                                                                                    |      |             |                               | Prefere  | inces                                                          | 8       |
|----------------------------------------------------------------------------------------------------|------|-------------|-------------------------------|----------|----------------------------------------------------------------|---------|
| Common                                                                                                    | Icon | Show button | Name                          | Category | Description                                                    |         |
| Mouse and Touchpad<br>Hotkeys                                                                                                    |      |             | Generate Interactive HTML BOM | Read PCB | Generate interactive HTML page with BOM table and pcb drawing. | /home/j |
| <ul> <li>PCB Editor<br/>Display Options<br/>Editing Options<br/>Colors</li> <li>Action Plugins<br/>Origins &amp; Axes</li> </ul> | T    |             | 3                             |          |                                                                |         |
| Reset to Defaults                                                                                                    |      |             |                               |          | Cancel                                                         | ОК      |

The KiCad PCB editor supports plugins written in Python that can perform actions on the board being edited. These plugins can be installed using the built-in Plugin and Content Manager (see the KiCad chapter for details) or by placing the plugin files inside the user plugins directory. See the Scripting section below for details.

Each plugin that is detected will be shown in a row on this preferences page. Plugins may show a button on the top toolbar of the PCB editor. If the "Show button" control is unchecked for a plugin, it may still be accessed from the Tools > External Plugins menu.

The arrow controls at the bottom of the list allow changing the order that the plugins appear in the toolbar and menu. The folder button will launch a file explorer to the plugin folder, to make installing new plugins easier. The refresh button will scan the plugin folder for any new or removed plugins and update the list.

### Начало координат и оси

| Preferences                                                                                              |                                                                                                    |    | ×      |
|----------------------------------------------------------------------------------------------------|----------------------------------------------------------------------------------------------------|----|--------|
| Common<br>Mouse and Touchpad<br>Hotkeys<br>Display Options<br>Colors<br>Action Plugins<br>Origins & Axes | Display Origin<br>Page origin<br>Drill/place file origin<br>Grid origin<br>X Axis<br>Increases right<br>Increases left<br>Y Axis<br>Increases up<br>Increases down |    |        |
| Reset to Defaults                                                                                        |                                                                                                    | ОК | Cancel |

**Начало координат экрана:** Определяет точку отсчёта начала координатпри отображении в окне редактора. Параметр «Начало координат листа» фиксирует точку отсчёта в углу страницы. Параметры «Начало координат сверловки/размещения» и «Начало координат сетки» позволяют пользователю перемещать точку отсчёта.

Ось Х: Определяет направление увеличения значений координат Х вправо или влево.

Ось Ү: Определяет направление увеличения значений координат Ү вверх или вниз.

### **Text variables**

KiCad supports text variables, which allow you to substitute the variable name with a defined text string. This substitution happens anywhere the variable name is used inside the variable replacement syntax of \${VARIABLENAME}.

You can define project text variables in the schematic or board setup dialogs. Project text variables are defined for the whole project, so a project text variable defined in the Schematic Editor can also be used in the Board Editor.

There are also a number of built-in system text variables. System text variables may be available in some contexts and not others. The following variables can be used in PCB text, footprint text, footprint fields, and drawing sheet fields. There are also a number of variables that can be used in the Schematic Editor.

| Variable name          | Description                                        |
|------------------------|----------------------------------------------------|
| COMMENT1 -<br>COMMENT9 | Contents of drawing sheet's Comment <n> field.</n> |
| COMPANY                | Contents of drawing sheet's Company field.         |

| Variable name                 | Description                                                                                                    |
|-------------------------------|----------------------------------------------------------------------------------------------------|
| CURRENT_DATE                  | Today's date, in ISO format.                                                                                                    |
| FILENAME                      | Filename of the board, with a file extension.                                                                                                    |
| FILEPATH                      | Full file path of the board, with a file extension.                                                                                                    |
| ISSUE_DATE                    | Contents of drawing sheet's Issue Date field.                                                                                                    |
| KICAD_VERSION                 | Current version of KiCad. This variable is only available in drawing sheet fields.                                                                                                    |
| LAYER                         | Layer of the object. In footprint fields, this is the layer of the parent footprint. In drawing sheet fields, this resolves to the plotted layer.                                                                                                    |
| PAPER                         | Current sheet's paper size. This variable is only available in drawing sheet fields.                                                                                                    |
| PROJECTNAME                   | Project name, without a file extension.                                                                                                    |
| REVISION                      | Contents of drawing sheet's Revision field.                                                                                                    |
| TITLE                         | Contents of drawing sheet's Title field.                                                                                                    |
| <variablename></variablename> | Contents of project text variable <variablename>.</variablename>                                                                                                    |
| <fieldname></fieldname>       | Contents of footprint field <fieldname>. Fields can only be accessed from within their parent object, so footprint fields can be accessed from other fields or text within the footprint.</fieldname>                                                                   |
|                               | Both built-in footprint fields and user-defined fields from the corresponding symbol are available. Built-in footprint fields use all uppercase letters: for example, to access a footprint's value, use \${VALUE}.                                                     |
|                               | <pre>Built-in footprint fields are FOOTPRINT_LIBRARY, FOOTPRINT_NAME, LAYER,<br/>NET_CLASS(<pad_number>), NET_NAME(<pad_number>), PIN_NAME(<pad_number>),<br/>REFERENCE, SHORT_NET_NAME(<pad_number>), VALUE.</pad_number></pad_number></pad_number></pad_number></pre> |
| <refdes>:</refdes>            | Contents of field <fieldname> in footprint <refdes>.</refdes></fieldname>                                                                                                    |
| <fieldname></fieldname>       | Both built-in footprint fields and user-defined fields from the corresponding symbol are available. Built-in footprint fields use all uppercase letters: for example, to access the value of U1, use \${U1:VALUE}.                                                      |
|                               | <pre>Built-in footprint fields are FOOTPRINT_LIBRARY, FOOTPRINT_NAME, LAYER,<br/>NET_CLASS(<pad_number>), NET_NAME(<pad_number>), PIN_NAME(<pad_number>),<br/>REFERENCE, SHORT_NET_NAME(<pad_number>), VALUE.</pad_number></pad_number></pad_number></pad_number></pre> |

| Variable name               | Description                                                                          |
|-----------------------------|--------------------------------------------------------------------------------------|
| DRC_WARNING                 | Generates a DRC warning named <warningname> . This behaves the same as</warningname> |
| <warningname></warningname> | DRC_ERROR, except a warning is generated rather than an error.                       |

## **Custom design rules**

KiCad's custom design rule system allows creating design rules that are more specific than the generic rules available in the Constraints page of the Board Setup dialog. Custom design rules have many applications, but in general they are used to apply certain rules to a portion of the board, such as a specific net or net class, a specific area, or a specific footprint.

Особые правила проектирования хранятся в отдельном файле с расширением kicad\_dru. Этот файл создаётся автоматически при добавлении в проект особых правил. В случае использования особых правил в проекте, необходимо сохранять файл kicad\_dru вместе с файлами kicad\_pcb и kicad\_pro при создании резервных копий или отправке коммита в систему контроля версий.

NOTE

Содержимое файла kicad\_dru изменяется автоматически с помощью KiCad и не подлежит редактированию в каких-либо внешних текстовых редакторах. Изменение особых правил проектирования следует всегда выполнять на странице «Особые правила» диалогового окна «Параметры платы».

### Редактор особых правил проектирования

Редактор особых правил проектирования находится в диалоговом окне «Параметры платы» и представляет из себя текстовый редактор для ввода особых правил, средство проверки синтаксиса для проверки особых правил и выявления всевозможных ошибок, а также диалоговое окно справки по синтаксису, содержащее краткий справочник синтаксиса особых правил и несколько примеров.

The custom rules editor also provides context-sensitive autocomplete to suggest valid keywords and properties. The autocomplete suggestion menu appears automatically, but it can also be opened manually by pressing Ctrl+Space.

После изменения особых правил рекомендуется воспользоваться кнопкой **Проверить синтаксис правил**, чтобы убедиться в отсутствии синтаксических ошибок. Наличие каких-либо ошибок в тексте особых правил будет препятствовать работе средства проверки правил проектирования.

### Синтаксис особых правил

The custom design rule language is based on s-expressions and allows you to create design constraints that are not possible with the built-in constraints. Each design rule generally contains a **condition** defining what objects to match and a **constraint** defining the rule to be applied to the matched objects.

The language uses parentheses ( ( and ) ) to define clauses of related keywords and values. Parentheses must always be matched: for every ( there must be a matching ). Inside a clause, keywords and values are separated by whitespace (spaces, tabs, and newlines). By convention, a single space is used, but any number of whitespace characters between keywords and values is acceptable. In places where text strings are valid, strings without any whitespace may be quoted with " or ', or unquoted. Strings that contain whitespace must always be quoted. Newlines cannot be used within a quoted string. Where nested quotes are required,

In the syntax descriptions below, items in <angle brackets> represent keywords or values that must be present and items in [square brackets] represent keywords or values that are optional or only sometimes required.

The Custom Rules file must start with a version header defining the version of the rules language. As of KiCad 8.0, the version is 1. The syntax of the version header is (version <number>). So in KiCad 8.0 the header should read:

(version 1)

После строки заголовка можно расположить любое количество правил. При этом необходимо учитывать обратный порядок приоритета при расположении правил, согласно которому последнее правило в файле обладает наивысшим приоритетом. Как только будет найдено правило, совпадающее с данным набором тестируемых объектов, никакие другие правила не рассматриваются. На практике это означает, что наиболее специфические правила необходимо располагать ближе к концу файла, чтобы они имели больший приоритет, чем более общие правила.

Например, при создании одного правила, ограничивающего минимальный зазор между дорожками в цепи HV и дорожками любой другой цепи, а также другого правила, которое ограничивает минимальный зазор для всех объектов внутри определённой области правил, убедитесь в том, что первое правило находится ближе к концу файла особых правил, чем второе правило. Иначе дорожки в цепи HV могут получить неверный зазор при попадании в область второго правила.

Each rule must have a name and one or more constraint clauses. The name can be any string and is used to refer to the rule in DRC reports. The constraint defines the behavior of the rule. Rules may also have a condition clause that determines which objects should have the rule applied, an optional layer clause which specifies which board layers the rule applies to, and an optional severity clause which specifies the severity of the resulting DRC violation.

```
(rule <name>
  [(severity <severity>)]
  [(layer <layer_name>)]
  [(condition <expression>)]
  (constraint <constraint_type> [constraint_arguments]))
```

The custom rules file may also include comments to describe rules. Comments are denoted by any line that begins with the # character (not including whitespace). You can press Ctr1 + 1 to comment or uncomment lines automatically.

```
# Clearance for 400V nets to anything else
(rule HV
        (condition "A.hasNetclass('HV')")
        (constraint clearance (min 1.5mm)))
```

#### Выражение «Layer»

Выражение `layer ` определяет слои, на которые будет распространяться это правило. Не смотря на то, что слой объектов может быть проверен с помощью выражения condition, в соответствии с описанием ниже, использование выражения layer в данном случае более эффективно.

The value in the layer clause can be any board layer name, or the shortcut keywords outer to match the front and back copper layers (F.Cu and B.Cu) and inner to match any internal copper layers.

Если выражение layer отсутствует, правило будет относится ко всем слоям.

Примеры:

```
# Не допускать размещение посадочных мест на нижнем слое (отсутствие условия означает
применение правила ко всем случаям)
(rule "Top side footprints only"
  (layer B.Cu)
  (constraint disallow footprint))
# Это правило делает тоже самое, но более эффективно
(rule "Top side footprints only"
  (condition "A.Layer == 'B.Cu'")
  (constraint disallow footprint))
# Большая величина зазора на внешних слоях больше (зазор внутреннего слоя задаётся
минимальным слоем платы)
(rule "clearance_outer"
  (layer outer)
  (constraint clearance (min 0.25mm)))
```

#### **Severity Clause**

The severity clause sets the DRC violation severity whenever the rule is violated.

Possible values are error, warning, ignore, and exclusion. Ignored rules are not observed by the interactive router and violations are not shown in the DRC dialog. However, ignored rules are evaluated for matching and therefore can still override earlier rules. Errors, warnings, and excluded rules are all observed by the interactive router, and violations are displayed in the DRC dialog when the appropriate filters are selected.

WARNING

Setting a rule's severity to ignore does not disable the rule; only the effects of the rule are disabled. The rule is still evaluated and can still override previous rules.

#### **Condition Clauses**

The condition clause determines which objects which objects the rule applies to. If a rule has a condition clause, the rule will apply to any objects that match the condition. If a rule does not have any condition clauses, it will apply unconditionally.

**Условие** правила является выражением, которое содержится внутри текстовой строки (и поэтому обычно заключается в кавычки, чтобы для большей ясности можно было использовать пробелы). Проверка выражения осуществляется по каждой паре тестируемых объектов с помощью средства

проверки правил проектирования. Например, при проверке зазора между медными объектами, сравнивается каждый медный объект (сегмент дорожки, контактная площадка, переходное отверстие, и так далее) в каждой цепи с другим медным объектом другой цепи. Если задано особое правило, выражение которого совпадает с этими двумя медными объектами, и ограничение определяет зазор меди, то это особое правило может быть использовано для определения необходимого зазора между этими двумя объектами.

Тестируемые объекты в языке выражений обозначаются как A и B. Порядок следования этих двух объектов не важен, потому что средство проверки правил проектирования тестирует оба возможных порядка. Например, можно написать правило, которое предполагает, что A является дорожкой, а B — переходным отверстием. Существует несколько функций-выражений, выполняющих совместное тестирование обоих объектов; в них AB используется в качестве имени объекта.

The expression in a condition must resolve to a boolean value (true or false). If the expression resolves to true, the rule is applied to the given objects.

Каждый тестируемый объект имеет **свойства**, которые можно сравнивать, также как и **функции**, которые можно использовать для выполнения некоторых тестов. Для использования свойств и функций используется следующий синтаксис: <объект>.<свойство> и <объект>.<функция> ([аргументы]) соответственно.

#### NOTE

Когда в текстовом редакторе вводится <объект>. (А., В. или АВ.), то открывается список автозаполнения, содержащий все свойства объектов, которые могут быть использованы.

The object properties and functions are compared using **boolean** and **relational operators** to result in a boolean expression. The following operators are supported:

| ==     | Equal to                               |
|--------|----------------------------------------|
| ! =    | Not equal to                           |
| >,>=   | Greater than, greater than or equal to |
| < , <= | Less than, less than or equal to       |
| &&     | And                                    |
|        | Or                                     |
| !      | Not (unary)                            |

For example, A.NetName == 'VDD' will apply to any objects that are part of the "VDD" net and A.NetName != B.NetName will apply to any objects that have different net names. Parentheses can be used to clarify the order of operations in complex expressions but they are not required. All the boolean operators have the same precedence and are evaluated in order from left to right.

To test a boolean property, evaluate the property itself, without comparing it to a boolean literal like true or false (which don't exist in the DRC rules language). For example, to test if a footprint's boolean Do\_not\_populate property is set, the boolean expression A.Do\_not\_populate by itself is sufficient. It will resolve to a true value if the footprint's DNP attribute is set, and a false value otherwise. To check if a boolean is false, use the ! operator (unary not): !A.Do\_not\_populate will resolve to a true value if the DNP attribute is unset, and a false value otherwise.

Некоторые свойства содержат значения физических измерений, таких как размер, угол, длина, положение и так далее. С этими свойствами в языке особых правил могут использоваться **символы** единиц измерения для указания на использующиеся единицы. Если символы единиц измерения не используются, будет использовано внутреннее представление единиц измерения свойства (нанометры для расстояний и градусы для большинства углов). Поддерживаются следующие символы единиц измерения:

| mm      | Миллиметры                 |
|---------|----------------------------|
| mil, th | Тысячные доли дюйма (милы) |
| in, "   | Дюймы                      |
| deg     | Градусы                    |
| rad     | Радианы                    |

#### NOTE

Единицы измерения, использующиеся в особых правилах проектирования, не зависят от единиц измерения, использующихся для отображения в Редакторе печатных плат.

Numeric conditions can use simple math expressions, for example (condition "A.Hole\_Size\_X == 1.0mm + 0.1mm").

#### **Constraint Clauses**

The constraint clause of the rule defines the behavior of the rule on the objects that are matched by the condition. Each constraint clause has a **constraint type** and one or more arguments that set the behavior of the constraint. A single rule may have multiple constraint clauses, in order to set multiple constraints (for example, clearance and track\_width) for objects that match the same rule conditions.

Многие ограничения принимают аргументы, в которых задаётся физическое измерение или количество. Эти ограничения поддерживают возможность указания минимального, оптимального и максимального значения (в виде сокращения «min/opt/max»). Минимальное и максимальное значения используются для проверки правила проектирования: если действительная величина меньше минимального или больше максимального значения, указанного в ограничении, создаётся опшбка DRC. Оптимальное значение используется лишь в некоторых ограничениях и содержит информацию для KiCad о «наилучшем» значении, которое будет использоваться по умолчанию. Например, оптимальное значение зазор диф.пары`diff\_pair\_gap` используется трассировщиком при размещении новых дифференциальных пар. Если же в результате последующих изменений величина зазоров дифференциальных пар будет отличаться от оптимального значения, это не приведёт к созданию опшбок до тех пор, пока зазор находится в диапазоне между минимальным и максимальным значением (если таковые указаны). Во всех случаях, при использовании значения с min/opt/max, можно указать как любое из этих значений, так и полный набор с минимальным, оптимальным и максимальным значением. Значения с «min/opt/max» указываются следующим образом: (min <значение>), (opt <значение>) и (max <значение>). Например, ограничение ширины дорожки может быть записано как`(constraint track\_width (min 0.5mm) (opt 0.5mm) (max 1.0mm))` или просто в виде (constraint track\_width (min 0.5mm)) если ограничение будет задано только для минимального значения ширины.

Numeric constraint values can use simple math expressions, for example (constraint clearance (min 0.5mm + 0.1mm)).

| Constraint type     | Argument type         | Description                                                                                                    |  |
|---------------------|-----------------------|----------------------------------------------------------------------------------------------------|--|
| annular_width       | min/opt/max           | Checks the width of annular rings on vias and pads.                                                                                                    |  |
| assertion           | boolean<br>expression | Checks that the boolean expression is true. If the<br>expression is false, a DRC error will be created. The<br>expression can use any of the properties listed in the Object<br>Properties section.                                                                                                    |  |
| clearance           | min                   | Specifies the <b>electrical</b> clearance between copper objects<br>of different nets. (See physical_clearance if you wish to<br>specify clearance between objects regardless of net.)<br>To allow copper objects to overlap (collide), create a<br>clearance constraint with the min value less than zero<br>(for example, -1).                                                                                             |  |
| creepage            | min                   | Specifies the creepage between copper objects of different nets.                                                                                                    |  |
| connection_width    | min                   | Checks the width of connections between pads and zones.<br>An error will be generated for each pad connection that is<br>narrower than the min value.                                                                                                    |  |
| courtyard_clearance | min                   | Checks the clearance between footprint courtyards and<br>generates an error if any two courtyards are closer than the<br>min distance. If a footprint does not have a courtyard shape,<br>no errors will be generated from this constraint.<br>To allow courtyard objects to overlap (collide), create a<br>courtyard_clearance constraint with the min value less<br>than zero (for example, -1).                           |  |
| diff_pair_gap       | min/opt/max           | Sets the gap between parallel tracks in a differential pair.<br>The opt setting is used by the interactive router for placing<br>new differential pairs. An error will be generated if the<br>spacing between tracks in a differential pair is outside of<br>the min and max settings. Differential pair gap is not tested<br>on non-parallel portions of a differential pair (for example,<br>the fanout from a component). |  |

| Constraint type     | Argument type                                                                                  | Description                                                                                                    |
|---------------------|------------------------------------------------------------------------------------------------|----------------------------------------------------------------------------------------------------|
| diff_pair_uncoupled | max                                                                                            | Checks the distance that a differential pair track is routed<br>uncoupled from the other polarity track in the pair (for<br>example, where the pair fans out from a component, or<br>becomes uncoupled to pass around another object such as a<br>via). An error will be generated for each differential pair<br>with an uncoupled distance that is greater than the max<br>value. Differential pair tracks are considered uncoupled if<br>they are not parallel or if they are outside the range set by a<br>diff_pair_gap constraint. |
| disallow            | track<br>via<br>micro_via<br>buried_via<br>pad<br>zone<br>text<br>graphic<br>hole<br>footprint | Specify one or more object types to disallow, separated by<br>spaces. For example, (constraint disallow track) or<br>(constraint disallow track via pad). If an object of this<br>type matches the rule condition, a DRC error will be created.<br>This constraint is essentially the same as a keepout rule<br>area, but can be used to create more specific keepout<br>restrictions.                                                                                                    |
| edge_clearance      | min/opt/max                                                                                    | Checks the clearance between objects and the board edge.                                                                                                    |
|                     |                                                                                                | This can also be thought of as the "milling tolerance" as the<br>board edge will include all graphical items on the<br>Edge.Cuts layer as well as any <b>oval</b> pad holes. (See<br>physical_hole_clearance for the drilling tolerance.)<br>To allow objects to overlap (collide) with the board edge,<br>create an edge_clearance constraint with the min value<br>less than zero (for example, -1).                                                                                                    |
| hole_clearance      | min                                                                                            | Checks the clearance between a drilled hole in a pad or via<br>and copper objects on a different net. The clearance is<br>measured from the diameter of the hole, not its center.                                                                                                    |
| hole_size           | min/max                                                                                        | Checks the size (diameter) of a drilled hole in a pad or via.<br>For oval holes, the smaller (minor) diameter will be tested<br>against the min value (if specified) and the larger (major)<br>diameter will be tested against the max value (if specified).                                                                                                    |
| hole_to_hole        | min                                                                                            | Checks the clearance between mechanically-drilled holes in<br>pads and vias. The clearance is measured between the<br>diameters of the holes, not between their centers.<br>This constraint is solely for the protection of drill bits. The<br>clearance between <b>laser-drilled</b> (microvias) and other non-<br>mechanically-drilled holes is not checked, nor is the<br>clearance between <b>milled</b> (oval-shaped) and other non-<br>mechanically-drilled holes.                                                                |

| Constraint type         | Argument type         | Description                                                                                                    |
|-------------------------|-----------------------|----------------------------------------------------------------------------------------------------|
| length                  | min/max               | Checks the total routed length for the nets that match<br>the rule condition and generates an error for each net<br>that is below the min value (if specified) or above the<br>max value (if specified) of the constraint. This<br>constraint also sets a target length that is used by the<br>length tuning tool for any nets that match the rule<br>condition. |
| min_resolved_spokes     | 0<br>1<br>2<br>3<br>4 | Checks the total number of connections (spokes) to a<br>pad. An error will be raised for each pad that has fewer<br>than the specified number of spokes.                                                                                                    |
| physical_clearance      | min                   | Checks the clearance between two objects on a given<br>layer (including non-copper layers).<br>While this can perform more general-purpose checks<br>than clearance, it is much slower. Use clearance<br>where possible.                                                                                                    |
| physical_hole_clearance | min                   | Checks the clearance between a drilled hole in a pad or<br>via and another object, regardless of net. The clearance<br>is measured from the diameter of the hole, not its<br>center.<br>This can also be thought of as the "drilling tolerance" as<br>it only includes <b>round</b> holes (see edge_clearance for<br>the milling tolerance).                     |
| silk_clearance          | min/opt/max           | Checks the clearance between objects on silkscreen<br>layers and other objects.<br>To allow silkscreen objects to overlap (collide) with<br>other objects, create a silk_clearance constraint with<br>the min value less than zero (for example, -1).                                                                                                    |

| Constraint type     | Argument type                 | Description                                                                                                    |  |
|---------------------|-------------------------------|----------------------------------------------------------------------------------------------------|--|
| skew                | min/opt/max/within_diff_pairs | Checks the total skew for the nets that match<br>the rule condition, that is, the difference<br>between the length of each net and the<br>longest net that is matched by the rule. If the<br>difference between the longest net and the<br>length of any one net is above the constraint<br>max value, an error will be generated. This<br>constraint also sets a target skew that is used<br>by the skew tuning tool for any nets that<br>match the rule condition. The target skew is<br>the opt value, if specified, or the min value if<br>not. If neither min nor opt is specified, the<br>target skew is 0. If the option<br>within_diff_pairs is specified, the skew will<br>be tested separately for every valid<br>differential pair in the nets matching the rule.<br>If within_diff_pairs is not specified, the<br>skew will be tested across all matching nets<br>(e.g. for skew tuning a bus). |  |
| text_height         | min/max                       | Checks the height of text, including text<br>boxes. An error will be generated for each<br>text item that has a height below the min<br>value (if specified) or above the max value (if<br>specified).                                                                                                    |  |
| text_thickness      | min/max                       | Checks the thickness of text, including text<br>boxes. An error will be generated for each<br>text item that has a thickness below the min<br>value (if specified) or above the max value (if<br>specified).                                                                                                    |  |
| thermal_relief_gap  | min                           | Specifies the width of the gap between a pad<br>and a zone with a thermal-relief connection.                                                                                                    |  |
| thermal_spoke_width | opt                           | Specifies the width of the spokes connecting a pad to a zone with a thermal-relief connection.                                                                                                    |  |
| track_angle         | min/max                       | Checks the angle between two connected<br>track segments. An error will be generated for<br>each connected pair with an angle below the<br>min value (if specified) or above the max<br>value (if specified).                                                                                                    |  |

| Constraint type            | Argument type                    | Description                                                                                                    |
|----------------------------|----------------------------------|----------------------------------------------------------------------------------------------------|
| track_width                | min/opt/max                      | Checks the width of track and arc segments. An error will be<br>generated for each segment that has a width below the min<br>value (if specified) or above the max value (if specified).                                |
| via_count                  | min/max                          | Counts the number of vias on every net matched by the rule<br>condition. An error will be generated for each net that has<br>fewer vias than the min value (if specified) or more than the<br>max value (if specified). |
| via_diameter               | min/max                          | Checks the diameter of vias. An error will be generated for<br>each via that has a diameter below the min value (if<br>specified) or above the max value (if specified).                                                |
| <pre>zone_connection</pre> | solid<br>thermal_reliefs<br>none | Specifies the connection to be made between a zone and a pad.                                                                                                    |

## Справочник свойств объекта и функций

В выражениях особого правила может проводится проверка следующих свойств:

### Общие свойства

Эти свойства применяются ко всем объектам печатной платы.

| Property   | Data type | Description                                                                                                    |
|------------|-----------|----------------------------------------------------------------------------------------------------|
| Layer      | string    | The board layer on which the object exists. For objects that exist on more than one layer, this property will return the first layer (for example, F.Cu for most through-hole pads/vias).                                                                                                    |
| Locked     | boolean   | True if the object is locked.                                                                                                    |
| Parent     | string    | Returns the unique identifier of the parent object of this object.                                                                                                    |
| Position_X | dimension | The position of the object's origin in the X-axis. Note that the origin of an object is not always the same as the center of the object's bounding box. For example, the origin of a footprint is the location of the (0, 0) coordinate of that footprint in the footprint editor, but the footprint may have been designed such that this location is not in the center of the courtyard shape. |
| Position_Y | dimension | The position of the object's origin in the Y-axis. Note that KiCad always<br>uses Y-coordinates that increase from the top to bottom of the screen<br>internally, even if you have configured your settings to show the Y-<br>coordinates increasing from bottom to top.                                                                                                    |
| Туре       | string    | One of "Bitmap", "Dimension", "Footprint", "Graphic", "Group", "Leader",<br>"Pad", "Target", "Text", "Text Box", "Track", "Via", or "Zone".                                                                                                    |

### Свойства соединённых объектов

Эти свойства применяются к медным объектам, которые могут соединяться с цепью (контактные площадки, переходные отверстия, зоны, дорожки).

| Property                           | Data type | Description                                                                                                    |
|------------------------------------|-----------|----------------------------------------------------------------------------------------------------|
| Net                                | integer   | The net code of the copper object.<br>Note that net codes should not be relied upon to<br>remain constant: if you need to refer to a specific<br>net in a rule, use NetName instead. Net can be<br>used to compare the nets of two objects with<br>better performance, for example A.Net == B.Net<br>is faster than A.NetName == B.NetName.                                                                                                    |
| NetClass                           | string    | The list of all net classes for the copper object.<br>This is a priority ordered, comma delimited list<br>where a net has multiple net classes assigned.<br>Note that this list may include the Default net<br>class, even if other net classes have been explicitly<br>assigned to the net, because the Default net class<br>provides fallback properties and design rules for<br>any properties not defined by explicit net classes.<br>See the net class documentation for more details.<br>To check if a copper object is a member of a<br>particular net class, regardless of any other net<br>classes it may be a part of, use<br>hasNetclass( <netclass>).</netclass> |
| NetName                            | string    | The name of the net for the copper object.<br>Note that Net can be used instead in some<br>situations for better performance; see the notes<br>under Net.                                                                                                    |
| Curved_Edges                       | boolean   | True if curved edges are enabled for teardrops connected to the object.                                                                                                    |
| Enable_Teardrops                   | boolean   | True if teardrops are enabled for the object.                                                                                                    |
| Prefer_Zone_Connections            | boolean   | True if the "Prefer zone connections" property is set for the object.                                                                                                    |
| Allow_Teardrops_To_Span_Two_Tracks | boolean   | True if the "Allow teardrops to span two tracks" property is set for the object.                                                                                                    |
| Best_Length_Ratio                  | double    | Best ratio of teardrop length to object size for teardrops connected to the object.                                                                                                    |

| Property         | Data type | Description                                                                                  |
|------------------|-----------|----------------------------------------------------------------------------------------------|
| Best_Width_Ratio | double    | Best ratio of teardrop width to object size for teardrops connected to the object.           |
| Max_Length       | dimension | Maximum length dimension for teardrops connected to the object.                              |
| Max_Width        | dimension | Maximum width dimension for teardrops connected to the object.                               |
| Max_Width_Ratio  | double    | Maximum allowable ratio of object size to track width for teardrops connected to the object. |

## Свойства посадочных мест

These properties apply to footprints.

| Property                          | Data type | Description                                                                                                    |
|-----------------------------------|-----------|----------------------------------------------------------------------------------------------------|
| Clearance_Override                | dimension | The copper clearance override set for the footprint.                                                                                                    |
| Component_Class                   | string    | The name of the component class set for the<br>footprint. This is an alphabetically ordered,<br>comma delimited list where a footprint has<br>multiple component classes assigned.<br>Note that while footprints have a<br>Component_Class property, footprint child<br>objects (such as pads) do not. To check if an object<br>belongs to a footprint with a specific component<br>class, use the memberOfFootprint('\${Class:x}')<br>function. |
| Do_not_Populate                   | boolean   | True if the footprint's "Do not populate" attribute is set.                                                                                                    |
| Exclude_From_Position_Files       | boolean   | True if the footprint's "Exclude from position files"<br>attribute is set.                                                                                                    |
| Exclude_From_Bill_of_Materials    | boolean   | True if the footprint's "Exclude from bill of materials" attribute is set.                                                                                                    |
| Exempt_From_Courtyard_Requirement | boolean   | True if the footprint's "Exempt from courtyard requirement" attribute is set.                                                                                                    |
| Keywords                          | string    | The "Keywords" from the library footprint.                                                                                                    |
| Library_Description               | string    | The link to the library footprint in library_name:footprint_name format.                                                                                                    |
| Library_Link                      | string    | The link to the library footprint in library_name:footprint_name format.                                                                                                    |

| Property                          | Data type | Description                                                                                                    |
|-----------------------------------|-----------|----------------------------------------------------------------------------------------------------|
| Orientation                       | double    | The orientation (rotation) of the footprint in degrees.                                                                                                    |
| Reference                         | string    | The reference designator of the footprint.<br>Note that while footprints have a Reference<br>property, footprint child objects (such as pads) do<br>not. To check if an object belongs to a footprint<br>with a specific reference, use the<br>memberOfFootprint('x') function. |
| Solderpaste_Margin_Override       | dimension | The solder paste margin override set for the footprint.                                                                                                    |
| Solderpaste_Margin_Ratio_Override | dimension | The solder paste margin ratio override set for the footprint.                                                                                                    |
| Thermal_Relief_Gap                | dimension | The thermal relief gap set for the footprint.                                                                                                    |
| Thermal_Relief_Width              | dimension | The thermal relief connection width set for the footprint.                                                                                                    |
| Value                             | string    | The contents of the "Value" field of the footprint.                                                                                                    |
| Zone_Connection_Style             | string    | One of "Inherited", "None", "Thermal reliefs" or<br>"Solid".                                                                                                    |

## Свойства контактной площадки

These properties apply to footprint pads.

| Property             | Data type | Description                                                                                                    |
|----------------------|-----------|----------------------------------------------------------------------------------------------------|
| Clearance_Override   | dimension | The copper clearance override set for the pad.                                                                                                    |
| Fabrication_Property | string    | One of "None", "BGA pad", "Fiducial, global to board", "Fiducial,<br>local to footprint", "Test point pad", "Heatsink pad", "Castellated<br>pad". |
| Hole_Size_X          | dimension | The size of the pad's drilled hole/slot in the X axis.                                                                                            |
| Hole_Size_Y          | dimension | The size of the pad's drilled hole/slot in the Y axis.                                                                                            |
| Orientation          | double    | The orientation (rotation) of the pad in degrees.                                                                                                 |
| Pad_Number           | string    | The "number" of a pad, which can be a string (for example "A1" in a BGA).                                                                         |
| Pad_Shape            | string    | One of "Circle", "Rectangle", "Oval", "Trapezoid", "Rounded rectangle", "Chamfered rectangle", or "Custom".                                       |

| Property                          | Data type | Description                                                                                                    |
|-----------------------------------|-----------|----------------------------------------------------------------------------------------------------|
| Pad_Type                          | string    | One of "Through-hole", "SMD", "Edge connector", or "NPTH, mechanical".                                                                                                    |
| Pin_Name                          | string    | The name of the pad (usually the name of the corresponding pin in the schematic).                                                                                                    |
| Pin_Type                          | string    | The electrical type of the pad (usually taken from<br>the corresponding pin in the schematic). One of<br>"Input", "Output", "Bidirectional", "Tri-state",<br>"Passive", "Free", "Unspecified", "Power input",<br>"Power output", "Open collector", "Open emitter",<br>or "Unconnected".                                                                                          |
|                                   |           | Pins with a no-connection flag on them will have a<br>"+no_connect" suffix added to the pin type string.<br>For example, "passive+no_connect" will match a<br>passive pin with a no-connection flag. To match a<br>pin type whether or not the pin has a no-<br>connection flag, use a wildcard: "passive*" will<br>match passive pins with or without a no-<br>connection flag. |
| Corner_Radius_Ratio               | double    | For rounded rectangle pads, the ratio of radius to rectangle size.                                                                                                    |
| Size_X                            | dimension | The size of the pad in the X-axis.                                                                                                    |
| Size_Y                            | dimension | The size of the pad in the Y-axis.                                                                                                    |
| Soldermask_Margin_Override        | dimension | The solder mask margin override set for the pad.                                                                                                    |
| Solderpaste_Margin_Override       | dimension | The solder paste margin override set for the pad.                                                                                                    |
| Solderpaste_Margin_Ratio_Override | dimension | The solder paste margin ratio override set for the pad.                                                                                                    |
| Thermal_Relief_Gap                | dimension | The thermal relief gap set for the pad.                                                                                                    |
| Thermal_Relief_Spoke_Angle        | dimension | The thermal relief connection angle set for the pad.                                                                                                    |
| Thermal_Relief_Spoke_Width        | dimension | The thermal relief connection width set for the pad.                                                                                                    |
| Zone_Connection_Style             | string    | One of "Inherited", "None", "Thermal reliefs" or "Solid".                                                                                                    |

## Свойства дорожки и дуги

These properties apply to tracks and arc tracks.

| Свойство | Тип данных | Описание                 |
|----------|------------|--------------------------|
| Origin_X | размер     | Начало координаты х.     |
| Origin_Y | размер     | Начало координаты у.     |
| End_X    | размер     | Конец координаты х.      |
| End_Y    | размер     | Конец координаты у.      |
| Width    | размер     | Ширина дорожки или дуги. |

## Свойства переходного отверстия

These properties apply to vias.

| Property     | Data type | Description                                   |
|--------------|-----------|-----------------------------------------------|
| Diameter     | dimension | The diameter of the via's pad.                |
| Hole         | dimension | The diameter of the via's finished hole.      |
| Layer_Bottom | string    | The last layer in the via stackup.            |
| Layer_Top    | string    | The first layer in the via stackup.           |
| Via_Type     | string    | One of "Through", "Blind/buried", or "Micro". |

## **Tuning Pattern Properties**

These properties apply to tuning patterns.

| Property              | Data type | Description                                                      |
|-----------------------|-----------|------------------------------------------------------------------|
| End_X                 | dimension | The x-coordinate of the end point.                               |
| End_Y                 | dimension | The y-coordinate of the end point.                               |
| Min_Amplitude         | dimension | The minimum amplitude of the tuning pattern.                     |
| Max_Amplitude         | dimension | The maximum amplitude of the tuning pattern.                     |
| Tuning_Mode           | string    | One of "Single track", "Differential pair", or "Diff pair skew". |
| Initial_Side          | string    | One of "Left", "Right", or "Default".                            |
| Min_Spacing           | dimension | The minimum spacing of the tuning pattern                        |
| Corner_Radius_%       | integer   | The corner radius percentage of the tuning pattern.              |
| Target_Length         | dimension | The target length for the tuning pattern.                        |
| Target_Skew           | dimension | The target skew for the tuning pattern.                          |
| Override_Custom_Rules | boolean   | True if the tuning pattern overrides custom DRC rules.           |
| Single-sided          | boolean   | True if the tuning pattern is single-sided.                      |
| Rounded               | boolean   | True if the tuning pattern uses rounded meanders.                |

#### Свойства зоны и области правил

Свойства применяются к медным и не медным зонам и областям правил (называвшимся ранее областями запрета).

| Property             | Data type | Description                                                                              |
|----------------------|-----------|------------------------------------------------------------------------------------------|
| Clearance_Override   | dimension | The copper clearance override set for the zone.                                          |
| Min_Width            | dimension | The minimum allowed width of filled areas in the zone.                                   |
| Name                 | string    | The user-specified name (blank by default).                                              |
| Pad_Connections      | string    | One of "Inherited", "None", "Thermal reliefs", "Solid", or<br>"Thermal Reliefs for PTH". |
| Priority             | integer   | The priority level of the zone.                                                          |
| Thermal_Relief_Gap   | dimension | The thermal relief gap set for the zone.                                                 |
| Thermal_Relief_Width | dimension | The thermal relief connection width set for the zone.                                    |

### Свойства графических форм

Эти свойства применяются к графическим элементам: линиям, дугам, окружностям, прямоугольникам и полигонам.

| Property   | Data type | Description                                                             |
|------------|-----------|-------------------------------------------------------------------------|
| Angle      | dimension | The angle of an arc.                                                    |
| End_X      | dimension | The x-coordinate of the end point.                                      |
| End_Y      | dimension | The y-coordinate of the end point.                                      |
| Filled     | boolean   | True if the shape is filled.                                            |
| Line_Width | dimension | Thickness of the strokes of the shape.                                  |
| Line_Style | string    | One of "Solid", "Dashed", "Dotted", "Dash-Dot", "Dash-Dot-Dot".         |
| Shape      | string    | One of "Segment", "Rectangle", "Arc", "Circle", "Polygon", or "Bezier". |
| Start_X    | dimension | The x-coordinate of the start point.                                    |
| Start_Y    | dimension | The y-coordinate of the start point.                                    |

### Свойства текста

Эти свойства применяются к текстовым объектам (поля посадочных мест, метки с произвольным текстом и так далее).

| Property                 | Data type | Description                                                                                             |
|--------------------------|-----------|----------------------------------------------------------------------------------------------------|
| Bold                     | boolean   | True if the text is bold.                                                                               |
| Height                   | dimension | Height of a character in the font.                                                                      |
| Horizontal_Justification | string    | Horizontal text justification (alignment): one of "Left",<br>"Center", or "Right".                      |
| Italic                   | boolean   | True if the text is italic.                                                                             |
| Knockout                 | boolean   | True if the text has the knockout property set.                                                         |
| Mirrored                 | boolean   | True if the text is mirrored.                                                                           |
| Name                     | string    | The name of a footprint field. For text objects that are not footprint fields, this is an empty string. |
| Text                     | string    | The contents of the text object.                                                                        |
| Thickness                | dimension | Thickness of the stroke of the font.                                                                    |
| Width                    | dimension | Width of a character in the font.                                                                       |
| Vertical_Justification   | string    | Vertical text alignment: one of "Top", "Center", or "Bottom".                                           |
| Visible                  | boolean   | True if the text object is visible (displayed).                                                         |

## Функции-выражения

Следующие функции могут выполнять действия с объектами в выражениях особых правил:

| Function                             | Objects | Description                                                                                                    |
|--------------------------------------|---------|----------------------------------------------------------------------------------------------------|
| enclosedByArea('x')                  | A or B  | Returns true if all of the object is inside the named rule area or zone. Note that enclosedByArea() is slower than intersectsArea(). Use `intersectsArea() where possible.                                                                                                    |
| <pre>existsOnLayer('layer_id')</pre> | A or B  | Returns true if the object exists on the given board layer.<br>layer_id is a string containing the name of a board layer.                                                                                                    |
| fromTo('x', 'y')                     | A or B  | Returns true if the object exists on the copper path between<br>the given pads. x and y are the full names of pads in the<br>design, such as 'R1-Pad1'.                                                                                                    |
| getField('x')                        | A or B  | Returns the value of field x in the object. Note that only footprints have fields, so no field will be returned unless the object is is a footprint.                                                                                                    |
| hasComponentClass('x')               | A or B  | Returns true if the set of component classes assigned to the object contains the named component class x. Note that only footprints have component classes, so this function will only return true if the object is a footprint. In most cases, you will want to check if an object is part of a footprint that has a specific component class. For this query, see the memberOfFootprint() expression function.                                                                                                    |
| hasNetclass('x')                     | A or B  | Returns true if the set of net classes assigned to the object contains the named net class x.                                                                                                    |
| inDiffPair('x')                      | A or B  | Returns true if the object is part of a differential pair and the<br>base name of the pair matches the given argument x. For<br>example, inDiffPair('/USB_') or inDiffPair('/USB') both<br>return true for objects in the nets /USB_P and /USB_N. * and<br>? can be used as wildcards, so inDiffPair('/USB*') matches<br>/USB1_P and /USB1_N as well as /USB2_P and /USB2_N. Note<br>this will always return false if the given net is not a diff pair,<br>meaning that there isn't a matching net of the opposite polarity.<br>So, on a board with a net named /USB_P but no net named<br>/USB_N, this function returns false. |
| insideArea('x')                      | A or B  | Returns true if any part of the object is inside the named rule<br>area or zone. Rule area and zone names can be set in their<br>respective properties dialogs. If the given area is a filled copper<br>zone, the function tests if the given object is inside any of the<br>filled copper regions of the zone, not if the object is inside the<br>zone's outline.<br><b>Deprecated</b> ; use intersectsArea() instead.                                                                                                    |

| Function                                                                           | Objects | Description                                                                                                    |
|------------------------------------------------------------------------------------|---------|----------------------------------------------------------------------------------------------------|
| <pre>insideCourtyard('x') insideFrontCourtyard('x') insideBackCourtyard('x')</pre> | A or B  | Returns true if the any part of the object is inside the courtyard of the given footprint. The first variant checks both the front or back courtyard and returns true if the object is inside either one; the second and third variants check a courtyard on a specific layer. The named footprint $\times$ can be one of the following:                                                                                                    |
|                                                                                    |         | <ul> <li>A reference designator, possibly containing wildcards * and</li> <li>?. insideCourtyard('R?') will check all footprints with references that contain R followed by a single character, while insideCourtyard('R*') will check all footprints with reference designators starting with R.</li> </ul>                                                                                                    |
|                                                                                    |         | <ul> <li>A footprint library identifier in <footprint_library>:<br/><footprint_name> format, possibly containing wildcards *<br/>and ?. insideCourtyard('Resistor_SMD:*') will check all<br/>footprints in the Resistor_SMD library. A component class,<br/>in the form \${Class:ClassName}. The Class keyword is<br/>not case-sensitive, but component class names are case-<br/>sensitive. The function will return true if the object is inside<br/>the courtyard of a footprint with the named component<br/>class.</footprint_name></footprint_library></li> </ul> |
|                                                                                    |         | Deprecated;useintersectsCourtyard(),intersectsFrontCourtyard(),andintersectsBackCourtyard() instead.                                                                                                    |
| <pre>intersectsArea('x')</pre>                                                     | A or B  | Returns true if any part of the object is inside the named rule<br>area or zone. Rule area and zone names can be set in their<br>respective properties dialogs. If the given area is a filled copper<br>zone, the function tests if the given object is inside any of the<br>filled copper regions of the zone, not if the object is inside the<br>zone's outline.                                                                                                    |

| Function                                                                                       | Objects | Description                                                                                                    |
|------------------------------------------------------------------------------------------------|---------|----------------------------------------------------------------------------------------------------|
| <pre>intersectsCourtyard('x') intersectsFrontCourtyard('x') intersectsBackCourtyard('x')</pre> | A or B  | <ul> <li>Returns true if any part of the object is inside the courtyard of the given footprint. The first variant checks both the front or back courtyard and returns true if the object is inside either one; the second and third variants check a courtyard on a specific layer. The named footprint x can be one of the following:</li> <li>A reference designator, possibly containing wildcards * and ?. intersectsCourtyard('R?') will check all footprints with references that contain R followed by a single character, while intersectsCourtyard('R*') will check all footprint with reference designators starting with R.</li> <li>A footprint library identifier in <footprint_library>: <footprint_name> format, possibly containing wildcards * and ?. intersectsCourtyard('Resistor_SMD:*') will check all footprints in the Resistor_SMD library. A component class, in the form \${Class:ClassName}. The Class keyword is not case-sensitive, but component</footprint_name></footprint_library></li> </ul> |
|                                                                                                |         | true if the object intersects the courtyard of a footprint with the named component class.                                                                                                    |
| isBlindBuriedVia()                                                                             | A or B  | Returns true if the object is a blind/buried via.                                                                                                    |
| isCoupledDiffPair()                                                                            | AB      | Returns true if the two objects being tested are part of the same differential pair but are opposite polarities. For example, returns true if A is in net /USB+ and B is in net /USB                                                                                                    |
| isMicroVia()                                                                                   | A or B  | Returns true if the object is a microvia.                                                                                                    |
| <pre>isPlated()</pre>                                                                          | A or B  | Returns true if the object is a plated hole (in a pad or via).                                                                                                    |
| <pre>memberOf('x')</pre>                                                                       | A or B  | Returns true if the object is a member of the named group x. Deprecated; use memberOfGroup() instead.                                                                                                    |
| <pre>memberOfGroup('x')</pre>                                                                  | A or B  | Returns true if the object is a member of a group named x.                                                                                                    |

| Function                          | Objects | Description                                                                                                    |
|-----------------------------------|---------|----------------------------------------------------------------------------------------------------|
| <pre>memberOfFootprint('x')</pre> | A or B  | <ul> <li>Returns true if the object is a member of the given footprint. The named footprint x can be one of the following:</li> <li>A reference designator, possibly containing wildcards * and ?. memberOfFootprint('R?') will match all footprints with references that contain R followed by a single character, while memberOfFootprint('R*') will match all footprints with reference designators starting with R.</li> <li>A footprint library identifier in <footprint_library>: <footprint_name> format, possibly containing wildcards * and ?. memberOfFootprint('Resistor_SMD:*') will match all footprints in the Resistor_SMD library. A component class, in the form \${Class:ClassName}. The Class keyword is not case-sensitive, but component class names are case-sensitive. The function will return true if the object is a member of a footprint with the named component class.</footprint_name></footprint_library></li> </ul> |
| <pre>memberOfSheet('x')</pre>     | A or B  | Returns true if the object is a member of a schematic sheet named x.                                                                                                    |

#### Примеры использования особых правил проектирования

#### **Basic examples**

```
(rule RF_width
    (layer outer)
    (condition "A.hasNetclass('RF')")
    (constraint track_width (min 0.35mm) (max 0.35mm)))
(rule "BGA neckdown"
    (constraint track_width (min 0.2mm) (opt 0.25mm))
    (constraint clearance (min 0.05mm) (opt 0.08mm))
    (condition "A.intersectsCourtyard('U3')"))
# Specify an optimal gap for a particular differential pair
(rule "Clock gap"
    (condition "A.inDiffPair('/CLK')")
    (constraint diff_pair_gap (opt 0.8mm)))
# Specify a larger clearance between differential pairs and anything else
(rule "Differential pair clearance"
    (condition "A.inDiffPair('*') && !AB.isCoupledDiffPair()")
    (constraint clearance (min 1.5mm)))
(rule "copper keepout"
    (constraint disallow track via zone)
    (condition "A.intersectsArea('zone3')"))
```
## Various clearances

```
(rule "Clearance between Pads of Different Nets"
    (constraint clearance (min 3.0mm))
    (condition "A.Type == 'Pad' && B.Type == 'Pad' && A.Net != B.Net"))
(rule "Pad to Track Clearance"
    (constraint clearance (min 0.2mm))
    (condition "A.Type == 'Pad' && B.Type == 'Track'"))
# Enforce a clearance around pads (and other copper objects) in a specific footprint
(rule "Pad clearance in R1"
    (constraint clearance (min 1mm))
    (condition "A.memberOfFootprint('TP1')"))
# Enforce a mechanical clearance between components and board edge
(rule front_mechanical_board_edge_clearance
    (layer "F.Courtyard")
    (constraint physical_clearance (min 3mm))
    (condition "B.Layer == 'Edge.Cuts'"))
# Prevent copper pours under capacitors
(rule "No copper pours under capacitors"
    (constraint physical_clearance (min 0.1mm))
    (condition "A.Type == 'Zone' && B.Reference == 'C*'")
)
# This assumes that there is a cutout with 1mm thick lines
(rule "Clearance to cutout"
    (constraint edge clearance (min 0.8mm))
    (condition "A.Layer=='Edge.Cuts' && A.Line_Width == 1.0mm"))
# prevent silk over tented vias
(rule silk_over_via
    (constraint silk_clearance (min 0.2mm))
    (condition "A.Type == '*Text' && B.Type == 'Via'"))
(rule "Allow connector silk to intersect board edge"
    (constraint silk_clearance)
    (severity ignore)
    (condition "A.memberOfFootprint('J*') && B.Layer=='Edge.Cuts'"))
(rule "Distance between Vias of Different Nets"
    (constraint hole_to_hole (min 0.254mm))
    (condition "A.Type == 'Via' && B.Type == 'Via' && A.Net != B.Net"))
(rule "Via Hole to Track Clearance"
    (constraint hole_clearance (min 0.254mm))
    (condition "A.Type == 'Via' && B.Type == 'Track'"))
(rule "Distance between test points"
    (constraint courtyard_clearance (min 1.5mm))
    (condition "A.Reference == 'TP*' && B.Reference == 'TP*"))
```